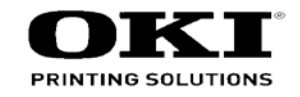

# MC770 / MC780 MPS3537mc / MPS4242mc Maintenance Manual (1 of 2) Printer Unit

031414B

|         | Document Revision History |     |      |                       |               |        | Cor  | rected items | Deve en in |                       |        |
|---------|---------------------------|-----|------|-----------------------|---------------|--------|------|--------------|------------|-----------------------|--------|
| Doy No. | Data                      |     | Cor  | rected items          | Person in     | Rev.No | Date | No.          | Page       | Description of change | charge |
| nev.ivo | Dale                      | No. | Page | Description of change | le charge     |        |      |              |            |                       |        |
| 1       | 2013-03-28                |     |      | Issue                 | P2E1 T. Asaba |        |      |              |            |                       |        |
| 2       | 2013-09-10                |     |      | Add LCF Unit          | P2E16 T.Oyama |        |      |              |            |                       |        |
| 3       | 2013-12-24                |     |      | Correct error codes   | P2E16 T.Oyama |        |      |              |            |                       |        |
|         |                           |     |      |                       |               |        |      |              |            |                       |        |
|         |                           |     |      |                       |               |        |      |              |            |                       |        |
|         |                           |     |      |                       |               |        |      |              |            |                       |        |
|         |                           |     |      |                       |               |        |      |              |            |                       |        |
|         |                           |     |      |                       |               |        |      |              |            |                       |        |
|         |                           |     |      |                       |               |        |      |              |            |                       |        |
|         |                           |     |      |                       |               |        |      |              |            |                       |        |
|         |                           |     |      |                       |               |        |      |              |            |                       |        |
|         |                           |     |      |                       |               |        |      |              |            |                       |        |
|         |                           |     |      |                       |               |        |      |              |            |                       |        |
|         |                           |     |      |                       |               |        |      |              |            |                       |        |
|         |                           |     |      |                       |               |        |      |              |            |                       |        |
|         |                           |     |      |                       |               |        |      |              |            |                       |        |
|         |                           |     |      |                       |               |        |      |              |            |                       |        |
|         |                           |     |      |                       |               |        |      |              |            |                       |        |

# PREFACE

This manual provides an overview of method for maintaining the MC760/MC770/MC780. This manual is intended for maintenance staff. For more information about how to operate the MC760/MC770/MC780, please refer to User 's manual.

- *Note!* Manual may be revised and updated at any time without notice.
  - Unexpected mistakes may exist in the manual.
     OKI will not assume any responsibility whatsoever for damage to the equipmentrepaired/adjusted/changed by the user etc with this manual.
  - The parts used for this printer may be damaged when handling inappropriately. We strongly recommend maintaining this machine by our registration maintenance staff.
  - Please operate the machine after removing static electricity.

# **A**Warning

Risk of explosion if battery is replaced by an incorrect type.
Battery of the printer need not to be replaced. Do not touch the battery.
Replace the whole board to replace the CU board.
In the case of replacing batteries at board repairs, replace with the specified type ones. Installation of another type batteries may result in explosion.
Caution for used batteries are as follows; do not recharge, force open, heat or dispose of in fire.

# Index

| <ul><li>1.1 System configuration</li><li>1.2 The Configuration of printer</li></ul> | 7                                |  |  |  |  |  |
|-------------------------------------------------------------------------------------|----------------------------------|--|--|--|--|--|
| 1.2 The Configuration of printer                                                    |                                  |  |  |  |  |  |
|                                                                                     | 1.2 The Configuration of printer |  |  |  |  |  |
| 1.3 Optional parts                                                                  | 9                                |  |  |  |  |  |
| 1.4 Specifications                                                                  | 10                               |  |  |  |  |  |
| 1.5 Specification of interface                                                      | 18                               |  |  |  |  |  |
| 1.5.1 Specification of USB interface                                                | 18                               |  |  |  |  |  |
| 1.5.1.1 General of USB interface                                                    | 18                               |  |  |  |  |  |
| 1.5.1.2 Connector and cable of USB interface                                        | 18                               |  |  |  |  |  |
| 1.5.1.3 USB interface signal                                                        | 18                               |  |  |  |  |  |
| 1.5.2 Specification of network interface                                            | 19                               |  |  |  |  |  |
| 1.5.2.1 General of network interface                                                | 19                               |  |  |  |  |  |
| 1.5.2.2 Connector and cable of network interface                                    | 19                               |  |  |  |  |  |
| 1.5.2.3 Signal of network interface                                                 | 19                               |  |  |  |  |  |
| 1.5.3 Telephone Line Interface Specification                                        | 20                               |  |  |  |  |  |
| 1.5.3.1 Outline of telephone Line Interface                                         | 20                               |  |  |  |  |  |
| 1.5.3.2 Telephone Line Interface Connector and Cable                                | 20                               |  |  |  |  |  |
| 1.5.3.3 lelephone Line Interface signal                                             | 20                               |  |  |  |  |  |
| 1.5.4 USB Host Interface                                                            | 20                               |  |  |  |  |  |
| 1.5.4.1 Outline of USB Host Interface                                               | 20                               |  |  |  |  |  |
| 1.5.4.2 USB Host Interface Signal                                                   | 20                               |  |  |  |  |  |
| 1.5.5. Specification of ACC interface                                               | 20<br>21                         |  |  |  |  |  |
|                                                                                     | 2 1                              |  |  |  |  |  |
| 2. Operating instructions                                                           | 22                               |  |  |  |  |  |
| 2.1 Electrophotographic processing mechanism                                        | 23                               |  |  |  |  |  |
| 2.2 Printing process                                                                | 27                               |  |  |  |  |  |
| 2.3 Image Scanning process                                                          | 38                               |  |  |  |  |  |
| 2.3.1 Structure and process of RADF                                                 | 38                               |  |  |  |  |  |
| 2.3.1.1 Cross-section view                                                          | 38                               |  |  |  |  |  |
| 2.3.1.2 Electrical configuration                                                    | 38                               |  |  |  |  |  |
| 2.3.1.3 Fundamental operations                                                      | 39                               |  |  |  |  |  |
| 2.3.1.4 Document detection                                                          | 42                               |  |  |  |  |  |
|                                                                                     |                                  |  |  |  |  |  |

| 2.3.2                                                                                                    | Document table structure                                                                                                    |                                                                                                    |
|----------------------------------------------------------------------------------------------------|----------------------------------------------------------------------------------------------------|----------------------------------------------------------------------------------------------------|
| 2.3                                                                                                    | .2.1 Overview                                                                                                    | 43                                                                                                    |
| 2.3                                                                                                    | .2.2 Exposure block                                                                                                    |                                                                                                    |
| 2.3                                                                                                    | .2.3 Carraige-Assy drive mechanism                                                                                                    |                                                                                                    |
| 3. Set u                                                                                                    | р                                                                                                    |                                                                                                    |
| 3.1 Not                                                                                                    | es and precautions                                                                                                    |                                                                                                    |
| 3.2 Unp                                                                                                    | back method                                                                                                    | 47                                                                                                    |
| 3.3 Set                                                                                                    | ting method                                                                                                    | 48                                                                                                    |
| 3.4 List                                                                                                    | of equipments and accessories                                                                                                    |                                                                                                    |
| 3.5 Ass                                                                                                    | embling method                                                                                                    |                                                                                                    |
| 3.5.1                                                                                                    | Assemble the main body of the MFP                                                                                                    |                                                                                                    |
| 3.5.2                                                                                                    | Cable connect                                                                                                    | 57                                                                                                    |
| 3.5.3                                                                                                    | Optional part installation and confirmation                                                                                                    | 59                                                                                                    |
| 3.6 Set                                                                                                    | ting content print (Configuration)                                                                                                    | 64                                                                                                    |
| 3.7 Cor                                                                                                    | necting method                                                                                                    | 65                                                                                                    |
| 3.8 Use                                                                                                    | er used Paper confirmation                                                                                                    | 69                                                                                                    |
|                                                                                                    |                                                                                                    |                                                                                                    |
| 4. Comp                                                                                                    | oonent replacement                                                                                                    | 70                                                                                                    |
| 4. Comp<br>4.1 Pre                                                                                                    | cautions on component replacement                                                                                                    | <b>70</b><br>71                                                                                                    |
| 4. Comp<br>4.1 Pre<br>4.2 Met                                                                                                    | cautions on component replacement<br>cautions on component replacement                                                                                                    | <b>70</b><br>71                                                                                                    |
| 4. Comp<br>4.1 Pre<br>4.2 Met<br>4.2.1                                                                                                    | cautions on component replacement<br>hod of component replacement<br>Belt unit                                                                                                    | <b>70</b><br>71<br>73<br>73                                                                                                    |
| 4. Comp<br>4.1 Pre<br>4.2 Met<br>4.2.1<br>4.2.2                                                                                                    | cautions on component replacement<br>hod of component replacement<br>Belt unit<br>Fuser unit                                                                                                    | <b>70</b><br>71<br>73<br>73<br>74                                                                                                |
| 4.1 Pre<br>4.2 Met<br>4.2.1<br>4.2.2<br>4.2.3                                                                                                    | cautions on component replacement<br>hod of component replacement<br>Belt unit<br>Fuser unit<br>Right side cover                                                                                                    | <b>70</b><br>71<br>73<br>73<br>74<br>74                                                                                          |
| 4.1 Pre<br>4.2 Met<br>4.2.1<br>4.2.2<br>4.2.3<br>4.2.4                                                                                                    | cautions on component replacement<br>chod of component replacement<br>Belt unit<br>Fuser unit<br>Right side cover<br>Left side cover                                                                                                    |                                                                                                    |
| 4.1 Pre<br>4.2 Met<br>4.2.1<br>4.2.2<br>4.2.3<br>4.2.4<br>4.2.5                                                                                                    | cautions on component replacement<br>cautions on component replacement<br>bod of component replacement<br>Belt unit<br>Fuser unit<br>Right side cover<br>Left side cover<br>Scanner unit                                                                                                    |                                                                                                    |
| 4.1 Pre<br>4.2 Met<br>4.2.1<br>4.2.2<br>4.2.3<br>4.2.4<br>4.2.5<br>4.2.5<br>4.2.6                                                                                                    | cautions on component replacement<br>hod of component replacement<br>Belt unit<br>Fuser unit<br>Right side cover<br>Left side cover<br>Scanner unit<br>Faceup tray                                                                                                    |                                                                                                    |
| 4.1 Pre<br>4.2 Met<br>4.2.1<br>4.2.2<br>4.2.3<br>4.2.4<br>4.2.5<br>4.2.6<br>4.2.7                                                                                                    | Conent replacement                                                                                                    | 71<br>73<br>73<br>74<br>74<br>74<br>74<br>74<br>75<br>75<br>76<br>76<br>76                                                       |
| 4.1 Pre<br>4.2 Met<br>4.2.1<br>4.2.2<br>4.2.3<br>4.2.4<br>4.2.5<br>4.2.6<br>4.2.7<br>4.2.8                                                                                           | cautions on component replacement         chod of component replacement         belt unit         Belt unit         Fuser unit         Right side cover         Left side cover         Scanner unit         Faceup tray         Rear cover         LED Assy/ LED Assy spring                                                                                                    | 71<br>73<br>73<br>74<br>74<br>74<br>74<br>74<br>75<br>76<br>76<br>76<br>76<br>76<br>76                                           |
| 4.1 Pre<br>4.2 Met<br>4.2.1<br>4.2.2<br>4.2.3<br>4.2.4<br>4.2.5<br>4.2.6<br>4.2.7<br>4.2.8<br>4.2.9<br>4.2.9                                                                         | Cautions on component replacement                                                                                                    | 71<br>73<br>73<br>74<br>74<br>74<br>74<br>75<br>76<br>76<br>76<br>76<br>76<br>77<br>77<br>77                                     |
| 4.1 Pre<br>4.2 Met<br>4.2.1<br>4.2.2<br>4.2.3<br>4.2.4<br>4.2.5<br>4.2.6<br>4.2.7<br>4.2.8<br>4.2.9<br>4.2.10<br>4.2.10                                                              | cautions on component replacement         chod of component replacement         Belt unit         Fuser unit         Right side cover         Left side cover         Scanner unit         Faceup tray         Rear cover         LED Assy/ LED Assy spring         CU/PU PCB/Low voltage power supply         Stay-R                                                                                                 | 71<br>73<br>74<br>74<br>74<br>74<br>74<br>74<br>74<br>75<br>76<br>76<br>76<br>77<br>77<br>77<br>77<br>77<br>77<br>77             |
| 4. Comp<br>4.1 Pre<br>4.2 Met<br>4.2.1<br>4.2.2<br>4.2.3<br>4.2.4<br>4.2.5<br>4.2.6<br>4.2.7<br>4.2.8<br>4.2.9<br>4.2.10<br>4.2.11<br>4.2.11<br>4.2.11                               | cautions on component replacement         chod of component replacement         Belt unit         Fuser unit         Right side cover         Left side cover         Scanner unit         Faceup tray         Rear cover         LED Assy/ LED Assy spring         CU/PU PCB/Low voltage power supply         Stay-R         Plate-Board-R Assy/Guide-Cable Power Low                                                | 71<br>73<br>74<br>74<br>74<br>74<br>74<br>75<br>76<br>76<br>76<br>76<br>76<br>77<br>77<br>77<br>77<br>79<br>79<br>79<br>79       |
| 4. Comp<br>4.1 Pre<br>4.2 Met<br>4.2.1<br>4.2.2<br>4.2.3<br>4.2.4<br>4.2.5<br>4.2.6<br>4.2.7<br>4.2.8<br>4.2.9<br>4.2.10<br>4.2.10<br>4.2.11<br>4.2.12<br>4.2.12<br>4.2.12<br>4.2.10 | cautions on component replacement         chod of component replacement         Belt unit         Fuser unit         Right side cover         Left side cover         Scanner unit         Faceup tray         Rear cover         LED Assy/ LED Assy spring         CU/PU PCB/Low voltage power supply         Stay-R         Plate-Board-R Assy/Guide-Cable Power Low         Top cover                              | 71<br>73<br>74<br>74<br>74<br>74<br>75<br>75<br>76<br>76<br>76<br>76<br>76<br>76<br>77<br>77<br>77<br>79<br>79<br>80<br>80       |
| 4. Comp<br>4.1 Pre<br>4.2 Met<br>4.2.1<br>4.2.2<br>4.2.3<br>4.2.4<br>4.2.5<br>4.2.6<br>4.2.7<br>4.2.8<br>4.2.9<br>4.2.10<br>4.2.10<br>4.2.11<br>4.2.12<br>4.2.13<br>4.2.14           | cautions on component replacement         chod of component replacement         Belt unit         Fuser unit         Right side cover         Left side cover         Scanner unit         Faceup tray         Rear cover         LED Assy/ LED Assy spring         CU/PU PCB/Low voltage power supply         Stay-R         Plate-Board-R Assy/Guide-Cable Power Low         Top cover         Frame Assy Top Front | 71<br>73<br>74<br>74<br>74<br>74<br>74<br>75<br>76<br>76<br>76<br>76<br>77<br>76<br>77<br>77<br>77<br>79<br>80<br>80<br>81<br>81 |

| 4.2.15    | Board MFH                                                             | . 82 |
|-----------|-----------------------------------------------------------------------|------|
| 4.2.16    | Hopping motor/ Fuse motor                                             | . 83 |
| 4.2.17    | Guide eject Assy/ Color regist Assy/ Board-IBY                        | . 84 |
| 4.2.18    | FAN(Fuser) / Belt motor/ High-voltage board/ Cover open switch        | . 85 |
| 4.2.19    | MPT Assy                                                              | . 85 |
| 4.2.20    | Cover Assy front/ Board-RSF/MPT hopping roller/ Frame Assy separator/ | 1    |
|           | Feeder Assy regist                                                    | . 86 |
| 4.2.21    | Plate-Driver/ Shaft-Liftup/ Hopping cover                             | . 87 |
| 4.2.22    | Plate-Assy-Side R/ Plate-Assy-Side L                                  | . 88 |
| 4.2.23    | Feed roller                                                           | . 88 |
| 4.2.24    | Eject sensor/Micro-SW                                                 | . 89 |
| 4.2.25    | Antenna (for wireless model only)                                     | . 89 |
| 4.2.26    | Finisher (MC780dnf only)                                              | . 90 |
| 4.2.27    | Stapler (MC780dn only)                                                | . 91 |
| 4.2.28    | Tray-Assy-Document/Cover-ADF-R                                        | . 92 |
| 4.2.29    | ADF-unit                                                              | . 93 |
| 4.2.30    | Sheet-document / Paper-weight-Assy / Spring-PW-ADF                    | . 94 |
| 4.2.31    | Hinge-Assy-L / Hinge-Assy-R                                           | . 95 |
| 4.2.32    | ADF-Assy                                                              | . 95 |
| 4.2.33    | Guide-Retard / Roller / Motor / Clutch / Solenoid                     | . 96 |
| 4.2.34    | Guide-Assy-Retard                                                     | . 97 |
| 4.2.35    | Flatbed-Unit                                                          | . 97 |
| 4.2.36    | Frame-assy-FB                                                         | . 98 |
| 4.3 Che   | ck the Scanner Mech Level and SU FW version                           | . 99 |
| 4.4 Oilir | ng spots                                                              | 100  |
| 5 Maint   | onanco Monu                                                           | 11   |
| J. Maint  |                                                                       | •••  |
| 5.1 Mai   | ntenance Utility                                                      | 112  |
| 5.2 Mai   | ntenance menu functions                                               | 113  |
| 5.2.1     | Self-diagnostic mode                                                  | 113  |
| 5.2.      | 1.1 Operation panel                                                   | 113  |
| 5.2.      | 1.2 Ordinary self-diagnostic mode (level 1)                           | 115  |
| 5.2.      | 1.3 Switch scan test                                                  | 116  |
| 5.2.      | 1.4 Motor clutch test                                                 | 118  |
| 5.2.      | 1.5 Test print                                                        | 120  |
| 5.2.      | 1.6 Color registration correction test                                | 124  |
| 5.2.      | 1.7 Density correction test                                           | 125  |
| 5.2.      | 1.8 Consumable item counter display                                   | 127  |
| 5.2.      | 1.9 Number of print copies counter display                            | 128  |

| 5.2.1.10 Switching between the Factory mode and the Shipping mod                                                                                                    | le128                                                                                                    |
|----------------------------------------------------------------------------------------------------|----------------------------------------------------------------------------------------------------|
| 5.2.1.11 Self-diagnostic function setting                                                                                                    | 129                                                                                                    |
| 5.2.1.12 LED head serial number display                                                                                                    | 130                                                                                                    |
| 5.2.1.13 NVRAM parameter setting                                                                                                    | 130                                                                                                    |
| 5.2.2 How to enter the Scanner Maintenance Menu                                                                                                    | 131                                                                                                    |
| 5.3 Setups upon completion of part replacement                                                                                                    | 133                                                                                                    |
| 5.3.1 Precautions when replacing the PU board                                                                                                    | 133                                                                                                    |
| 5.4 Density control manual setting                                                                                                    | 135                                                                                                    |
| 6. Periodic Maintenance                                                                                                    | 136                                                                                                    |
| 6.1 Cleaning                                                                                                    |                                                                                                    |
| 6.2 How to clean the LED lens array                                                                                                    |                                                                                                    |
| 6.3 How to clean the pickup roller                                                                                                    | 140                                                                                                    |
| 6.4 How to clean the paper feed rollers for MP Tray                                                                                                    | 141                                                                                                    |
| 6.5 How to clean the rollers in the ADF                                                                                                    | 142                                                                                                    |
| 6.6 How to clean the document rollers in the ADF                                                                                                    | 143                                                                                                    |
| 6.7 How to clean the document glass                                                                                                    | 144                                                                                                    |
| 6.8 How to clean inside of MFP                                                                                                    | 145                                                                                                    |
|                                                                                                    |                                                                                                    |
| 7. Troubleshooting and repair procedure                                                                                                    | 147                                                                                                    |
| <ul><li>7. Troubleshooting and repair procedure</li><li>7.1 Before starting the repair work</li></ul>                                                                                                    | <b> 147</b>                                                                                                    |
| <ul> <li>7. Troubleshooting and repair procedure</li> <li>7.1 Before starting the repair work</li> <li>7.2 Confirmation items before taking corrective action against abnormalit</li> </ul>                                                                                                    | <b> 147</b><br>148<br>ies 148                                                                                   |
| <ul> <li>7. Troubleshooting and repair procedure</li> <li>7.1 Before starting the repair work</li> <li>7.2 Confirmation items before taking corrective action against abnormalit</li> <li>7.3 Precautions when taking corrective action against abnormality</li> </ul>                                                                                                    | 147<br>148<br>ies 148<br>148                                                                                    |
| <ul> <li>7. Troubleshooting and repair procedure</li> <li>7.1 Before starting the repair work</li> <li>7.2 Confirmation items before taking corrective action against abnormalit</li> <li>7.3 Precautions when taking corrective action against abnormality</li> <li>7.4 Preparation for troubleshooting</li> </ul>                                                                                                    | <b>147</b><br>                                                                                                  |
| <ul> <li>7. Troubleshooting and repair procedure</li> <li>7.1 Before starting the repair work</li> <li>7.2 Confirmation items before taking corrective action against abnormalit</li> <li>7.3 Precautions when taking corrective action against abnormality</li> <li>7.4 Preparation for troubleshooting</li></ul>                                                                                                    | <b> 147</b><br>                                                                                                 |
| <ul> <li>7. Troubleshooting and repair procedure</li> <li>7.1 Before starting the repair work</li> <li>7.2 Confirmation items before taking corrective action against abnormalit</li> <li>7.3 Precautions when taking corrective action against abnormality</li> <li>7.4 Preparation for troubleshooting</li> <li>7.5 Troubleshooting method</li></ul>                                                                                                    | <b> 147</b><br>                                                                                                 |
| <ul> <li>7. Troubleshooting and repair procedure</li> <li>7.1 Before starting the repair work</li> <li>7.2 Confirmation items before taking corrective action against abnormalit</li> <li>7.3 Precautions when taking corrective action against abnormality</li> <li>7.4 Preparation for troubleshooting</li> <li>7.5 Troubleshooting method</li> <li>7.5.1 Error code list.</li> <li>7.5.2 Printer error troubleshooting</li> </ul>                                                                                                    | <b>147</b><br>148<br>ies148<br>148<br>148<br>149<br>149<br>149                                                  |
| <ul> <li>7. Troubleshooting and repair procedure</li> <li>7.1 Before starting the repair work</li></ul>                                                                                                    | <b> 147</b><br>                                                                                                 |
| <ul> <li>7. Troubleshooting and repair procedure</li> <li>7.1 Before starting the repair work</li></ul>                                                                                                    | <b>147</b><br>148<br>148<br>148<br>148<br>149<br>149<br>152<br>158<br>160                                       |
| <ul> <li>7. Troubleshooting and repair procedure</li> <li>7.1 Before starting the repair work</li> <li>7.2 Confirmation items before taking corrective action against abnormalit</li> <li>7.3 Precautions when taking corrective action against abnormality</li> <li>7.4 Preparation for troubleshooting</li> <li>7.5 Troubleshooting method</li> <li>7.5.1 Error code list</li> <li>7.5.2 Printer error troubleshooting</li> <li>7.5.3 Scanner error troubleshooting</li> <li>7.5.4 Preparation for troubleshooting</li> <li>7.5.5 Troubleshooting the abnormal images</li> </ul>                                                                                                    | <b> 147</b><br>                                                                                                 |
| <ul> <li>7. Troubleshooting and repair procedure</li> <li>7.1 Before starting the repair work</li> <li>7.2 Confirmation items before taking corrective action against abnormalit</li> <li>7.3 Precautions when taking corrective action against abnormality</li> <li>7.4 Preparation for troubleshooting</li> <li>7.5 Troubleshooting method</li> <li>7.5.1 Error code list</li> <li>7.5.2 Printer error troubleshooting</li> <li>7.5.3 Scanner error troubleshooting</li> <li>7.5.4 Preparation for troubleshooting</li> <li>7.5.5 Troubleshooting the abnormal images</li> <li>7.6 Fuse check</li> </ul>                                                                              | <b> 147</b><br>                                                                                                 |
| <ul> <li>7. Troubleshooting and repair procedure</li> <li>7.1 Before starting the repair work</li> <li>7.2 Confirmation items before taking corrective action against abnormalit</li> <li>7.3 Precautions when taking corrective action against abnormality</li> <li>7.4 Preparation for troubleshooting</li> <li>7.5 Troubleshooting method</li> <li>7.5.1 Error code list.</li> <li>7.5.2 Printer error troubleshooting</li> <li>7.5.3 Scanner error troubleshooting</li> <li>7.5.4 Preparation for troubleshooting</li> <li>7.5.5 Troubleshooting the abnormal images</li> <li>7.6 Fuse check</li> <li>7.7 Paper cassette switches versus Paper size correspondence table</li> </ul> | <b> 147</b><br>                                                                                                 |
| <ul> <li>7. Troubleshooting and repair procedure</li></ul>                                                                                                    | 147<br>148<br>148<br>148<br>148<br>149<br>149<br>149<br>152<br>158<br>160<br>197<br>204<br>205                  |
| <ul> <li>7. Troubleshooting and repair procedure</li></ul>                                                                                                    | 147<br>                                                                                                    |
| <ul> <li>7. Troubleshooting and repair procedure</li></ul>                                                                                                    | 147<br>148<br>ies148<br>148<br>148<br>149<br>149<br>152<br>158<br>160<br>197<br>204<br>205<br>206<br>207<br>212 |

# **1.** Configuration

| 1.1 | System configuration         | 7 |
|-----|------------------------------|---|
| 1.2 | The Configuration of printer | 8 |
| 1.3 | Optional parts               | 9 |
| 1.4 | Specifications1              | 0 |
| 1.5 | Specification of interface1  | 8 |

# 1.1 System configuration

Figure 1-1 represents the system configuration of the printer.

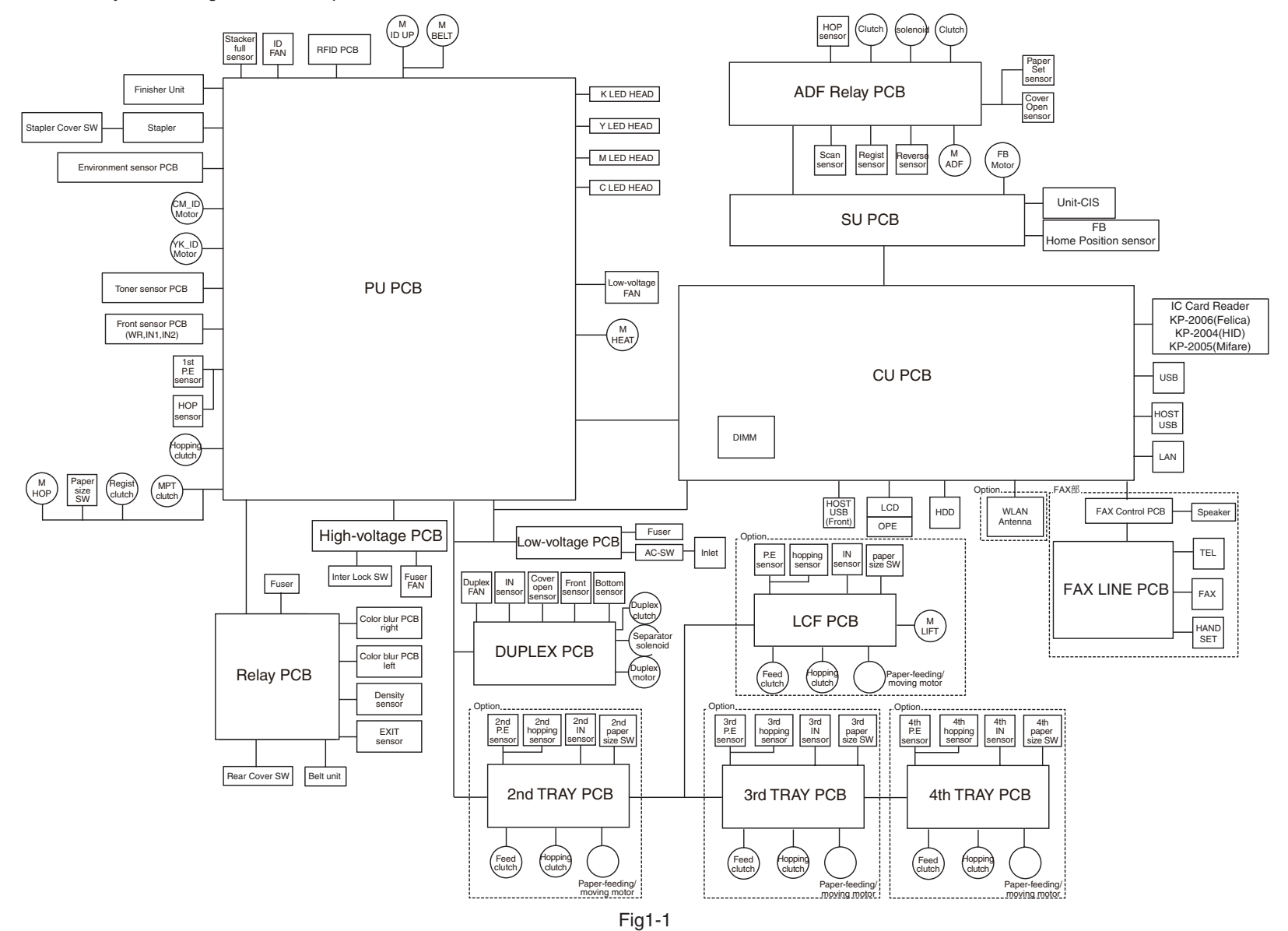

# 1.2 The Configuration of printer

The parts in the MC760/MC770/MC780 are shown as below.

- Electrophotography process mechanism
- Paper feed path
- Control part (CU part/ PU part/ FAX Unit)
- Operator panel
- Power part (High-voltage part/low-voltage part)

The Configuration of the MFP is shown in Fig 1-2.

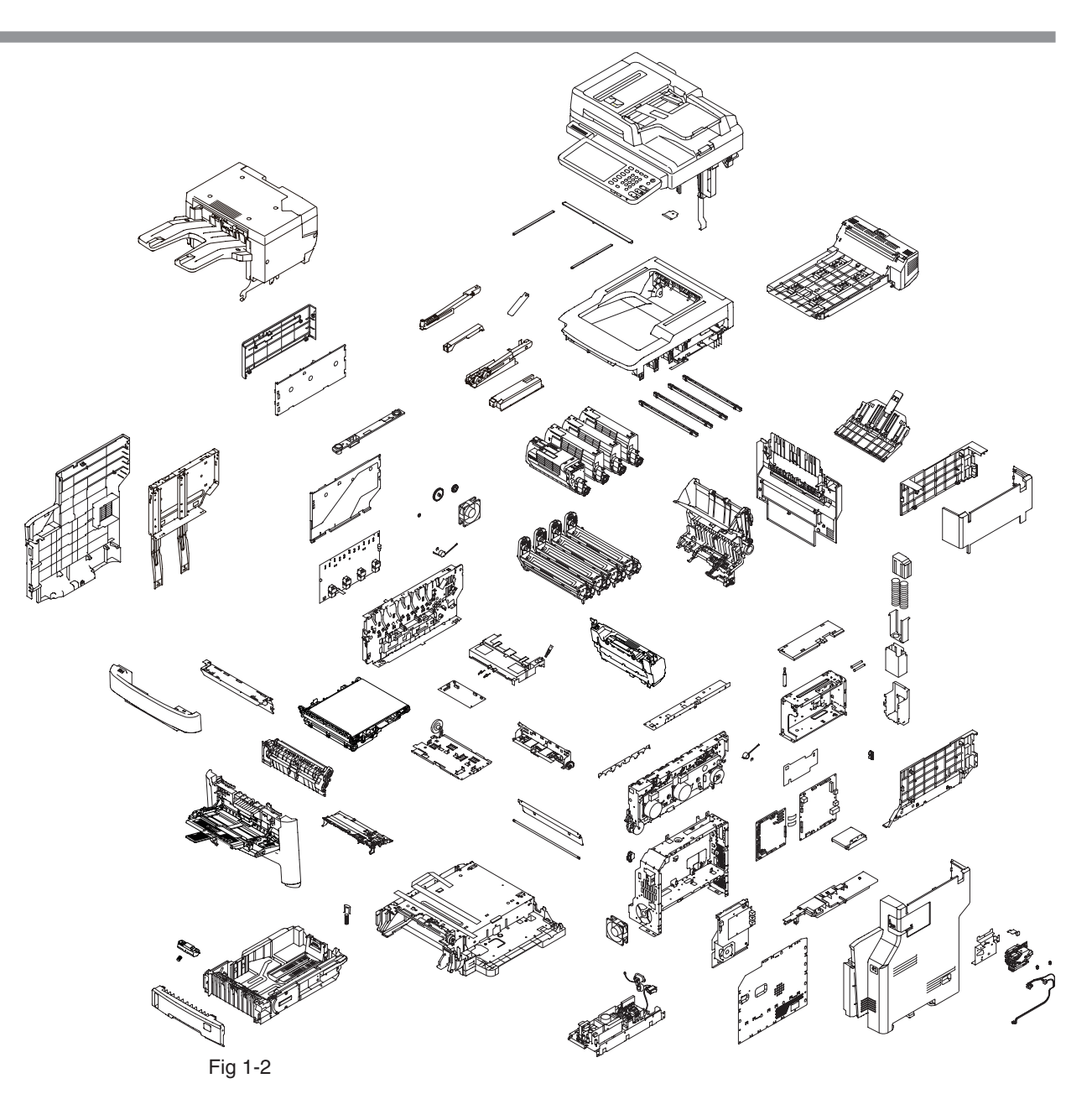

# 1.3 Optional parts

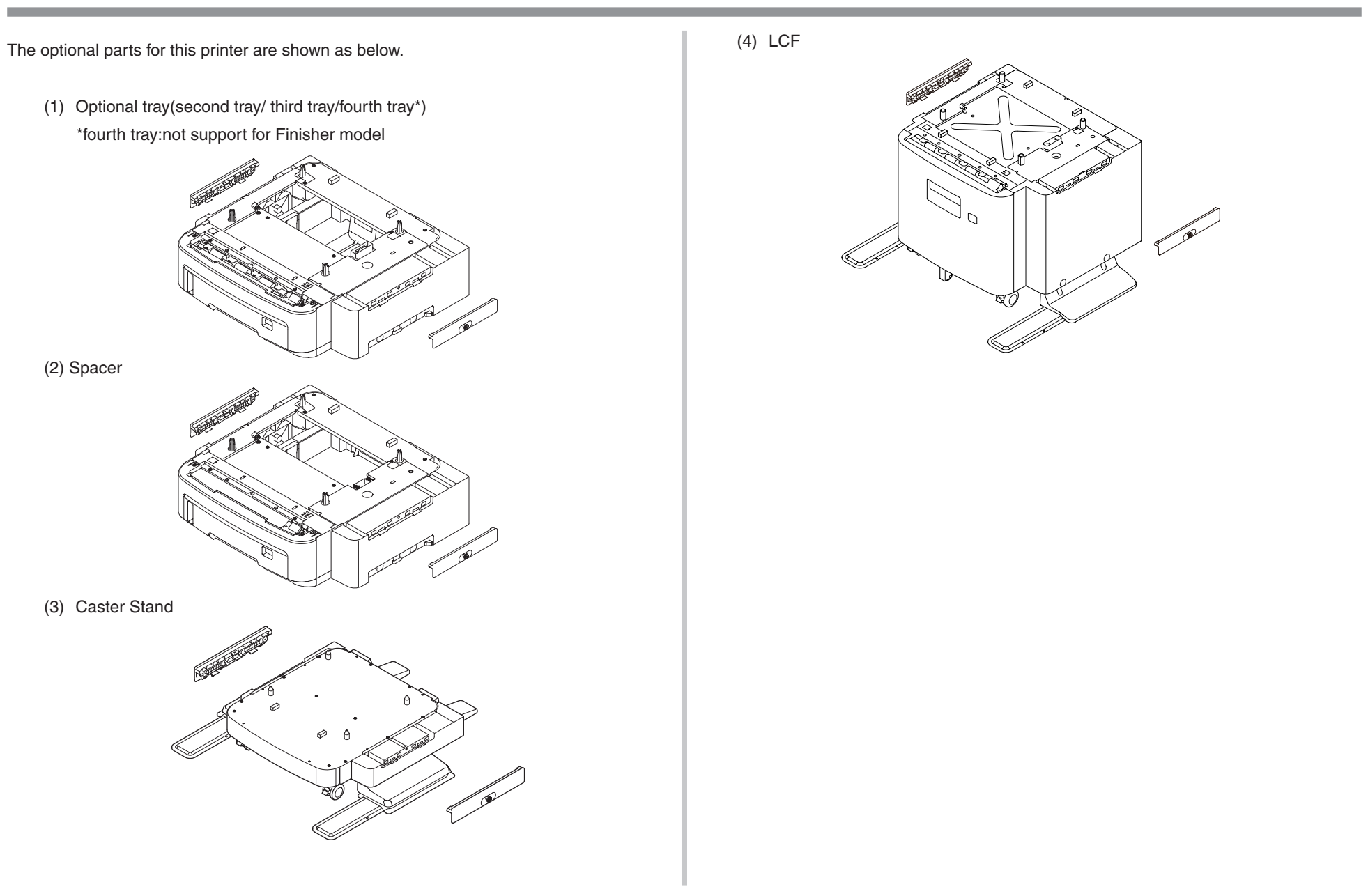

# 1.4 Specifications

# Fundamental specifications

| Category Item      |                   | MC760                                                                                         | MC770 | MC780                                   |  |  |
|--------------------|-------------------|-----------------------------------------------------------------------------------------------|-------|-----------------------------------------|--|--|
| Outside dimensions | Width             | 522mm                                                                                         |       |                                         |  |  |
|                    | Depth             | 604mm                                                                                         |       |                                         |  |  |
|                    | Height            | 675mm (Finisher model:811mm)                                                                  |       |                                         |  |  |
| Weight             | ·                 | Approx. 50kg (Finisher model:60kg)                                                            |       |                                         |  |  |
| CPU CU             | APM86190          |                                                                                               |       |                                         |  |  |
| RAM CU             | Resident          | 2 GB                                                                                          |       |                                         |  |  |
|                    | Option            | N/A                                                                                           |       |                                         |  |  |
| ROM CU             | Program           | 8MB                                                                                           |       |                                         |  |  |
| Control Panel      | LCD               | 9 inch WVGA color touch panel<br>Size:198.0 mm(W) x 111.7 mm(H)<br>Resolution:800dot x 480dot |       |                                         |  |  |
|                    | Hard Keys         | Ten key, start key, stop key, power key,<br>ENERGY SAVER KEY and others                       |       |                                         |  |  |
|                    | Qwerty keyboard   | No                                                                                            |       |                                         |  |  |
| Operation sound    | Operating         | 55dB(A) (Sound<br>(Sound pressure level) pressure<br>level)                                   |       | 57dB(A)<br>(Sound<br>pressure<br>level) |  |  |
|                    | Standby           | 37dB(A) (Sound pressure level)                                                                |       |                                         |  |  |
|                    | Power save mode   | Inaudible                                                                                     |       |                                         |  |  |
| Power consumption  | Power input       | 110-127VAC (Range 99-140VAC)<br>220-240VAC (Range 198-264VAC)                                 |       |                                         |  |  |
|                    | Sleep mode        | 1.5W (no FAX model)<br>2.0W (FAX model)                                                       |       |                                         |  |  |
|                    | Power save mode   | 60W                                                                                           |       |                                         |  |  |
|                    | Idle              | 130W                                                                                          |       |                                         |  |  |
|                    | Typical operation | 800W                                                                                          |       |                                         |  |  |
|                    | Peak              | 1500W                                                                                         |       |                                         |  |  |

| Category                               | Item                                         | MC760                                                                                                    | MC770                           | MC780        |  |
|----------------------------------------|----------------------------------------------|----------------------------------------------------------------------------------------------------|---------------------------------|--------------|--|
| Operating environment<br>(temperature) | During operation                             | 10 °C to 32 °C,17 °C to 27 °C (Full color print quality assurance temperature)                              |                                 |              |  |
|                                        | During non-operation                         | 0°C - 43°C, Power OFF                                                                                       |                                 |              |  |
|                                        | During storage<br>(Maximum one year)         | -10°C to 43°C, with drum and toners                                                                         |                                 |              |  |
|                                        | During transportation<br>(Maximum one month) | -30°C - 50°C,                                                                                               | , with drum, wi                 | thout toners |  |
|                                        | During transportation<br>(Maximum one month) | -30°C to 50°C, with drum and toners                                                                         |                                 |              |  |
| Operating environment<br>(humidity)    | During operation                             | 20% - 80%, 50% - 70% (Full color print<br>quality assurance humidity), Maximum<br>wet-bulb temperature 25°C |                                 |              |  |
|                                        | During non-operation                         | 10% - 90%, N<br>temperature 2                                                                               | /laximum wet-l<br>26.8°C, power | bulb<br>OFF  |  |
|                                        | During storage                               | 10% - 90%, Maximum wet-bulb temperature 35°C                                                                |                                 |              |  |
|                                        | During transportation                        | 10% - 90%, Maximum wet-bulb temperature 40°C                                                                |                                 |              |  |
| Emulation                              | Standard                                     | PCL5e/PCL5c/PCL6/PS3 emulation/<br>PDF emulation/XPS                                                        |                                 |              |  |
|                                        | Emulation switch                             | Automatic                                                                                                   |                                 |              |  |
| Others                                 | USB-IF logo                                  | Yes                                                                                                    |                                 |              |  |
|                                        | Windows logo                                 | Yes                                                                                                    |                                 |              |  |
|                                        | Operations on UPS                            | Operations on UPS (uninterruptible<br>power supply) are not guaranteed.<br>Do not use UPS.                  |                                 |              |  |
| CPU SU                                 | Core                                         | ARM9                                                                                                    |                                 |              |  |
| RAM SU                                 | Resident                                     | 256 MB                                                                                                    |                                 |              |  |
|                                        | Option                                       | None                                                                                                    |                                 |              |  |
| ROM SU                                 | Program                                      | 4MB                                                                                                    |                                 |              |  |

# Printer section specifications

| Category                                   | lte                         | em                | MC760                                           | MC760 MC770 MC780                  |          |  |
|--------------------------------------------|-----------------------------|-------------------|-------------------------------------------------|------------------------------------|----------|--|
| Print width                                | Print width Print width     |                   | A4 horizontal                                   |                                    |          |  |
| Engine speed (A4/LT)                       | Monochrome                  |                   | 28/30ppm                                        | ו 36/37ppm 40/42ppm                |          |  |
|                                            | Duplex Mono                 |                   | 22/23ppm                                        | 27/28ppm                           | 32/33ppm |  |
|                                            | Color                       |                   | 28/30ppm                                        | 34/35ppm                           | 40/42ppm |  |
|                                            | Duplex Color                |                   | 22/23ppm                                        | 25/26ppm                           | 32/33ppm |  |
| First print out time (A4)                  | Monochrome                  |                   | TBD                                             | 8 sec                              | 8 sec    |  |
| *Printer isnt in low<br>temperature(<16°C) | Color                       |                   | TBD                                             | 9 sec                              | 8 sec    |  |
| Warm-up time                               | From Power<br>calibrations  | On with           | Less than 60s                                   | Sec                                |          |  |
|                                            | From Power save             |                   | Less than 35s                                   | sec                                |          |  |
| Resolution                                 | LED head                    |                   | 600 x 600 dpi                                   |                                    |          |  |
|                                            | Maximum input<br>resolution |                   | 600 x 1200dpi                                   |                                    |          |  |
|                                            | Output resolution           |                   | True 600x600dpi x 5bit                          |                                    |          |  |
|                                            |                             |                   | True 600x1200dpi x 1bit (for PS only)           |                                    |          |  |
| Life                                       | Printer life                |                   | 600K page or 5 years                            |                                    |          |  |
|                                            | Maximum Monthly             |                   | 100K(under specific condition)                  |                                    |          |  |
|                                            | Print Volume                | e when            | 60K(under all                                   | condition)                         |          |  |
|                                            |                             | Print             | C 000LL (Defe                                   |                                    |          |  |
|                                            |                             |                   |                                                 | rence only)                        |          |  |
|                                            | MPBF                        |                   | 43N                                             |                                    |          |  |
|                                            | Topor lifo                  | Startor           | Less than 20 min.                               |                                    |          |  |
|                                            | (ISO/IFC                    | toner             | 0, IVI, 1, K . 4.                               | C, M, Y, K : 4.8K<br>C,M,Y:6K,K:8K |          |  |
|                                            | 19798)                      | (supplied)        |                                                 |                                    |          |  |
|                                            |                             | Standard          | C,M,Y:6K,K:8                                    |                                    |          |  |
|                                            |                             | High-<br>Capacity | No                                              | C,M,Y:11.5K,                       | K:15K    |  |
|                                            | Image<br>drum life          | Simplex           | Continuous:40K (Target)<br>3P/J:30K<br>1P/J:18K |                                    |          |  |
|                                            |                             | Duplex            | Continuous:3<br>3 sheets/J(6F<br>1 sheets/J(2F  | 4K<br>?/J):23.1K<br>?/J):13.9K     |          |  |

| Category       | Item                                                                                                    | MC760                                                                                                    | MC770                                                                                                    | MC780                                                                                      |  |  |
|----------------|----------------------------------------------------------------------------------------------------|----------------------------------------------------------------------------------------------------|----------------------------------------------------------------------------------------------------|--------------------------------------------------------------------------------------------|--|--|
| Life           | Transfer belt life                                                                                                    | 60,000 pages                                                                                                    | 6                                                                                                    |                                                                                            |  |  |
|                | Fuser life                                                                                                    | 60,000 pages                                                                                                    |                                                                                                    |                                                                                            |  |  |
| Paper handling | 1st Tray                                                                                                    | 530 sheets of 80g/m <sup>2</sup> (70Kg) plain paper                                                                                                    |                                                                                                    |                                                                                            |  |  |
|                | Multi purpose tray                                                                                                    | 100 sheets of 80g/m <sup>2</sup> (70Kg) plain paper<br>10 envelopes                                                                                        |                                                                                                    |                                                                                            |  |  |
|                | 2nd/3rd/4th Tray Option                                                                                                    | 530 sheets of 80g/m <sup>2</sup> (70Kg) plain paper                                                                                                    |                                                                                                    |                                                                                            |  |  |
|                | LCF                                                                                                    | 2,000 sheets of 80g/m <sup>2</sup> (70Kg) plain paper                                                                                                    |                                                                                                    |                                                                                            |  |  |
|                | Paper output capability                                                                                                    | Face up:Appr<br>(70Kg) plain p                                                                                                    | ox.100 sheets                                                                                                    | of 80g/m <sup>2</sup>                                                                      |  |  |
|                |                                                                                                    | Face down:Approx.500 sheets of 80g/m <sup>2</sup><br>(70Kg) plain paper                                                                                    |                                                                                                    |                                                                                            |  |  |
|                |                                                                                                    | (Finisher model:Approx.100 sheets of 80g/m <sup>2</sup> (70Kg) plain paper)                                                                                |                                                                                                    |                                                                                            |  |  |
|                |                                                                                                    | Finisher : Approx.500 sheets of 80g                                                                                                    |                                                                                                    |                                                                                            |  |  |
|                |                                                                                                    | (70Kg) plain paper                                                                                                    |                                                                                                    |                                                                                            |  |  |
| Paper size     | 1st/2nd/3rd/4th tray<br>A4,A5,B5,Letter,Legal13/13.5,<br>ve,8.5"SQ,Folio,China16K(19)<br>Custom size(Width:148-216m<br>Length:210-356mm) |                                                                                                    |                                                                                                    |                                                                                            |  |  |
|                | LCF                                                                                                    | A4,Letter,Legal13/13.5/14                                                                                                    |                                                                                                    |                                                                                            |  |  |
|                | Multi purpose tray                                                                                                    | A4,A5,A6,B5,<br>Executive,Sta<br>16K(195x270<br>Cyou3,Cyou4<br>IndexCard(3x<br>PhotoSize(4x<br>CustomSize(1<br>Length:127-1<br>over 356mm,<br>Banner up to | Letter,Legal13<br>ttement,8.5"SC<br>),Com-9,Com-<br>,B6Half,C5,DL<br>5inch),<br>6inch/5x7inch)<br>Width:64-216m<br>321mm, (When<br>width is 210-2<br>52" | /13.5/14,<br>),Folio,China<br>10,<br>,,Monarch,<br>,<br>,<br>m x<br>n length is<br>16mm)), |  |  |
|                | Duplex                                                                                                    | A4,A5,B5,Letter,Legal13/13.5/14,Exectiv<br>e,Statement,8.5"SQ,Folio,China16K(195<br>x270),Custom size(Width:148-216mm<br>Length:210-356mm)                 |                                                                                                    |                                                                                            |  |  |
|                |                                                                                                    |                                                                                                    |                                                                                                    |                                                                                            |  |  |

| Category Item        |                             | MC760                          | MC770        | MC780 |  |  |
|----------------------|-----------------------------|--------------------------------|--------------|-------|--|--|
| Minimum paper size   | 1st/2nd/3rd/4th tray        | 5.8" x 8.3" (148 x 210mm : A5) |              |       |  |  |
|                      | LCF                         | 8.5"×11"(210>                  | <297mm : A4) |       |  |  |
|                      | Multi purpose tray          | 3" x 5" (Index Card),          |              |       |  |  |
|                      |                             | 64 x 182mm (B6 Half)           |              |       |  |  |
|                      | Duplex                      | 5.5"x8.3"(139.7 x 210mm)       |              |       |  |  |
| Paper thickness      | 1st/2nd/3rd/4th tray<br>LCF | 64 – 220 g/m <sup>2</sup>      |              |       |  |  |
|                      | MPT                         | 64 – 250 g/m                   | 2            |       |  |  |
|                      | Duplex                      | 64 – 220 g/m                   | 2            |       |  |  |
| Status switch/sensor | Paper Empty                 | Yes                            |              |       |  |  |
|                      | Paper Low                   | No                             |              |       |  |  |
|                      | MPT Paper End               | No                             |              |       |  |  |
|                      | Toner Low                   | Yes                            |              |       |  |  |
|                      | Cover Open                  | Yes                            |              |       |  |  |
|                      | Fuser Temperature           | Yes                            |              |       |  |  |
|                      | Paper Size Detect (Tray)    | Yes                            |              |       |  |  |
|                      | Paper Size Detect<br>(MPT)  | No                             |              |       |  |  |
|                      | Stacker Full                | Yes (Face-down)                |              |       |  |  |
|                      | Paper Thickness Detect      | No No                          |              |       |  |  |
|                      | Continuouse Roll Paper      | No                             |              |       |  |  |
|                      | Sag detection               |                                |              |       |  |  |
| Fonts                | PCL Roman (Bitmap)          | No                             |              |       |  |  |
|                      | PCL Roman (Scalable)        | 80 fonts                       |              |       |  |  |
|                      | PCL Heisei (Scalable)       | No                             |              |       |  |  |
|                      | PS Roman (Scalable)         | 138 fonts                      |              |       |  |  |
|                      | PS Heisei (Scalable)        | No                             |              |       |  |  |
|                      | Barcode computational       | Yes (by font download)         |              |       |  |  |

# Scanner section specifications

| lt                                  | em         |                                                                                                    |  |  |  |
|-------------------------------------|------------|----------------------------------------------------------------------------------------------------|--|--|--|
| Scanner type                        |            | Legal size flatbed with RADF                                                                                                    |  |  |  |
| Image sensor                        |            | Color CIS                                                                                                    |  |  |  |
| Light source                        |            | LED                                                                                                    |  |  |  |
| Optical resolution                  | 1          | 600dpi                                                                                                    |  |  |  |
| Input level (A/D c                  | onversion) | 48 bit                                                                                                    |  |  |  |
| Output level                        |            | 24 bit                                                                                                    |  |  |  |
| Document size                       | Flat bed   | Max:8.5"x14" (215.9x355.6mm)<br>Min:No limitation                                                                                                    |  |  |  |
|                                     | ADF        | Max:8.5"x14" (215.9x355.6mm)<br>Min:4.13"x5.8" (105x148mm)                                                                                                    |  |  |  |
| Document                            | Flat bed   | 20mm                                                                                                    |  |  |  |
| thickness                           | RADF       | 16~28lb (60~105g/m²)                                                                                                    |  |  |  |
| Maximum Flat bed                    |            | Maximum 215.9x355.6mm                                                                                                    |  |  |  |
| scanning range                      | RADF       | 4.13 x 5.8~8.5x 14in (105 x 148~215.9x355.6mm)                                                                                                    |  |  |  |
| Scanning speed<br>(A4/Letter,simple | x)         | Color : up to 40ipm (Less than 300dpi)<br>up to 25ipm (400 / 600dpi)<br>Mono: up to 40ipm(300/400/600dpi)                                                                                                    |  |  |  |
| Warm-up time                        |            | Less than 1 sec.                                                                                                    |  |  |  |
| Life                                | MTBF       | 6,000H (Reference only)                                                                                                    |  |  |  |
|                                     | MTTR       | Less than 20 min.                                                                                                    |  |  |  |
| Attachment file fo                  | ormat      | Color : JPEG, TIFF(multi/single page), PDF(multi/single<br>page), Slim PDF, Secure PDF, XPS(multi/single page)<br>ACS : TIFF(multi/single page), PDF(multi/single page),<br>XPS(multi/single page)<br>Grayscale : JPEG, TIFF(multi/single page), PDF(multi/<br>single page), Slim PDF, Secure PDF, XPS(multi/single<br>page)<br>Mono : TIFF(multi/single page), PDF(multi/single page),<br>XPS(multi/single page) |  |  |  |
| Supported driver                    |            | Scanner driver (Network), Fax Modem driver (Windows only)                                                                                                    |  |  |  |

# Network specifications

| Item                   |                                                                                                    |
|------------------------|----------------------------------------------------------------------------------------------------|
| Connection             | 10Base-T/100Base-TX/1000Base-T                                                                                                    |
| Communication protocol | TCP/IP V4, TCP/IP V6, NetBIOS over TCP, Ether Talk,<br>NetWare, LPR, Port9100, IPP, FTP, WSD-print, SMTP,<br>POP3, HTTP, SNMPv1, SNMPv3, DHCP, DNS, DDNS,<br>WINS, SLP, Bonjour, SNTP |
| Supported browser      | Microsoft Internet Explorer Ver. 6.0 or higher<br>Safari 4.0 or higher<br>Firefox 3.5 or higher                                                                                       |

# Copy function

| С                  | ategories        | Specs                                                |
|--------------------|------------------|------------------------------------------------------|
| Copy Resolutio     | n                | Scan: 300x300dpi / 300x600dpi / 600x600dpi           |
|                    |                  | Print: 600x600dpi / 600x1200dpi                      |
| Document           | Flatbed/RADF     | A4, A5, A6, B5, Executive, Letter, Legal13,          |
| Size               |                  | Legal13.5, Legal14, Folio                            |
| Number of Cop      | ies              | 1 to 999 pages                                       |
| Collate(Sort)      |                  | Yes                                                  |
|                    |                  | (No. of page is depend on HDD capacity)              |
| Zoom               | Custom           | 25 ~ 400%, to scale by 1%.                           |
| (Auto is           | Preset           | No                                                   |
| spported)          |                  | (Original size / Tray size selection works as preset |
|                    |                  | scaling))                                            |
| Edge Erase         |                  | 2~50mm (increments of 1mm)                           |
|                    |                  | 0.1~2.0 inch (increments of 0.1 inch)                |
| Margin shift       |                  | 0 ~ ±25 mm 0.0~±1.0 inch (1mm/Step)                  |
| N-up               | Document pages   | 2-up,4-up                                            |
| ID Card Copy       |                  | Yes (by template)                                    |
| Repeat Copy        |                  | Yes (max 8 times)                                    |
| Poster Copy        |                  | No                                                   |
| Document Dire      | ction            | Portrate,Landscape                                   |
| Duplex Copy        |                  | Yes (1 to 2, 2 to 1, 2 to 2)                         |
| Binding Positior   | n                | Long edge, Short edge                                |
| Mixed Size         |                  | Yes (Letter/Legal13,Letter/Legal13.5,Letter/Legal14, |
|                    |                  | A4/Folio)                                            |
| Job build scanning |                  | Yes                                                  |
| Banner Copy        |                  | No                                                   |
| Color/Mono         |                  | Selected by User by Menu setting                     |
| Copy image qua     | ality adjustment | Background removal, Density(Auto/Manual),            |
|                    |                  | Contrast, Saturation, Hue                            |

# Fax specification

| Category         | Item                                   | MC770                 | MC780         |
|------------------|----------------------------------------|-----------------------|---------------|
| General Function | Compatibility                          | ITU-T G3              |               |
|                  | Applicable Network                     | PSTN, PBX             |               |
|                  | Country Code                           | Yes (26 Countries)    |               |
|                  | Transmission Ability                   | Letter / Legal        |               |
|                  | Reception Ability                      | Letter /unlimited     |               |
|                  | Fax Resolution                         | 8 x 3.85 dots/mm, 8x  | 7.7 dots/mm,  |
|                  |                                        | 8 x 15.4dots/mm, 16 x | 15.4 dots/mm, |
|                  |                                        | 300 x 300 dots/inch   |               |
|                  | Contrast Control                       | Auto or manual (11 Le | evel)         |
|                  | Send Fax from RADF (duplex document)   | Yes                   |               |
|                  | Mixed Reading For<br>ADF/FBS           | No                    |               |
|                  | Auto reduction<br>printing of the FAX  | No                    |               |
|                  | Fixed reduction<br>printing of the FAX | Yes (90%)             |               |
|                  | Page division print                    | Yes                   |               |
|                  | Maximum Modem<br>Speed                 | 33.6kbps              |               |
|                  | Dual Access                            | Yes                   |               |
|                  | ECM                                    | Yes                   |               |
|                  | Coding Scheme                          | MH, MR, MMR, JBIG     |               |
|                  | Transmission time                      | Approx. 3 seconds     |               |
|                  | Memory Capacity                        | 1GB                   |               |
|                  | Image Battery Back<br>Up               | Yes (HDD)             |               |

| Category      | Item                                 | MC770                 | MC780        |
|---------------|--------------------------------------|-----------------------|--------------|
| Communication | Realtime Tx                          | Yes                   |              |
| Function      | Instant Dial Tx<br>(Quick Memory TX) | No                    |              |
|               | Realtime Page Print<br>Reception     | No                    |              |
|               | Memory Tx/Rx                         | Yes                   |              |
|               | Relay Broadcast<br>(OKI Mode)        | No                    |              |
|               | Confidential Tx/Rx<br>(OKI Mode)     | No                    |              |
|               | Bulletin Poll<br>(OKI Mode)          | No                    |              |
|               | F Code Bulletin Poll                 | Yes                   |              |
|               | F Code Confidential                  |                       |              |
|               | F Code Routing                       | Yes                   |              |
|               | Delayed<br>Transmission              |                       |              |
|               | Broadcast                            | Yes (400 stations)    |              |
|               | Delayed Broadcast                    | Yes                   |              |
|               | Page Retransmission                  | No                    |              |
|               | Rotation TX                          | No                    |              |
|               | Rotation RX                          | No                    |              |
|               | Fax Forwarding<br>(FAX to FAX)       | Yes                   |              |
|               | Fax Forwarding To<br>Email           | Yes (by on-ramp gatew | ay function) |
|               | PC-FAX                               | Yes (Tx only)         |              |

| Category          | Item                                  | MC770                | MC780                            | Category        | Item                                              | MC770                 | MC780             |
|-------------------|---------------------------------------|----------------------|----------------------------------|-----------------|---------------------------------------------------|-----------------------|-------------------|
| Security Function | Junk Fax Protection                   | No                   |                                  | Fax Local Print | Activity Report                                   | Yes (Transmission /Re | eception Journal) |
|                   | Memory Only<br>Reception              | Yes (High security n | es (High security mode) Function |                 | Message Yes (Transmission Report)<br>Confirmation |                       | port)             |
|                   | ID Check TX                           | No                   |                                  |                 | Report                                            |                       |                   |
|                   | Double input for<br>dialing number    | Yes (can be switche  | d by service person)             |                 | (Single Location)<br>Message                      | Yes (Transmission Re  | port)             |
|                   | Access Control                        | Yes                  |                                  |                 | Confirmation Report                               | •                     |                   |
| Telephone &       | External handset                      | No                   |                                  |                 | document                                          |                       |                   |
| Convenience       | Dialing by Ten key                    | Yes                  |                                  |                 | (Single Location)                                 |                       |                   |
| Function          | One touch Dial                        | No                   |                                  |                 | Message                                           | Yes                   |                   |
|                   | Speed Dial                            | Yes (3000 Locations  | )                                |                 | Confirmation                                      |                       |                   |
|                   | Group Dial                            | Yes (200 Groups)     |                                  |                 | Report(Broadcast)                                 |                       |                   |
|                   | Automatic Alternate<br>Selecting Call | No                   |                                  |                 | Broadcast Entry<br>Report                         | No                    |                   |
|                   | Auto Redial                           | Yes                  |                                  |                 | Speed Dial List                                   | Yes (Phone Book List) | )                 |
|                   | Manual Redial No                      | No                   |                                  |                 | Fax Configuration                                 | Yes                   |                   |
|                   | On-Hook Dial by<br>HOOK key           | Yes (with monitor ke | y)                               |                 | List<br>Protocol Dump Print                       | Yes                   |                   |
|                   | Chain Dial                            | Yes                  |                                  |                 | Power Down Report                                 | No                    |                   |
|                   | Automatic Pause-<br>signal insertion  | No                   |                                  |                 |                                                   |                       |                   |
|                   | Auto Rx                               | Yes                  |                                  |                 |                                                   |                       |                   |
|                   | Manual Rx                             | Yes                  |                                  |                 |                                                   |                       |                   |
|                   | FAX/TEL Automatic<br>Switching        | Yes                  |                                  |                 |                                                   |                       |                   |
|                   | ANS/FAX Automatic<br>Switching        | No                   |                                  |                 |                                                   |                       |                   |
|                   | Remote RX                             | Yes                  |                                  |                 |                                                   |                       |                   |
|                   | Sender ID                             | Yes                  |                                  |                 |                                                   |                       |                   |
|                   | Personal ID                           | No                   |                                  |                 |                                                   |                       |                   |
|                   | Session No.                           | Yes                  |                                  |                 |                                                   |                       |                   |
|                   | TSI Time Date print                   | Yes                  |                                  |                 |                                                   |                       |                   |
|                   | Acoustic Monitor                      | Yes                  |                                  |                 |                                                   |                       |                   |

# Internet Fax

| Category            | Item                                          | MC760                                                                      | MC770                                | MC780             |  |
|---------------------|-----------------------------------------------|----------------------------------------------------------------------------|--------------------------------------|-------------------|--|
| General<br>Function | Compatibility                                 | T.37 (Simple Mode)<br>T.37 (Direct SMTP Mode)*<br>*by Service Code Setting |                                      |                   |  |
|                     | Transmission<br>Ability                       | Letter / Legal                                                             |                                      |                   |  |
|                     | Reception Ability                             | Letter /unlimited                                                          |                                      |                   |  |
|                     | Fax Resolution                                | 8 x 3.85 dots/mm<br>16 x 15.4 dots/m                                       | , 8x 7.7 dots/mm<br>m (Direct SMTP m | 10de only)        |  |
|                     | Contrast Control                              | Auto or manual (1                                                          | 1 Level)                             |                   |  |
|                     | Send Fax from<br>RADF<br>(duplex<br>document) | Yes                                                                        |                                      |                   |  |
|                     | Mixed Reading<br>For ADF/FBS                  | Yes                                                                        |                                      |                   |  |
|                     | Auto reduction<br>printing of the<br>FAX      | No                                                                         |                                      |                   |  |
|                     | Fixed reduction<br>printing of the<br>FAX     | No                                                                         |                                      |                   |  |
|                     | Page division<br>print                        | No                                                                         |                                      |                   |  |
|                     | Dual Access                                   | Yes                                                                        |                                      |                   |  |
|                     | Coding Scheme                                 | МН                                                                         |                                      |                   |  |
|                     | Attachment file<br>format                     | Tiff-S Only<br>Tiff-F (only A3, B4<br>*Direct SMTP Mo                      | 4 & A4)*<br>de Only"                 |                   |  |
|                     | Memory<br>Capacity                            | 1GB (HDD model                                                             | )                                    |                   |  |
|                     | Image Battery<br>Back Up                      | Yes (HDD)                                                                  |                                      |                   |  |
| Communication       | Memory Tx/Rx                                  | Yes                                                                        |                                      |                   |  |
| Function            | Delayed<br>Transmission                       | No                                                                         |                                      |                   |  |
|                     | Broadcast                                     | Yes                                                                        |                                      |                   |  |
|                     | Delayed<br>Broadcast                          | No                                                                         |                                      |                   |  |
|                     | Rotation TX                                   | No                                                                         |                                      |                   |  |
|                     | Rotation RX                                   | No                                                                         |                                      |                   |  |
|                     | Fax Forwarding                                | Yes (send to ne<br>Analog-Fax)                                             | twork folder/E-m                     | ail/Internet-Fax/ |  |
|                     | PC-FAX                                        | Yes                                                                        |                                      |                   |  |

| Category                   | Item                                                                              | MC760 | MC770 | MC780 |
|----------------------------|-----------------------------------------------------------------------------------|-------|-------|-------|
| Security<br>Function       | Junk Fax<br>Protection                                                            | No    |       |       |
|                            | Memory Only<br>Reception                                                          | No    |       |       |
|                            | ID Check TX                                                                       | No    |       |       |
|                            | Double input for<br>dialing number                                                | No    |       |       |
|                            | Access Control                                                                    | Yes   |       |       |
| Telephone &<br>Convenience | Dialing by<br>keyboard                                                            | Yes   |       |       |
| Function                   | One touch Dial                                                                    | No    |       |       |
|                            | Speed Dial                                                                        | Yes   |       |       |
|                            | Group Dial                                                                        | No    |       |       |
|                            | Sender ID                                                                         | No    |       |       |
|                            | Personal ID                                                                       | No    |       |       |
|                            | TSI Time Date<br>print                                                            | No    |       |       |
| Fax Local Print            | Activity Report                                                                   | Yes   |       |       |
| Function                   | Message<br>Confirmation<br>Report<br>(Single Location)                            | Yes   |       |       |
|                            | Message<br>Confirmation<br>Report<br>with top of<br>document<br>(Single Location) | Yes   |       |       |
|                            | Error Report                                                                      | Yes   |       |       |
|                            | Message<br>Confirmation<br>Report<br>(Broadcast)                                  | No    |       |       |
|                            | Broadcast Entry<br>Report                                                         | No    |       |       |
|                            | Speed Dial List                                                                   | Yes   |       |       |
|                            | Power Down<br>Report                                                              | No    |       |       |

# 1.5 Specification of interface

## 1.5.1 Specification of USB interface

## 1.5.1.1 General of USB interface

(1) Spec.

USB (Support Hi speed USB )

(2) Transmission modeFull speed (Maximum 12Mbps 0.25%)

High speed(Maximum 480Mbps 0.05%)

(3) Power control

Self power device

## 1.5.1.2 Connector and cable of USB interface

- (1) Connector
  - Printer side:

B Receptacle (female) Up-stream port

UBB-4R-D14C-4D(LF)(SN) (JST Mfg. Co.,Ltd) or equivalent

#### Connector pins array

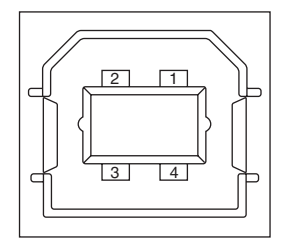

• Cable side: B plug(male)

#### (2) Cable

The length of the cable: the cable of less than 5m with USB 2.0 spec. (Less than 2m is recommended) (Please use the shielded wire for the cable.)

## 1.5.1.3 USB interface signal

|       | Signal name | Function              |
|-------|-------------|-----------------------|
| 1     | Vbus        | Power (+5V)           |
| 2     | D-          | For data transmission |
| 3     | D+          | For data transmission |
| 4     | GND         | Signal Ground         |
| Shell | Shield      |                       |

## 1.5.2 Specification of network interface

### 1.5.2.1 General of network interface

Spec.

Network Protocol

TCP/IP sepc. Network layer

ARP, IP, ICMP, IPv6, IPSec

Transfer layer

TCP, UDP

Application layer

LPR, Port9100, FTP, HTTP, HTTPS, IPP, SNMPv1/v3, TELENET, DHCP/BOOTP, DNS, DDNS, WINS, UPmP, Bonjour, SNTP, SMTP, POP, Windows Rally (WSD Print, LLTD).

NBT/NetBEUI: SMB, NetBIOS, NetBIOS over TCP

Netware: Remote printer mode(Maximum 8 print sever ) Print sever mode (Maximum 8 files sever: 32 queue) For encrypted password (when it is print sever mode) NetWare6J/5J/4.1J (NDS, bindery) SNMP

EtherTalk:ELAP, AARP, DDP, AEP, NBP, ZIP, RTMP, ATP, PAPIEEE802.1X:EAP-TLS, PEAP

## 1.5.2.2 Connector and cable of network interface

(1) Connector

1000BASE-T/100BASE-TX/10BASE-T (Auto switch, cannot be used simultaneously)

#### Connector pins array

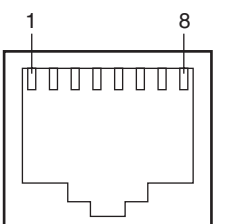

(2) Cable

Non-shield twisted-pair cable with RJ-45 connector (Category 6 is recommended)

## 1.5.2.3 Signal of network interface

(1) 10/100Base-T

| Pin No. | Signal name | Direction    | Function            |
|---------|-------------|--------------|---------------------|
| 1       | TXD+        | FROM PRINTER | Transmission data + |
| 2       | TXD-        | FROM PRINTER | Transmission data - |
| 3       | RXD+        | TO PRINTER   | Receive data +      |
| 4       | -           | _            | Not use             |
| 5       | -           | -            | Not use             |
| 6       | RXD-        | TO PRINTER   | Receive data -      |
| 7       | _           | _            | Not use             |
| 8       | -           | _            | Not use             |

#### (2) 1000Base-T

| Pin No. | Signal name | Direction    | Function                          |
|---------|-------------|--------------|-----------------------------------|
| 1       | TRD+(0)     | bi-direction | Data0+ transmission and reception |
| 2       | TRD-(0)     | t            | Data0-transmission and reception  |
| 3       | TRD+(1)     | t            | Data1+ transmission and reception |
| 4       | TRD+(2)     | t            | Data2+ transmission and reception |
| 5       | TRD-(2)     | t            | Data2-transmission and reception  |
| 6       | TRD-(1)     | t            | Data1- transmission and reception |
| 7       | TRD+(3)     | Ť            | Data3+ transmission and reception |
| 8       | TRD-(3)     | Ť            | Data3-transmission and reception  |

## 1.5.3 Telephone Line Interface Specification

1.5.3.1 Outline of telephone Line Interface

The machine will reliably communicate with distant stations over voice-level telephone line.

1.5.3.2 Telephone Line Interface Connector and Cable

```
Connector Type : RJ-11
Cable Type : TEL Cable (With RJ-11 plug)
```

Connector contact arrengement

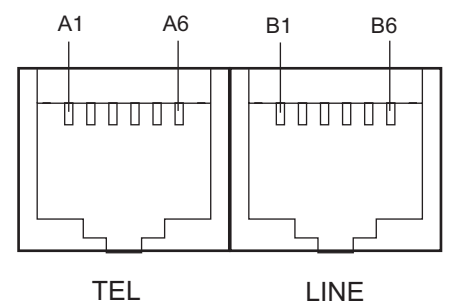

## 1.5.3.3 Telephone Line Interface signal

|      | Contact No. | Functions   |
|------|-------------|-------------|
| TEL  | A1          | Unspecified |
|      | A2          | Unspecified |
|      | A3          | TCP         |
|      | A4          | TCP         |
|      | A5          | Unspecified |
|      | A6          | Unspecified |
| LINE | B1          | Unspecified |
|      | B2          | Unspecified |
|      | B3          | TCP         |
|      | B4          | TCP         |
|      | B5          | Unspecified |
|      | B6          | Unspecified |

TCP : Terminal Connection Point

- 1.5.4 USB Host Interface
- 1.5.4.1 Outline of USB Host Interface
  - (1) Basic Specification USB
  - (2) Transmission Mode
    - Hi Speed (480Mbps±0.05% max.)
  - (3) Supply Power Max. 500mA
  - (4) Connection devices
    - USB memory

## 1.5.4.2 USB Host Interface Connector

USB A plug connector

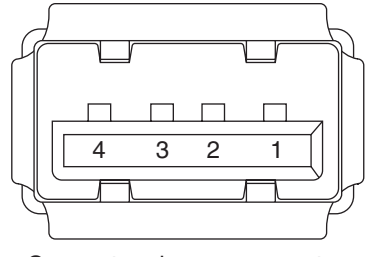

Connector pin arrangement

1.5.4.3 USB Host Interface Signal

|       | Name of Signal | Function                  |
|-------|----------------|---------------------------|
| 1     | Vbus           | Power Supply (+5V)(red)   |
| 2     | D -            | Data transmission (white) |
| 3     | D +            | Data transmission (green) |
| 4     | GND            | Single ground (black)     |
| Shell | Shield         |                           |

# 1.5.5 Specification of ACC interface

1) Connector

Printer side: USB A receptacle (female) Downstream port UBA-4R-D14C2-4D(LF)(SN) (JST Mfg. Co.,Ltd) or equivalent Cable side: USB A plug (male)

2) Interface signals

| Contact No. | Signal Name | Function            |  |  |
|-------------|-------------|---------------------|--|--|
| 1           | VBUS        | Power supply(+5V)   |  |  |
| 2           | D-          | For data transfer   |  |  |
| 3           | D+          | For data transfer   |  |  |
| 4           | GND         | Signal ground Shell |  |  |
| Shell       | Shield      | Shield              |  |  |

#### 3) Conector pin arrengement

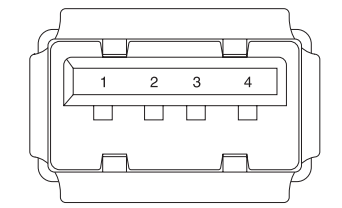

4) Connecting device Card reader (Option)

# 2. Operating instructions

| 2.1 | Electrophotographic processing mechanism | .23 |
|-----|------------------------------------------|-----|
| 2.2 | Printing process                         | .27 |
| 2.3 | Image Scanning process                   | .38 |

# 2.1 Electrophotographic processing mechanism

#### (1) Electrophotographic processing

The general of Electrophotography process is described as below.

1. Charging

The voltage is impressed to CH roller, and the surface of OPC drum is electrified.

2. Exposure

LED head irradiates light to the image signal on the surface of the electrified OPC drum. The electricity of the irradiated part on the surface of the OPC drum is attenuated by changing in light intensity, the electrostatic latent image is formed on the surface of the OPC drum.

#### 3. Development

The electrified toner adheres to the electrostatic latent image of the OPC drum by electrostatic force, and the image is developed on the surface of the OPC drum.

#### 4. Transfer

The paper is overlapped on the surface of the OPC drum, and the electricity is generated on the back of the paper by transfer roller, the toner image is transcribed to the paper.

5. Fusing

Heat and pressure are applied to the toner image on the paper in order to make it fusing.

6. Drum cleaning

The drum cleaning blade removes the toner left on the OPC drum after transfer.

7. Electricity removal

The electric potential left on the drum is removed.

8. Belt cleaning

The belt cleaning blade removes the toner left on the belt.

(2) Charging

The voltage is impressed to the charging roller in contact with the surface of OPC drum, and the surface of OPC drum is minus charged.

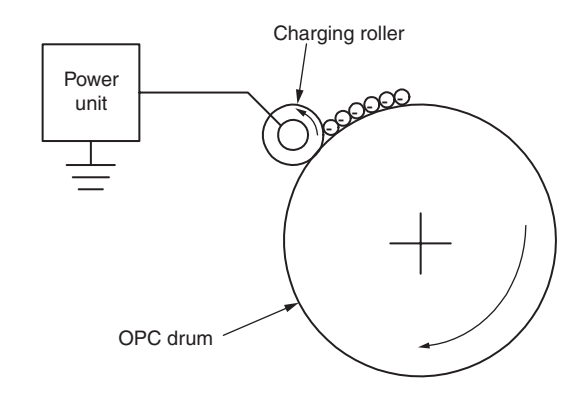

(3) Exposure

The light generated from LED head is irradiated onto the surface of the electrified OPC drum. The electricity of the irradiated part on the surface of the OPC drum is attenuated by changing in light intensity, the electrostatic latent image is formed on the surface of the OPC drum.

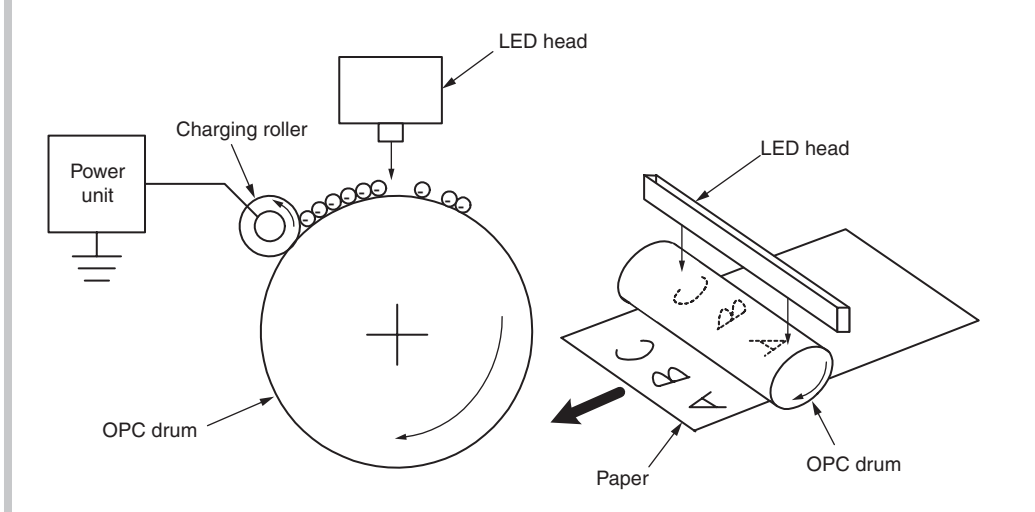

#### (4) Development

The toner adheres to the electrostatic latent image on the surface of the drum, and the electrostatic latent image is changed into the toner image.

1. The sponge roller makes the toner adhere to the developing roller.

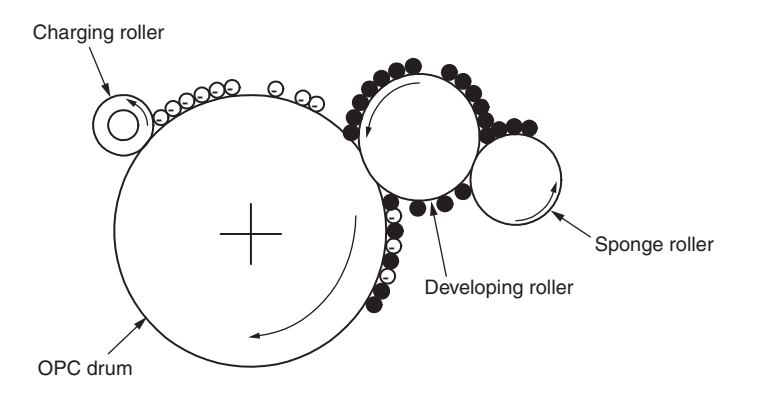

2. The electrostatic latent image on the surface of the OPC drum surface is visualized by toner.

(5) Transfer

The paper is overlapped on the surface of the OPC drum, and the electricity is generated on the back of the paper by transfer roller.

When high voltage is impressed from the power supply to the transfer roller, the electricity induced in the transfer roller is moved to the surface of the paper via contact surface, and the toner is drawn from the surface of the OPC drum to the surface of the paper.

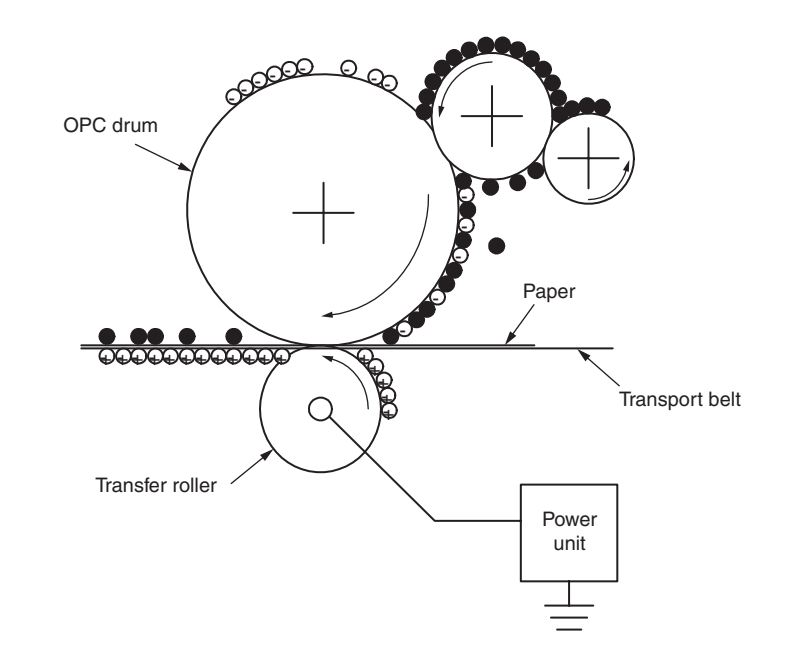

#### (6) Fusing

When the paper passes through the heat roller and backup roller unit, heat and pressure are applied to the toner image on the paper and the toner is fused onto the paper.

The halogen lamps of 800W and 400W are built in heat roller. The backup roller without built-in halogen lamp is heated by the heat transmission from the heat roller. The fusing temperature is controlled by the temperature detected by the thermistor that is not in contacting with the surface of the heat roller. On the other hand, the temperature detected by the thermistor rubbing the surface of backup roller is used for controlling the fusing temperature under specified conditions. Furthermore, a thermostat is used to limit the temperature rise, if the temperature rise of heat roller exceeds a set point, the thermostat would be open and the voltage supply to the heater would be cut off. The backup roller unit is pressed on the heat roller by the spring on both sides.

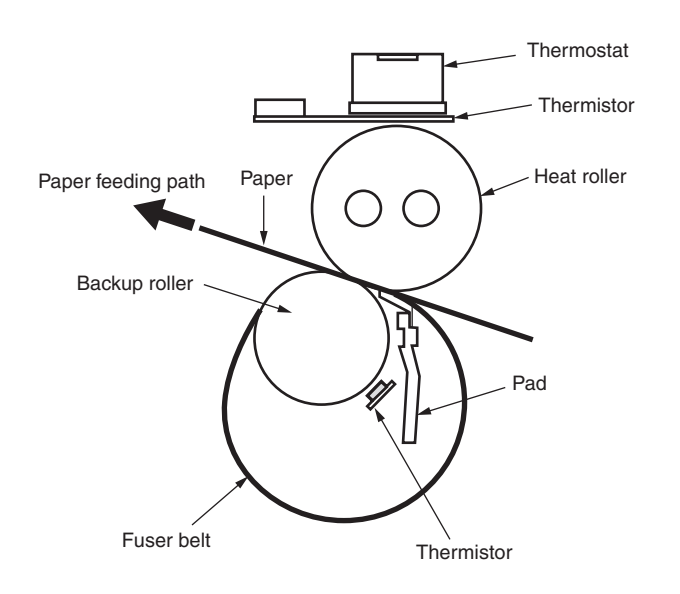

(7) Drum cleaning

The Unfused toner left on the OPC drum is cleaned up by the drum cleaning blade, and all residual toner is collected in the waste toner area of the toner cartridge.

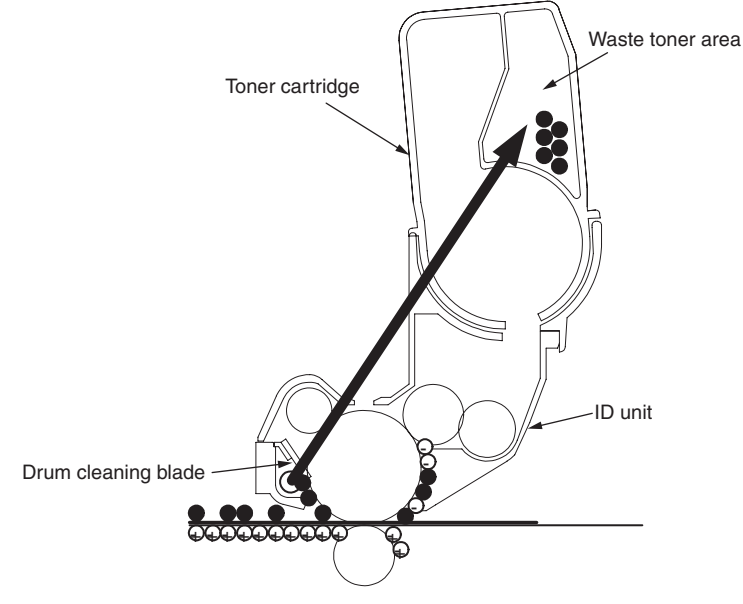

(8) Electricity removal

The electricity on the surface of the OPC drum is attenuated by irradiating the light to the surface of the OPC drum after transfer.

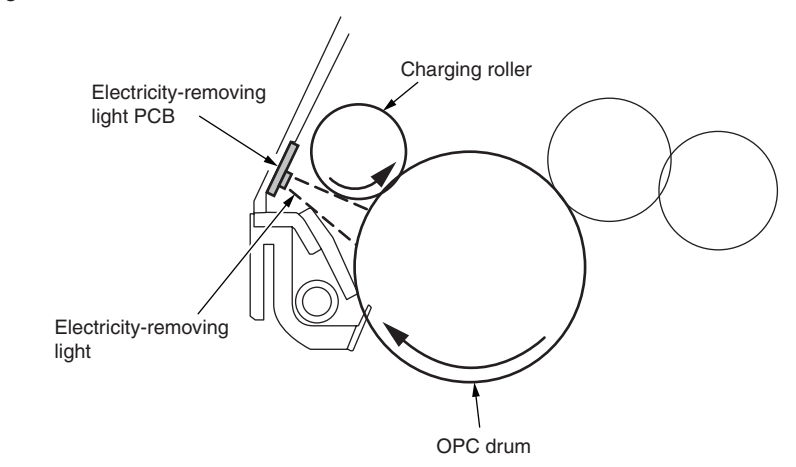

#### (9) Belt cleaning

The toner left on the transport belt is cleaned up by the belt cleaning blade, and all residual toner is collected in the waste toner box of the transport belt unit.

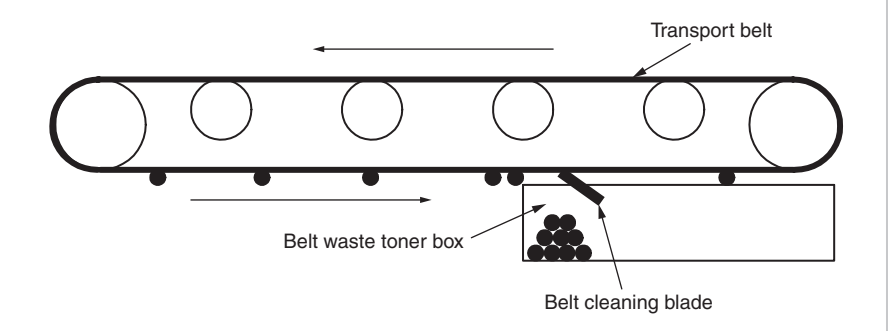

# 2.2 Printing process

The paper fed from tray 1 or tray 2, tray.3 is transferred by feeder roller, resister roller L, and transfer roller. It is transferred by MPT paper feed roller and resister roller U when the paper is fed from MPT. After that, the paper on the belt passes through the electrophotography process of KYMC, and sequentially the unfused toner image is generated on the paper. And then, the toner is fused by heat and pressure when it is passed through the fuse unit. After fusing, the paper is delivered to the faceup or facedown stacker by utilization of different delivery methods by opening or closing the faceup stacker.

The operation of single-sided printing is described as above. The operation of duplex printing is described as below.

As for the duplex print, the paper passed the fuse unit after initially back printing is drawn into the Duplex unit by separator DUP. The paper entered into the paper reversing path is transferred from the paper reversing path to the inside of Duplex by reverse operation of reversal roller. The paper passed over the inside of Duplex is fed from paper feed path of Duplex by the transfer roller set in the transfer path of Duplex inside, which is shared with the same paper feed path from the tray. The following operation is same as single-sided printing with paper feeding from the tray.

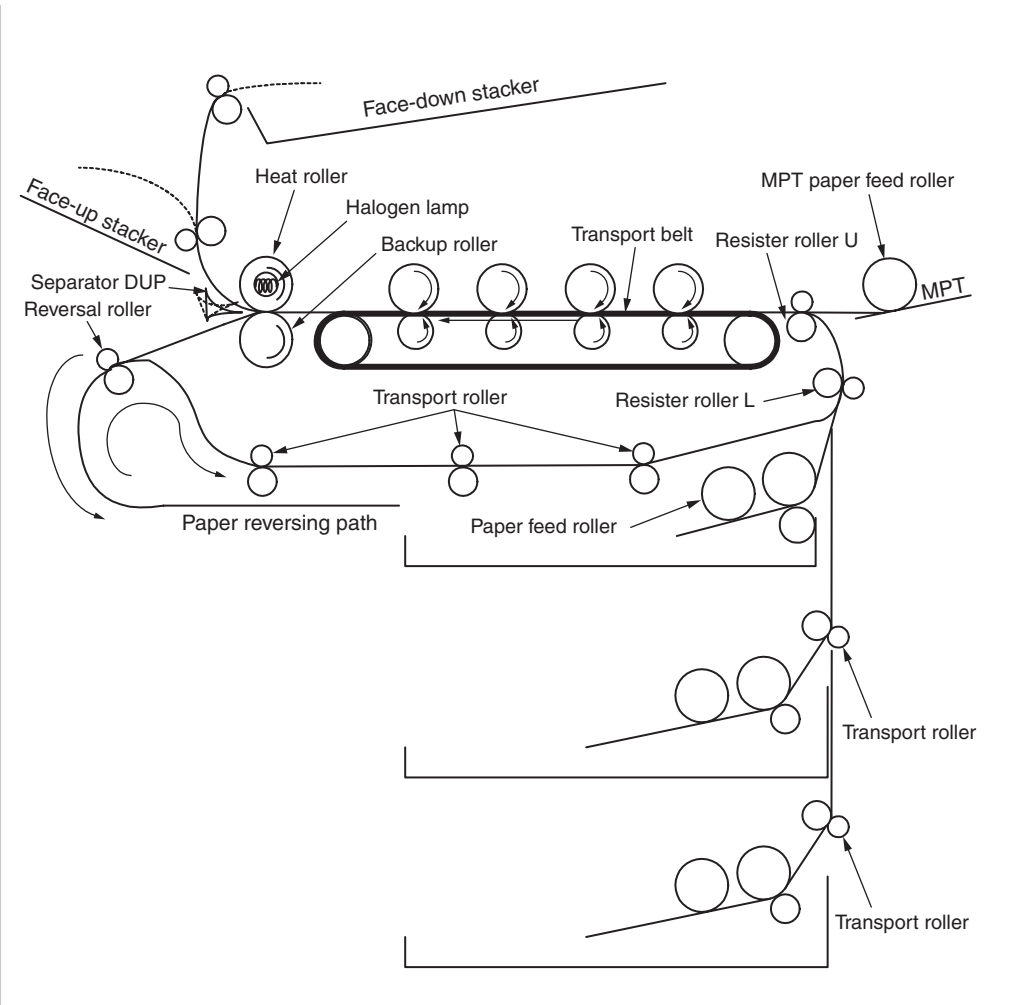

- (1) Paper feeding from 1st tray
  - 1. As figure 2-1 shows, a feed motor runs clockwise, a feed clutch engages and paper is fed (a feed roller rotates when the feed clutch engages).
  - 2. After turning on an IN1 sensor, the paper is fed further a determined length until it touches a registration roller L (this corrects skews of the paper).
  - As figure 2-2 shows, a registration clutch engages and the registration roller L feeds paper (the registration roller L rotates when the registration clutch engages).

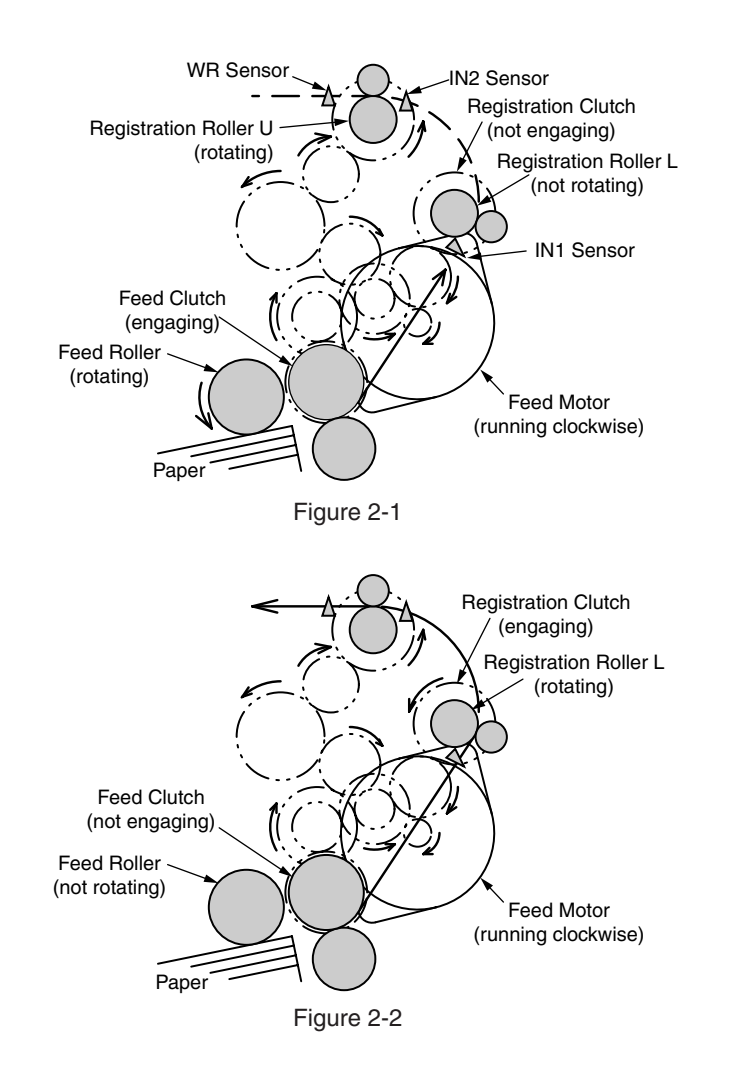

- (2) Paper feeding from MPT
  - 1. As figure 2-3 shows, a feed motor runs counterclockwise, an MPT clutch engages and paper is fed (an MPT feed roller rotates when the MPT clutch engages).
  - 2. After turning on an IN2 sensor, the paper is fed further a determined length until it touches a registration roller U (this corrects skews of the paper).
  - 3. As figure 2-4 shows, the feed motor runs clockwise and the registration roller U feeds the paper (the registration roller U rotates when the feed motor runs clockwise).

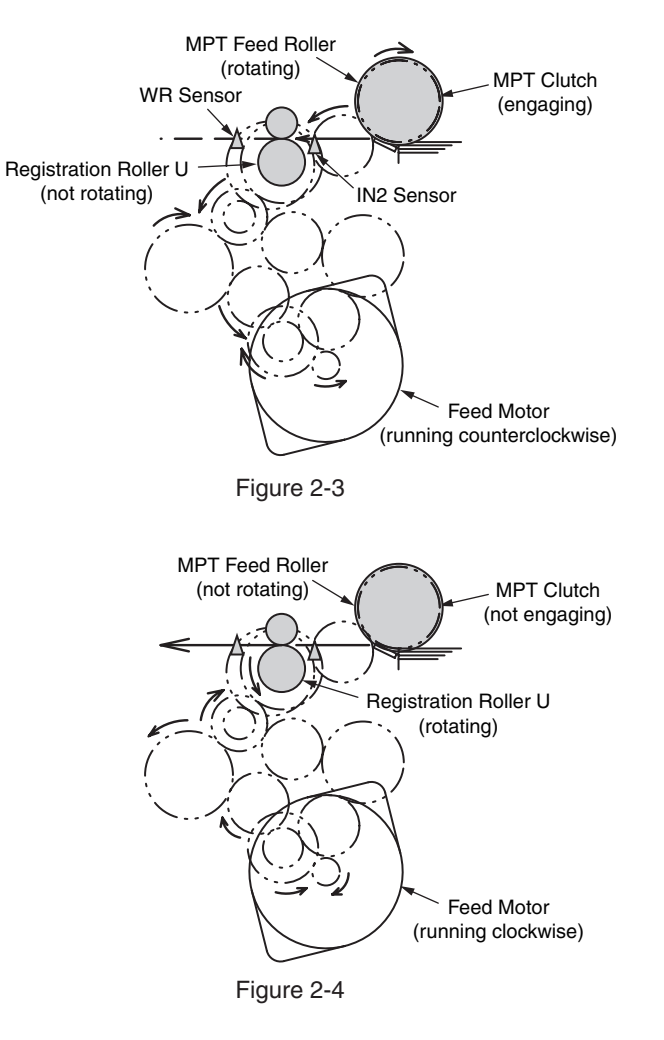

#### (3) Transport belt

1. When the transport belt motor is rotated in the direction of the arrow, the transport belt is driven. As for the belt unit, a transfer roller is set over under each color drum. The belt is caught and installed between the transfer roller and drum.

As for the transport belt and transfer roller, if the specified voltage is impressed, the paper on the transport belt would be delivered to the fuser unit while transcribing the toner image on each color drum.

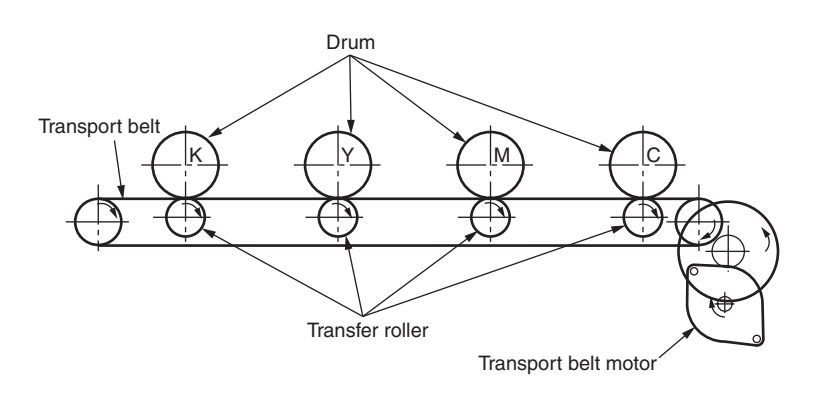

Figure 2-5

- (4) Updown operation of ID unit
  - 1. The up and down operation of the ID unit is done by driving the liftup motor.
  - 2. Fig. 2-6 shows the operation of each ID unit when color printing. When the liftup motor is rotated (counter clockwise), the liftup link slides to left, and each ID unit is in DOWN condition as shown in Fig. 2-6. Under this condition, the color printing is available.
  - 3. Fig. 2-7 shows the operation of each ID unit when mono printing. When the liftup motor is rotated (clockwise), the liftup link slides to right, and each ID unit (except K-ID unit) is in UP condition as shown in Fig. 2-7. Under this condition, the mono printing is available.

The operation of each ID unit when color printing

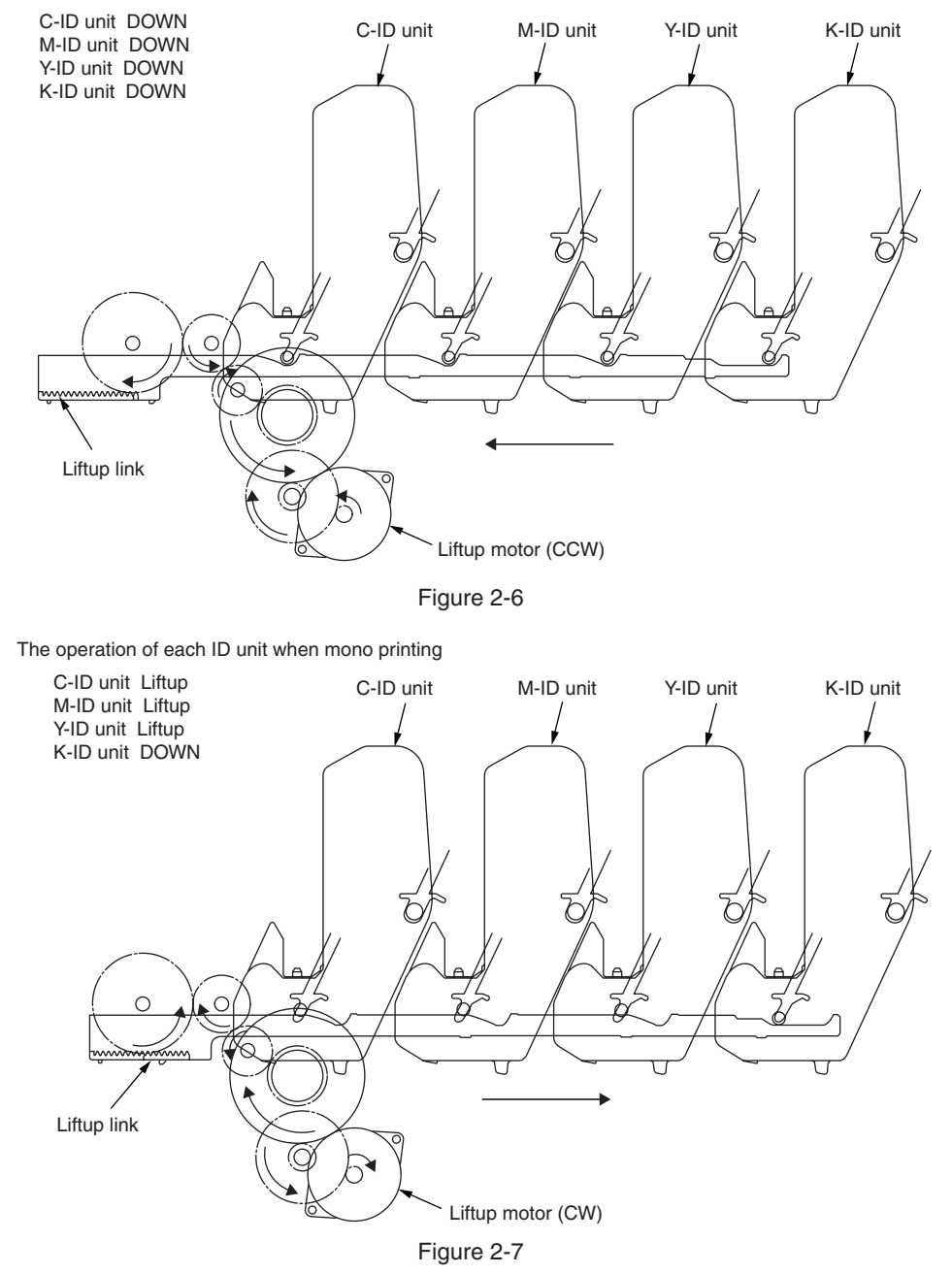

- (5) Fuse unit and paper delivery
  - 1. The fuse unit and the eject roller are driven by the DC motor as shown in Fig. 2-8. When the fuse motor is rotated (counter clockwise), the heat roller will begin to rotate. The heat roller makes the toner image fused to the paper by heat and pressure.
  - 2. The paper exits while the eject roller rotates.

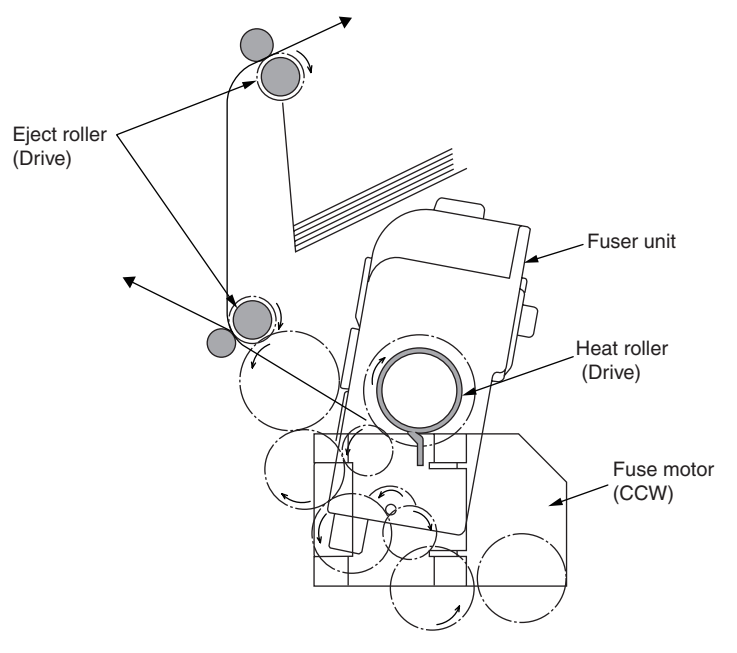

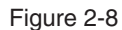

- (6) Cover open operation of color blur sensor and density sensor
  - 1. As shown in Fig. 2-9, when the fuse motor is rotated (clockwise), the cover open gear is operated and the cover of color blur sensor and density sensor is open.
  - 2. When the fuse motor is rotated (counter clockwise) in the opposite direction, the cover open gear is moved out of engagement and the cover of color blur sensor and the density sensor is close.

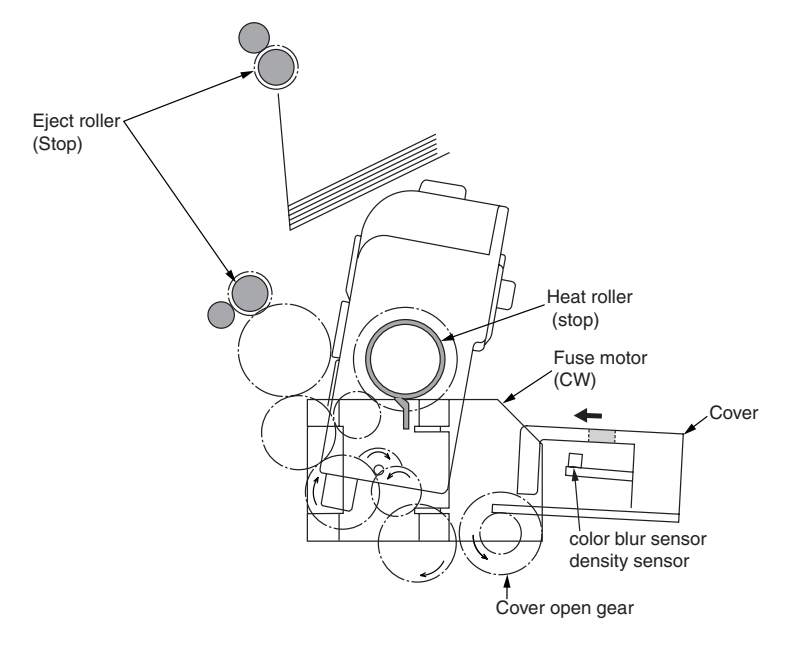

Figure 2-9

## General of color blur correction

The color blur correction is operated by reading the pattern for correction printed on the belt with a sensor set in the sensor shutter under the belt unit.

The pattern is detected by this sensor, and the correction is operated.

Color blur correction auto-start timing

- When the power is on
- · When the cover is closed after the cover is opened once
- When more than 400 copies are printed or when more than 6 hours have elapsed since the last print
- The Sleep mode has no color blur correction auto-start timings.

The amount of toner of the pattern, the toner left on the sensor and the open-close trouble of the shutter etc. may lead to correction error. However, as the error message may not display even if the error is occurred, it is necessary to perform the color blur correction (see 5.3.2.6) by the utilization of the self-diagnostic mode and confirm the error display.

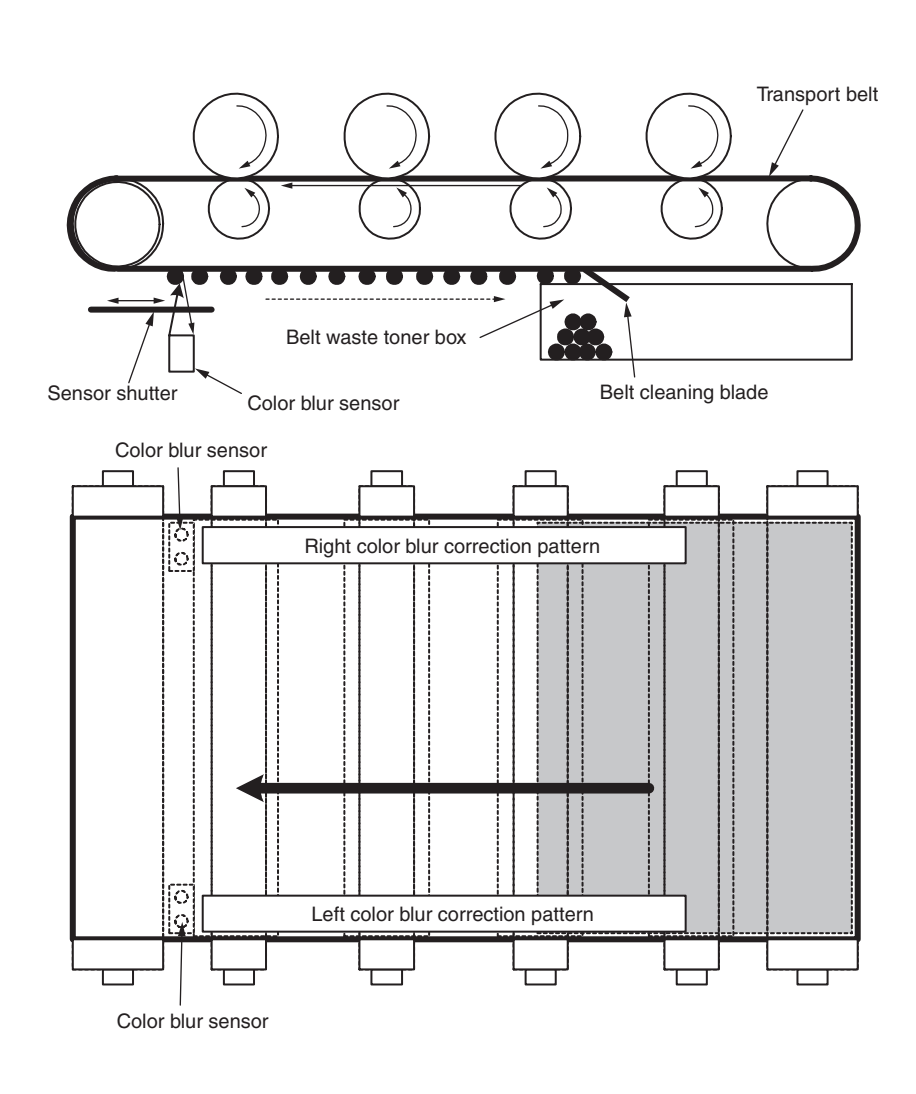

Error-confirming method and Error-solving method

Use the color blur correction test function in self-diagnostic mode to confirm the error. (See 5.3.1.6)

Error solving method

• CALIBRATION(L or R), DYNAMICRANGE(L or R)

Check 1: When the above display appears, please check the connection of sensor cable (FFC).

When the connection is abnormal, please set it properly.

- Check 2: Please check if the surface of the sensor is dirty with the toner and paper melts etc.
- Check 3: Please confirm if the open and close operation of sensor shutter is normal by utilization of MOTOR&CLUTCH TEST in self-diagnostic mode. Exchange the shutter unit when the open and close operation is in trouble.

If there are no problems in check 1, 2, and 3, please check the circuit.

Please exchange the color adjust sensor PCB, relay PCB, PU PCB, and the cable one by one, and then check if the error is displayed.

#### • BELT REFLX ERR

Check 4: When this display appears, please check the cleaning of the toner left on the surface of the belt after finishing the above-mentioned check 1, 2, and 3. Remove the belt unit, and rotate the left inboard drive gear. Please confirm that the surface of the belt is cleaned completely.

> When the residual toner left on the surface of the belt could not be cleaned completely even if the drive gear is rotated, please exchange the belt unit.

• (Y or M or C) LEFT, (Y or M or C) RIGHT, (Y or M or C) HORIZONTAL

Check 5: When the above display appears, please confirm if the toner of NG color is empty.

Please exchange the toner cartridge as required.

## General of the density correction

The density correction is operated by reading the pattern for correction printed on the belt with a sensor set in the sensor shutter under the belt unit.

Density correction auto-start timing

- The environment is remarkably different from last time when the power is on.
- When one or more ID count among the four ID count show the status of new part, at the power on
- The ID count value exceeds 500-count from last operation.
- When one or more UD is replaced with the new ID.
- When the belt is replaced with the new belt
- When toner cartridge is replace due to Toner Low, or Toner Empty so that Toner Low or Toner Empty has disappeared

The amount of toner of the pattern, the toner dirt and the open-close trouble of the shutter etc. may lead to correction error.

However, as the error message may not display even if the error is occurred, it is necessary to perform the density correction (see 5.3.1.7) by the utilization of the self-diagnostic mode and confirm the error display.

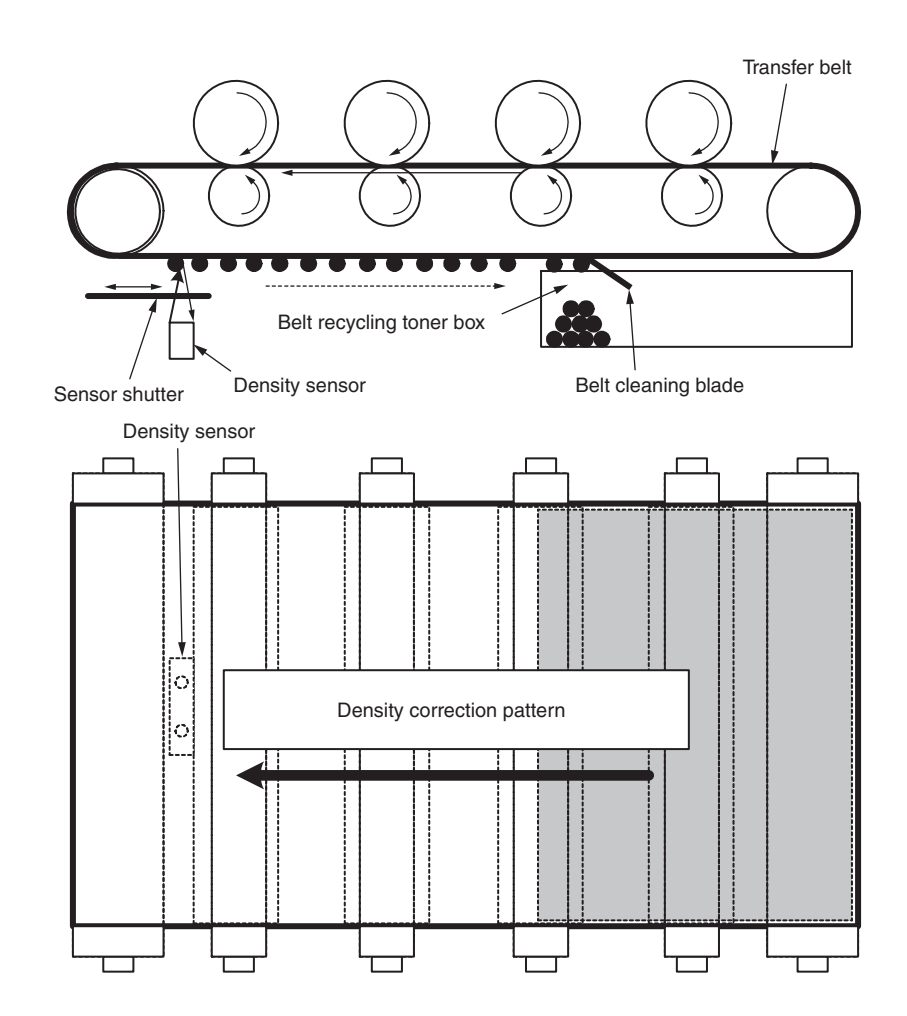

Error-confirming method and Error-solving method

Use the density correction test function in self-diagnostic mode to confirm the error.

(See 5.3.1.7)

Error solving method

- CALIBRATION ERR, DENS SENSOR ERR
  - Check 1: When the above display appears, please check the connection of sensor cable.

When the connection is abnormal, please set it properly.

Check 2: Please check if the surface of the sensor is dirty with the toner and paper melts etc.

Please wipe the dirt off if the sensor is dirty.

If there are no problems in check 1, 2, and 3, please check the circuit.

Please exchange the density sensor, relay PCB, PU PCB, and the cable one by one, and then check if the error is displayed.

## • DENS SHUTTER ERR

Check 3: Please confirm if the open and close operation of sensor shutter is normal by utilization of MOTOR&CLUTCH TEST in self-diagnostic mode. Exchange the shutter unit when the open and close operation is in trouble.

## • DENS ID ERR

Check 4: Remove the ID unit, and confirm if the toner abnormally leaves on the surface of the drum.

Exchange LED head (Focus control). Or exchange the ID unit.

When a new ID unit is tried to use, please set the fuse keep mode of the maintenance menu.

## Toner sensor detection principle

Toner low is detected by the toner sensor (reflect sensor) installed in the equipment. The light board is installed in ID, and its rotation is synchronized with the mixing of toner. Toner low is detected by time for the light board passed toner sensor. Moreover, the shutter is installed in ID. Toner cartridge set properly by the lever of toner cartridge and synchronized toner sensor can be detected.

The following problems may lead to abnormal detection and the toner sensor error is occurred.

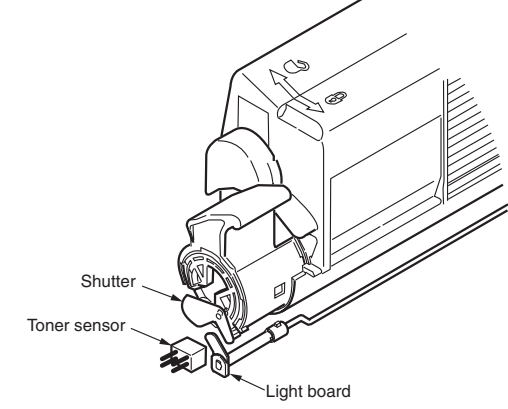

## Toner count principle

After the image data is transformed into binary data which can be printed by the printer, the data is counted as print dot number by LSI. The amount of the used toner is calculated from this count value, and the residual amount is displayed on the menu.

Toner LOW detection (residual amount display on LCD) by the toner sensor is to detect a certain amount of the reduction of the toner left in ID.

## The principle of ID counter, belt counter, fuse counter

- ID counter : when 3 pieces of A4 paper are continuously printed, one third of the rotation of the drum is set as one count.
- Belt counter : when 3 pieces of A4 paper are continuously printed, one thirdof the rotation of the drum is assumed as one count.
- Fuse counter : The length of paper of legal 13 inch is set as nominal value. If the length of paper is less than this nominal value, it is assumed as one count. If the length of paper is more than this nominal value, the counted number is determined by the times of legal 13 inch. (The number after decimal point is rounded up.)

## Counter spec

|                                                       | Total printed page number                                                              | MPT printed page number                                                                    | Tray 1 printed page<br>number                                                     | Tray 2 printed page<br>number               | Tray 3 printed page<br>number                                                                                                    | Tray 4 printed page<br>number               | Color-printed page number                                                                                                    | Mono-printed page number                                                                                                    |
|-------------------------------------------------------|----------------------------------------------------------------------------------------|--------------------------------------------------------------------------------------------|-----------------------------------------------------------------------------------|---------------------------------------------|----------------------------------------------------------------------------------------------------|---------------------------------------------|----------------------------------------------------------------------------------------------------|----------------------------------------------------------------------------------------------------|
| Description                                           | Total printed page number                                                              | Hopping page<br>number from<br>MPT                                                         | Hopping page<br>number from<br>Tray1                                              | Hopping page<br>number from<br>Tray2        | Hopping page<br>number from<br>Tray3                                                                                                    | Hopping page<br>number from<br>Tray4        | Printed page number by color-printing                                                                                                    | Printed page number by mono-printing                                                                                                    |
| Count method A4<br>conversion or size<br>independence | Count up after<br>passing the<br>writing sensor                                        | Count up if<br>MPF(MPT)<br>hopping is<br>finished                                          | Count up if<br>Tray1 hopping is<br>finished                                       | Count up if<br>Tray2 hopping is<br>finished | Count up if<br>Tray3 hopping is<br>finished                                                                                                    | Count up if<br>Tray4 hopping is<br>finished | The page number is counted<br>up by detecting the paper<br>passing the fuser in color-<br>printing mode after the job is<br>finished. (1*)<br>The value is A4/Letter value.<br>Please refer to A4/ Letter<br>conversion table (P37). | The page number is<br>counted up by detecting the<br>paper passing the fuser in<br>mono-printing mode after<br>the job is finished. (1*)<br>The value is A4/Letter<br>value.<br>Please refer to A4/ Letter<br>conversion table (P37). |
| Operation when<br>paper jammed                        | Cannot count when<br>It can count excep<br>As total printed par<br>jam type, the feedi | n paper feeding (hop<br>t the above-mention<br>ge number is counte<br>ng jam (380) is also | pping) jam and feed j<br>ed jam.<br>d up when the front<br>included in the limits | or, according to the                        | Cannot count if the jam is occurred before the paper passes<br>the fuser.<br>It can count if the jam is occurred after the paper passes the<br>fuser.                                            |                                             |                                                                                                    |                                                                                                    |
| Operation for<br>Duplex                               | Front/Back<br>count(+2)                                                                | Only front count (+                                                                        | 1)                                                                                |                                             | Double count<br>If the color page and mono page exist together, the color<br>printing page number would be plus 1 and the mono printing<br>page number would be plus 1.                          |                                             |                                                                                                    |                                                                                                    |
| Reset condition                                       | None                                                                                   | None                                                                                       |                                                                                   |                                             | <ol> <li>When "Format Flash ROM" of system maintenance menu<br/>is performed.</li> <li>When CU PCB is replaced.</li> <li>When MENU RESET of system maintenance menu is<br/>performed.</li> </ol> |                                             |                                                                                                    |                                                                                                    |
| Value storage destination                             | PU                                                                                     | PU                                                                                         | PU                                                                                | PU                                          | PU                                                                                                    | PU                                          | CU                                                                                                    | CU                                                                                                    |
| Menu/MenuMap<br>output                                | O (*2)                                                                                 | 0                                                                                          | 0                                                                                 | 0                                           | 0                                                                                                    | 0                                           | 0                                                                                                    | 0                                                                                                    |
| EngineMenuMap<br>output                               | 0                                                                                      | <b>○ (*3)</b>                                                                              | <b>○ (*3)</b>                                                                     | <b>○ (*3)</b>                               | <b>○ (*3)</b>                                                                                                    | <b>○ (*3)</b>                               | _                                                                                                    | -                                                                                                    |

\*1. Count cannot be updated if the power is turned off when the jam is occurred.

\*2. In the initial state MenuMap output is not available. It is possible to switch in the system maintenance menu.

\*3. EngineMenuMap output divides into Engine Menu Print (the first page) and Engine EEPROM Dump Print (the last page), however, the number of paper fed from each tray is output only to the latter one (DUMP display only).
## Oki Data CONFIDENTIAL

#### A4/Letter conversion table

The paper is counted up as this sheet.

| Paper size                    | Simplex | Duplex |
|-------------------------------|---------|--------|
| LETTER                        | 1       | 2      |
| EXECUTIVE                     | 1       | 2      |
| LEGAL14                       | 1       | 2      |
| LEGAL13.5                     | 1       | 2      |
| LEGAL13                       | 1       | 2      |
| A4                            | 1       | 2      |
| A5                            | 1       | 2      |
| A6                            | 1       | -      |
| В5                            | 1       | 2      |
| COM-9                         | 1       | -      |
| COM-10                        | 1       | -      |
| MONARCH                       | 1       | -      |
| DL                            | 1       | -      |
| C5                            | 1       | -      |
| CUSTOM LENGTH ≤ 210mm         | 1       | 2      |
| CUSTOM 210mm < LENGTH ≤ 899mm | 2       | 4      |
| CUSTOM 900mm ≤ LENGTH         | 4       | -      |

# 2.3 Image Scanning process

# 2.3.1 Structure and process of RADF

## 2.3.1.1 Cross-section view

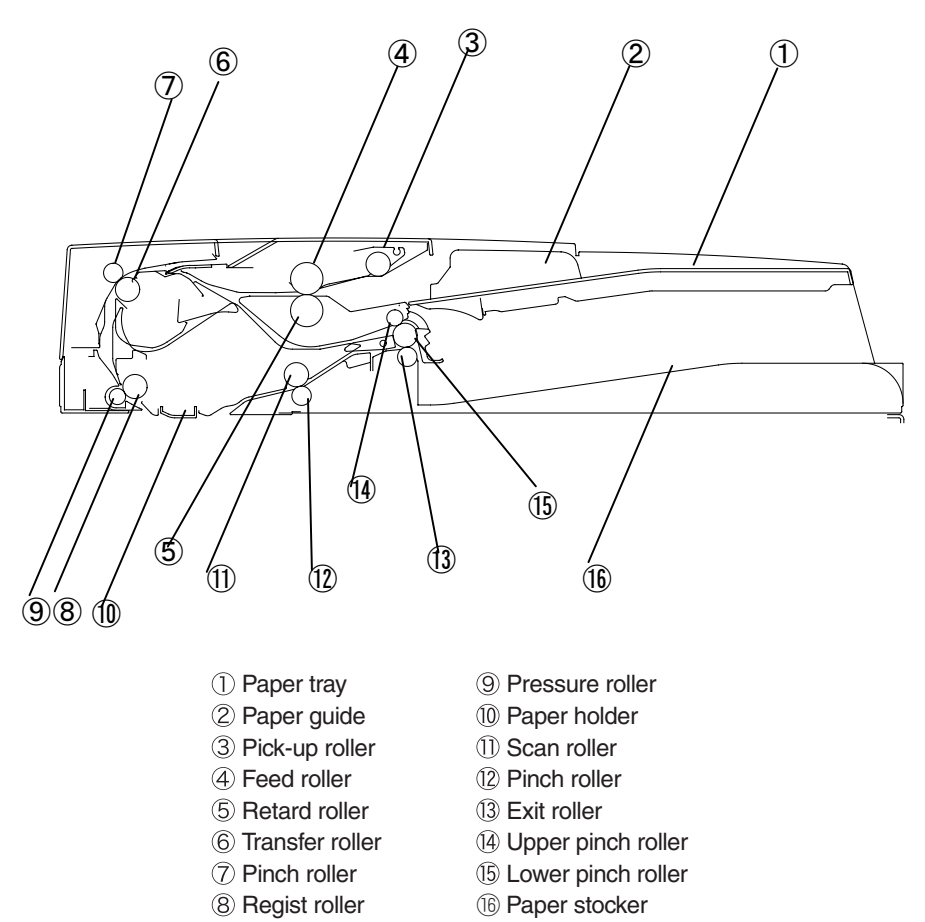

# 2.3.1.2 Electrical configuration

Electrical circuit configuration

This Scanner is controlled by the SU board(7SU).

The ASIC mounted on the SU board(7SU) control the DC load devices such as motor, solenoid and clutch via the ADF Relation board(7RL), in dependance of the sensor signals and control signals from the CU board not to be shown in the below figure.

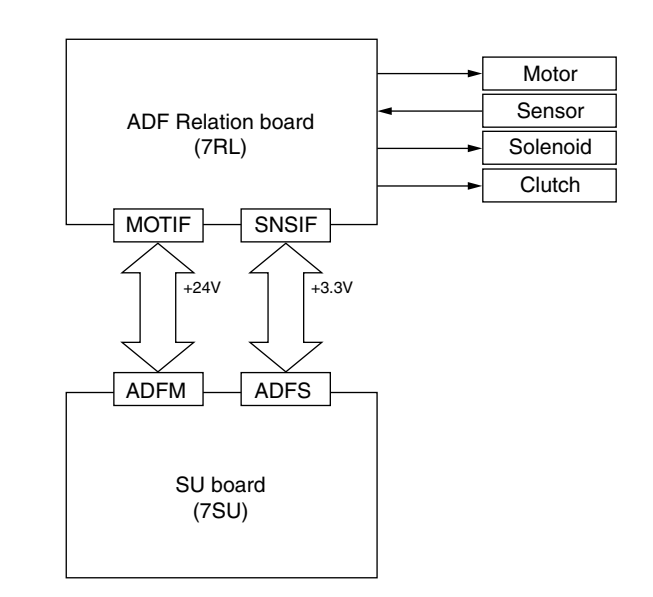

# 2.3.1.3 Fundamental operations

Drive force trasmission diagram

The MFP is a document feed device of skim reading only.

Drive force diagram of the MFP is shown below.

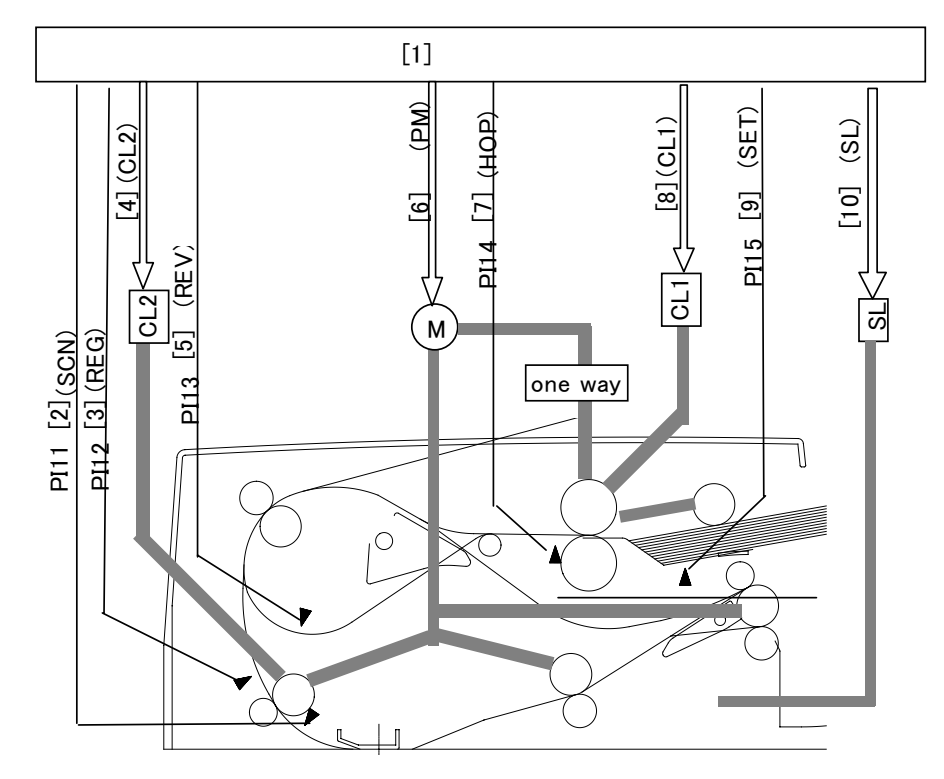

[1] ADF Relation board(7RL)
 [2] Document detection signal
 [3] Document detection signal
 [4] Regist clutch signal
 [5] Document detection signal

[6] Feed and transport motor drive signal[7] Document set signal

- [8] Feed clutch signal
- [9] Document set signal
- [9] Document set signal
- [10] Gear change solenoid signal

# Overview of operation modes

There are four operation modes that are executed by the MFP. The respective operation modes are executed in accordance with the instructions given by the connected equipment to implement the print operation.

Name of the operation modes, the overview of the operation and the corresponding print modes are shown in the following table.

| Name of the operation modes                                     | Overview of the operation                                                                            | Supporting print modes                                                                                                    |
|-----------------------------------------------------------------|----------------------------------------------------------------------------------------------------|----------------------------------------------------------------------------------------------------|
| [1] Normal direction<br>feed paper/Unload<br>paper              | Document is fed<br>and scanned.<br>Upon completion of<br>scan, document is<br>unloaded as it is.     | Single-sided document $\rightarrow$ Single-sided print<br>Single-sided document $\rightarrow$ Both-sided print<br>(This operation is performed in both cases<br>when documents of same width and different<br>width are used.) |
| [2] Normal direction<br>feed paper/<br>Inverted unload<br>paper | Document is fed<br>and scanned. Upon<br>completion of scan,<br>document is inverted<br>and unloaded. | Both-sided document $\rightarrow$ Both-sided print<br>Both-sided document $\rightarrow$ single-sided print<br>(This operation is performed in both cases<br>when documents of same width and different<br>width are used.)     |

## Oki Data CONFIDENTIAL

Normal direction feed paper and unload paper (single-sided document  $\rightarrow$  single sided print) operation

Outline of document flow is shown below.

Supplement : When a single-sided document is selected, this operation is performed regardless of the same size mixed documents or different sizes mixed documents.

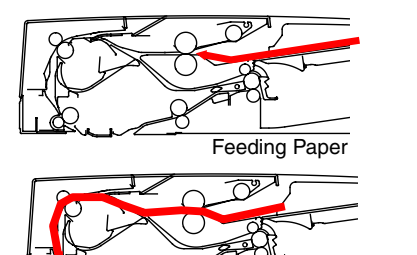

Loop Creation

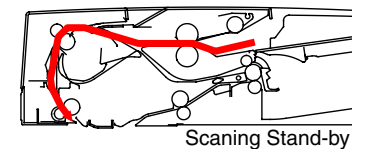

Scanning

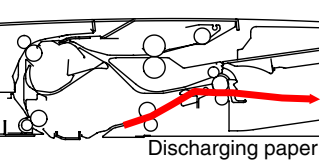

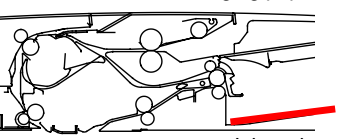

Job end

#### Oki Data CONFIDENTIAL

Normal direction feed paper/Inverted unloading of paper (both-sided document → both sided print) operation

Outline of document flow is shown below.

Supplement : When a both-sided document is selected, this operation is performed regardless of the same size mixed documents or different sizes mixed documents.

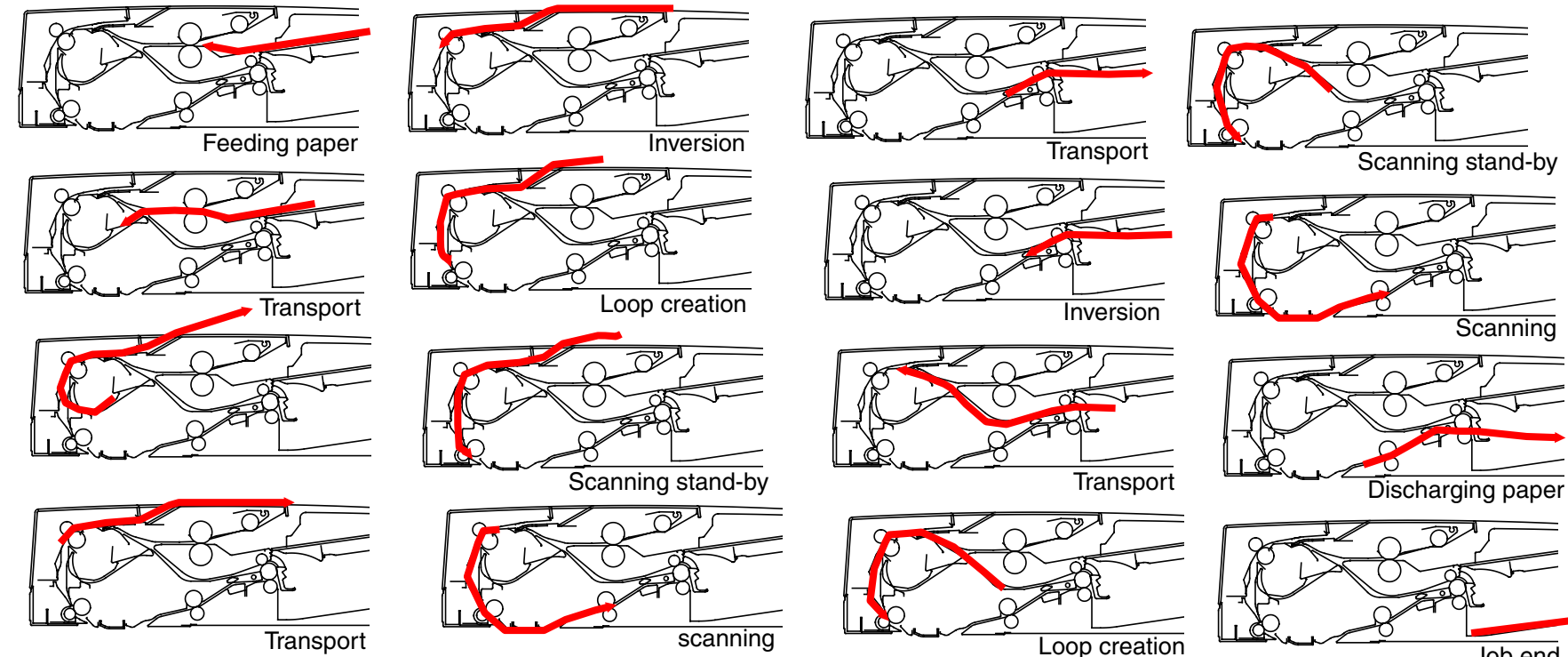

# 2.3.1.4 Document detection

#### Document present/absent detection

Document present/absent detection on the document tray is performed by document set sensor (PI15). When a document is placed on th edocument tray, the detection lever moves together with the light-shielding plate so that photo interrupter that has been passing the light, shut down the light. Thus, the document set sensor (PI15) issues the document detection signal (SET) telling that a document is set, to the connected equipment via the ADF Relation board(7RL).

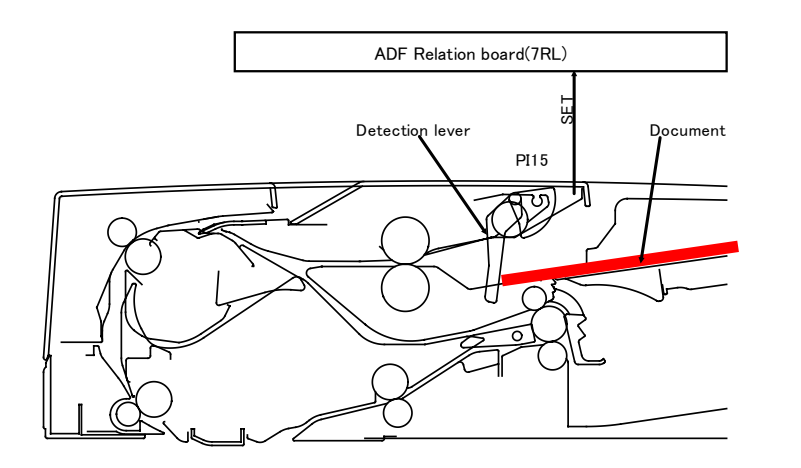

## Detection of final document

The document set sensor (PI15) detect if the document that has started of the final document has passed the set sensor lever, the detection lever moves together with the light-shielding plate so that the photo interrupter that has been shutting down the light, passes the light. Thus, the document set sensor (PI15) issues the document set detection signal (SET). Telling that the document under feeding is the final document, to the connected equipment via the ADF Relation board(7RL).

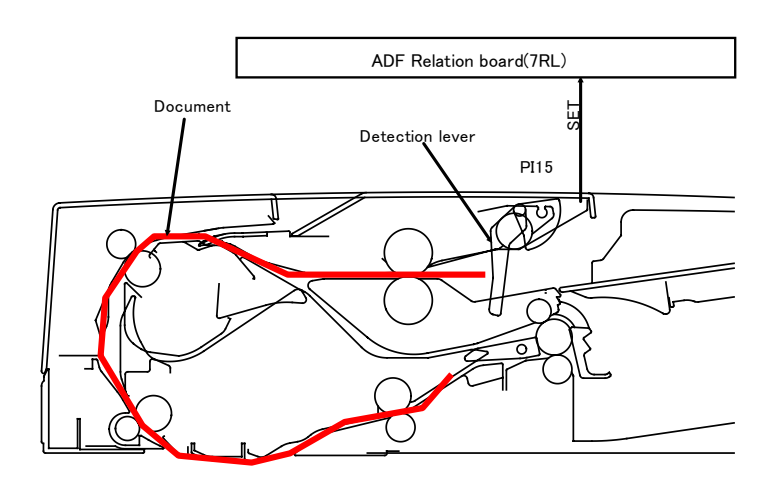

## 2.3.1.5 Jam detection

Document jam is detected by the sensors shown in the illustration.Check timing of the document jam detection has already been memorized in the ROM of the sensor main PCB beforehand so that jam occurrence can be judged from the information if a document exits or not, at the corresponding sensor block.

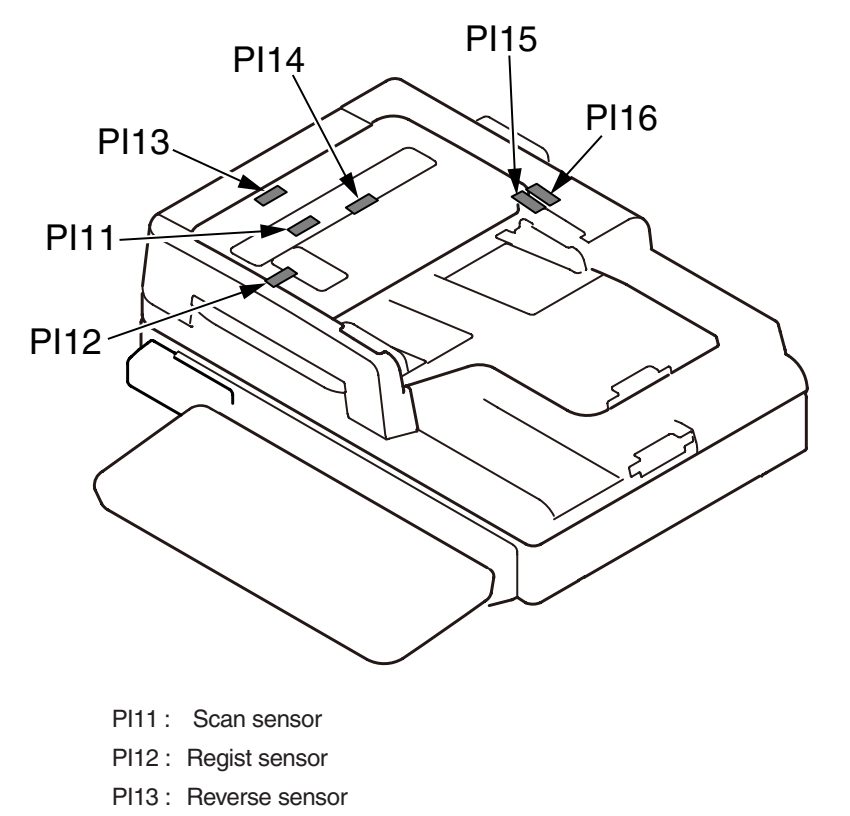

- PI14: Hopping sensor
- PI15 : Document set sensor
- PI16 : Cover open/close sensor

# 2.3.2 Document table structure

# 2.3.2.1 Overview

Flatbed unit consist of Cover-Top-Assy, Frame-Bottom-Assy, Carriage-Assy and Flatbed drive block.

The lamp (LED) is located on top of the Carriage-Assy. The light imadiated by the lamp (LED) rodrenze in this order and reaches the CMOS Sensor.

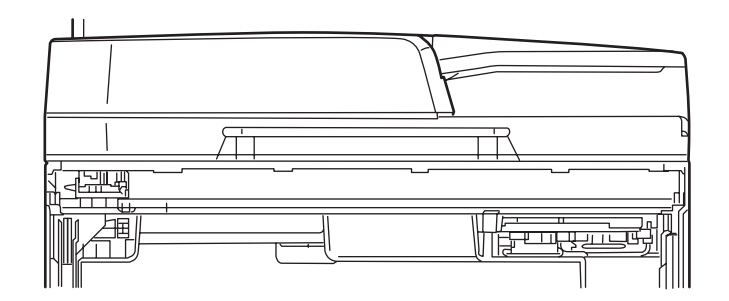

# 2.3.2.2 Exposure block

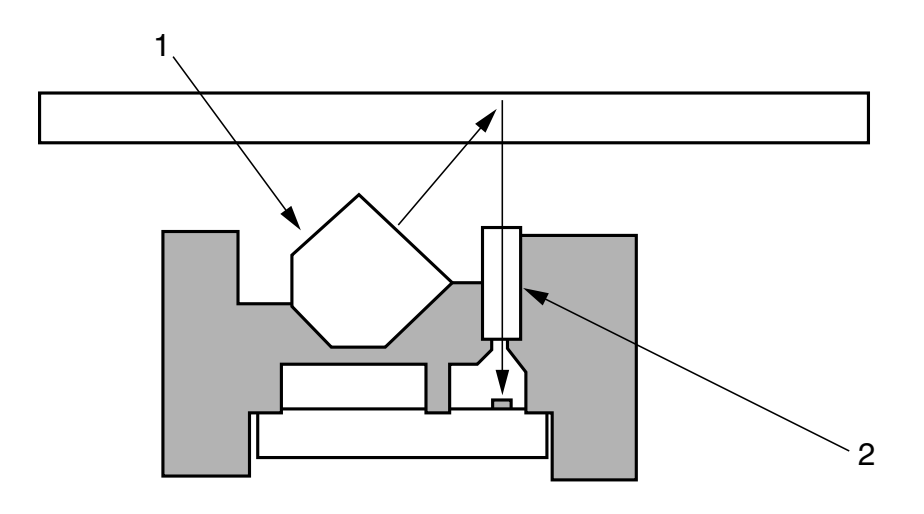

#### 1. Lamp

LED(R,G,B) is used toirradiate light to document

#### 2. Rod lens

The reflected light from document is again reflected to the CMOS sensor

# 2.3.2.3 Carraige-Assy drive mechanism

### Carriage-Assy drive mechanism

Carriage-Assy performs the function of irradiating the lamp light uniformly over a document while moving its position.

The carriage-Assy is driven by a belt which is driven by the FB motor. Scanner moves at the scan speed corresponding to the respective magnification ratios that are set with reference to the standard scanning speed.

Home position of the carriage-Assy is the position where the home sensor is located. The home position is the reference position of the scanning operation.

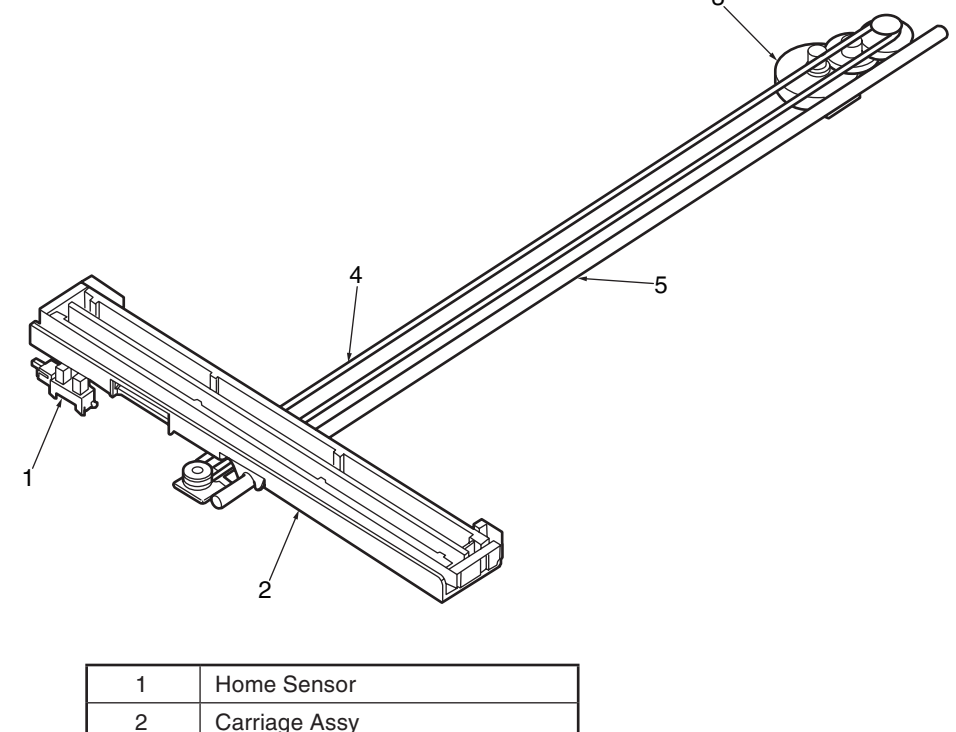

|                 | 1 | Home Sensor   |
|-----------------|---|---------------|
| 2 Carriage Assy |   | Carriage Assy |
|                 | 3 | FB Motor      |
|                 | 4 | Belt          |
|                 | 5 | Shaft         |

# *3.* Set up

| 3.1 | Notes and precautions                 | .46 |
|-----|---------------------------------------|-----|
| 3.2 | Unpack method                         | .47 |
| 3.3 | Setting method                        | .48 |
| 3.4 | List of equipments and accessories    | .49 |
| 3.5 | Assembling method                     | .50 |
| 3.6 | Setting content print (Configuration) | .64 |
| 3.7 | Connecting method                     | .65 |
| 3.8 | User used Paper confirmation          | .69 |

# 3.1 Notes and precautions

# **A**Warning

- Do not set it in any high-temperature locations or near any heat sources.
- Do not set it in a place where the chemical reaction may occur (laboratory etc.).
- Do not set it near any liquid that may ignite such as alcohol and thinner.
- Do not keep it out of reach of children.
- Do not place it on an unstable or uneven surface (unstable table and slanting place, etc.).
- Do not put it in direct sunshine. And do not put it in a moist or dusty place.
- Do not set it in wet or corrosive environment.
- Do not set it in a place where may cause vibration.
- If the MFP is dropped down or the cover is damaged, please pull out the power plug from the outlet and contact the customer center. This may cause an electric shock, fire, injury.
- Please read this manual carefully before connecting the power supply cable, printer cable, ground cable.

This may cause fire.

- Do not insert any foreign objects into the vent hole. This may cause an electric shock, fire, injury.
- Do not put a vessel(s) filled with water on the MFP. This may cause an electric shock, fire.
- Do not touch the fuser unit when you open the cover of the MFP. It is hot and could cause burns.
- Do not throw the toner cartridge, the image drum cartridge into the fire. It may cause burns due to dust explosion.
- Do not use inflammable sprays near the MFP. It may cause fire because some parts in the MFP may become very hot.
- If the cover becomes abnormally hot, smoke rises, it smells strange or it sounds abnormal, please pull out the power plug from the outlet and contact the customer center.

It may cause fire.

# **A**Warning

- If the liquid such as water enters the MFP, please pull out the power plug from the outlet and contact the customer center. It may cause fire.
- If you drop the foreign objects such as clip in the MFP, please pull out the power plug from the outlet and take the foreign objects out.
   This may cause an electric shock, fire, injury.
- Do not disassemble the MFP unless following the correct procedure written in the manual. This may cause an electric shock, fire, injury.

# **∆**Caution

- Do not set it in a place where the vent hole of the MFP is blocked.
- Do not set it directly on heavy wool or shag carpet.
- Do not place it in locations of poor ventilation such as enclosed areas.
- Give particular attention to adequate ventilation care when using it continuously in a narrow room for a long time.
- Do not place it close to strong magnetic fields and noise source.
- Do not place it next to the monitor and television.
- Hold tightly the both sides of the MFP when you move the MFP.
- Because the weight of the MFP is approximately 60kg (in a state of packing), it needs more than two adults to lift it up.
- Do not come close to the paper exit part while printing.
  - This may cause injury.

Please explain the safety precautions about installation and handling with showing the all precautions in user's manual to customer. Especially, the details about power supply cable and the ground cable must be explained completely.

# 3.2 Unpack method

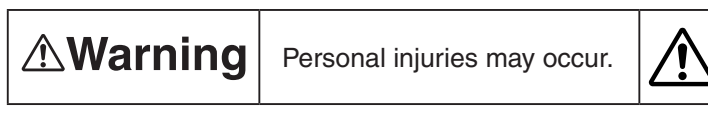

Because the weight of the MFP is approximately 60kg(71kg:Finisher model) (in a state of packing), it needs more than three adults to lift it up.

• Take out the gripe on each side as shown in the following figure, and lift the cardboard box up.

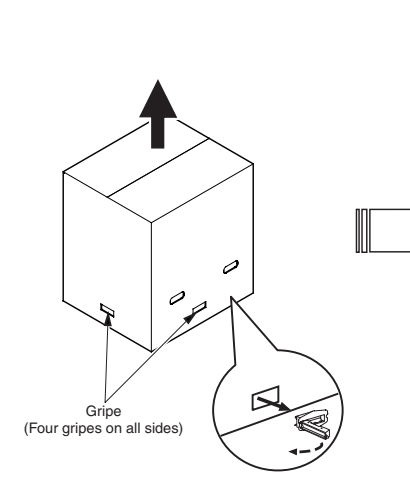

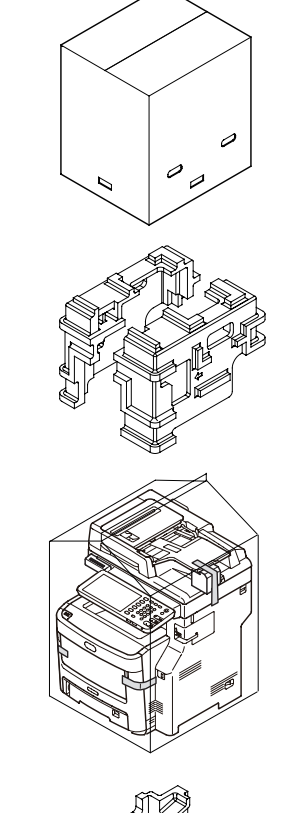

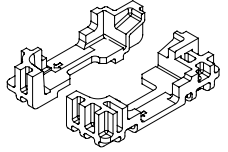

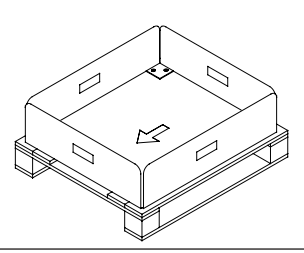

# 3.3 Setting method

• Set the MFP under these conditions.

Surrounding environment:10~32°CSurrounding humidity:20~80%RH (Relative humidity)Highest wet bulb temperature:25°C

- Protect the MFP from dew formation.
- Use the humidifier or the static electricity prevention mats etc. when setting the MFP in the environment where the humidity is 30% or less.

# Set space

- The flat desk should be wide enough to put the MFP on.
- Ensure that there is enough room around the MFP for proper ventilation.

## Plan view

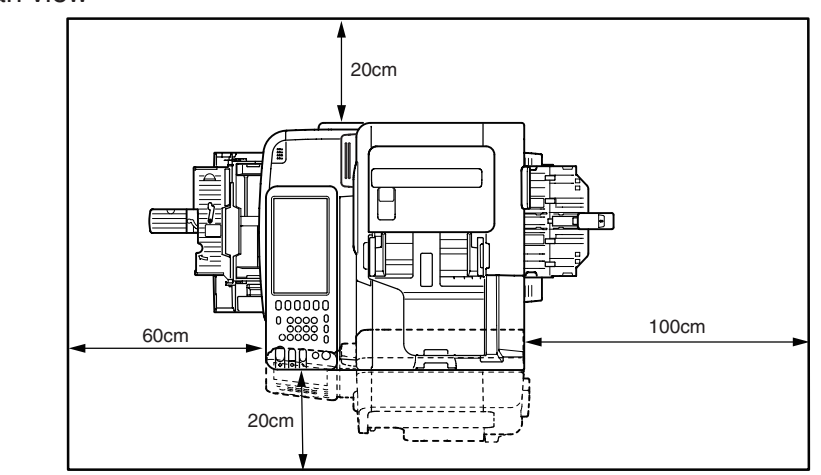

## Side view

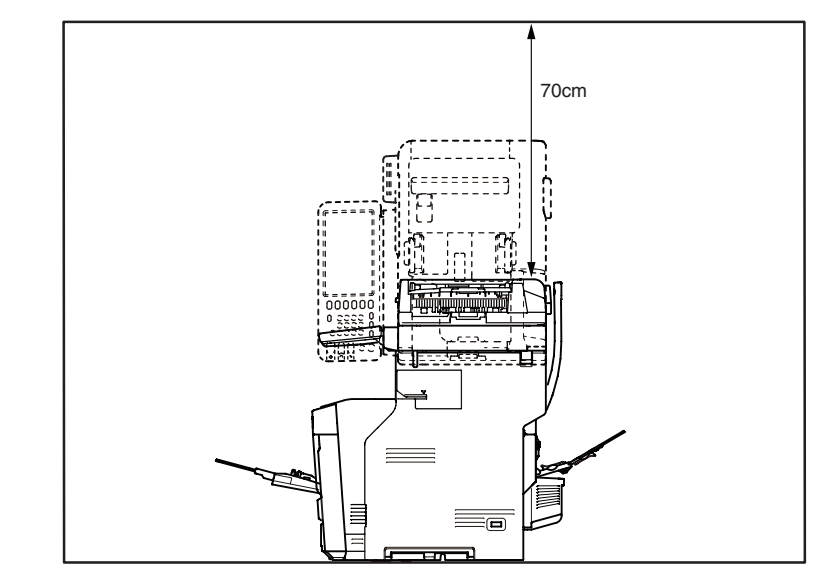

# 3.4 List of equipments and accessories

- Make sure that the appearance of the equipment is not damaged or dirty etc.
- Make sure that the following accessories are supplied with your MFP.
- If you are missing any of these accessories, contact your customer service department immediately.

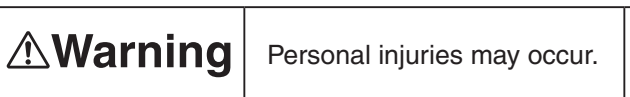

Because the weight of the MFP body is approximately 50kg (60kg in a state of packing), it needs more than three adults to lift it up.

## □ MFP (Body)

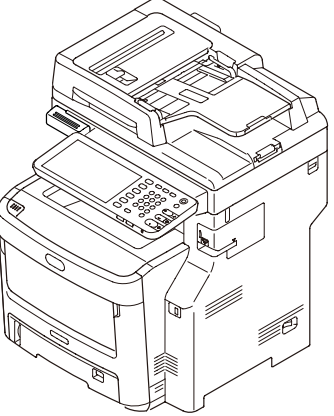

□ Image drum cartridge (1 Cyan, 1 the magenta, 1 yellow, and 1 black) (mounted in the MFP)

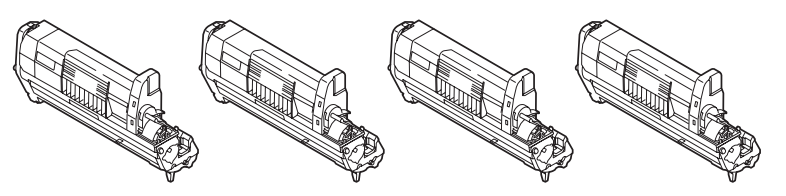

Explain to the customer that the toner cartridge and the image drum cartridge can be separated.

- □ Printer software DVD-ROM
- Power supply cord
- $\Box$  Guarantee card and user registration card
- User's manual (Setup)
- User's manual (DVD-ROM)
- TEL Cable
  - Notes! The printer cable is not included.
    - MFP's starter cartridge for a color cannot be reinstalled in it once replaced with an empty consumable toner cartridge for the color.

# 3.5 Assembling method

# 3.5.1 Assemble the main body of the MFP

Remove the protective materials.

(1) Peel off the desiccant and the protection tape (three places) and pad on the MFP.

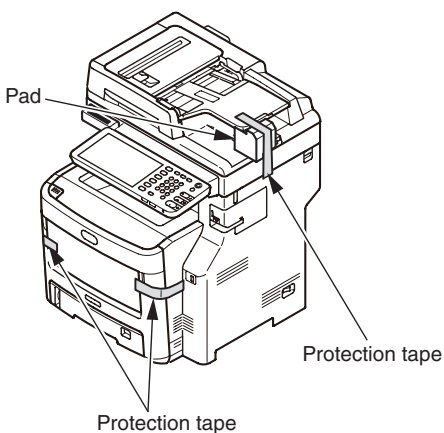

(2) Peel off the paper on the front of MFP.

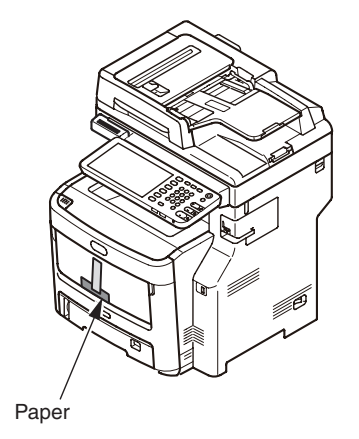

(3) Peel off the protection tape (5 places) on the back of the MFP.

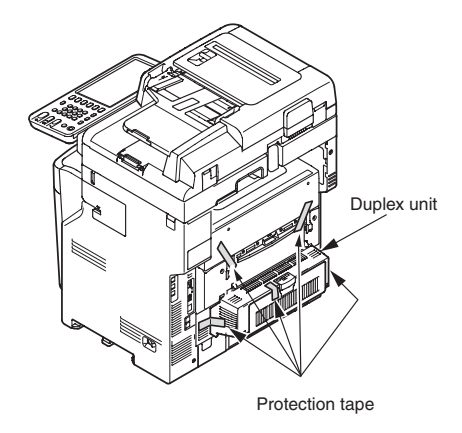

- (4) Confirm that the Duplex unit is fixed tightly.
- (5) Open the ADF and peel off the protection tape (4 places) and sheet(2 places).

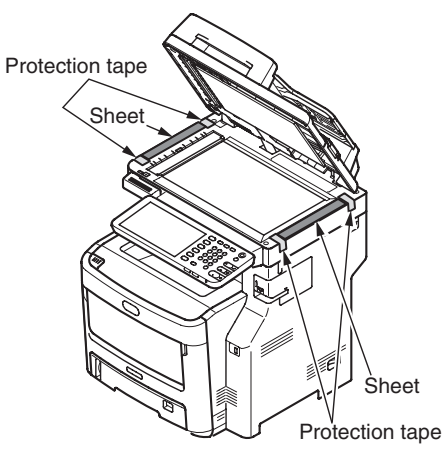

(6) Open the scanner and press down the OPEN button, and open the top cover.

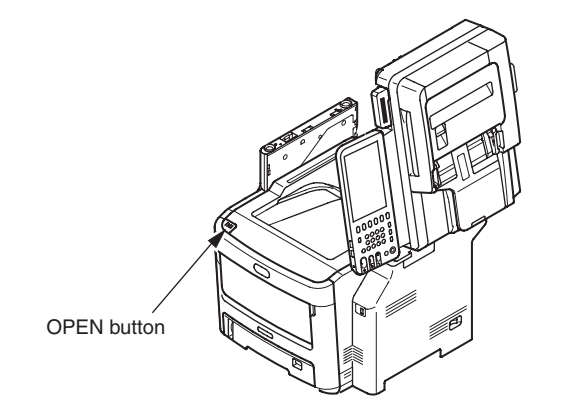

- (7) Remove the stopper (orange) when pressing down the lever of the fuser unit (blue) in the direction of arrow  $\bigcirc$ .
- *Note!* If you do not use the MFP for a long time or transport it, please use the stopper. Please keep it carefully.

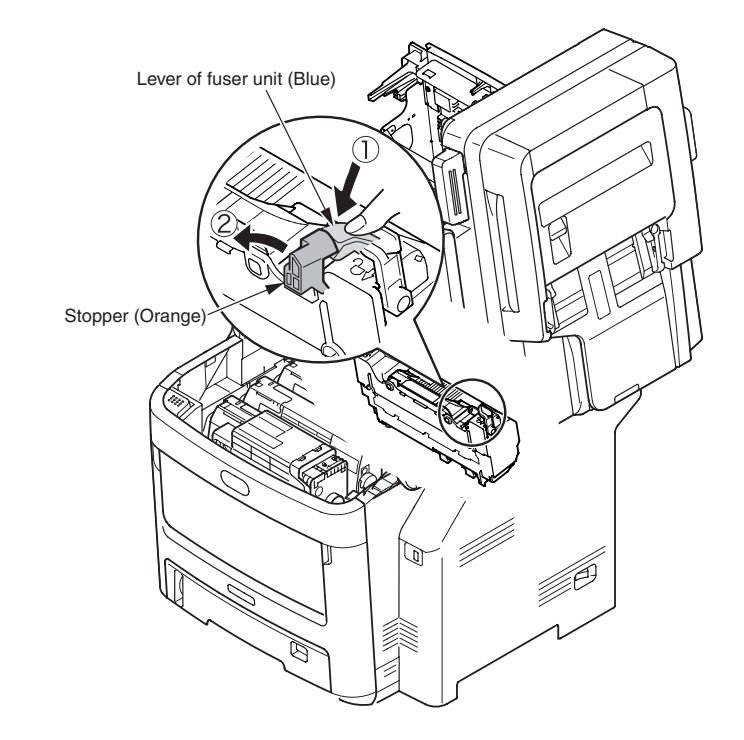

# Set the image drum cartridge.

- (1) Take the image drum cartridge (four) out slowly.
- *Note!* The image drum (green cylinder) is very fragile. Please pay special attention to handling it.
  - Do not expose the image drum cartridge to direct sunshine and strong light (about 1500 lux). And do not expose it to room light for more than 5 minutes.

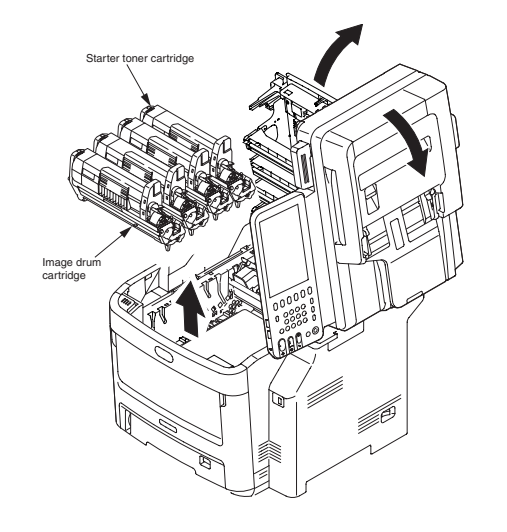

(2) Put the image drum cartridge on the newspaper etc, peel off the tape of protection sheet and pull it out in the direction of the arrow.

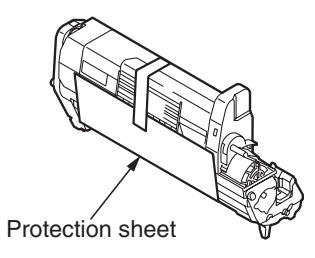

(3) Remove all protection sheets from the image drum cartridge.

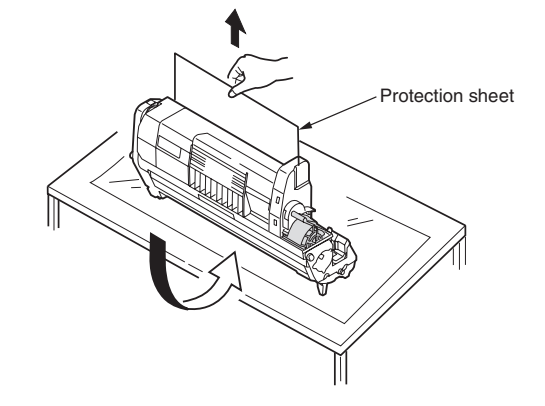

3. Set up

(4) Return the image drum cartridge back to the MFP.

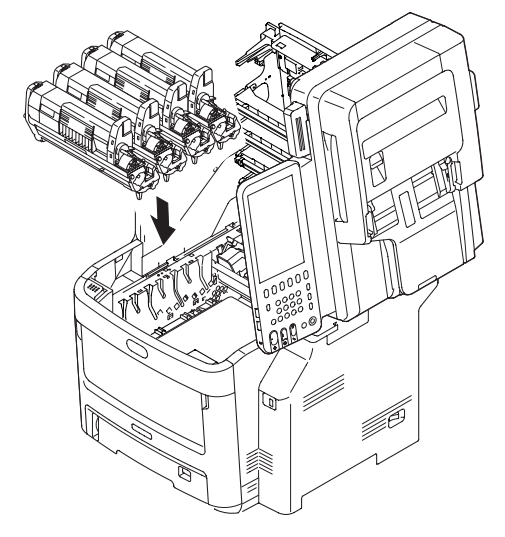

- (5) Turn the lever of each starter toner cartridge in the direction of the arrow. (Four levers)

(6) Close the top cover and scanner.

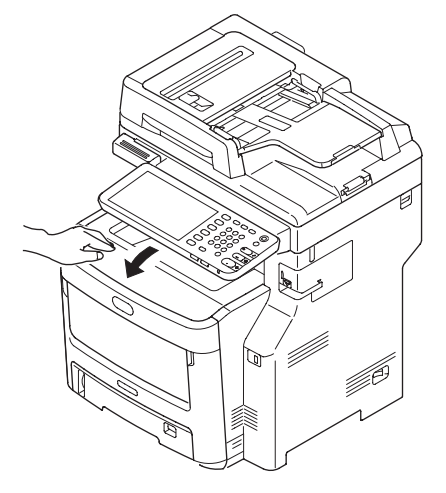

**Note!** If the message of [%COLOR% Waste Toner Full.Replace Toner.] on the control panel doesn't disappear indefinitely, please make sure that the lever of the toner cartridge is fully moved in the direction of the arrow.

# Set the paper into the paper cassette.

#### (1) Pull out the paper cassette.

Do not peel off the rubber attached to the plate.

(2) Adjust the paper stopper and the paper guide to match the size of the paper, and then fix them tightly.

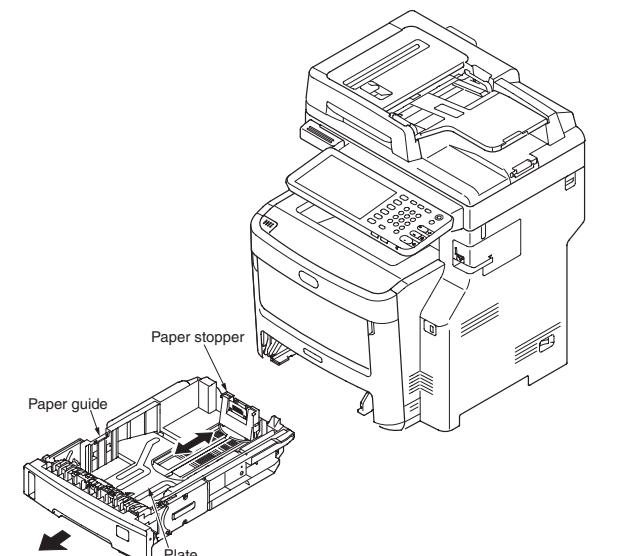

(3) Flex the paper back and forth. Do not fold or crease the paper. Straighten the edges on a level surface.

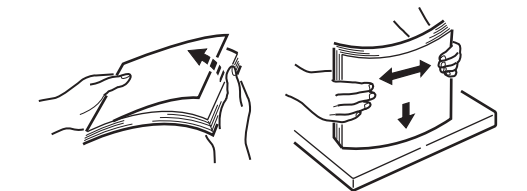

- (4) Place the paper in the cassette with the side to be printed facing down.
- *Note!* Place the paper with the top of the page nearest the paper cassette tab.
  - Do not place the paper higher than the "▽" mark on the paper guide. (530 pieces for 70kg paper)
- (5) Place the paper in position by paper guide.
- (6) Rotate the paper size dial to match the paper.
- (7) Return the paper cassette back to the MFP.

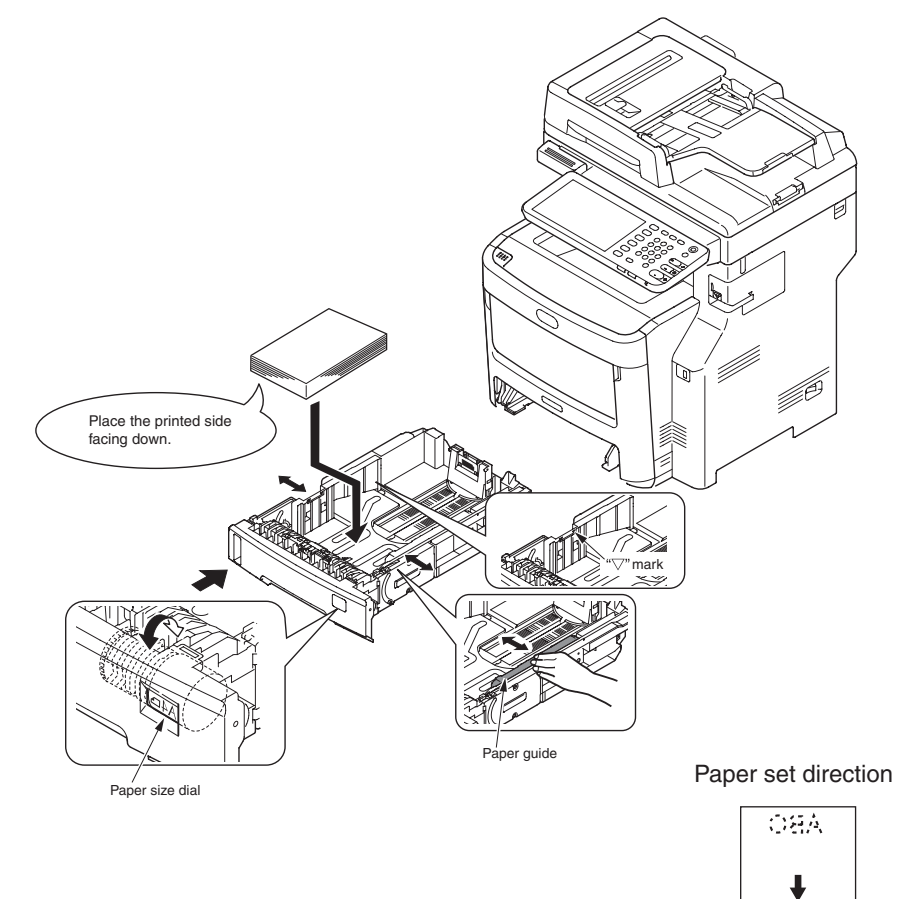

# Set the paper in multi-paper tray.

(1) Open the multi-paper tray, and open the paper supporter.

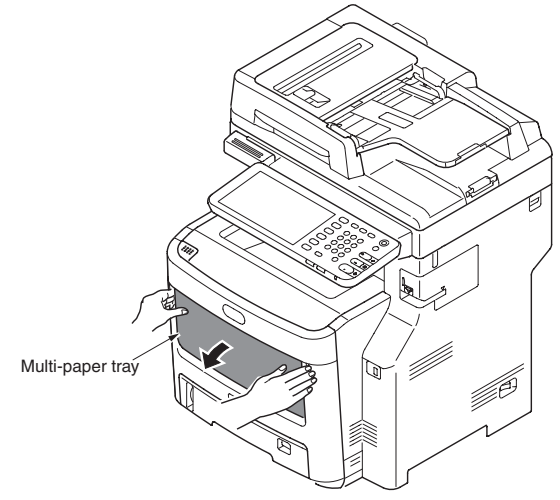

- (2) Match the manual insertion guide to the size of the paper.
- (3) Flex the paper back and forth. Straighten the edges on a level surface.

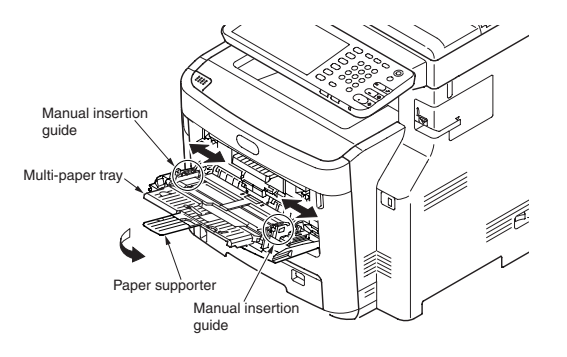

(4) Place the printed side facing up, and insert the paper along the manual insertion guide straightly until bumping up.

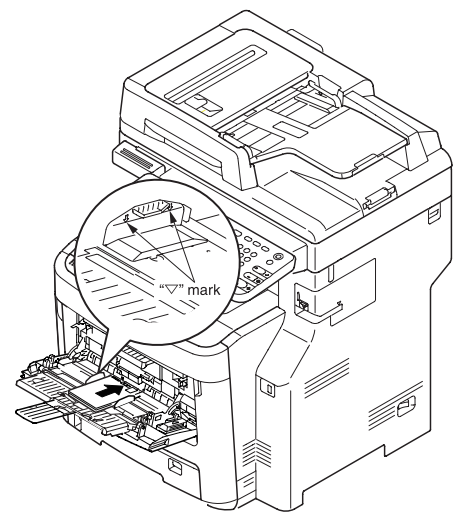

*Note!* Set papers so that paper should not exceed the "▽" mark. (100 sheets of paper with ream weight of 70 kg or 10 envelopes)

(5) Press down the set button.

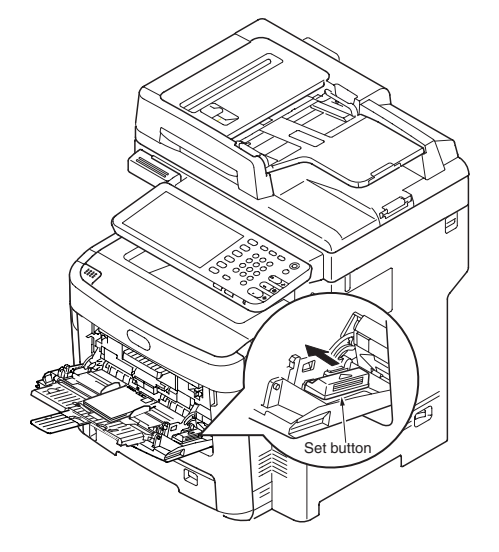

# Loading Documents on the ADF

(1) Load your documents face up on the ADF.

If your documents are portrait, load them with the top edge of the documents in first.

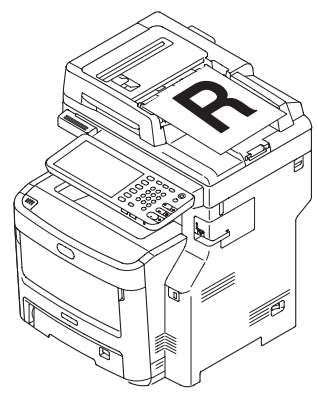

If your documents are landscape, load them with the left edge of the documents in first.

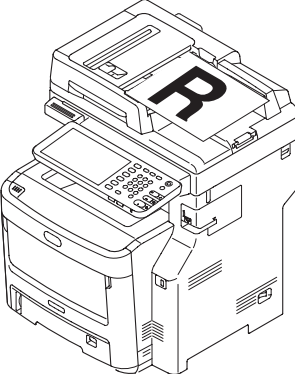

(2) Adjust the document guides to the width of your documents.

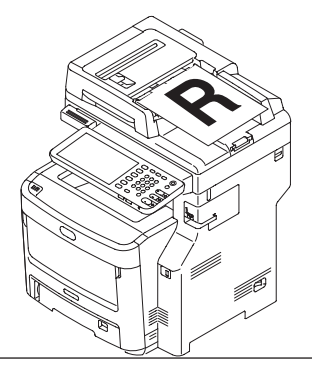

# Loading Documents on the Document Glass

- (1) Lift and open the document glass cover.
- (2) Place a document face down on the document glass.

If your document is portrait, align its top edge to the upper-left corner of the glass.

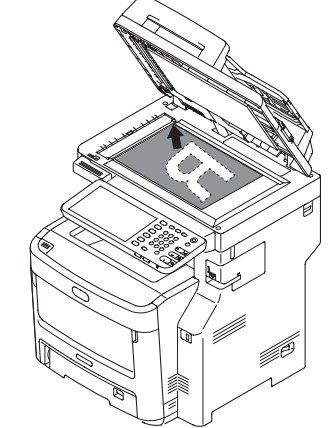

If your document is landscape, align its right edge to the upper-left corner of the glass.

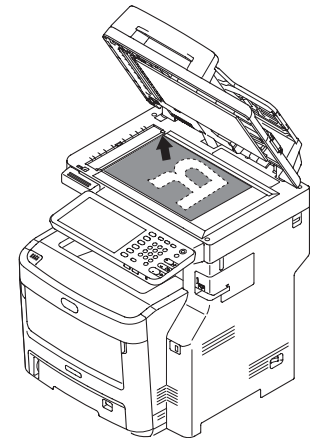

(3) Close the document glass cover gently.

*Note!* If you want to use [N-in-1], [Sort] or [DuplexCopy] functions, change the [Document Direction] setting according to the direction of your document to get the output you want. The default setting is [Portrait].

# 3.5.2 Cable connect

# Power condition

• Keep the following items.

AC voltage :  $100V \pm 10\% / 110 \sim 127V \pm 10\% / 220 \sim 240V \pm 10\%$ Frequency of the power supply : 50Hz or  $60Hz \pm 2\%$ 

- Use the voltage adjusting transformer etc. when the power supply is unstable.
- The maximum power consumption of this MFP is 1,500W. Confirm the power supply can provide enough power.
- The operation with UPS (uninterruptible power supplies) is not guaranteed. Explain to the customers that do not use UPS (uninterruptible power supplies).

# **Warning** It may cause an electric shock, fire.

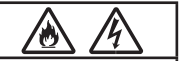

- Installation and removal of the power supply cord and the ground cable must be performed after pressing down the power switch to OFF.
- Please connect the ground cable with a specified ground terminal. Please contact the dealer if you cannot get it.
- Be careful not to connect it with the lightning rod, the water pipe, the gas pipe, and the earth of the telephone wire.
- Connection of the ground terminal must be performed before inserting the power plug into the power outlet. And, removal of the ground terminal must be performed after pulling the power plug out of the power outlet.
- Please hold the power plug to disconnect or plug in the power supply cord.
- Please insert the power plug firmly into the outlet.
- Do not pull out or plug in the power plug with wet hands.
- Do not locate the MFP in a place where the cord may be abused by persons walking on, and do not place the heavy objects on the power cord.
- Do not use the power supply cord that is bundled or connect the power supply with an extension cord.
- Do not use a damaged power supply cord.
- Do not use a multiple outlet extension cord.
- Please connect this MFP into an outlet different from that to which other electric products is connected. Especially, the operation of the MFP might be affected by the electrical noise when the MFP is connected simultaneously with the air-conditioner, the copier and shredder etc. Please use the noise filter or the noise cut-off transformer sold at the market if you have to connect the MFP into a same outlet.
- Please use the attached power cord and insert it into the outlet directly. Do not use an unspecified power cord.
- Do not use an extension cable. Please use a cable that is more than 15A current rating if you have to use an extension cable.

•If the extension cord is used, the MFP might operate abnormally by the decrease of AC voltage. •Do not unplug the power cord or switch off the power during printing.

Please unplug the power cord if you do not use the MFP for a long time (long vacation or travel etc).Do not use the attached power cord of this MFP to the other electric products.

Explain completely the connection of the power supply cable and the ground cable with showing the user's manual to customer.

# Connect the power cord.

**Note!** Confirm that the power switch is turned to OFF "  $\bigcirc$  ".

(1) Insert the power cord into the MFP.

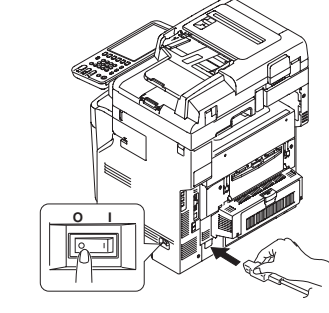

(2) Insert the power plug into the outlet.

# Press down the power switch to ON( | ).

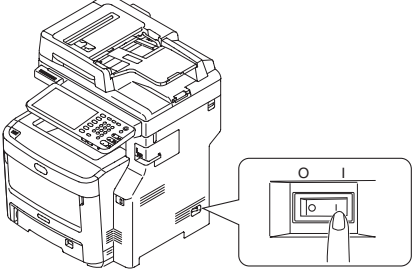

If the MFP is completely started up, the message "Ready To Print" would be displayed on the control panel shown as follows.

*Note!* When the MFP is getting cold, it may lead to error if the power is turned on. (Error number CE52,C41D,C466). At this time, please turn off the power and wait for a while, and then turn on the power again.

# Turn the power off.

- *Note!* If you turn off the power without properly shutting down, it may cause damage to the MFP. Please follow the following procedure to turn the power off.
- (1) Press the 💩 [POWER] button until a "pip" sound is heard.

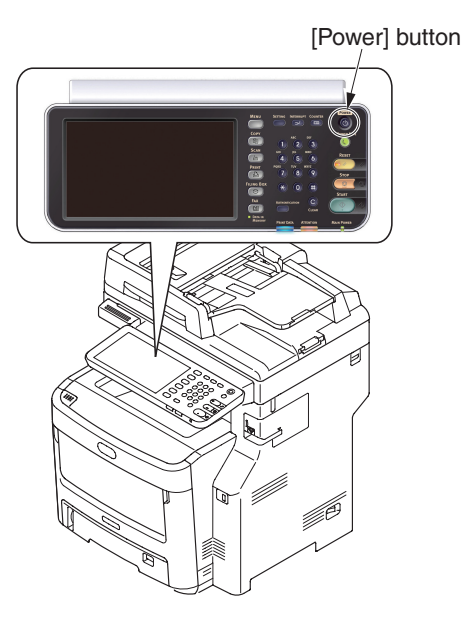

When do not use the MFP for long time

Please explain to the customer about the following items.

Unplug the power cord if you do not use the MFP for a long time (long vacation or travel etc). Install the stopper to the fuser.

*Note!* •Remove the power plug out of the power outlet.

•Even if the power plug of this MFP is pulled out for a long time (four weeks or more), the functional problems will not be caused easily. However, please explain to the customer that the deterioration of consumable such as toners and the image drums is not guaranteed.

(2) When the screen above disappears, turn OFF "O" the power switch.

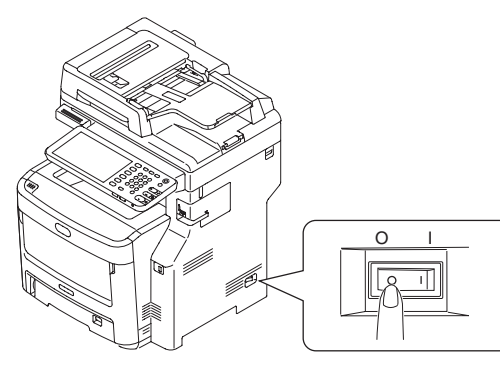

# 3.5.3 Optional part installation and confirmation

- (1) Installation of the optional tray unit (second/ third/ fourth tray/ LCF)
  - *Notes!* Fourth tray : not support for Finisher model
- It is a traditional paper tray for adding paper into MFP.

**Second/ third/ fourth tray** : 530 pieces of 70kg paper can be set. Using it with a standard paper cassette and a multi-purpose tray can print 2220 pieces of pages continuously.

**LCF** : 2000 pieces of 70kg paper can be set. Using it with a standard paper cassette and a multi-purpose tray and a second tray can print 3160 pieces of pages continuously. (Finisher model can not be used with the second tray and LCF)

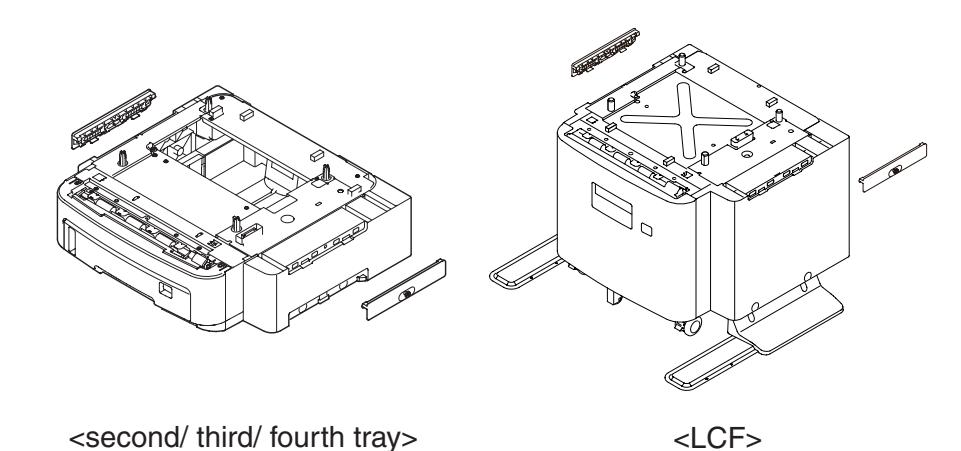

(1)-1. Turn the MFP power to OFF and pull out the power cord from the outlet.

Turn the power off with following the procedure in chapter 3.5.2 [Turn the power off.].

- **Notes!** If you turn off the power without properly shutting down, it may cause damage to the MFP. Please operate the [Shutdown Menu].
  - It may cause damage to the MFP, if you install the optional tray with power ON.

- (1)-2. Install the optional tray unit to the MFP.
  - *Note!* Because the weight of the MFP body is approximately 50kg, it needs more than three adults to lift it up.
    - ) Match the tab into the hole in the bottom of the MFP.
    - 2 Put the MFP on the optional tray unit slowly.
    - 3 Attach the joint(2 places) to optional tray unit and screw up.
      - Remove it following the steps 1-2 in reverse order.

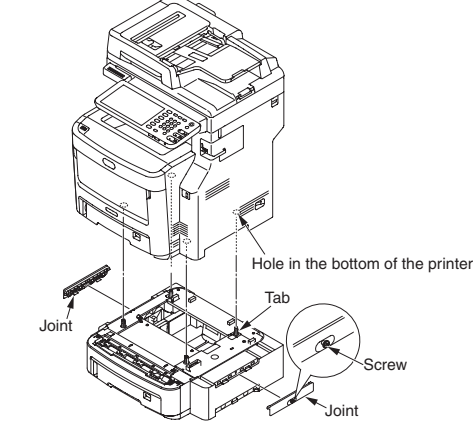

*Note!* When you install two or more optional trays to the MFP, set the optional tray directly on top of the other optional tray, and then put them on the MFP.

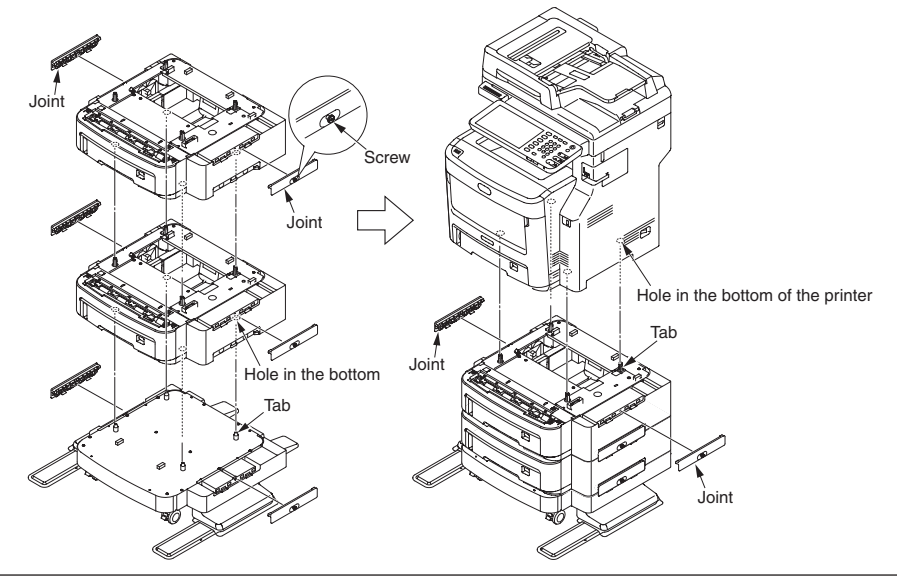

- (1)-3. Connect the power cord and printer cable to the MFP and turn the power on.
  - *Note!* If the message [C56B] or [C56C] or [C56D] is displayed, reinstall the optional tray unit.
- (1)-4. Print the setting content and confirm if the option tray unit is installed properly.
  - Print the setting content with following the procedure in chapter 3.6.
  - 2 Confirm the content of [tray 2] or [tray 3] is display in header part.

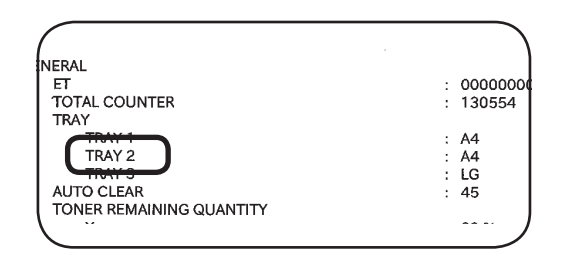

*Note!* If the content of [tray 2] or [tray 3] is not displayed, reinstall the second tray unit.

- (1)-5. Set the number of tray by the printer driver.
- <For MC760/MC770/MC780>

The printer driver setup for recognizing the option tray unit is required.

If the printer driver is not set up, please set up the printer driver completely referring to the user's manual (Setup) firstly, and then finish the following setting procedure.

*Note!* The authority of the computer administrator is required.

For Windows PCL/PS/XPS printer driver

|                                                        | Model Selection:                  |
|--------------------------------------------------------|-----------------------------------|
|                                                        | MC770 -                           |
|                                                        | Option                            |
|                                                        | Trav1 & LCF                       |
|                                                        |                                   |
| A4                                                     | Inner Finisher (1 Tray)           |
|                                                        |                                   |
|                                                        |                                   |
|                                                        |                                   |
|                                                        |                                   |
| Device Settings Retrieval                              |                                   |
|                                                        | True Settinge Account Settinge    |
| Update Automatically                                   |                                   |
| Update Automatically                                   | Ling Settings Account Settings    |
| Update Automatically                                   | Customization                     |
| Update Automatically<br>Update Ngw<br>Restore Defaults | Customization Version Information |

(For Windows XP)

● For Windows Vista, click on [start] => [control panel] => [printer].

For Windows XP, click on [start] => [control panel] => [printer and other hardware] => [printers and Faxes].

For WindowsServer 2003, click on [start] => [printers and faxes].

For Windows 2000, click on [start] => [Settings] => [printers].

- Click [OKI MC780<sup>\*1</sup>(<sup>\*2</sup>)] icon with right-click button on your mouse and choose [Properties].
- Choose "Update Now" button in "Device Settings" tab. For USB connection, input the optional tray number in "Option" manually.

Click [OK].

\*1: Different of model name

\*2: PCL or PS XPS (printer driver type)

3. Set up

## For Mac OS X

When the optional device has been added into in Mac OS X before installing the printer driver, the device information is gotten automatically. However, if the printer is connected by [IP print] and [Bonjour], the device information could not be gotten automatically.

If the printer is connected by [AppleTalk], the device information could also not be gotten automatically when the optional device has been added into in Mac OS X before installing the printer driver.

Please finish the following setting procedure for above.

| To take full advanta<br>here. For informatic<br>documentation. | ge of your printer's optio<br>on on your printer and its | ns, confirm that the<br>optional hardware, | y are accurately show<br>check the printer's | m |
|----------------------------------------------------------------|----------------------------------------------------------|--------------------------------------------|----------------------------------------------|---|
| Model Selection:<br>Finisher: Not Inst<br>Trays: Not Install   | MC780                                                    |                                            |                                              |   |
| Chuesdaint                                                     |                                                          |                                            |                                              |   |

- Open System Preferences and click [Print & Scan].
- Select [OKI-MC780], click [Options & Supplies].
- Click [Driver].
- 4 Set the following options.
- Model Selection Choose this for using your model.
- Finisher
- Not Installed Select this if a finisher is not installed.

Inner Finisher (1 Tray) —- Select this when the Inner Finisher is installed.

#### Notes!

- Even if you choose [Not Installed] for the Finisher option during print settings, the finisher options such as stapling can be selected. If you select the finisher options for printing but the finisher is not installed, finisher settings will be ignored and printing will be performed correctly.
- Trays

Tray 1 Select this when the tray 1 is installed. Tray 1 and LCF Select this when the tray 1 and LCF are installed. Tray 1 and 2 Select this when the tray 1 and 2 are installed. Tray 1, 2 and 3 Select this when the tray 1, 2 and 3 are installed. Tray1, 2, 3 and 4 Select this when the tray 1, 2, 3 and 4 are installed. Tray 1, 2 and LCF Select this when the tray 1, 2 and LCF are installed.

G Click [OK].

# <For e-STUDIO287CS/347CS/407CS>

The printer driver setup for recognizing the option drawer unit is required. If the printer driver is not set up, please set up the printer driver completely referring to the user's manual (Setup) firstly, and then finish the following setting procedure.

*Note!* The authority of the computer administrator is required.

For TOSHIBA Universal Printer 2/ Universal PS3/ Universal XPS printer driver

| General Sharing Part Advanced                                                 | Clack Management   Security   Device Satirgs  <br>Model Selection:<br>Option<br>Drawers 12 & Drawers 3<br>Hone |
|-------------------------------------------------------------------------------|----------------------------------------------------------------------------------------------------|
| Device Settings Retrieval           Update Automatically           Update Ngw | Drager Settings Account Settings<br>Customization                                                              |
| Restore Defaults                                                              | Vegsion Information                                                                                            |

(For Windows XP)

For Windows Vista, click on [start] => [control panel] => [printer].

For Windows XP, click on [start] => [control panel] => [printer and other hardware] => [printers and Faxes].

For WindowsServer 2003, click on [start] => [printers and faxes].

- Click [TOSHIBA Universal Printer 2\*1] icon with right-click button on your mouse and choose [Printer properties].
- Choose "Update Now" button in "Device Settings" tab. For USB connection, input the optional tray number in "Option" manually.
- Click [OK].
- \*1: TOSHIBA Universal PS3 or TOSHIBA Universal XPS(printer driver type)

#### For Mac OS X

When the optional device has been added into in Mac OS X before installing the printer driver, the device information is gotten automatically. However, if the printer is connected by [IP print] and [Bonjour], the device information could not be gotten automatically.

If the printer is connected by [AppleTalk], the device information could also not be gotten automatically when the optional device has been added into in Mac OS X before installing the printer driver.

Please finish the following setting procedure for above.

| To take full advantage o<br>here. For information or | f your printer's opt<br>your printer and it | ons, confirm tha<br>s optional hardv | at they are accurately<br>ware, check the printer | shown<br>'s |
|------------------------------------------------------|---------------------------------------------|--------------------------------------|---------------------------------------------------|-------------|
| documentation.                                       |                                             |                                      |                                                   |             |
| Model Selection:                                     |                                             | •                                    |                                                   |             |
| Travs: Not Installed                                 | •                                           |                                      |                                                   |             |
| External LCF: Not Inst                               | alled 🔹                                     |                                      |                                                   |             |
| and a second dealer                                  |                                             |                                      | )                                                 |             |
|                                                      |                                             |                                      |                                                   |             |
|                                                      |                                             |                                      |                                                   |             |
|                                                      |                                             |                                      |                                                   |             |
|                                                      |                                             |                                      |                                                   |             |
|                                                      |                                             |                                      |                                                   | C 011       |

- Open System Preferences and click [Print & Scan].
- Select [TOSHIBA e-STUDIO407CS], click [Options & Supplies].
- Click [Driver].
- Set the following options.
- Model Selection Choose this for using your model.
- Finisher
- Not Installed Select this if a finisher is not installed.

Inner Finisher (1 Tray) —- Select this when the Inner Finisher is installed.

#### Notes!

- Even if you choose [Not Installed] for the Finisher option during print settings, the finisher options such as stapling can be selected. If you select the finisher options for printing but the finisher is not installed, finisher settings will be ignored and printing will be performed correctly.
- Drawers

Drawer 1 Select this when the drawer 1 is installed. Drawer 1 and 2 Select this when the drawer 1 and 2 are installed. Drawer 1, 2 and 3 Select this when the drawer 1, 2 and 3 are installed. Drawer1, 2, 3 and 4 Select this when the drawer 1, 2, 3 and 4 are installed.

G Click [OK].

# 3.6 Setting content print (Configuration)

To confirm the MFP operates normally, please print the [Configuration].

- (1) Set A4 paper in tray.
- (2) Press the SETTING button of display.
- (3) Press the LIST button of display.
- (4) Press down the FUNCTION button of display.
- *Memo* When printing the network setting information ,enter the administrator menu.
- (1) Press the SETTING button of display.
- (2) Press the ADMIN tab of display.
- (3) Press the PASSWORD button of display.
- (4) Input the password.
- (5) Press the LIST/REPORT button of display.
- (6) Press the LIST button of display.
- (7) Press down the NIC CONFIGURATION PAGE button of display.

#### (sample)

| GENERAL<br>ET<br>MAIN / PAGE MEMORY SIZE<br>TRAY<br>TRAY 1 | : 0000000007070610170f100000000008<br>: 3778 |
|------------------------------------------------------------|----------------------------------------------|
| TOTAL COUNTER<br>MAIN / PAGE MEMORY SIZE<br>TRAY<br>TRAY 1 | : 000000000/0/06101/0#1000000008<br>: 3778   |
| MAIN / PAGE MEMORY SIZE<br>TRAY<br>TRAY 1                  |                                              |
| TRAY                                                       | 2048 MB / 512 MB                             |
| TRAY 1                                                     |                                              |
|                                                            | : A4                                         |
| AUTO CLEAR                                                 | : 45                                         |
| POWER SAVE                                                 |                                              |
| TIMER SUNDAY                                               | ON OFF                                       |
| TIMER MONDAY                                               | 00.00.00 24.00.00                            |
| TIMER TUESDAY                                              | : 00:00:00 24:00:00                          |
| TIMER WEDNESDAY                                            | : 00:00:00 24:00:00                          |
| TIMER THURSDAY                                             | : 00:00:00 24:00:00                          |
| TIMER FRIDAY                                               | : 00:00:00 24:00:00                          |
| TIMER SATURDAY                                             | : 00:00:00 24:00:00                          |
| ENABLE WEEKLY TIMER                                        | : DISABLE                                    |
| AUTU POWER SAVE                                            | : 60                                         |
| SLEEP TIMER                                                | SIEED                                        |
| DAYLIGHT SAVINGS TIME                                      | , JLLI                                       |
| ENABLE DAYLIGHT SAVINGS TIME                               | : ENABLE                                     |
| OFFSET                                                     | : +1:00                                      |
| START DATE                                                 | : Mar LAST Sun 02:00                         |
| END DATE                                                   | : Oct LAST Sun 03:00                         |
| UATA CLONING FUNCTION                                      | : ENABLE                                     |
| USB DIRECT PRINT                                           | : ENABLE                                     |
|                                                            | - FNARI F                                    |
| E-EILING                                                   | - ENADLE                                     |
| EMAIL SEND                                                 | · ENABLE                                     |
| SAVE AS FTP                                                | : ENABLE                                     |
| SAVE AS FTPS                                               | : ENABLE                                     |
| SAVE TO USB MEDIA                                          | : ENABLE                                     |
| SAVE AS SMB                                                | : ENABLE                                     |
| SAVE AS NETWARE                                            | : ENABLE                                     |
| EAV SEND                                                   | : ENABLE                                     |
| WER SERVICES SCAN                                          | · ENABLE                                     |
| TWAIN SCANNING                                             | · ENABLE                                     |
| SCAN TO EXTERNAL CONTROLLER                                | : ENABLE                                     |
| NETWORK FAX                                                | : ENABLE                                     |
| NETWORK INTERNET FAX                                       | : ENABLE                                     |
| LONG FILE NAME SETTING                                     |                                              |
| LONG FILE NAME EXPRESSION (DISPLAY)                        | : NON-ABBREVIATION                           |
| FNARIE IOR SKID CONTROL                                    | DISABLE                                      |
| ADDRESS BOOK RESTRICTION BY ADMIN                          | : NO RESTRICTION                             |
| CONFIDENTIALLY SETTING                                     | i no naomon on                               |
| DOCUMENT NAME                                              | : DISABLE                                    |
|                                                            |                                              |
| POP-UP                                                     |                                              |
| PAPER MISFEED RECOVERY                                     | : ENABLE                                     |
|                                                            |                                              |
|                                                            |                                              |
|                                                            |                                              |
|                                                            |                                              |
|                                                            |                                              |
|                                                            |                                              |
|                                                            |                                              |
|                                                            |                                              |
|                                                            |                                              |
|                                                            |                                              |
|                                                            |                                              |
|                                                            |                                              |
|                                                            |                                              |
|                                                            |                                              |
|                                                            |                                              |
|                                                            |                                              |

# 3.7 Connecting method

## <USB connection>

Note! Please refer to user's manual for operation environment.

# Prepare for USB cable

- *Notes!* The printer cable is not included.
  - Provide the USB2.0 cable for special user.
  - When connecting the cable in [Hi-Speed] mode of USB 2.0, please use the USB cable with Hi-Speed spec.
  - Select the USB cable of less than 5m. It is recommended to use the USB cable of less than 2m.

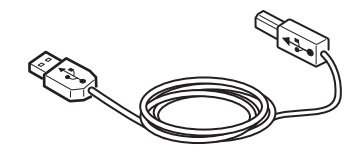

# Turn the MFP and computer OFF.

*Memo* Although USB cable can plug-and-play with computer and MFP power on, after this the setup of printer driver and USB driver may be required. Here the MFP is turned off to plug-and-play the USB cable.

# Connect the computer to the MFP.

- (1) Insert the USB cable into the USB interface connector of MFP.
- (2) Insert the USB cable into the USB interface connector of computer.
- *Note!* Do not insert the USB cable into the network interface connector. It may cause trouble.

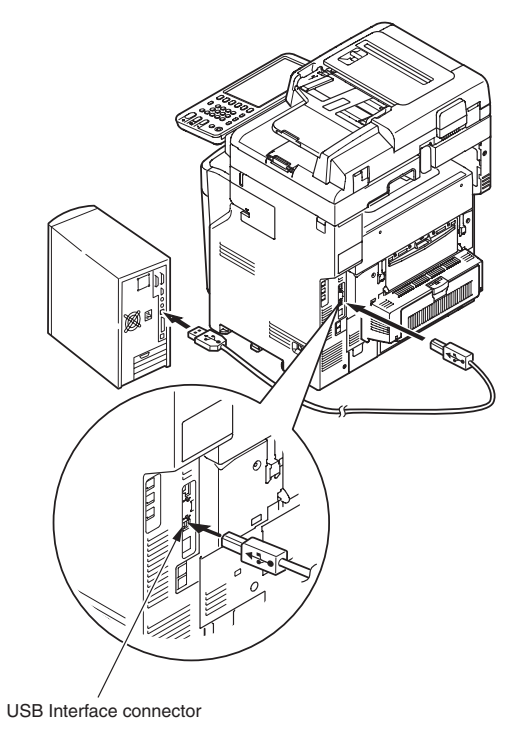

*Memo* Please refer to user's manual for setup of printer driver.

### Oki Data CONFIDENTIAL

# < Ethernet cable connection>

Note! Refer to user's manual for operation environment.

# Prepare for Ethernet cable

**Note!** The Ethernet cable and Hub is not included in MFP. Provide the Ethernet cable and Hub for special user.

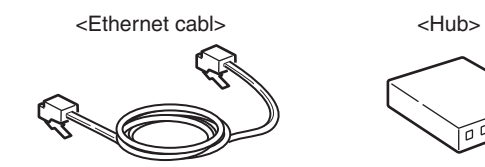

Turn the MFP and computer OFF.

Connect the computer to the MFP.

(1) Insert the Ethernet cable into the network interface connector of MFP.

(2) Insert the Ethernet cable into Hub.

Memo Refer to user's manual for setup of printer driver.

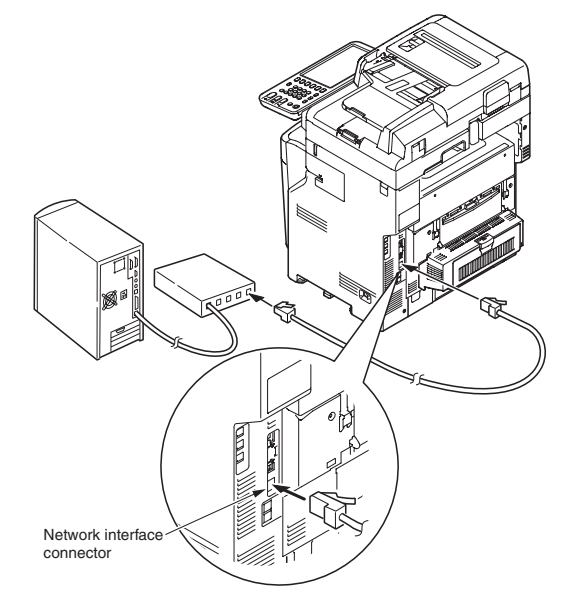

## < Telephone line cable connection>

Connection of the telephone line cable is different in each country and location. Connect the MFP to suit to the environment of each installation location using the following diagram as reference.

- *Note!* The MFP cannot be connected to the ISDN line. Terminal adapter is required for ISDN line connection.
  - Be sure to use the supplied telephone line cable. Use of any telephone line cable other than what is supplied causes malfunction.
- 1. Connect the MFP to suit to the environment of each installation location.

#### To connect to public telephone line

#### (To use the MFP as the fax machine (without connecting telephone line to the MFP)

Connect the telephone line cable to [LINE connector] of the MFP.

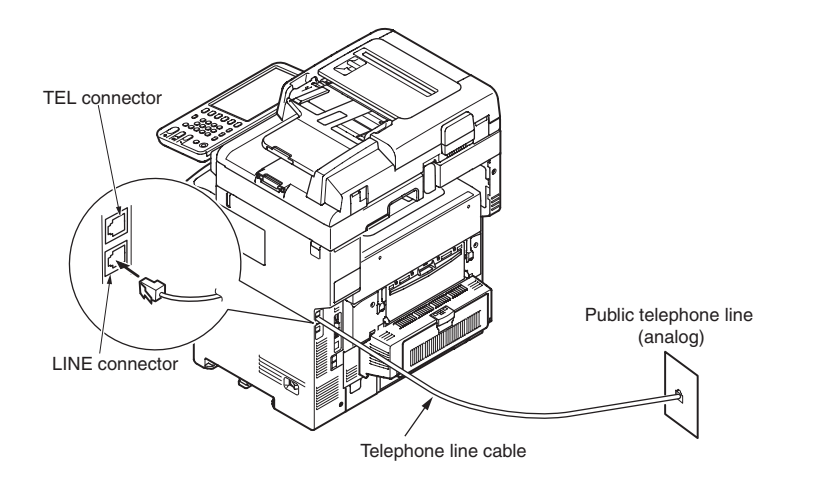

#### To connect to public telephone line

(To connect to the telephone of the MFP)

Connect the telephone cable that is connected to the public telephone line (analog) to the [LINE connector] of the MFP.

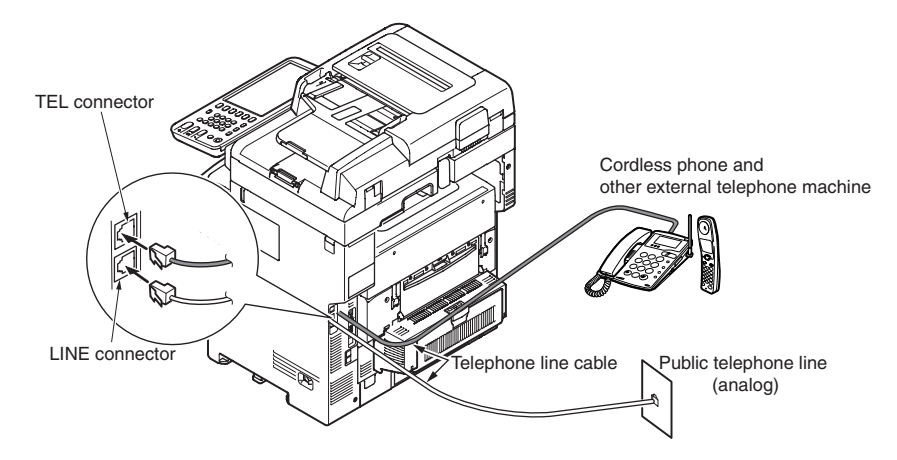

#### To connect to the ADSL environment

Connect the telephone cable that is connected to the ADSL modem to the [LINE connector] of the MFP. Connect the external telephone machine to the [TEL connector] of the MFP.

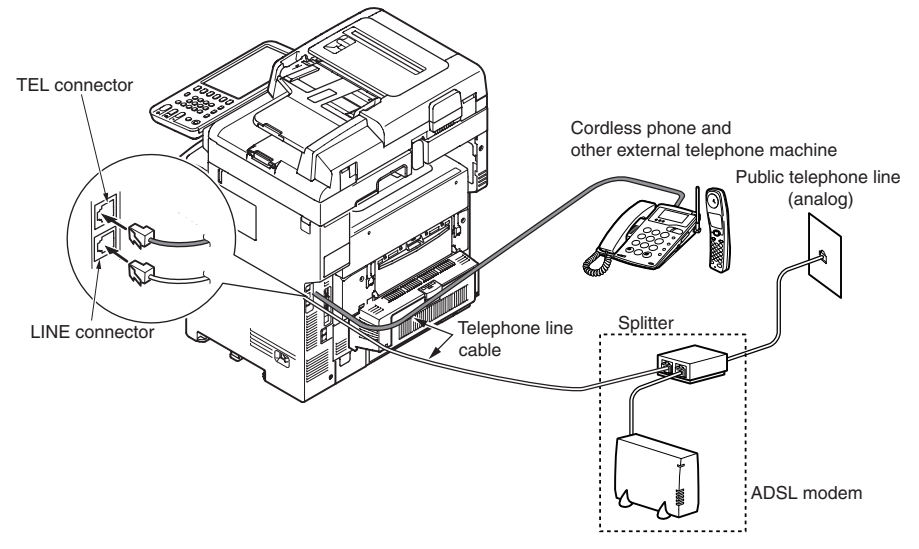

## To connect to the Optical fiber (IP telephone)

Connect the telephone cable that is connected to the Optical fiber (IP telephone) to the [LINE connector] of the MFP. Connect the external telephone machine to the [TEL connector] of the MFP

**Note!** • When using the Super G3 communication, check that the communication quality of provider is guaranteed.

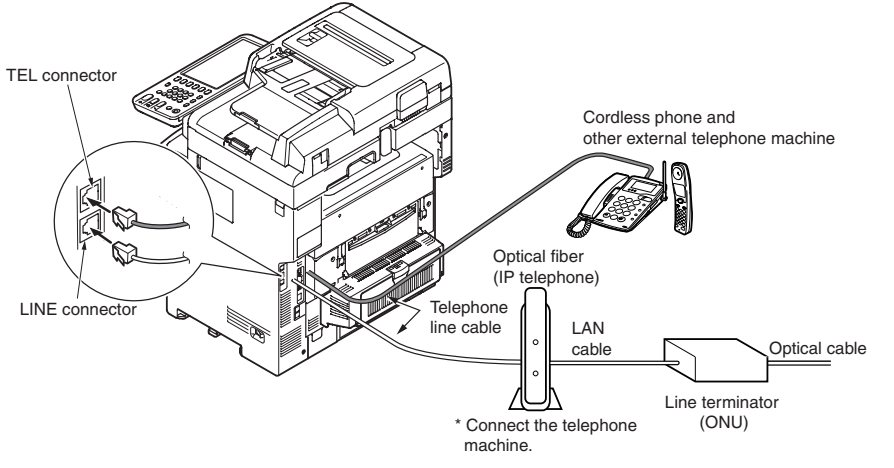

#### To connect the MFP to CS tuner or digital TV

Connect the telephone cable that is connected to the public telephone line (analog) to the [LINE selector] of the MFP.

Connect the telephone cable that is connected to the CS tuner or digital TV to the [LINE connector] of the MFP.

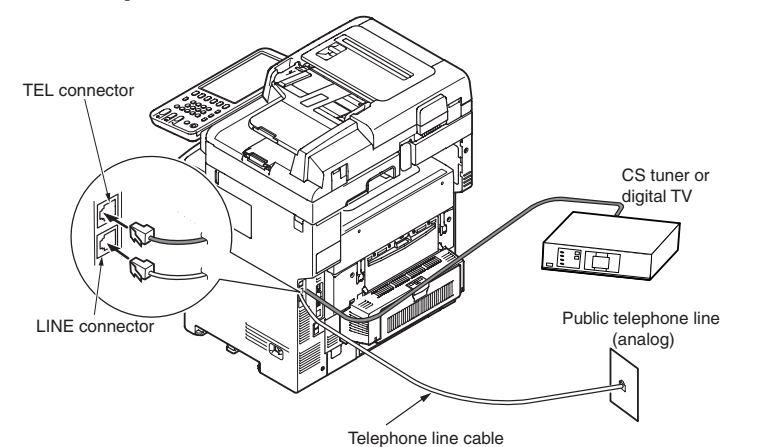

# To connect to the telephone switch board (PBX), home telephone, or business phone

Connect the telephone cable that is connected to the public telephone line (analog) to the [LINE connector] of the MFP.

Connect the telephone cable that is connected to the PBX and other control system to the [TEL connector] .

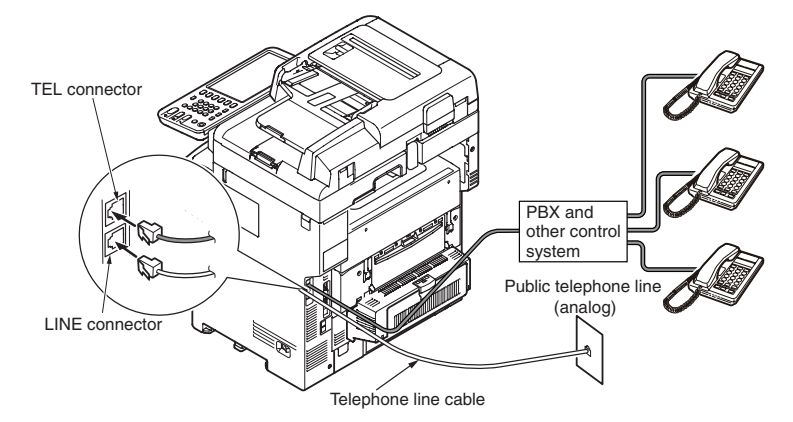

# To connect to the private phone system

Connect the telephone cable that is connected to the PBX and other control system to the [LINE connector] .

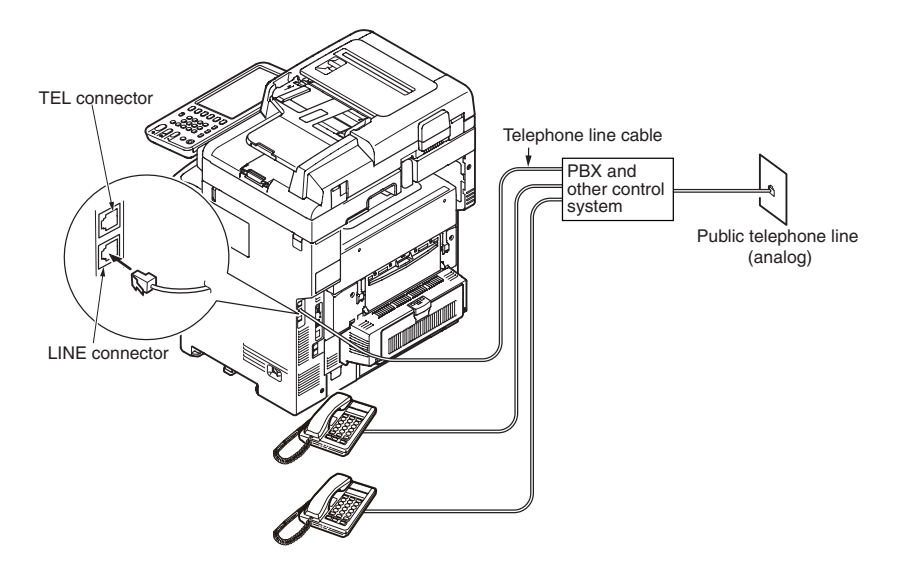

# 3.8 User used Paper confirmation

Load the paper used by user, set the media type/weight, print the setting content/demo, and confirm if the toner is chipped off.

| Туре                                           | Thickness                            | settings of control panel | [Paper Type]<br>settings of printer<br>driver* <sup>1</sup> |  |
|------------------------------------------------|--------------------------------------|---------------------------|-------------------------------------------------------------|--|
|                                                |                                      | Paper Type                |                                                             |  |
| Plain paper*2 55~64kg (64~74g/m <sup>2</sup> ) |                                      | PLAIN(THIN)               | PLAIN(THIN)                                                 |  |
|                                                | 65~77kg (75~90g/m <sup>2</sup> )     | PLAIN                     | PLAIN                                                       |  |
|                                                | 78~90kg (91~105g/m <sup>2</sup> )    | THICK1                    | THICK1                                                      |  |
|                                                | 91~103kg (106~120g/m²)               | THICK2                    | THICK2                                                      |  |
|                                                | 104~162kg (121~188g/m <sup>2</sup> ) | ТНІСКЗ                    | THICK3                                                      |  |
|                                                | 163~189kg (189~220g/m <sup>2</sup> ) | THICK4                    | THICK4                                                      |  |
|                                                | 190~215kg (221~250g/m <sup>2</sup> ) | THICK5                    | THICK5                                                      |  |
| Post card                                      | —                                    | _                         | _                                                           |  |
| Envelope                                       | _                                    | Envelope1~4               | Envelope1~4                                                 |  |
| Label paper                                    | Less than 0.1~0.17mm                 | SPECIAL1                  | SPECIAL1                                                    |  |
|                                                | 0.17~0.2mm                           | SPECIAL2                  | SPECIAL2                                                    |  |

- \*1 : The Type of paper could be set by control panel and printer driver. The settings set by printed driver have priority. When [Paper feed method] is selected as [Auto select] or [Paper thickness] is set as [print setting] in the printer driver, the print operation is set by control panel.
- \*2 : The thickness of the paper for duplex printing is  $55 \sim 189$ kg ( $64 \sim 220$ g/m<sup>2</sup>).
- *Memo* If the Paper Type is set except [PLAIN(THIN)] or [PLAIN], the print speed would be reduced.

# 4. Component replacement

In this chapter, the procedures for replacement of part and assembly and unit are described.

The replacement procedure is described by removal of the parts. Please install the new parts with following the replacement procedure in reverse order.

The parts (such as  $\bigcirc$ ,  $\bigcirc$ ) shown in this manual are different from the parts used in the Disassembly for Maintenance figure (4537600TL) and RSPL (45376001TR).

| 4.1 | Precautions on component replacement7          | 1 |
|-----|------------------------------------------------|---|
| 4.2 | Method of component replacement73              | 3 |
| 4.3 | Check the Scanner Mech Level and SU FW version | Э |

# 4.1 Precautions on component replacement

- (1) Remove the AC cord and the interface cable before replacing the parts.
  - (a) Remove the AC cord according to the following procedure.
    - ① Switch the power switch of printer off "O".
    - ② Disconnect the AC insertion plug of the AC power cord from the AC power source.
    - 3 Disconnect the earth wire from the earth terminal of the AC power source outlet.
    - ④ Disconnect the AC cord and the interface cable with the printer.

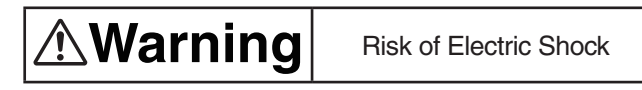

There is a risk of electric shock during replacement of the low voltage power supply. Use insulating gloves or avoid direct contact with any conducting part of the power supply, and caution should be exercised during replacement.

The capacitor may take one minute to complete discharge after the AC cord is unplugged. Also, there is a possibility that the capacitor doesn't discharge because of a breakage of the PCB, etc., so remember the possibility of electric shock to avoid electric shock.

- (b) Reconnect the printer according to the following procedure.
  - Onnect the AC cord and the interface cable with the printer.
  - ② Connect the earth wire to the earth terminal of the AC power source outlet.
  - ③ Connect the AC power cord insertion plug to the AC power source outlet.
  - ④ Switch the power switch of printer on "I".

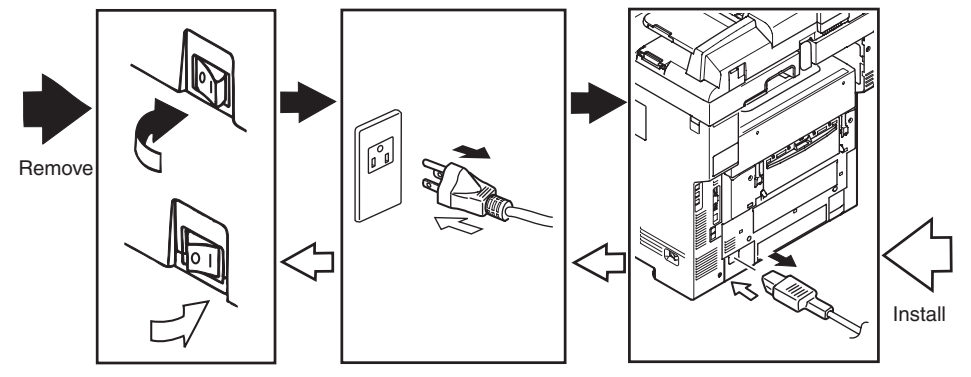

- (2) Do not disassemble it if the printer works normally.
- (3) Disassemble it as required. Do not remove the part that is not shown in the replacement procedure.
- (4) Please use the specified maintenance tool.
- (5) Disassemble it according to the proper procedure. It may cause damage to the parts if disassemble it without following the proper procedure.
- (6) As the small parts such as the screws are lost easily, please fix them to the original position temporarily.
- (7) Do not use gloves that may cause static electricity easily when handling IC and the circuit board such as microprocessor, ROM, and RAM.
- (8) Do not put the PCB on the device and the floor directly.
- (9) Do not work for a long time with the printer with the top cover open, and an image drum unit installed in it.

# [Maintenance tool]

The required tools for replacing the PCB and the unit are shown in Table 4-1-1.

|     | Table 4-1-1 Maintenance tools |                                                   |        |                      |                                                                                             |  |  |  |
|-----|-------------------------------|---------------------------------------------------|--------|----------------------|---------------------------------------------------------------------------------------------|--|--|--|
| No. | Maintenand                    | ce tools                                          | Amount | Purpose              | Note                                                                                        |  |  |  |
| 1   |                               | No. 2-200<br>① Magnetic driver                    | 1      | 3 - 5mm<br>Screw     |                                                                                             |  |  |  |
| 2   |                               | No. 3-100 Driver                                  | 1      |                      |                                                                                             |  |  |  |
| 3   |                               | No. 5-200 Driver                                  | 1      |                      |                                                                                             |  |  |  |
| 4   |                               | Digital multimeter                                | 1      |                      |                                                                                             |  |  |  |
| 5   |                               | Combination pliers                                | 1      |                      |                                                                                             |  |  |  |
| 6   |                               | Handy cleaner (the type corresponds to the toner) | 1      |                      | Refer to the following note.                                                                |  |  |  |
| 7   |                               | E Ring pliers                                     | 1      | For E ring detaching |                                                                                             |  |  |  |
| 8   |                               | USB memory device<br>(Note)                       | 1      | FW Update            | Refer to "6.1<br>Removal and<br>Installation of<br>Boards/HDD"<br>in the Software<br>Guide. |  |  |  |

(Note) Refer to "8.2 FIRMWARE UPDATING" in the Software Guide according to the conditions for USB memory device

The required tools for using the maintenance utility are shown in Table 4-1-2.

| No. | Maintenance tools |                                                           | Amount | Purpose | Note                                                              |
|-----|-------------------|-----------------------------------------------------------|--------|---------|-------------------------------------------------------------------|
| 1   |                   | Notebook<br>Please install<br>the maintenance<br>utility. | 1      |         | Refer to the<br>chapter<br>5.2 for the<br>maintenance<br>utility. |
| 2   |                   | USB cable                                                 | 1      |         |                                                                   |
| 3   | ROP R             | Ethernet cable<br>(Cross cable)                           | 1      |         |                                                                   |

*Note!* Use the specified cleaner corresponding to the toner. It may cause a fire when using a general-purpose cleaner.
# 4.2 Method of component replacement

In this chapter, the replacement of parts and assemblies is described by the disassemble figures.

### 4.2.1 Belt unit

- (1) Open the scanner and top cover.
- (2) Remove the ID unit  $\bigcirc$  .

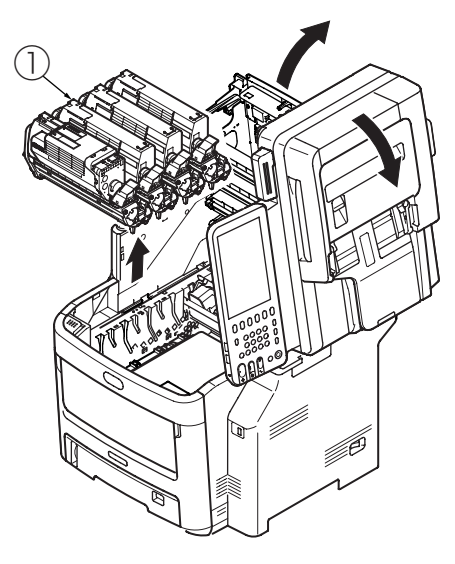

*Note!* Cover the removed image drum cartridge with black paper.

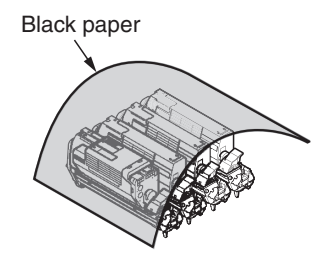

(3) Rotate the lock lever (blue, 2 places) of the belt unit (2) in the direction of arrow  $\begin{pmatrix} \bigcirc \\ 0 \end{pmatrix}$ , and hold the lever (blue) to remove the belt unit.

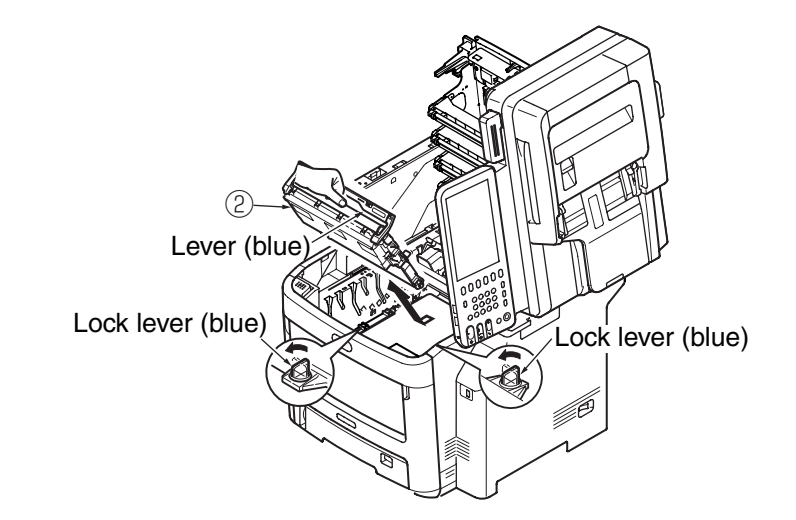

# 4.2.2 Fuser unit

- (1) Open the scanner and top cover.
- (2) Push up the fix lever of fuser unit in the direction of arrow, and remove the fuser unit  ${\rm \textcircled{O}}$  .

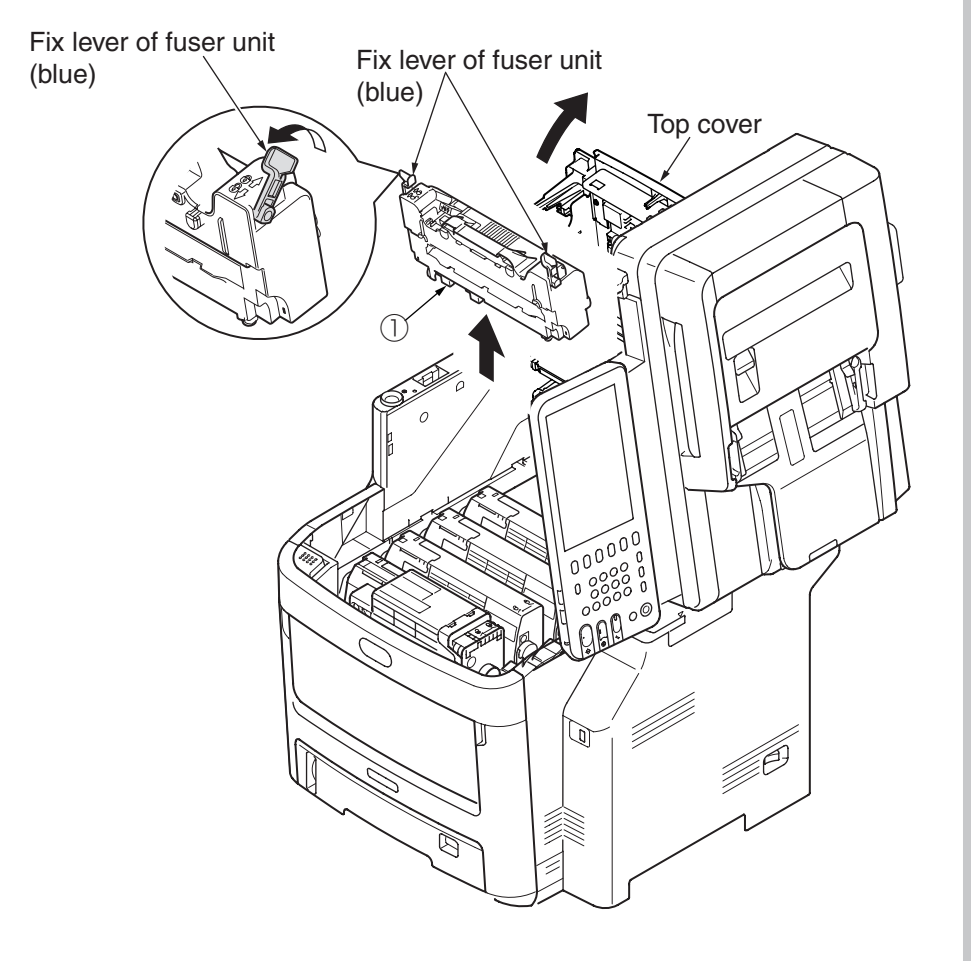

# 4.2.3 Right side cover

- (1) Open the scanner and top cover.
- (2) Loose the two screws (silver, No:42920408) and two screws (black,No:42932710) .
- (3) Release 5 claws.
- (4) Close the scanner and top cover. And open the feeder unit.
- (5) Remove the right side cover 3 .

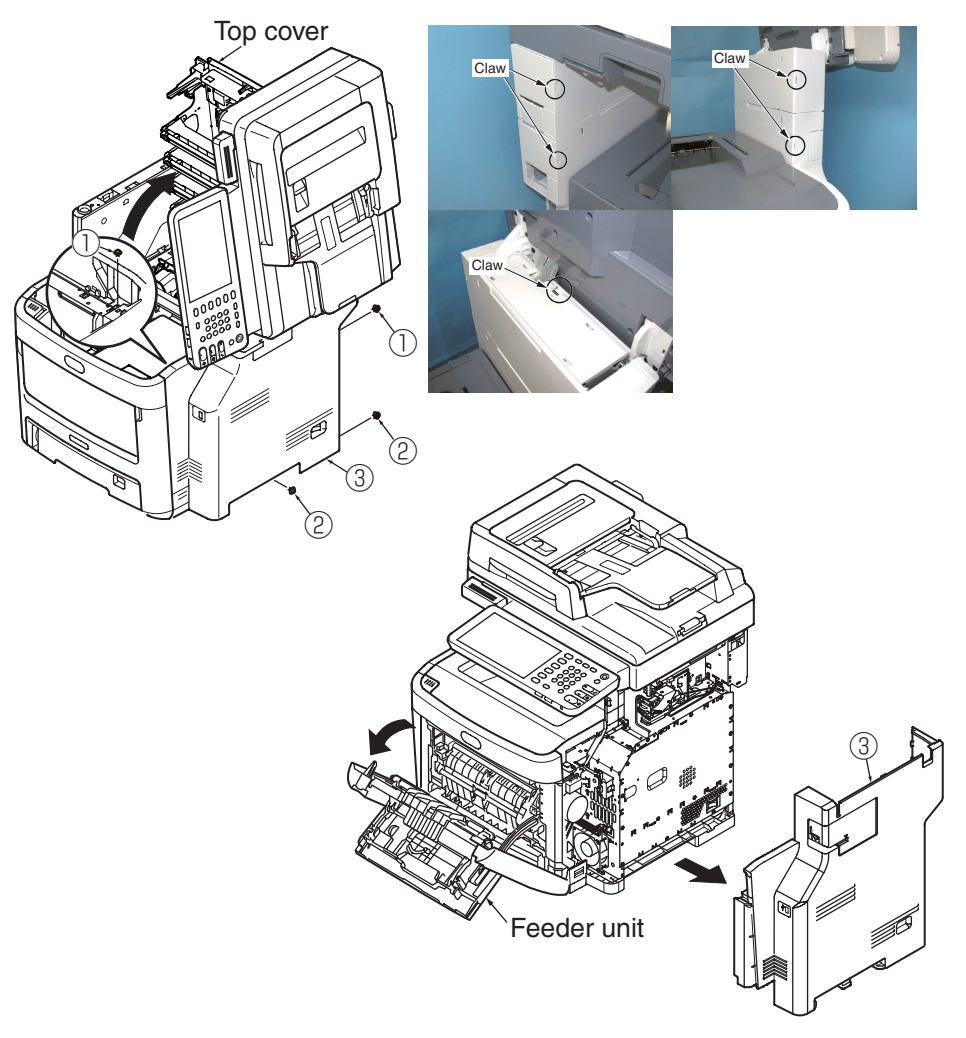

### 4.2.4 Left side cover

- (1) Open the scanner and top cover.
- (2) Open the feeder unit.
- (3) Remove the claw 1 , and remove the Feeder-Unit without disconnecting the cable.
- (4) Remove the two screws (silver, No:42920408) (2) and the screw (black,No:42932710) (3) , and take off the claws and remove the left side cover (4) .

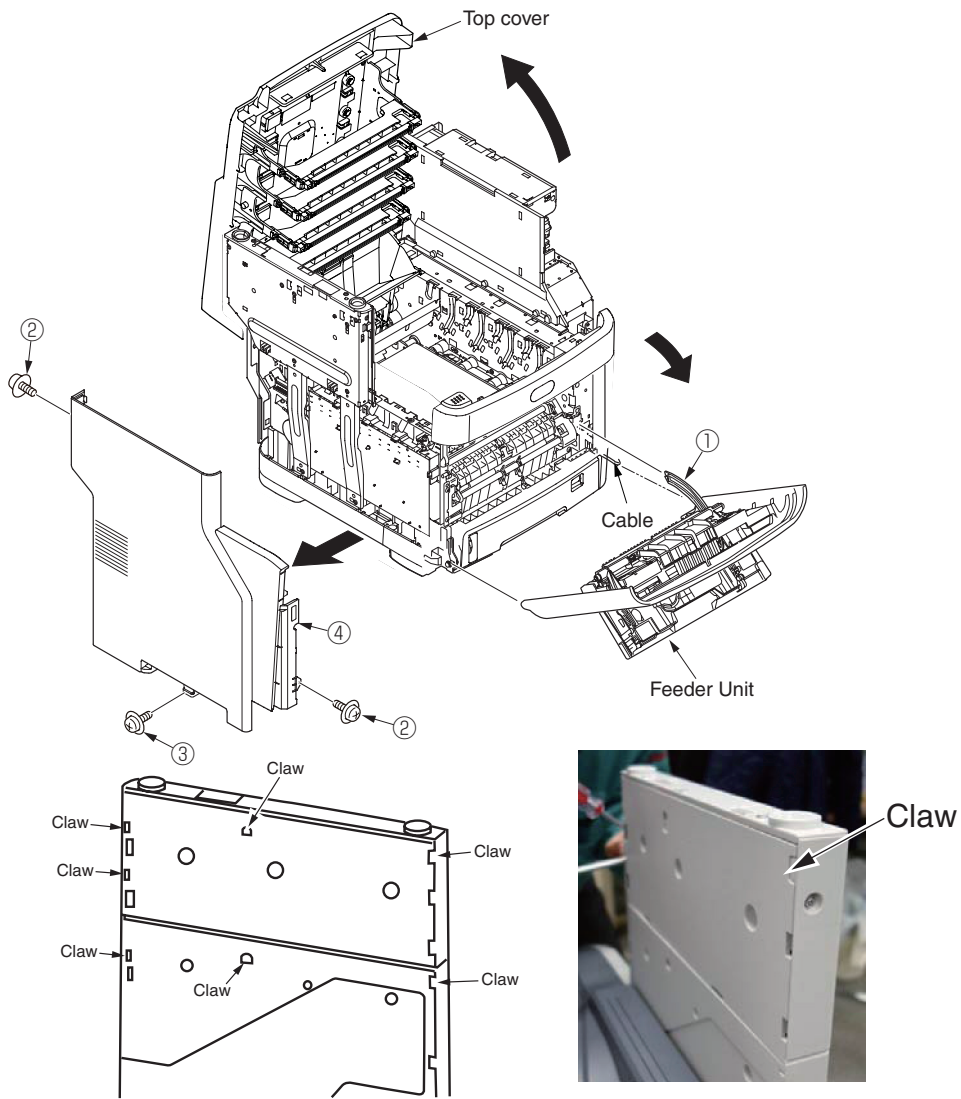

# 4.2.5 Scanner unit

- (1) Open the scanner and top cover.
- (2) Remove the right side cover.(See section 4.2.3)
- (3) Remove the Cover-Side(R-Top)  $\bigcirc$  .
- (4) Remove the Plate-Shield 2.
- (5) Remove the all connector of the scanner.
- (6) Remove the three E type stop rings ③ and two shafts ⑤ , and remove the scanner ④ by lift the fulcrum.

*Note!* Pay attention to the scanner don't drop.

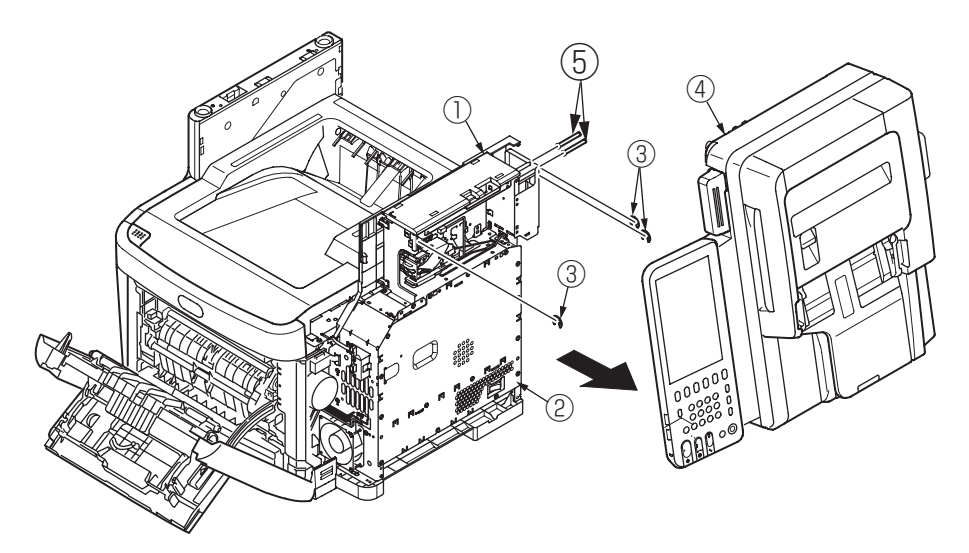

# 4.2.6 Faceup tray

- (1) Draw out the Duplex unit  $\bigcirc$  .
- (2) Open the faceup tray 2 in the direction of arrow, and unlock the left and right pins while bending. Remove the faceup tray 2.

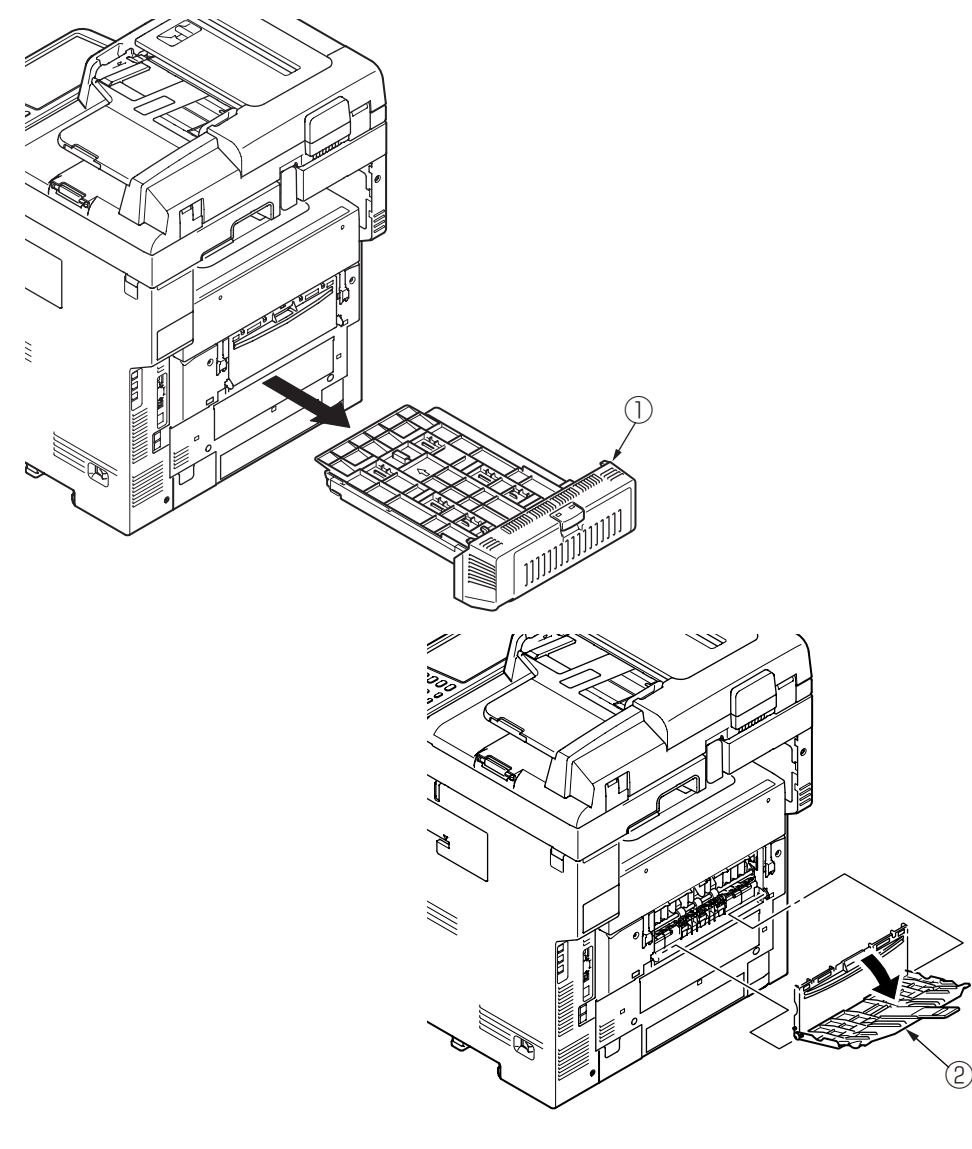

# 4.2.7 Rear cover

- (1) Open the faceup tray.
- (2) Remove the two screws (silver, No:42920406) .
- (3) As shown in fig 2, insert the flat-blade screwdriver into the hole A to disengage the claw A (2 place).
- (4) Disengage the claw B (2 places) and pull the upper side of the rear cover ② in the direction of A.
- (5) As shown in fig 3, push the lower side of the rear cover ② in the direction of B, and disengage the claw C (3 places) to remove the rear cover ③ .

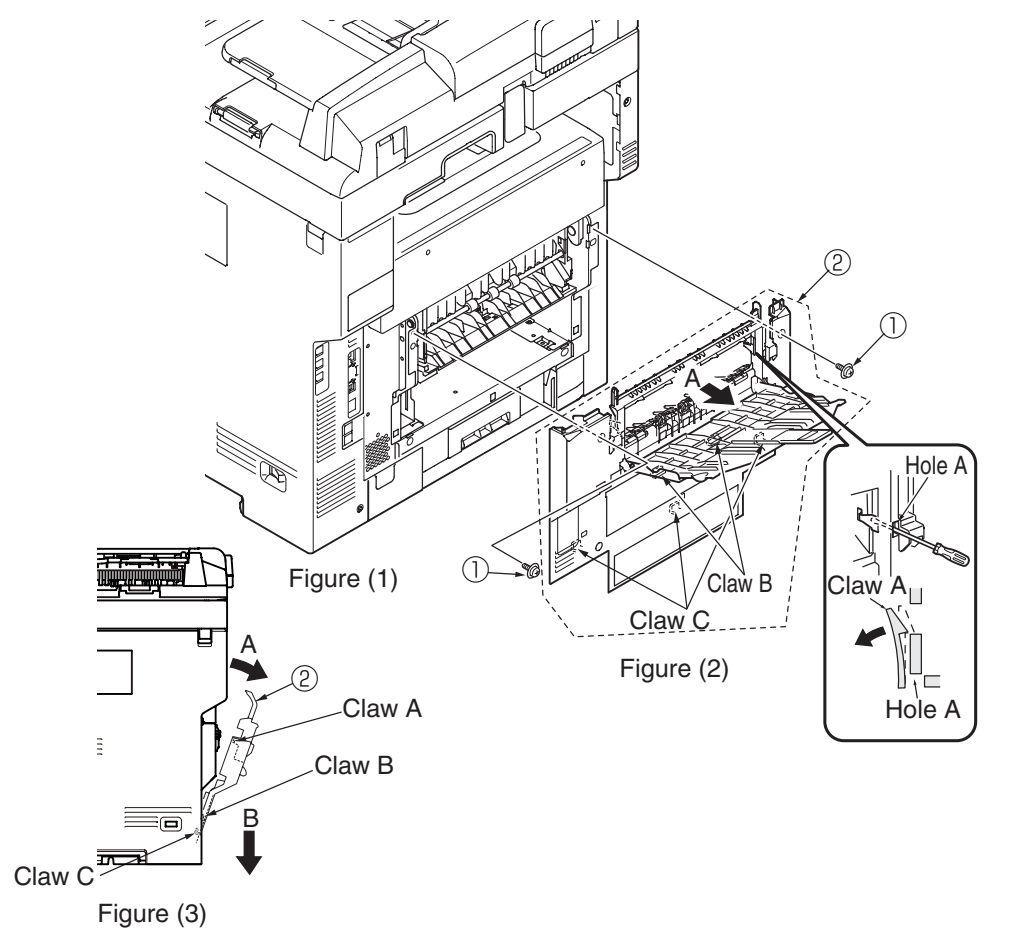

# 4.2.8 LED Assy/ LED Assy spring

- (1) Open the scanner and top cover.
- (2) After removing the cable, as shown in fig 2, push the LED assy ① tightly in the direction of arrow. Take the hook A out firstly, and then take the hook B out, at last remove the LED assy.

(At this time, the two springs 2 is removed with LED Assy 1).)

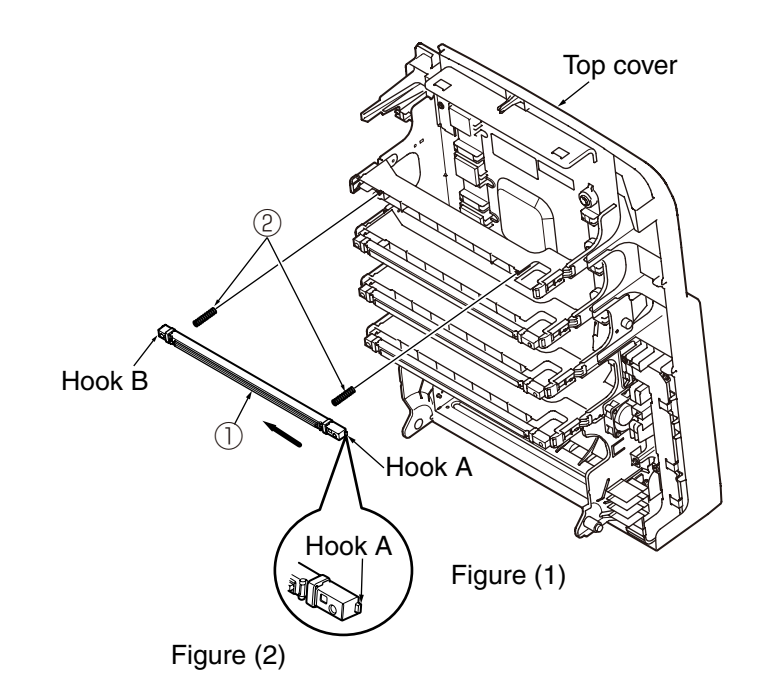

# 4.2.9 CU PCB/PU PCB/Low voltage power supply

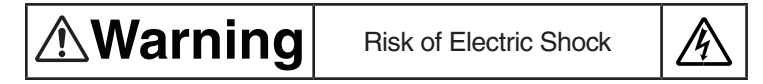

There is a risk of electric shock during replacement of the low voltage power supply.

Use insulating gloves or avoid direct contact with any conducting part of the power supply, and caution should be exercised during replacement.

The capacitor may take one minute to complete discharge after the AC cord is unplugged. Also, there is a possibility that the capacitor doesn't discharge because of a breakage of the PCB, etc., so remember the possibility of electric shock to avoid electric shock.

- (1) Open the scanner and top cover.
- (2) Remove the right side cover. (See section 4.2.3)
- (3) Remove the eight screws (silver,No:42920406) ① to take out the plate-shield ② by dislocate to upper.
- (4) Remove the four screws (silver,No:42920406) ③ and all cables, and take the the FAX Unit ④ out.
- (5) Remove the eight screws (silver,No:42920406) (5) and two screws (silver,No:42920706) (6) and all cables, and take the CU PCB (7) out.
- (6) Remove the two screws (silver,No:42920406) (8) and all cables, and take the PU PCB (9) and Film Board (10) out.
- (7) Remove the two screws (silver,No:42920406) ① and all cables, and take the Low voltage power supply ② out.
  - **Note!** •To attach the head cable, insert the end of the film-FG inside the plateside-R, preventing from touching the edge of the plate-side-R.
    - •Low-voltage power supply <sup>(1)</sup>/<sub>(2)</sub> and AC Inlet Assy should be replaced together. (The pair of low-voltage power supply and AC Inlet Assy meets the safety standards.)
      - •When replace the PU PCB, collect information of the MFP, by using Maintenance Utility, before remove the PU PCB. (To see 5.3.1 "Precautions when replacing the PU board"). And replace the CU PCB or SRAM PCB, to see "Maintenance Manual (Software Guide)"

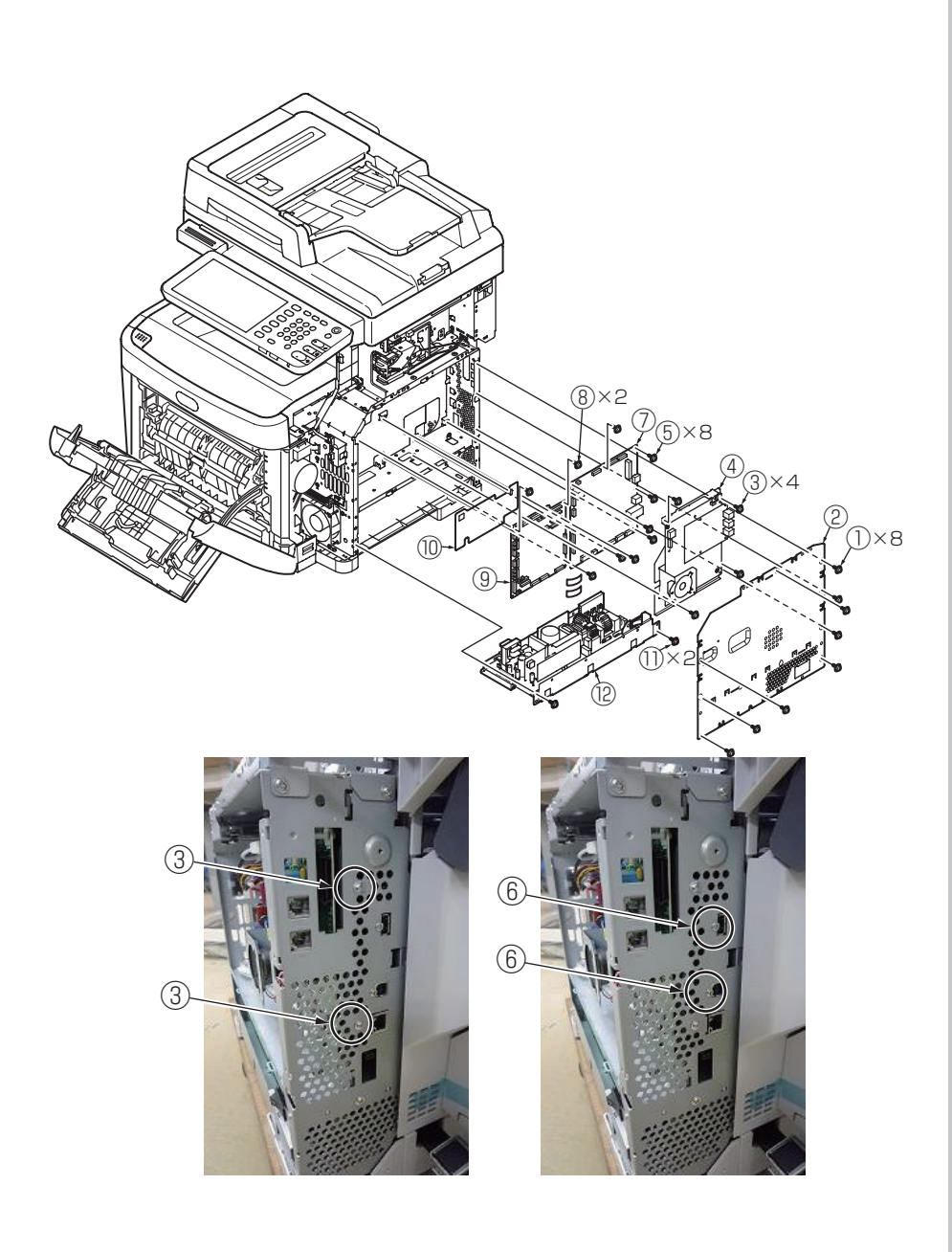

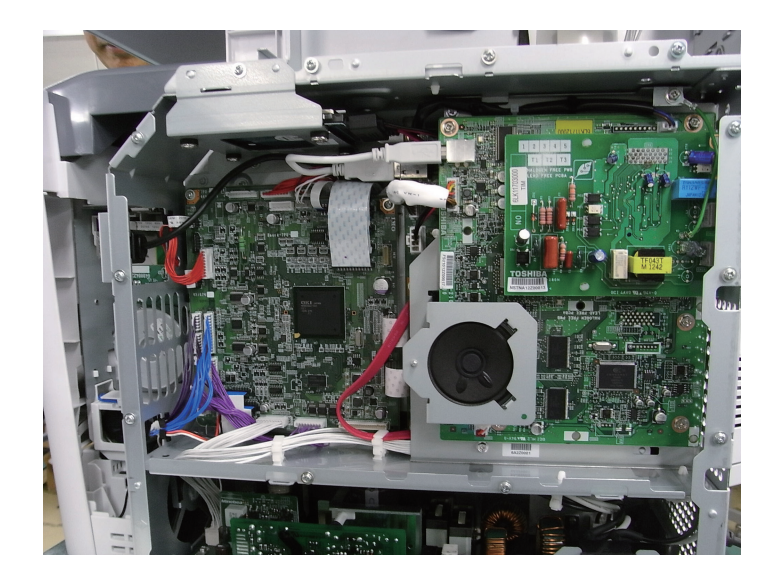

# CU PCB

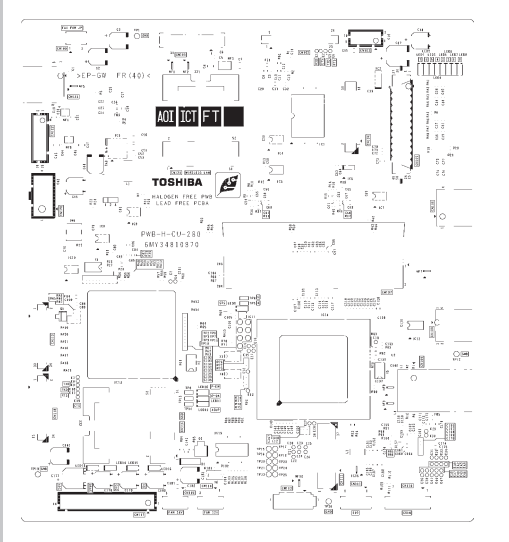

### PU PCB

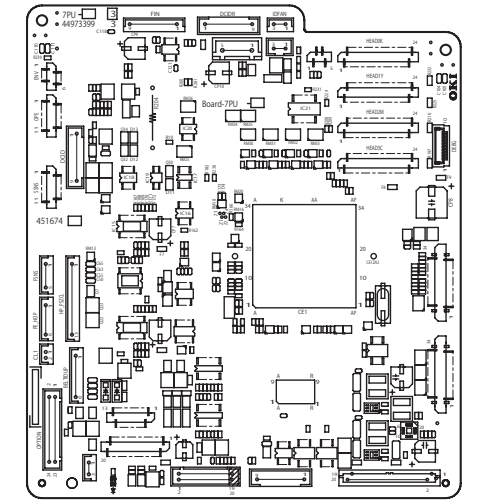

# 4.2.10 Stay-R

- (1) Remove the right side cover. (See section 4.2.3)
- (2) Remove the Scanner.
- (3) Remove the soft-absorber 1 and cover side(R-Inner) 2 .
- (4) Remove the seven screws (silver,No:42920406) (3) and remove the Stay-R (4) .
- **Note!** When assemble the scanner, assemble the soft-absorber correct position and close the scanner.(Frame and soft-absorber break may occur)

# 4.2.11 Plate-Board-R Assy/Guide-Cable Power Low

- (1) Remove the right side cover. (See section 4.2.3)
- (2) Remove the stay-R Assy. (See section 4.2.10)
- (3) Remove the rear cover. (See section 4.2.7)
- (4) Remove the plate shield and take CU PCB and PU PCB out. (See section 4.2.9)
- (5) Remove the eight screws (silver, No:42920406) ① ,remove the two screws (black,No:42932708) ② and remove the Plate-Board-R-Assy ③ .
- (6) Remove the Guide-Cable Power Low (4).

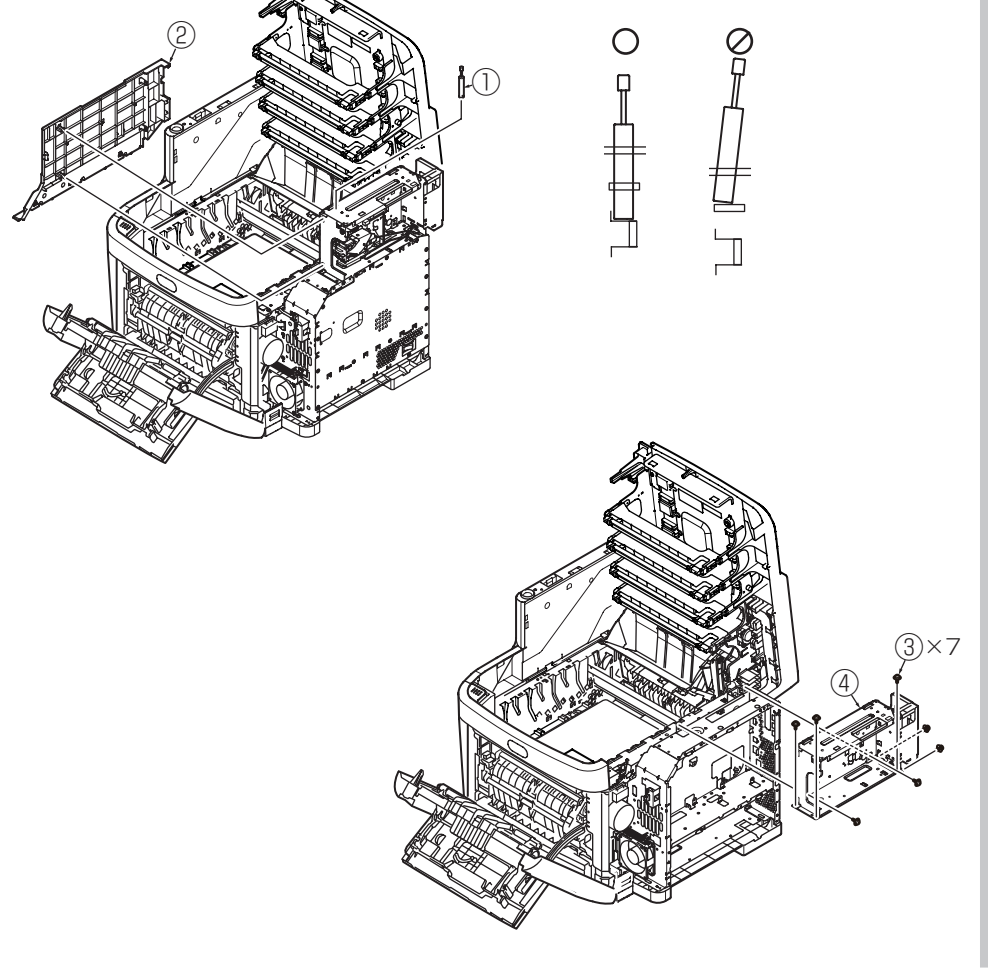

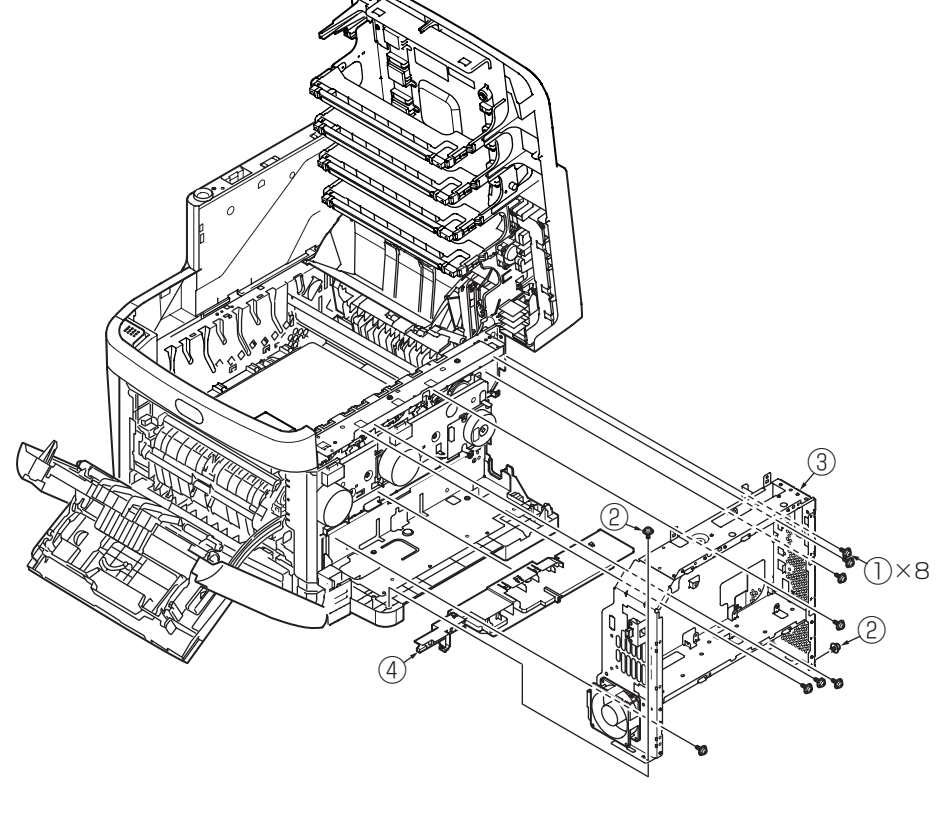

### 4.2.12 Top cover Assy

- (1) Remove the right side cover. (See section 4.2.3)
- (2) Remove the left side cover. (See section 4.2.4)
- (3) Remove the rear cover. (See section 4.2.7)
- (4) Remove the plate shield and take CU PCB and PU PCB out. (See section 4.2.9)
- (5) Remove the connectors of the stack full sensor cable and ID-FAN cable, remove the connector and the hanging RFID cable (1).
- (6) Remove the two screws (silver,No:42920406) (2) and remove Head-cable-Assy with alumi-laminate-Film.
- (7) Remove two E type stop rings 3 and two torsion springs 4 , and remove the top cover Assy 5 .
  - **Notes!** Perform the following RFID circuit behavior check after replacement of the top cover assy:
    - By executing RFID COLOR for the switch scan test described in 5.3.1.3, check that the printer can display UID \*\*H for each of cyan, magenta, yellow and black with nonempty consumable cyan, magenta, yellow and black toner cartridges installed in it. The printer cannot detect the UID usage for a color with a starter toner cartridge installed for the color.
    - MFP's starter cartridge for a color cannot be reinstalled in it once replaced with an empty consumable toner cartridge for the color.
    - Don't open the Top cover over  $90^{\circ}$  or more.

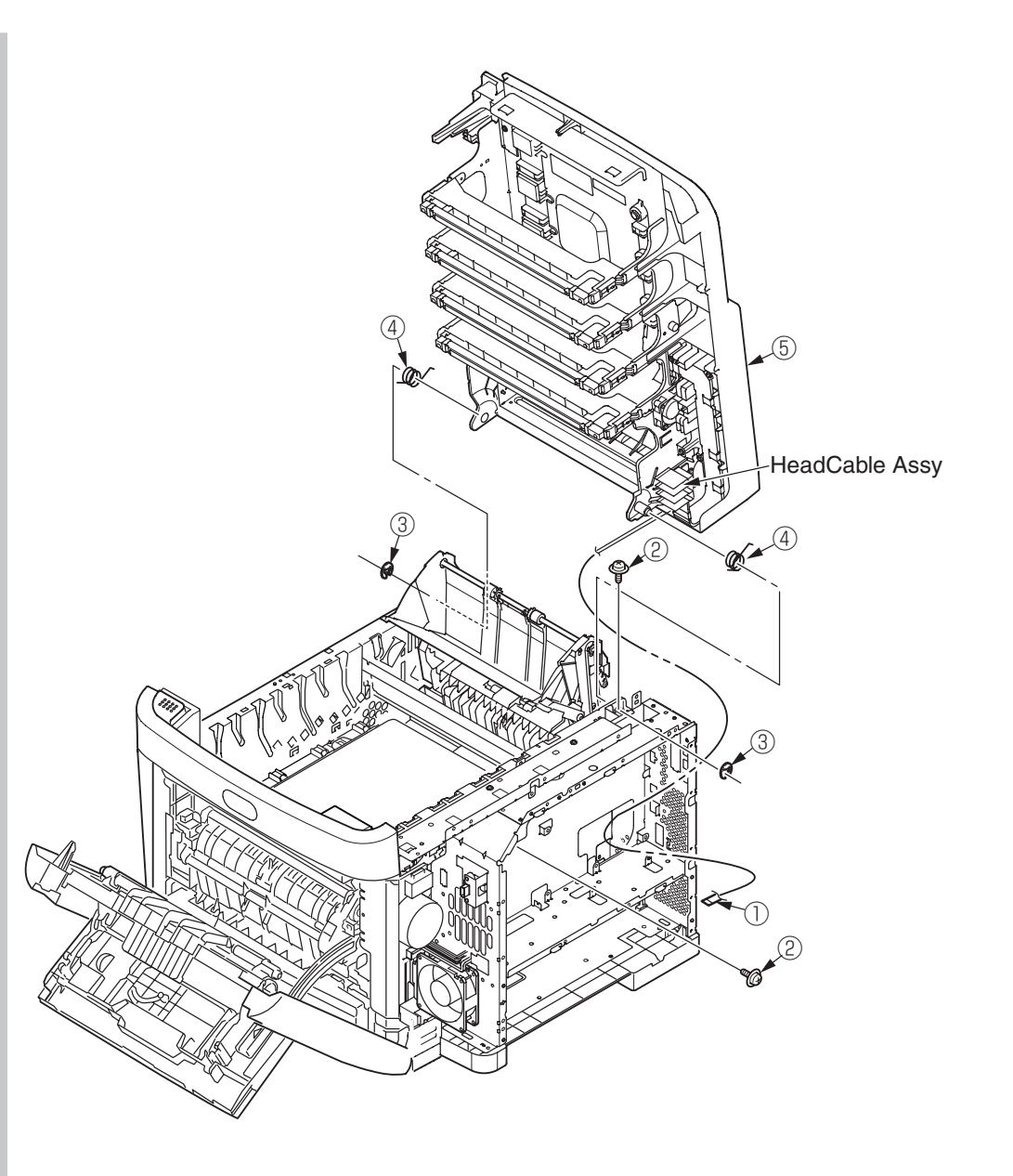

# 4.2.13 Top cover

- (1) Remove the top cover Assy. (See section 4.2.12)
- (2) Remove fifteen screws(black, No:42932708) 1 , and remove the top cover 2 .
- (3) Remove the screw (silver, No:42920406) ③ , remove the two screws(silver,No:42920420) ④ and remove the Head Cable ⑤ .

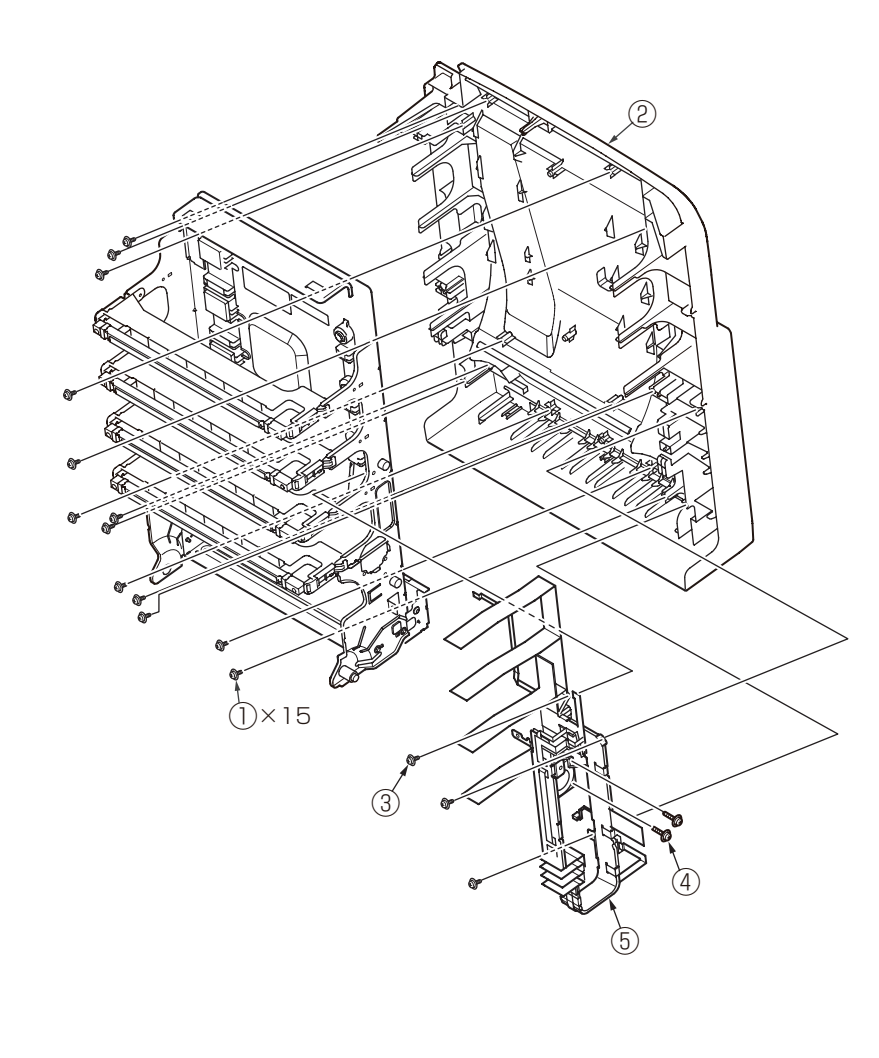

# 4.2.14 Frame Assy Top Front

- (1) Remove the right side cover. (See section 4.2.3)
- (2) Remove the plate shield. (See section 4.2.9)
- (3) Remove the connector of Frame Assy Top Front.
- (4) Remove the two screws (silver, No:42920406) ① ,disengage the claws(3 places) on the Frame Assy Top Front ② , and remove the Frame Assy Top Front ② .

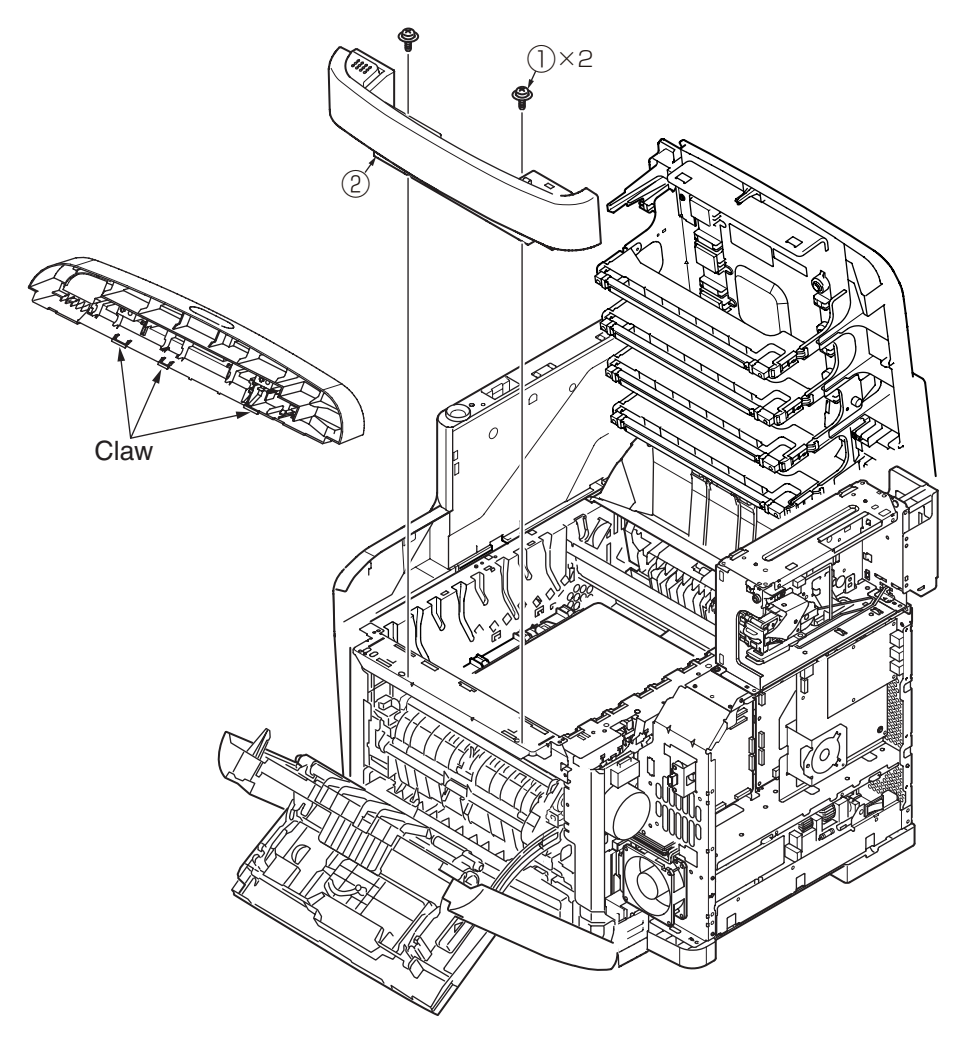

# 4.2.15 Board MFH

- (1) Remove the Frame Assy Top Front. (See section 4.2.14)
- (2) Disengage the claws(2 places) on the of Board MFH and remove the Board MFH .

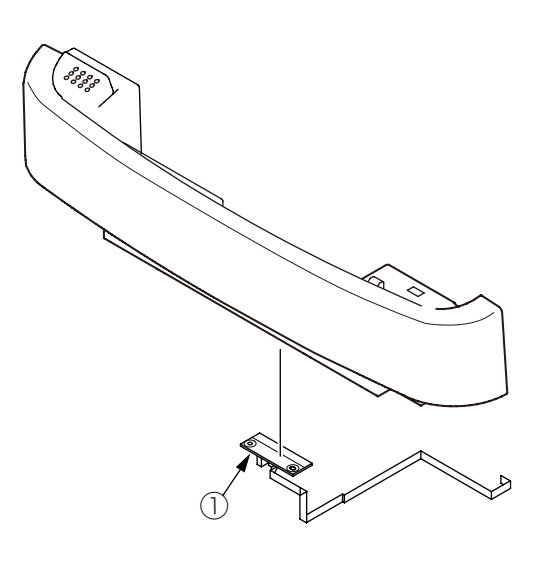

# 4.2.16 Hopping motor/ Fuse motor/Low voltage FAN/ID Motor

- (1) Open the scanner and top cover.
- (2) Remove the plate shield and take CU PCB and PU PCB out. (See section 4.2.9)
- (3) Remove the two screws (silver, No:42920428) and connector, and take the low voltage FAN out.
- (4) Disengage the claw D (2 places) and claw E, and remove the motor cover 3 .
- (5) Remove the two screws 4 (silver, No:42920406) and connector, and take the hopping motor 5 out.
- (6) Remove the three screws 6 (silver, No:42920406) and connector, and take the fuse motor 7 out.
- (7) Remove the three screws (8) (silver, No:42920406) and connector, and take the ID motor (9) out (2 places).

*Notes!* • Be careful to install the low voltage FAN (2) in the proper direction.

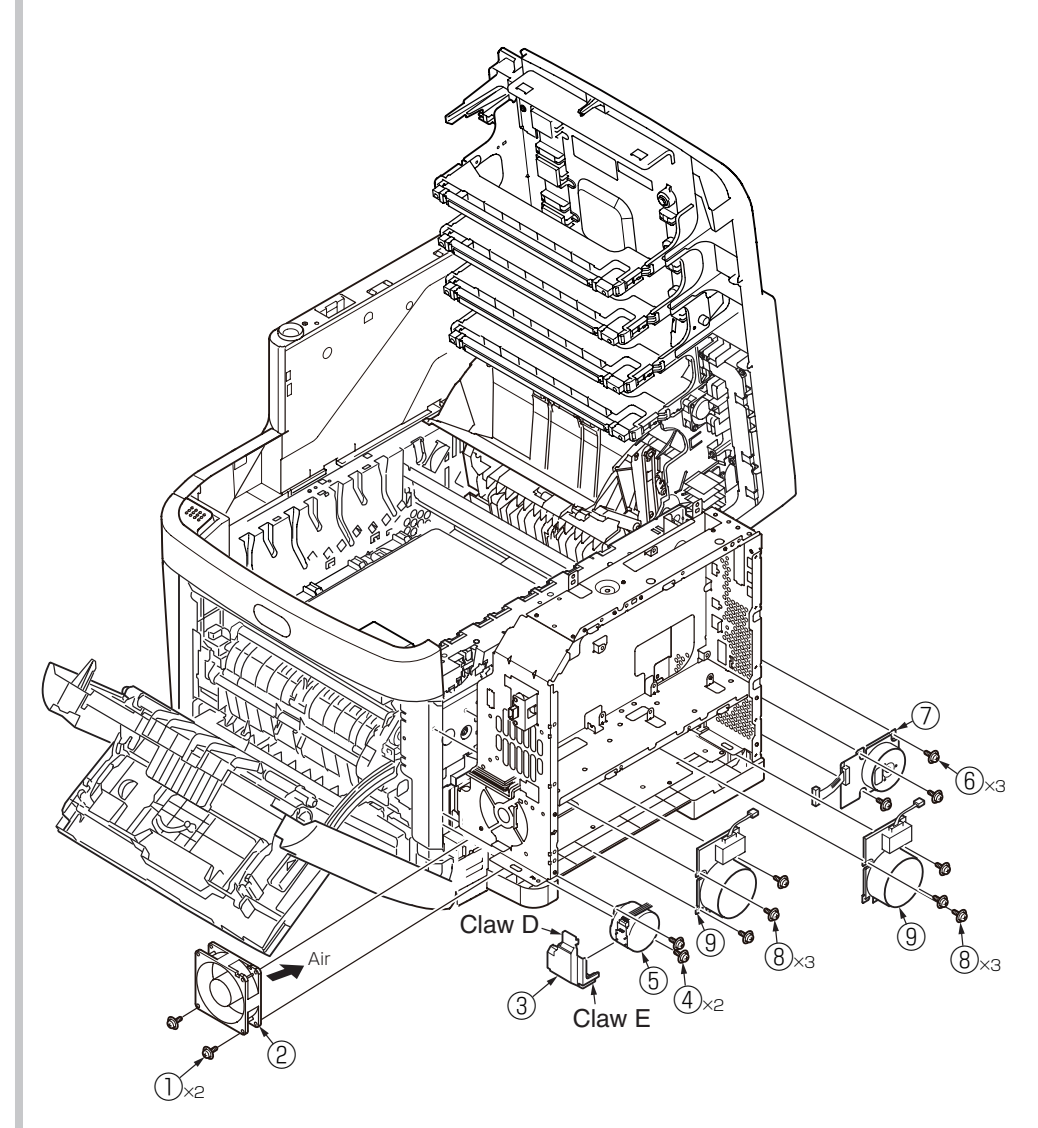

#### Oki Data CONFIDENTIAL

# 4.2.17 Guide eject Assy/ Color regist Assy/ Board-IBY

- (1) Remove the left side cover, right side cover, rear cover, top cover Assy. (See section 4.2.4, 4.2.3, 4.2.7, 4.2.12)
- (2) Remove CU PCB and PU PCB and low-voltage power supply. (See section 4.2.9)
- (3) Remove the connector of belt thermistor(it connect the High-voltage PCB), remove the two torsion springs ①, and disengage four claws (4 places) by minus driver, remove the cover driver ②.
- (4) Remove the screws (silver, No:42920406) 3 and connectors (7 places), remove the Board-IBY 4 .
- (5) Remove the two screws (silver, No:42920406) 5 and remove the color regist Assy 6 .
- (6) Remove the three screws (silver, No:42920406) ⑦, remove the cable ⑧ of fuse I/F connector from clamp, and slide the claw of cable guide ⑨ to disengage, remove the guide eject Assy ⑩.

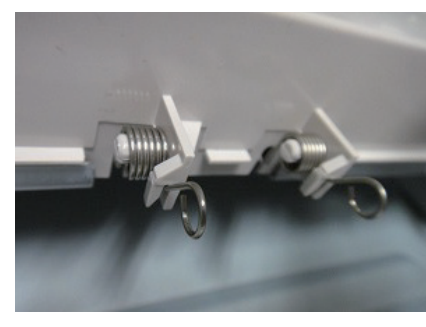

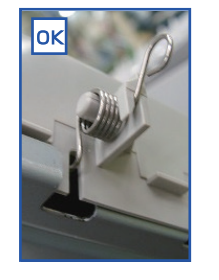

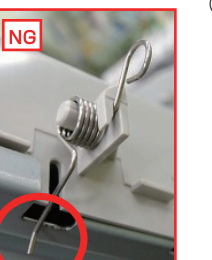

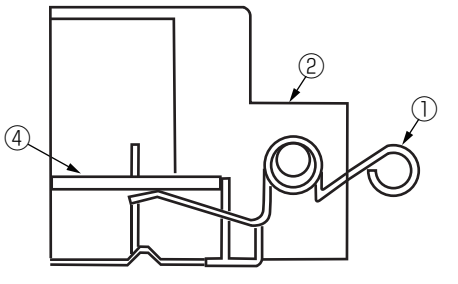

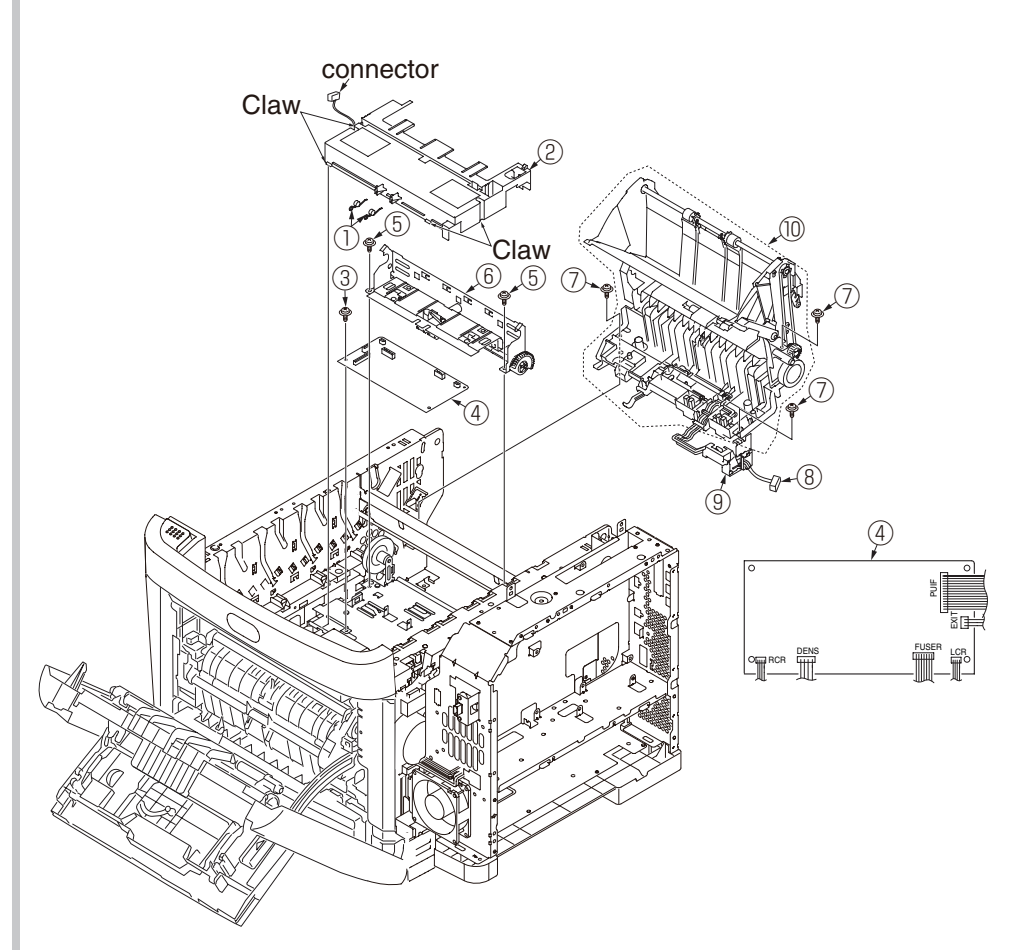

# 4.2.18 FAN(Fuser) / Belt motor/ High-voltage board/ Cover open switch

- (1) Remove the left side cover. (See section 4.2.4)
- (2) Remove the six screws 1 (silver, No:42920406) and remove the Stay(L-Beam) 2 .
- (3) Remove the screw 3 (silver, No:42920406) and connector, and remove the belt motor 4 .
- (4) Remove the connector, and rotate the FAN (Fuser) (5) clockwisely to remove.
- (5) Remove the connector and disengage the claw A (2 places), and remove the cover open switch 6 .
- (6) Remove the 2 screws ⑦ (silver, No:42920406 and black, No:42932708) and connectors (2 places), and disengage the claw B (7 places). Remove the high-voltage power supply ⑧.

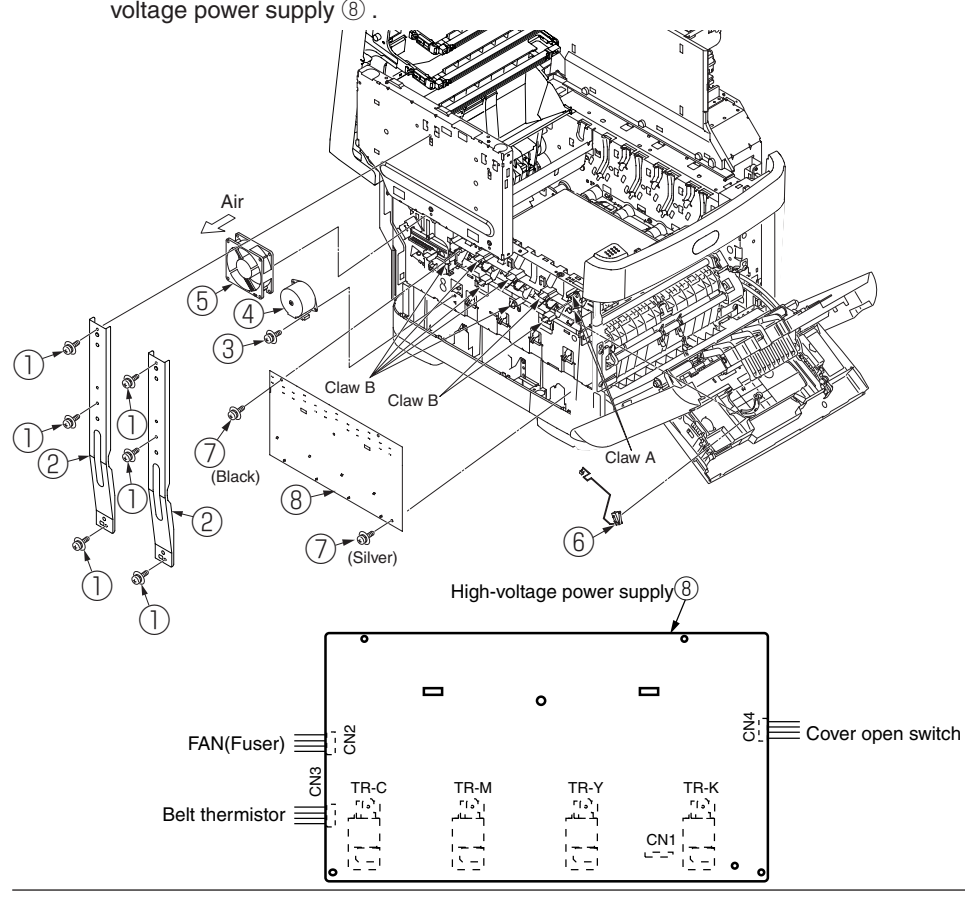

# 4.2.19 MPT Assy

- (1) Open the MPT Assy  $\bigcirc$  .
- (2) Remove the stoppers (2 places) while pushing the arms (2 places) on MPT Assy outside, pull the supporters (2 places) in the direction of the arrow and remove them, and remove the MPT Assy .

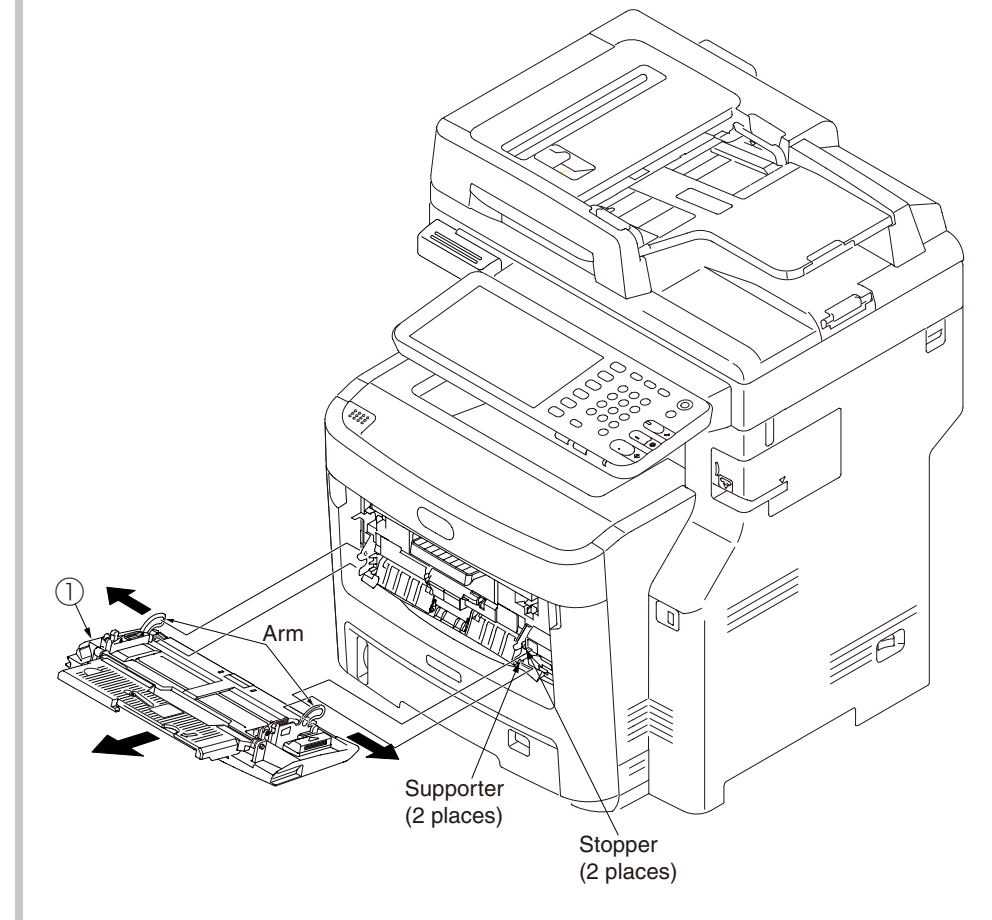

#### Oki Data CONFIDENTIAL

# 4.2.20 Cover Assy front/ Board-RSF/MPT hopping roller/ Frame Assy separator/ Feeder Assy regist

(1) Open the top cover.

- (2) Remove the plate shield and remove the connector. (See section 4.2.9)
- (3) Disengage the claws of stay L and remove the Cover-Assy-front .
- (4) Remove the E Ring 2 and remove the Clutch 3 .
- (5) Remove the supporters (2 places), and remove the frame Assy separator 4 and spring 5 .
- (6) Remove the three screws(silver, No:42920406) 6 and one screw(silver, No:42920408) 2 and remove the feeder unit 7.
- (7) Remove the E Ring 0 and remove the Clutch 9 .
- (8) Disengage the claw, and remove the cover sensor  ${\rm \textcircled{10}}$  .
- (9) Remove the connector and remove the Board-RSF 1 .

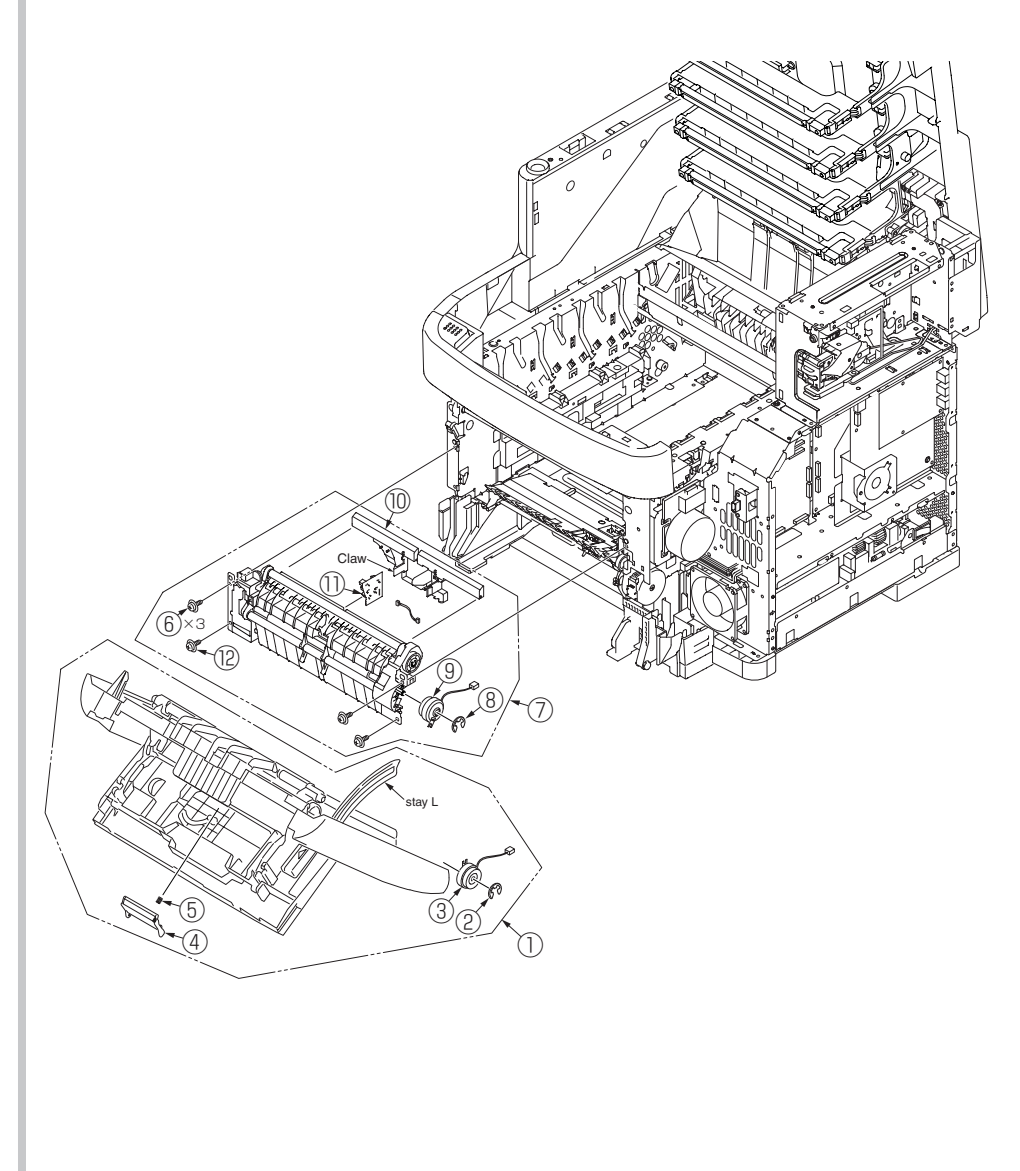

Oki Data CONFIDENTIAL

# 4.2.21 Plate-Driver/ Shaft-Liftup/ Hopping cover

- (1) Remove the left side cover, right side cover, rear cover, top cover unit, feeder Assy regist. (See section 4.2.4, 4.2.3, 4.2.7, 4.2.12, 4.2.20)
- (2) Remove CU PCB and PU PCB. (See section 4.2.9)
- (3) Remove the guide cable Power Low, low-voltage power supply. (See section 4.2.11,4.2.9)
- (4) Remove the cover driver, Board-IBY, color regist Assy, eject Assy. (See section 4.2.17)
- (5) Remove the two screws (silver, No:42920406)  $\bigcirc$ , and remove the plate driver  $\oslash$ .
- (6) Remove the the connector of 2nd Tray and remove hopping cover 3 .
- (7) Remove the FAN(Fuser). (See section 4.2.18)
- (8) Remove the latches (2 places) and remove the gear ④, remove the E Ring (RE3-SK), remove the latch and remove the gear ⑤ and remove the E Ring (RE3-SK)of beside the Plate-Assy-Side-R and shaft ⑥.
- (9) Remove the Board  $\bigcirc$  .
- (10)Remove the two screws (silver, No:42920406) 8 , and remove the Plate-Heat 9 .

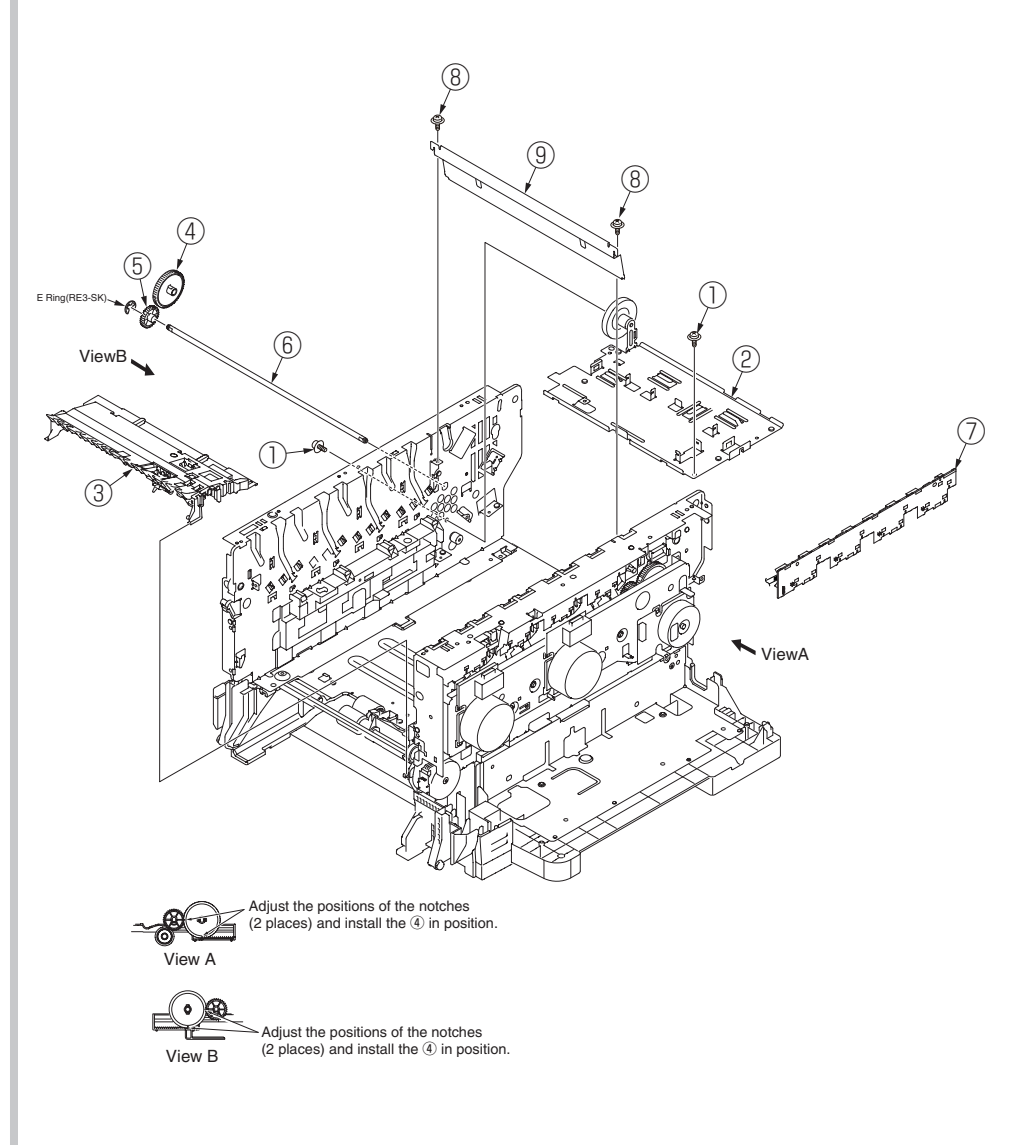

# 4.2.22 Plate-Assy-Side R/ Plate-Assy-Side L

- (1) Remove the plate driver, shaft-Liftup. (See section 4.2.21)
- (2) Remove the three screws (silver, No:42920406) and remove the Plate-Assy-Side R .
- (3) Remove the two screws (silver, No:42920406) 3 and remove the Plate-Assy-Side L 4 .

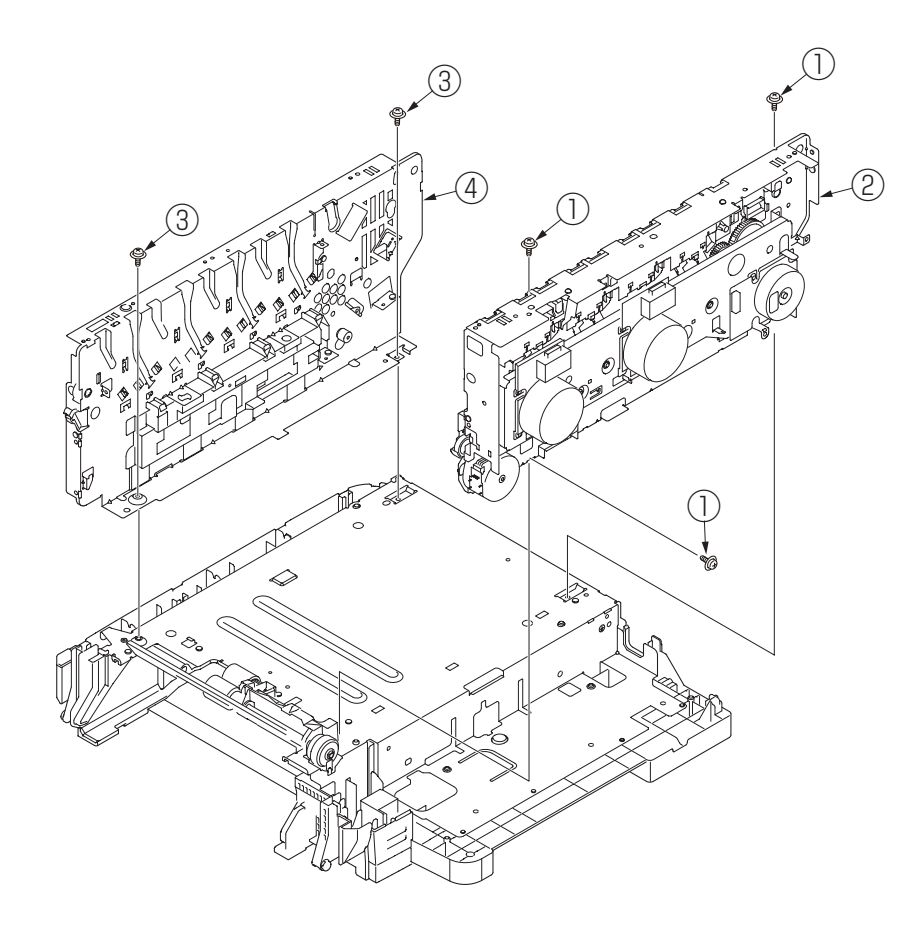

# 4.2.23 Feed roller

- (1) Remove the cassette.
- (2) Remove the latch and remove the feed roller (2 pieces) .

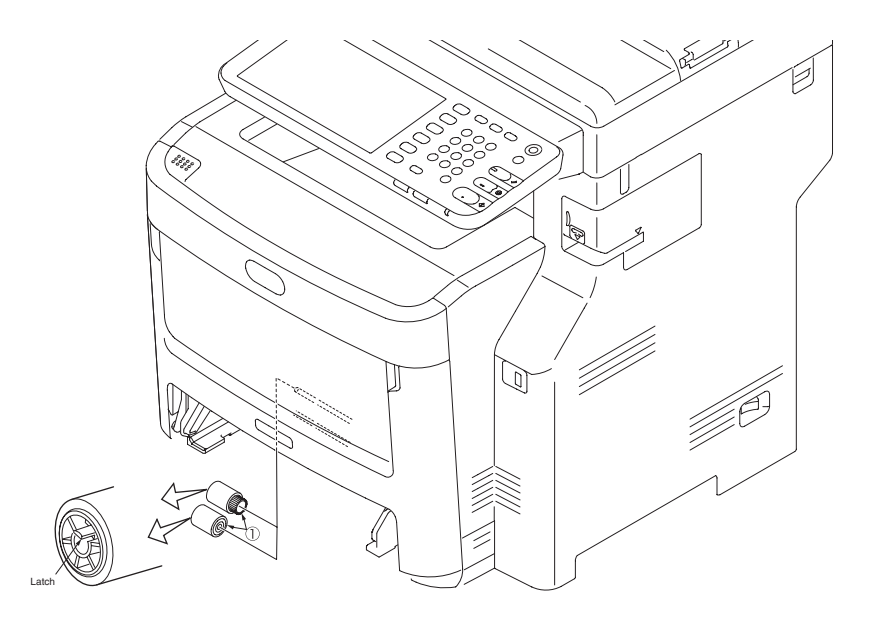

# 4.2.24 Eject sensor/Micro-SW

- (1) Remove the eject Assy. (See section 4.2.17)
- (2) Disengage the claws (2 places), and disassemble the Assy into guide eject lower and guide eject upper .
- (3) Remove the lever eject sensor 3 and spring-SNS(F/R) 4 and eject sensor 5 .
- (4) Remove the micro-SW 6 and cable 7 .

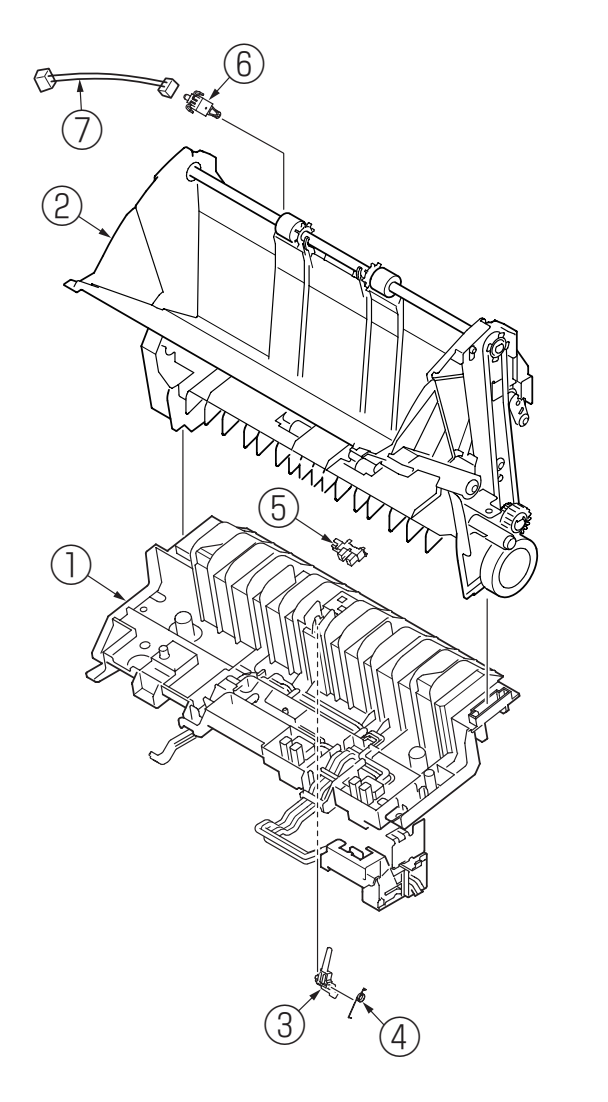

# 4.2.25 Antenna (for wireless model only)

- (1) Remove the FAX Unit.(See section 4.2.9)
- (2) Remove the two clamp-cable and core and disconnect the connector.
- (3) Remove the screw (silver, No:42920408) 1 .
- (4) Remove the Antenna 2 .

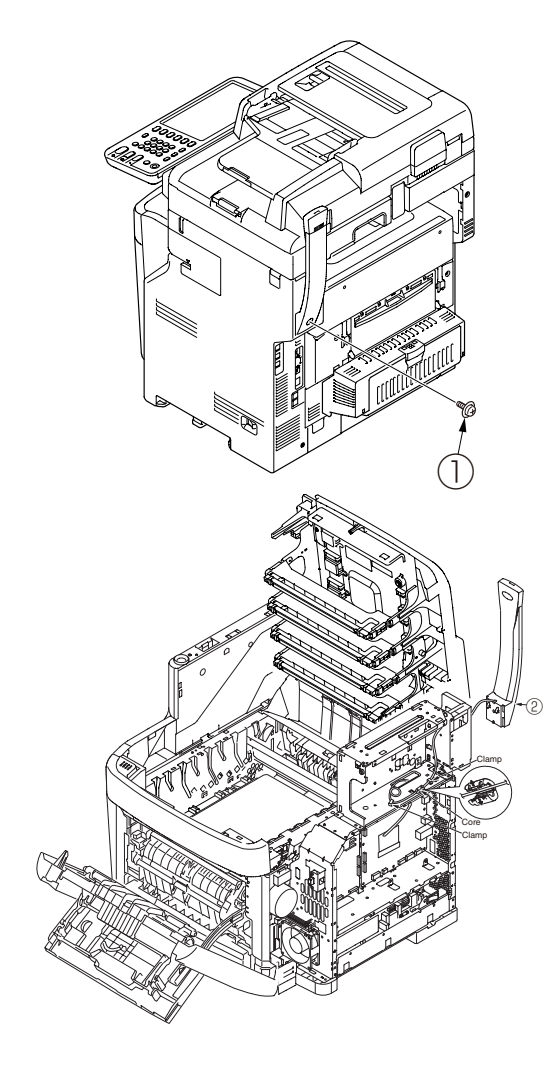

# 4.2.26 Finisher (MC780dnf only)

- (1) Open the Scanner and remove the two screws  ${\rm \widehat{)}}$  .
- (2) Remove the cover connector 2 by push the tab.
- (3) Disconnect the connector and remove the finisher unit 3 by pull at rear.

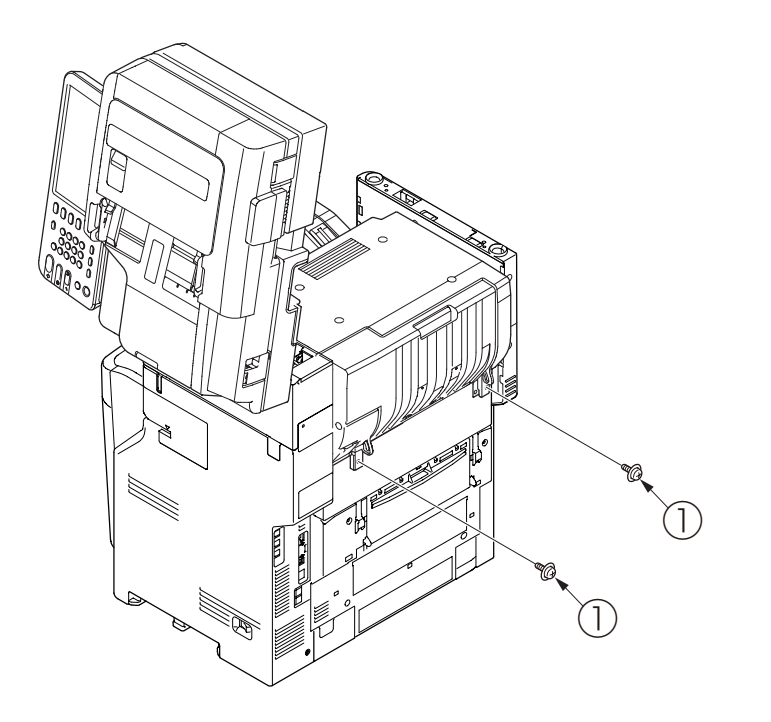

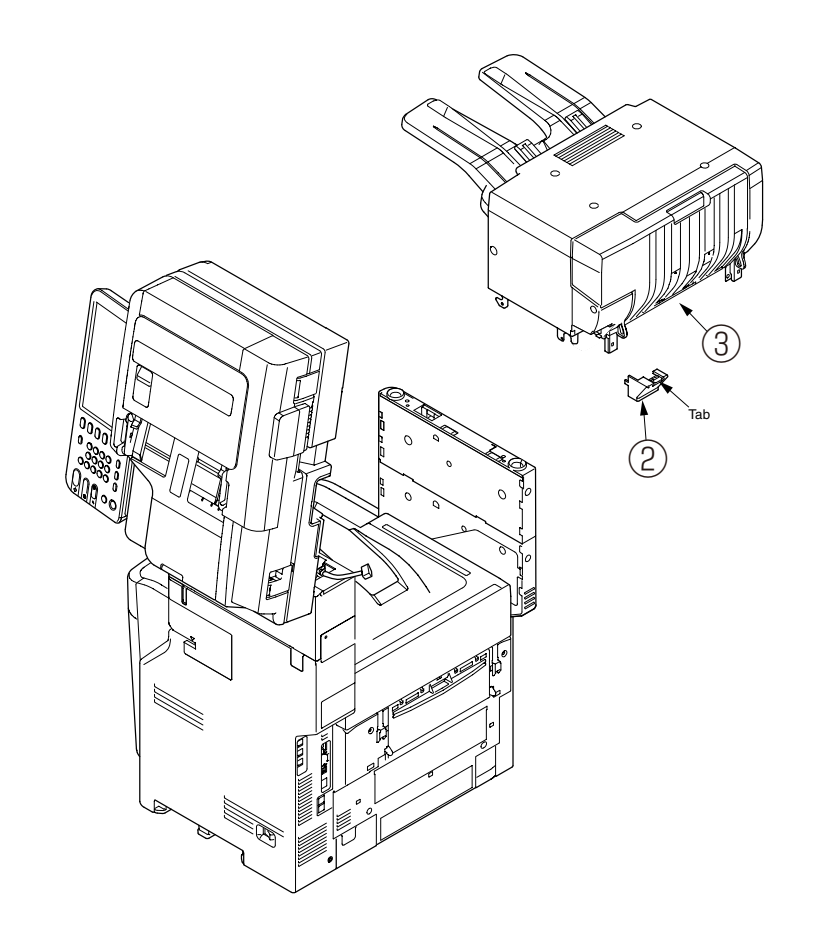

# 4.2.27 Stapler (MC780dn only)

- (1) Remove the plate shield. (See section 4.2.9).
- (2) Remove the two screws (silver, No:42920406) and remove the Staple .

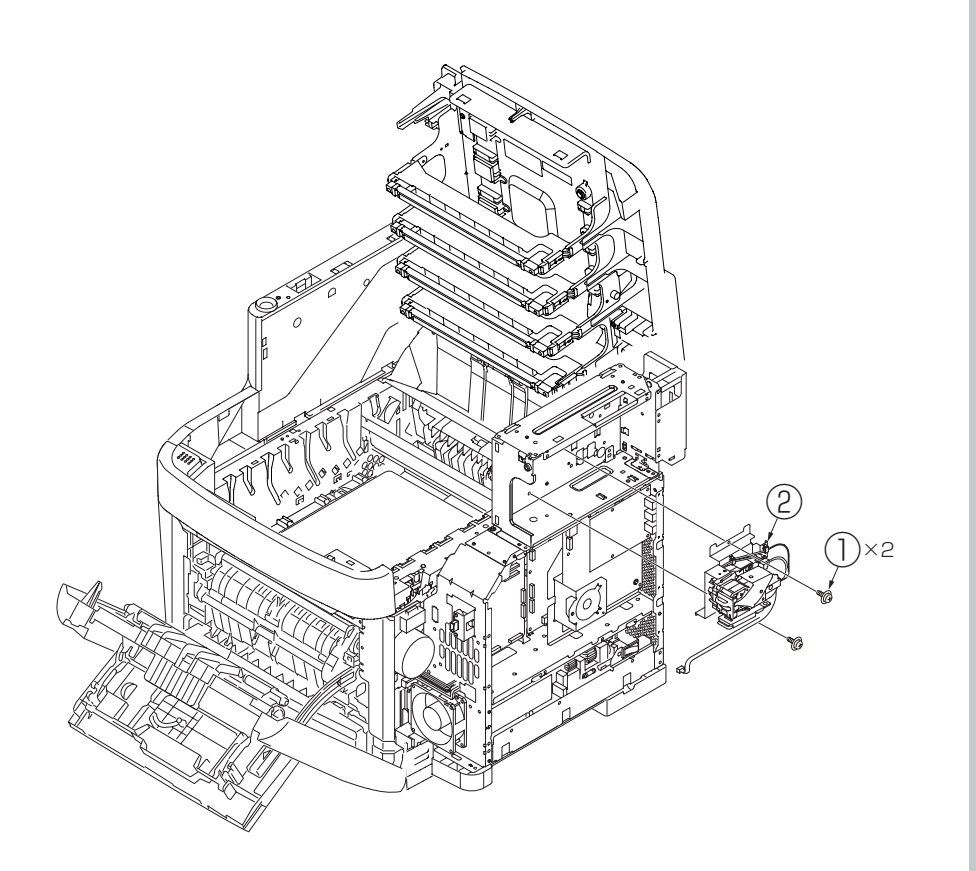

# 4.2.28 Tray-Assy-Document/Cover-ADF-R

- (1) Open the Cover-Assy-top-ADF.
- (2) Remove the Tray-Assy-Document ① by pull it in the direction arrow.

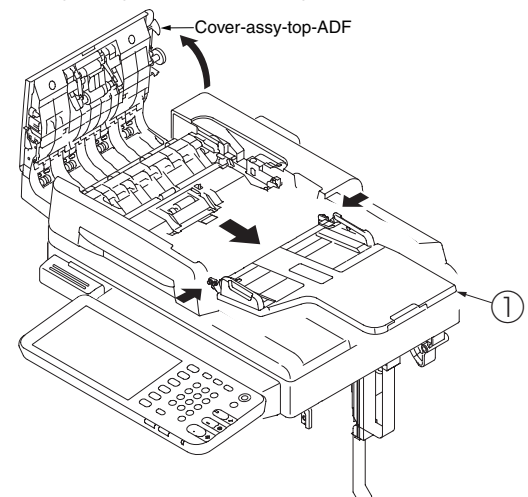

(3) Open the ADF-unit while pushing the portion B, and push the claw of cover-ADF-R ② .

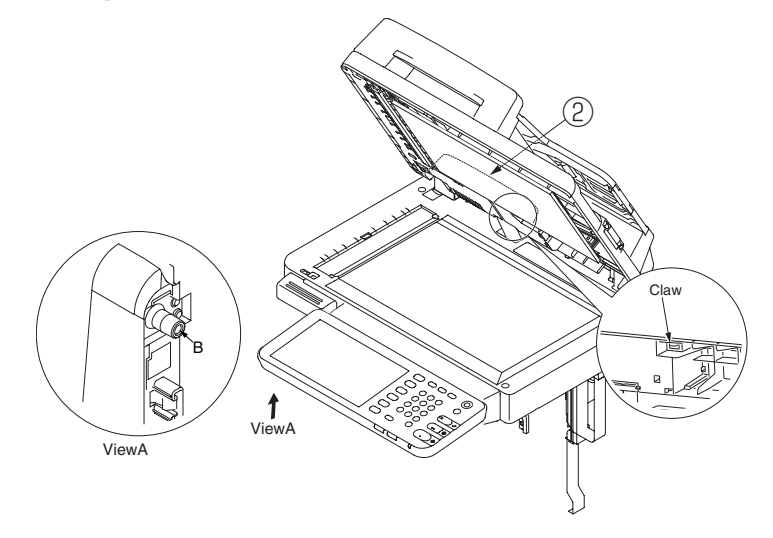

(4) Push the portion A. (Concurrent to push the (3))

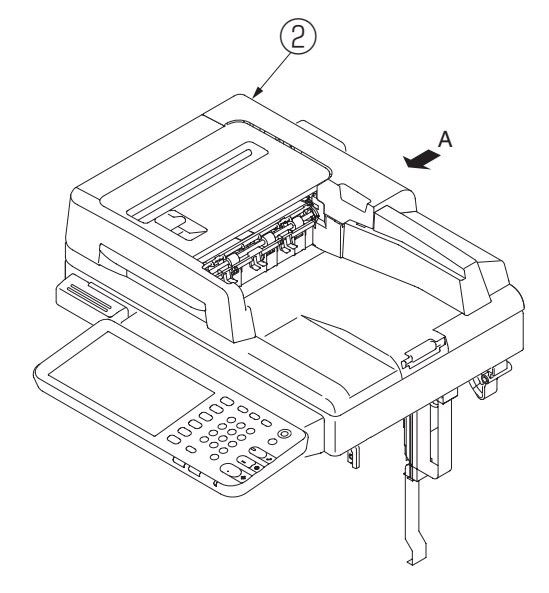

(5) Remove the cover-ADF-R (2) in the direction of the arrow.

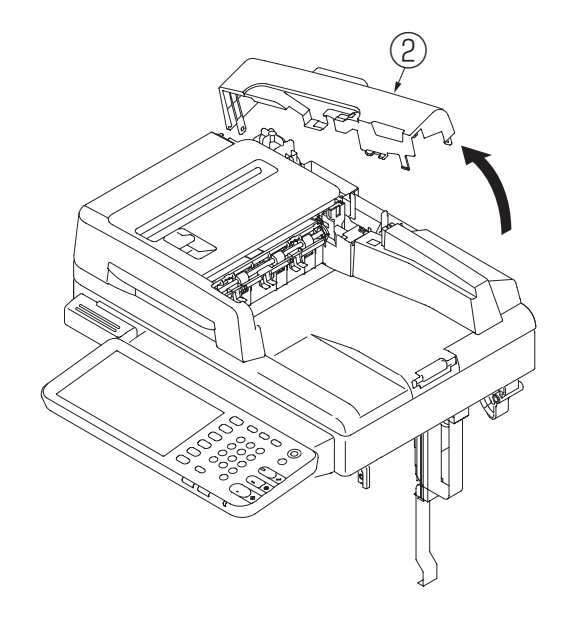

# 4.2.29 ADF-unit

- (1) Remove the cover-ADF-R. (See 4.2.24)
- (2) Detach a connector ① from the ADF relation board(7RL), and remove the screw (silver, No:42920406) ② and FG cable.

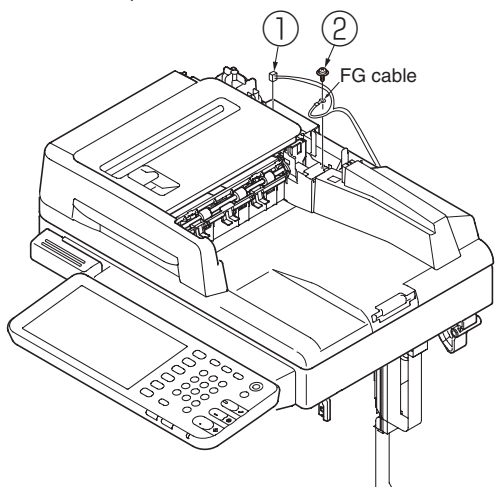

(3) Open the ADF-unit (3) while pushing the portion B and remove the clamp cable.

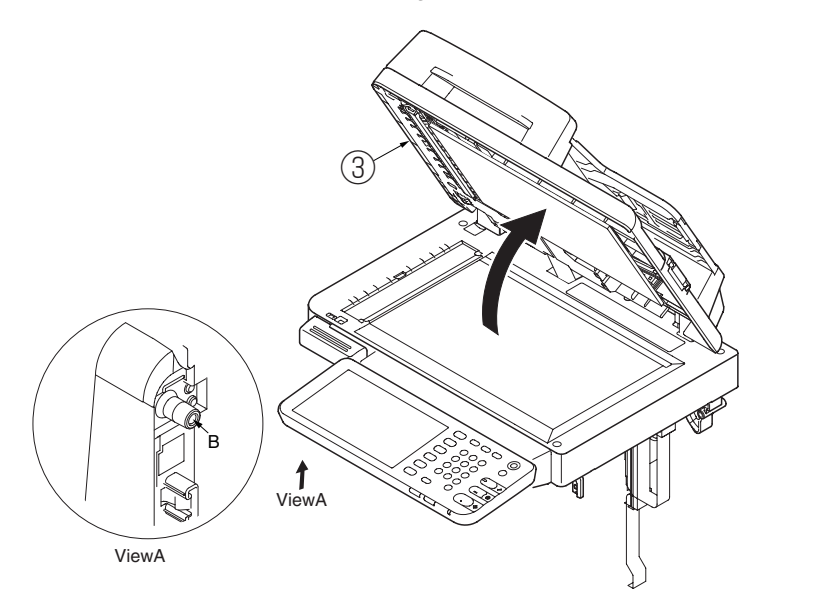

(4) Remove the ADF-unit ③ by insert the flat-blade screwdriver to gap between ADF-unit ③ and flatbed-unit with pull the cables out of the Frame-Base(ADF) and Hinge.

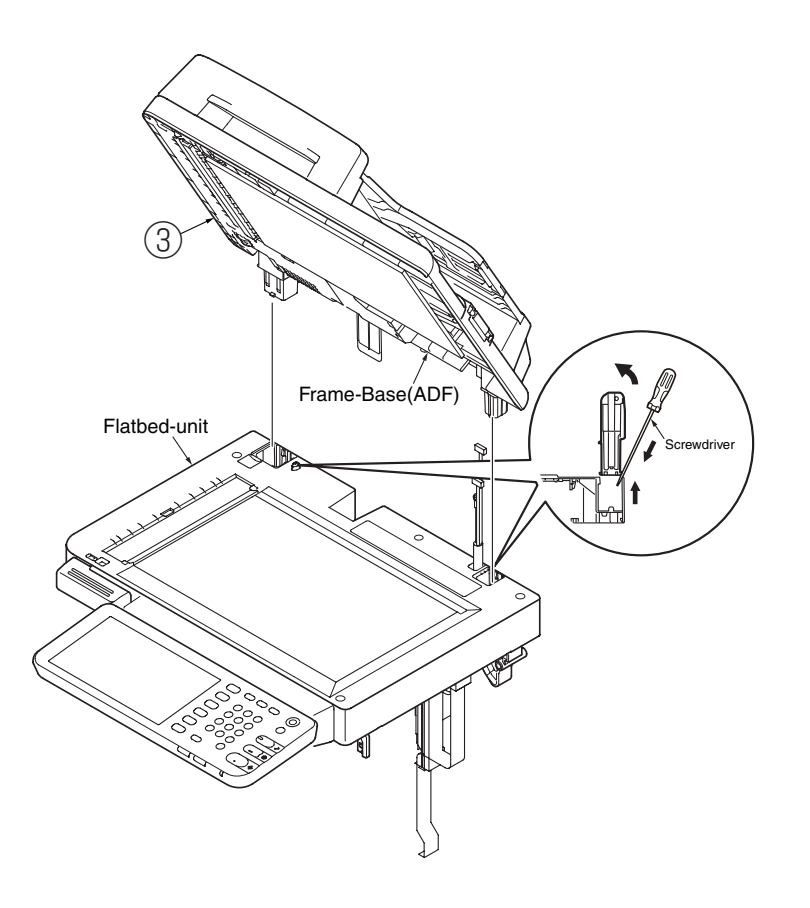

# 4.2.30 Sheet-document / Paper-weight-Assy / Spring-PW-ADF

- (1) Open the ADF-unit.
- (2) Remove the sheet-document  $\bigcirc$  .
- (3) Remove two claws to remove the paper-weight-assy 2 and two spring-PW-ADF 3 .

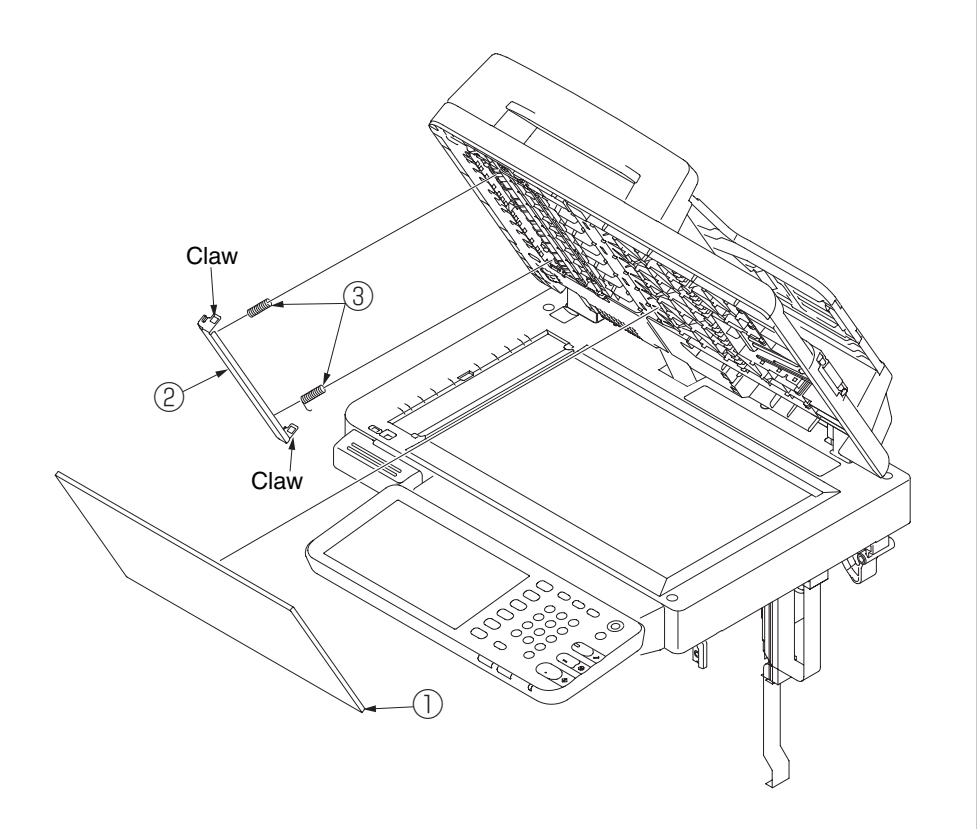

#### <Attention of affix the sheet-document>

- (1) Degrease the affix area of ADF-unit.
- (2) Remove the peeling-off sheet.
- (3) Set the sheet-document (see the figure below).
- (4) Close the ADF-unit.

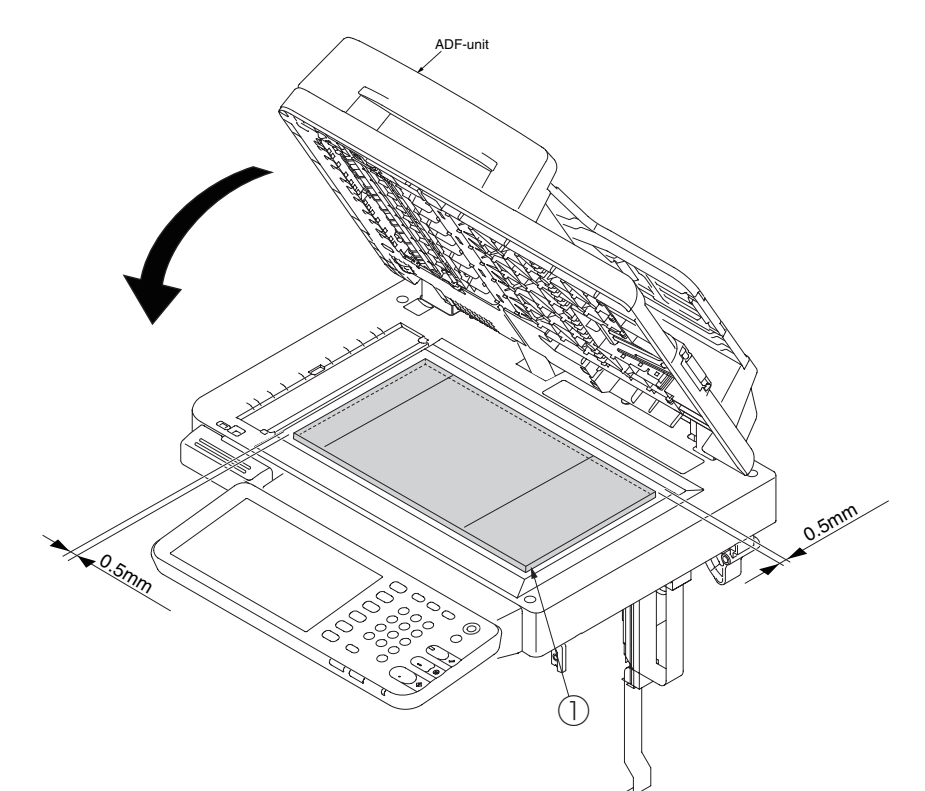

Oki Data CONFIDENTIAL

### 4.2.31 Hinge-Assy-L / Hinge-Assy-R

- (1) Remove the three screws (black, No:42932708) and remove the hinge-Assy-R .
- (2) Remove the three screws (black, No:42932708) 3 and remove the hinge-Assy-L 4 .

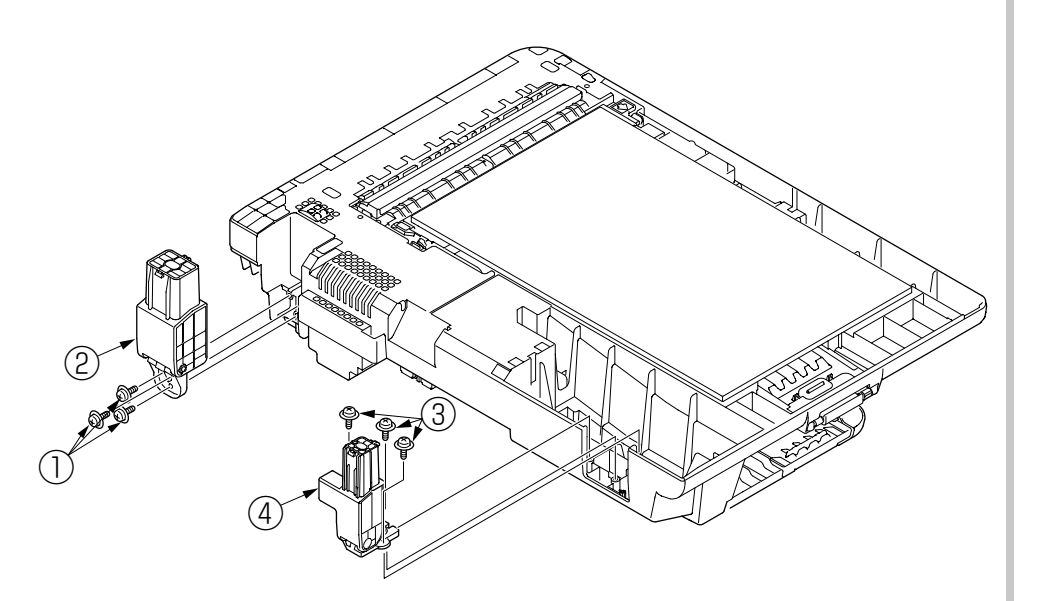

# 4.2.32 ADF-Assy

- (1) Remove the screw (silver, No:42920406) and remove the ADF board(7RL) .
- (2) Remove the four screws (black, No:42932706) 3 and remove the ADF-assy 4 .

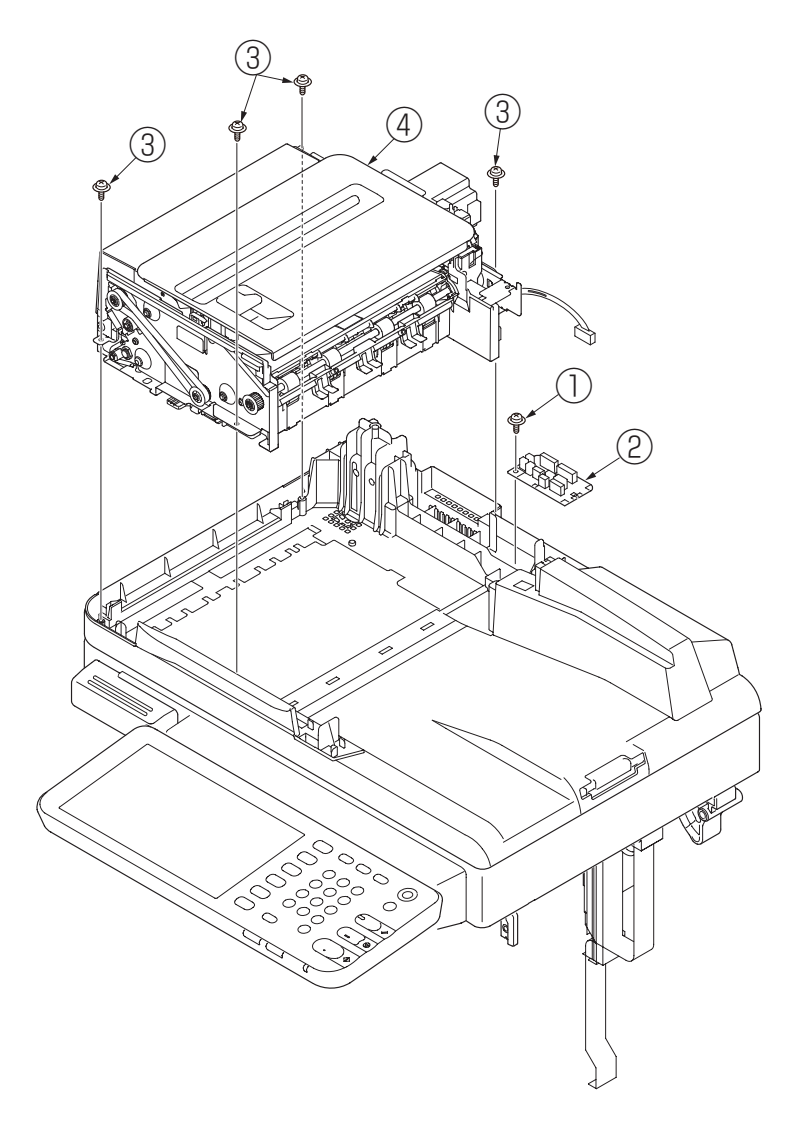

#### Oki Data CONFIDENTIAL

# 4.2.33 Guide-Retard / Roller / Motor / Clutch / Solenoid/

### Photo-sensor

- (1) Pull and remove Guide-Cable-ADF 1 .
- (2) Remove the E-type retaining ring 2 and remove the clutch 3 .
- (3) Remove the three screws (black, No:42932706) 4 and remove the plate-motor- ADF 5 .
- (4) Remove the two screws (silver, No:42920406) 6 and remove the motor-pulse-belt 7 from 5 .
- (5) Remove the E-type retaining ring B and remove the clutch 9 .
- (6) Open the Cover-Assy-Top-ADF (10) ,and warp around a post to Arrow A to remove Cover-Assy-Top-ADF (10) .
- (7) Disconnect a cable, and warp around post to Arrow B to remove the Guide-Retard-A 1 .
- (8) Remove the Guide Separator Hop  $\textcircled{1}{2}$  .
- (9) Remove the three screws (black, No:42932706) 3 and Plate-Drive 4 .
- (10) Remove the Feed roller 5 .
- (11) Remove two screws(silver, No:42920406) 16 and remove the solenoid 17 .
- (12) Warp around post to Arrow C to remove Guide-B 18 .
- (13)Warp around post to Arrow E to remove Guide-Separator 19 .
- (14)Disconnect all cables and warp around post to Arrow D to remove the Guide-Assy-C 0 and remove 0 .
- (15)Warp around post to Arrow F to remove the Guide-Assy-D 2 and remove the photo-sensor 3 .
- (16)Warp around post to Arrow G to remove the Guide-Retard and the Guide-Exit-Lower 3 and remove photo-sensor 5 .

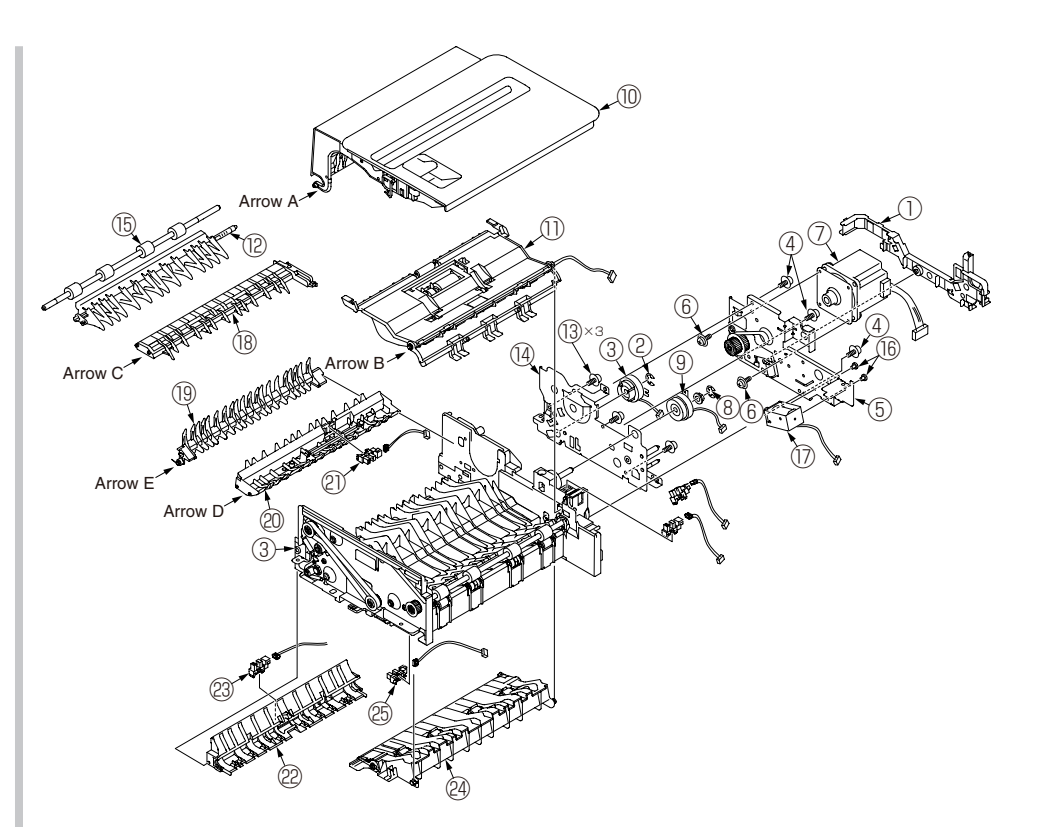

# 4.2.34 Guide-Assy-Retard

- (1) Remove the eight claws and remove the Guide-Retard(sub) .
- (2) Remove the Cover-Retard(ADF) 2.
- (3) Remove the Frame-Assy Retard 3 and remove the spring Retard 4 .
- (4) Remove the Lever-Hopping 5 and the spring-Hopping 6 .
- (5) Remove the Photo-coupler 0 and remove the cable (conn cord AMP3P-JST4P) 8 .

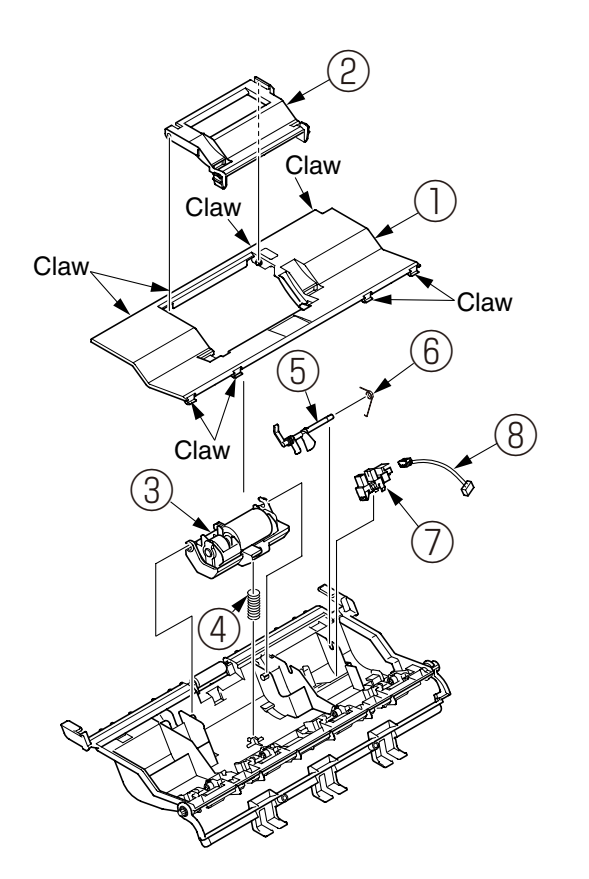

# 4.2.35 Flatbed-Unit

- (1) Remove the five screws (black, No:42932706) and remove the coverBottom .
- (2) Remove the screw (silver, No:42920406) 3 and remove the plate-stopper(OP) 4 .
- (3) Remove the two screws (black, No:PB4083-5670P013) 5 and remove the cover-OP 6 .
- (4) Remove the screw (black, No:42932708) and remove the Handle-scanner(S) 8 .
- (5) Rotate the OP-panel-unit (9) 90 degrees.
- (6) Remove the two screws (silver, No:42920406) 10 .
- (7) Remove the screw (silver, No:42920406) 1 and remove the clamp-cable 2 and remove the OP-panel-unit 9 .

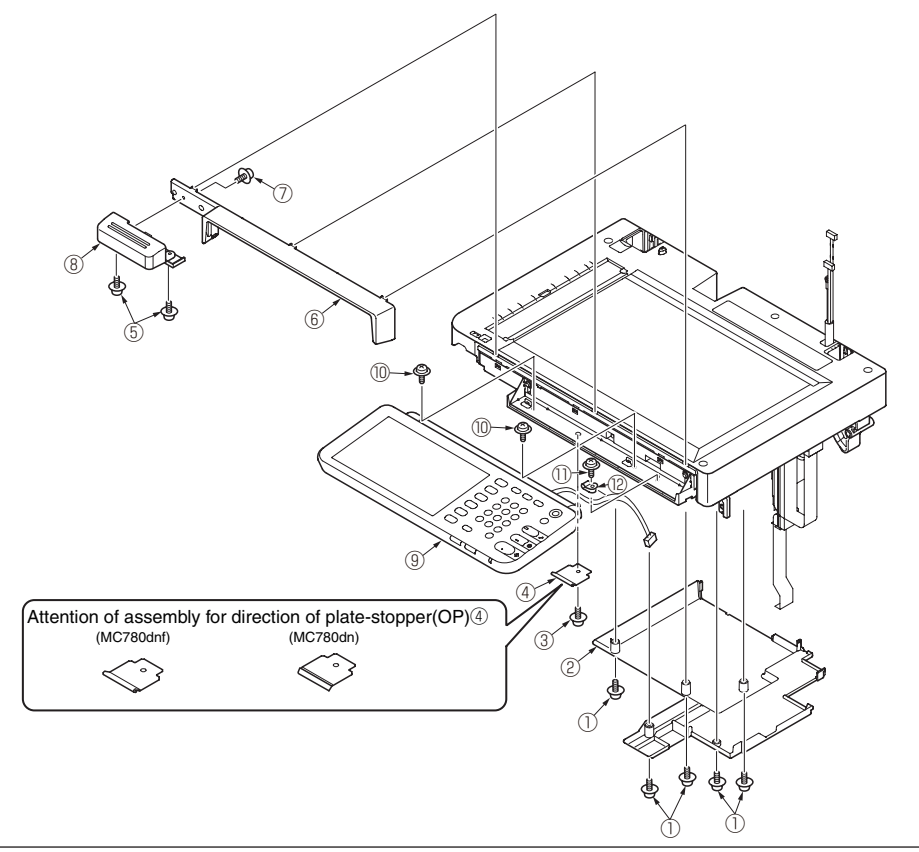

### 4.2.36 Frame-assy-FB

- (1) Remove the five screws (silver, No:42920406) and remove the five screws (black, No:42932706) .
- (2) And remove the plate-shield-SU 3 .
- (3) Remove the all SU-board cables.
- (4) Remove the five screws (silver, No:42920406) 4 and remove the SU-board 5 .
- (5) Remove the screw (black, No:42932706) 6 .
- (6) Pull core O (GFPC-31-12 (1051015C0004)) out of FFC cable.
- (7) Remove the FFC cable (20706FWR1.-24-520)  $\circledast$  .
- (8) Remove the four screws (black, No:42932710) 9 and Film-FG(SCN-PR) 0 .
- (9) Remove the cover-hinge (L) 1 and the Plate-Hinge-L(Caulking) 2 .
- (10) Remove the seven screws (black, No:PB4083-5670P013) 3 and remove the cam-hinge 4 .
- (11) Remove the screw (black, No:42932706)  $^{(5)}$  and the two screws (black, No:PB4083-5670P013)  $^{(6)}$  .
- (12) Remove the cover-assy-LF 1 .

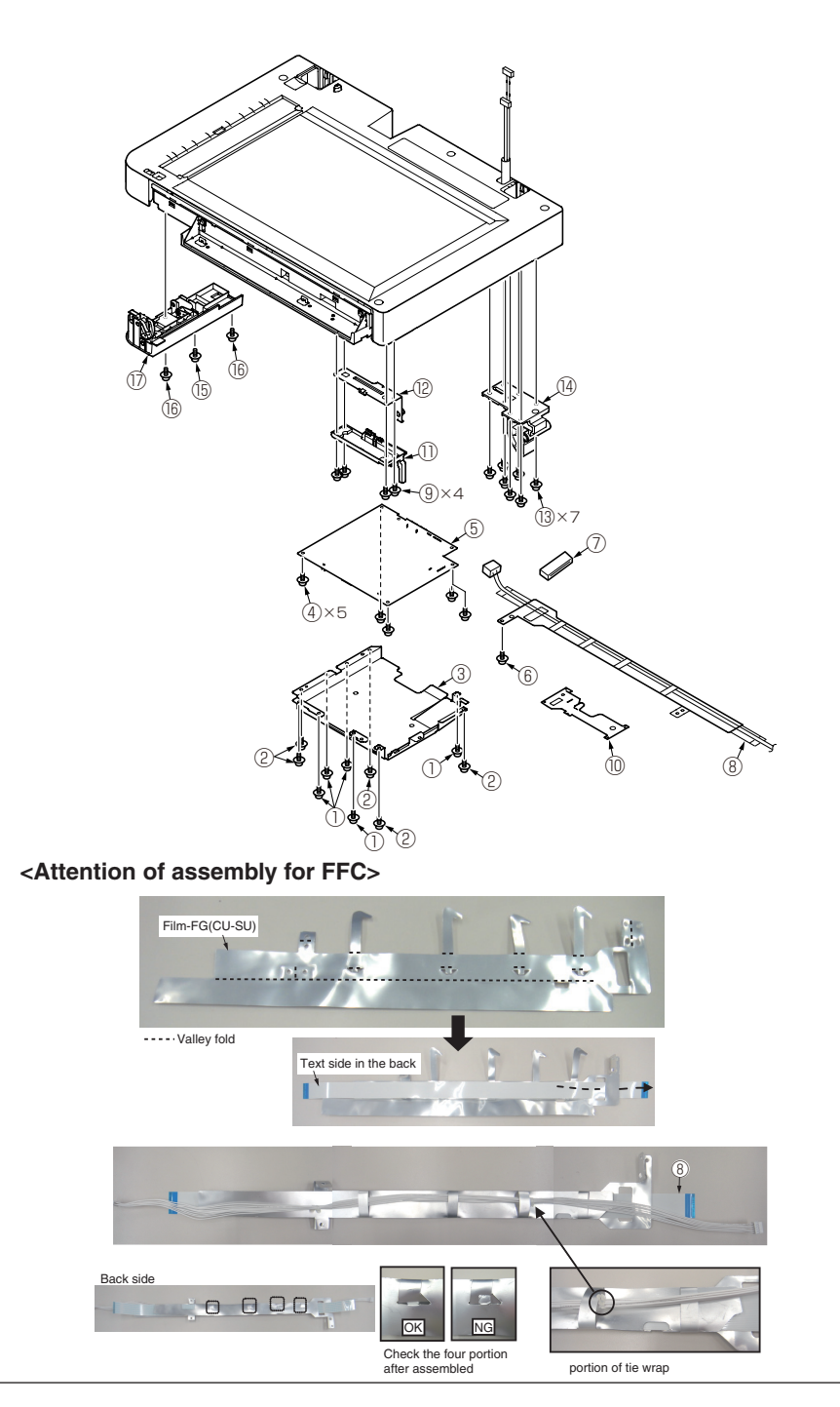

# 4.3 Check the Scanner Mech Level and SU FW version

When replacement the ADF Unit or ADF Assy or SU board, to check the Mech Level.

Open the ADF and see the Mark following figure and table.

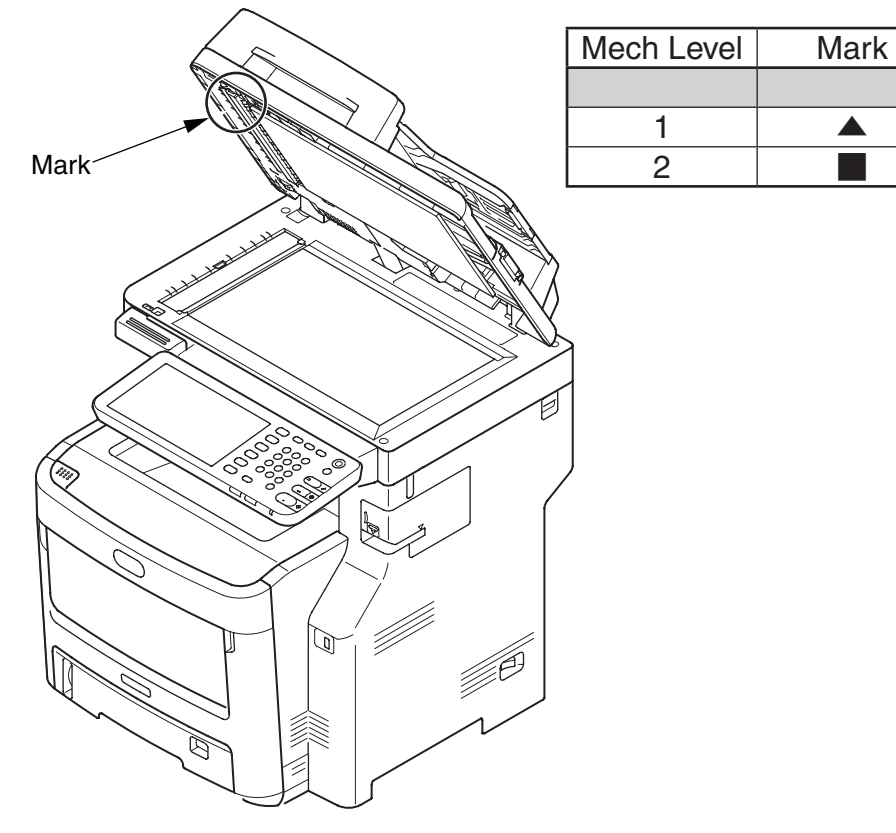

#### Mech Level and SU FW version table

| Mech Level | Mark | SU FW version |  |  |
|------------|------|---------------|--|--|
|            |      |               |  |  |
| 1          |      | 01.07 or more |  |  |
| 2          |      | TBD           |  |  |

# 4.4 Oiling spots

This chapter shows the oiling spots. Do not oil the other spots that are not shown here. It is not necessary to inject the machine-oil during disassembling. However, please add the specified oil when you wipe the oil off.

#### Oiling operation

(1) Oil type and name

EM-30LP:MOLYKOTE EM-D110:MOLYKOTE

HP-300: MOLYKOTE

PM: Pan motor oil 10W-40 or ZOA 10W-30

(2) Grease limit sample

| Class                    | S      | А     | В     | С    | D    | E    | F    |
|--------------------------|--------|-------|-------|------|------|------|------|
| Amount of grease<br>(cc) | 0.0005 | 0.003 | 0.005 | 0.01 | 0.03 | 0.05 | 0.1  |
| W(mm)                    | 1.24   | 2.25  | 2.67  | 3.37 | 4.86 | 5.76 | 7.26 |
| Sample                   | •      | •     | •     |      |      |      |      |

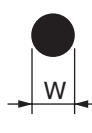

#### ① 44259301PA Gear Assy.-HP

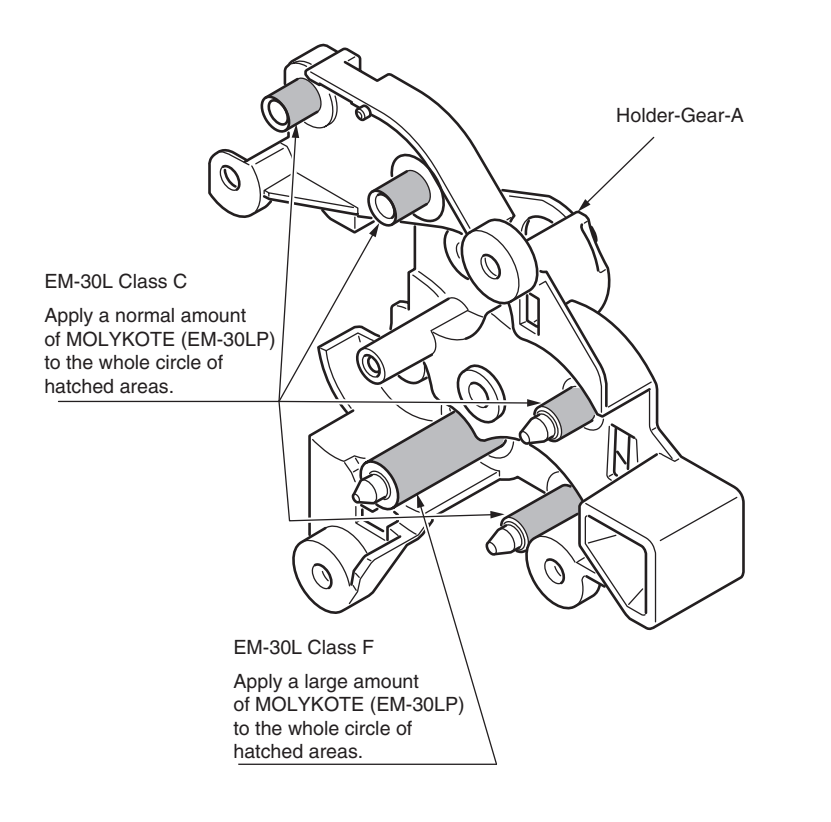

### 2 -1 44259102PA Plate-Assy.-Side R

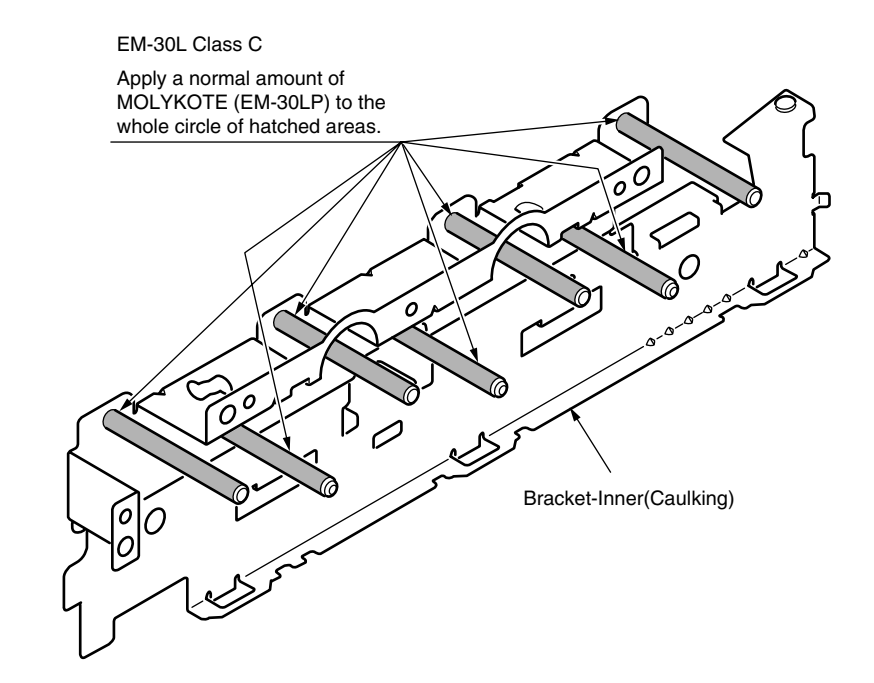

#### 2 -2 44259102PA Plate-Assy.-Side R 2 -3 44259101PA Plate-Assy.-Side R EM-30L Class C Grease prohibition at the posts Apply a normal amount of MOLYKOTE (EM-30LP) to the end surface. Grease prohibition Grease prohibition at the gears Gear-LiftUp-Z121Z34 Gear-Idle-Exit (Z37) Spacer-Coupling Ó 6 Grease prohibition at the gears $\overline{\mathbb{O}}$ $\bigcirc$ Gear-Idle-Heat\_Z14-Z32 n Gear-Idle-DrumZ24-102 0 EM-30L Class C Apply a normal amount of MOLYKOTE (EM-30LP) to the end surface. Gear-Planet-Assv EM-30L Class C EM-30L Class F Apply a normal amount of MOLYKOTE Apply a large amount of MOLYKOTE EM-30L Class F (EM-30LP) to the whole circle of hatched areas. (EM-30LP) to the gear teeth 120deg or more. Apply a large amount of MOLYKOTE (EM-30LP) to the whole circle of gear teeth. Motor-DC-FU Stopper-GearID ø EM-30L Class C Apply a normal amount of MOLYKOTE (EM-30LP) to the end surface. Gear-Idle-Z44

#### 2 -4 44259101PA Plate-Assy.-Side R

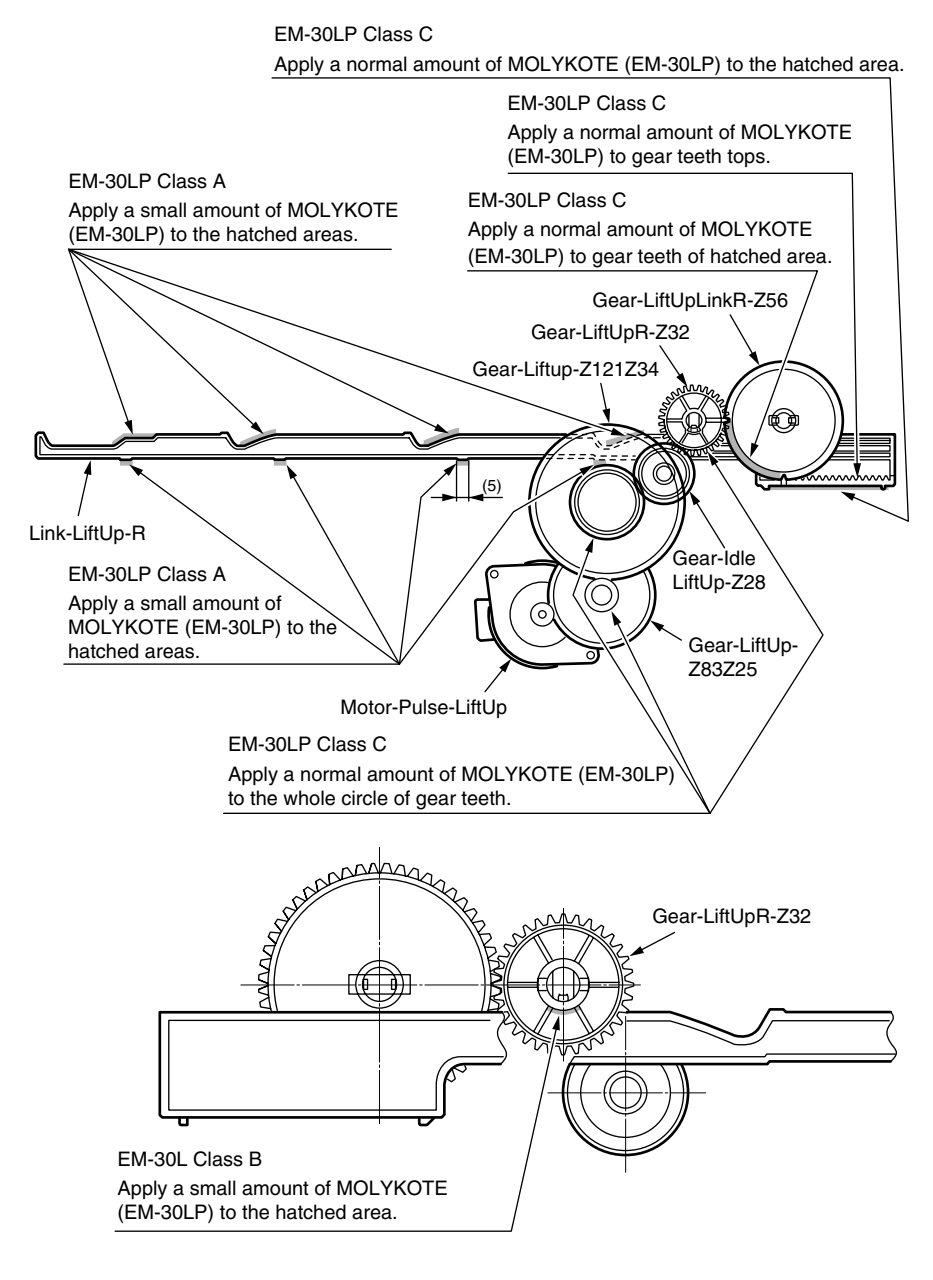

### 2 -5 44259101PA Plate-Assy.-Side R

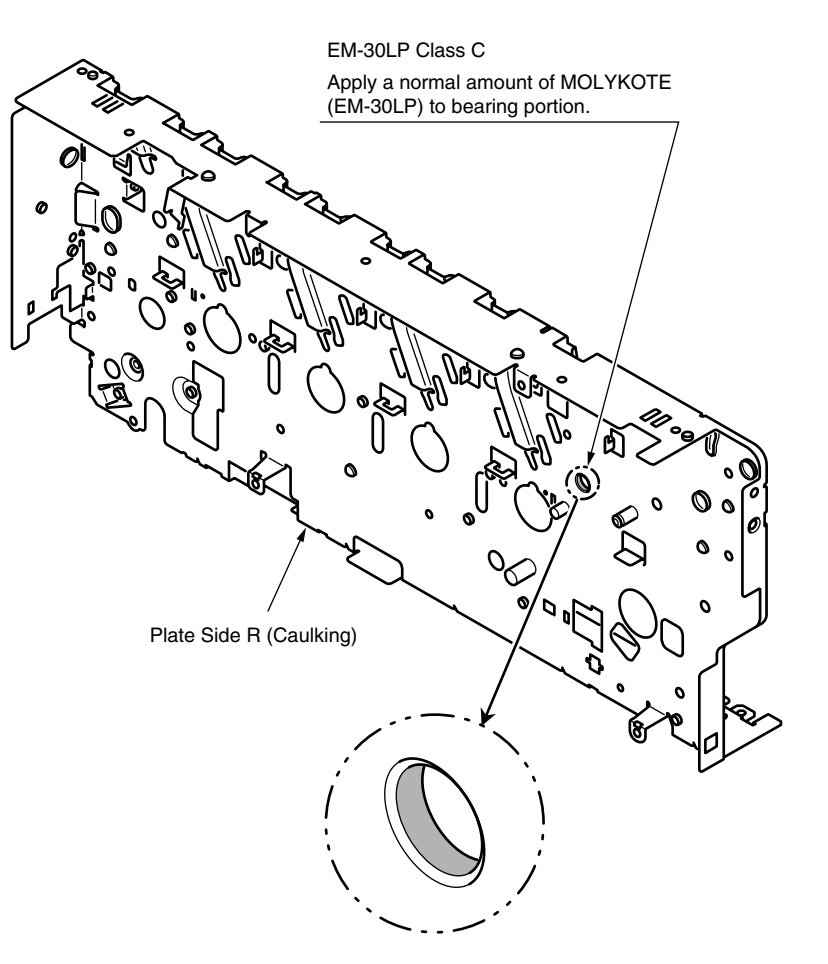

#### ③ 43074904PA Plate-Assy.-Side-L

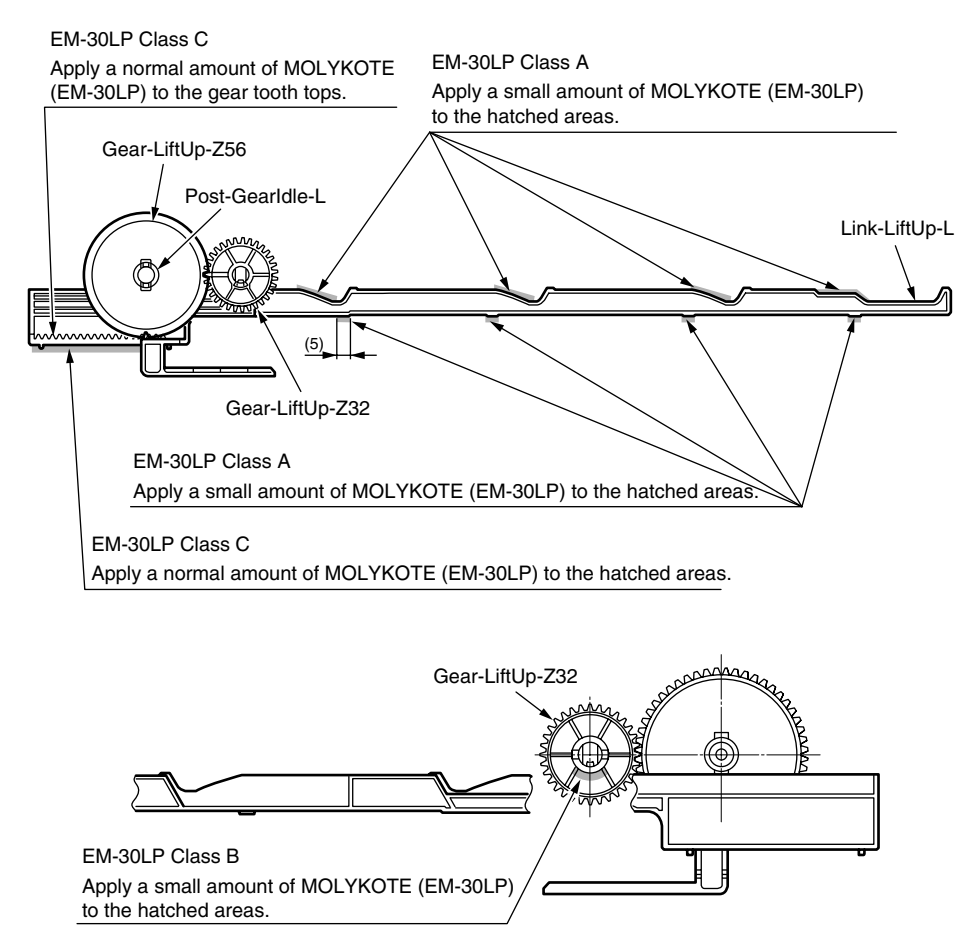

#### ④ 42071401PA Holder Assy.-Regist-L

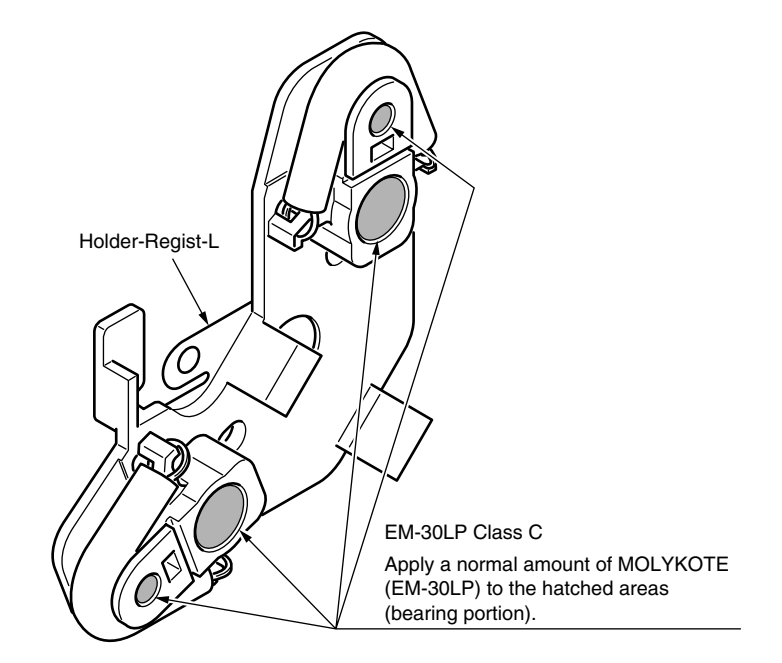

(5) 44261901PA Feeder Assy.-Regist

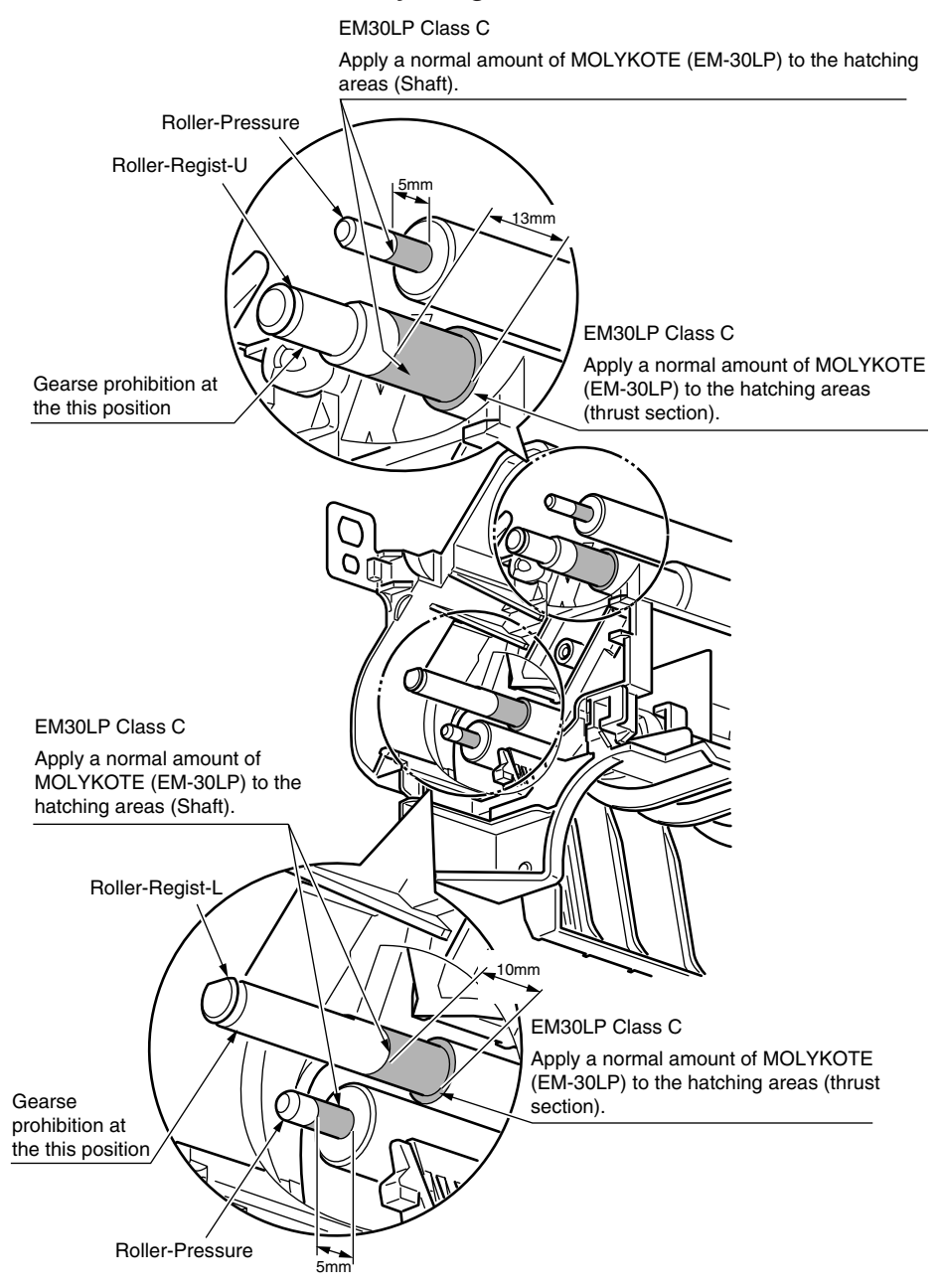

6 44286901PA Fuser-Assy

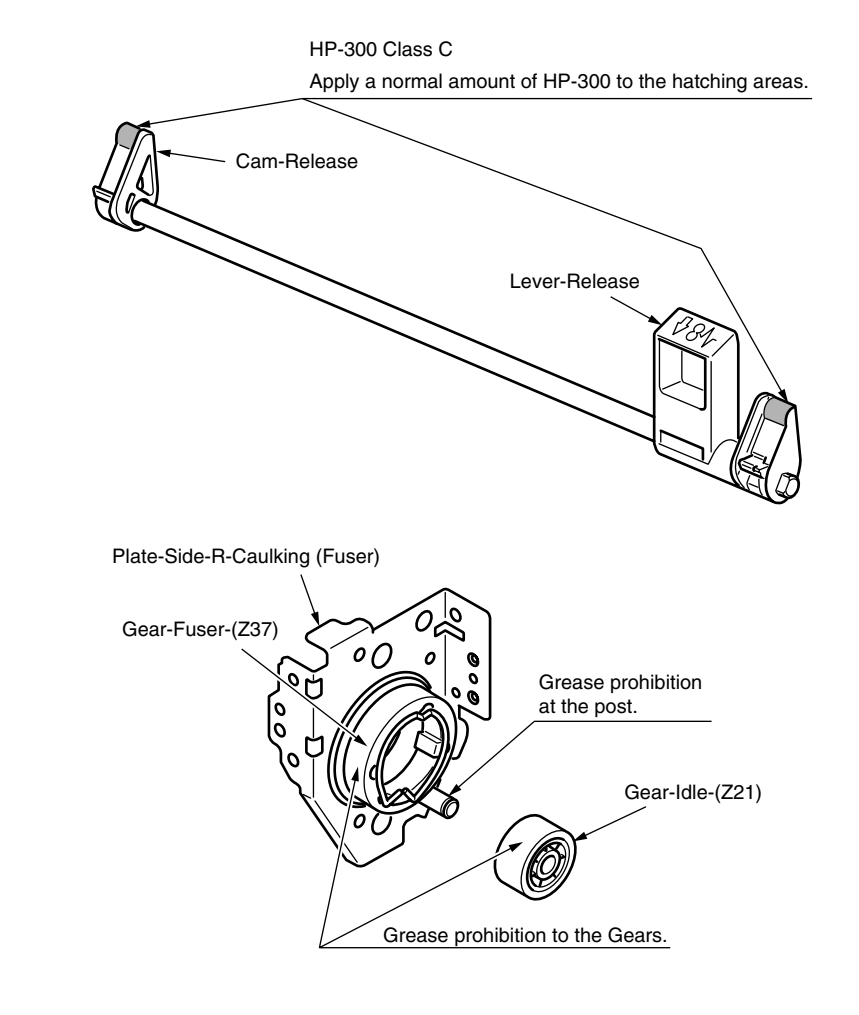

7 45269001PA Guide-Assy. -Eject-U

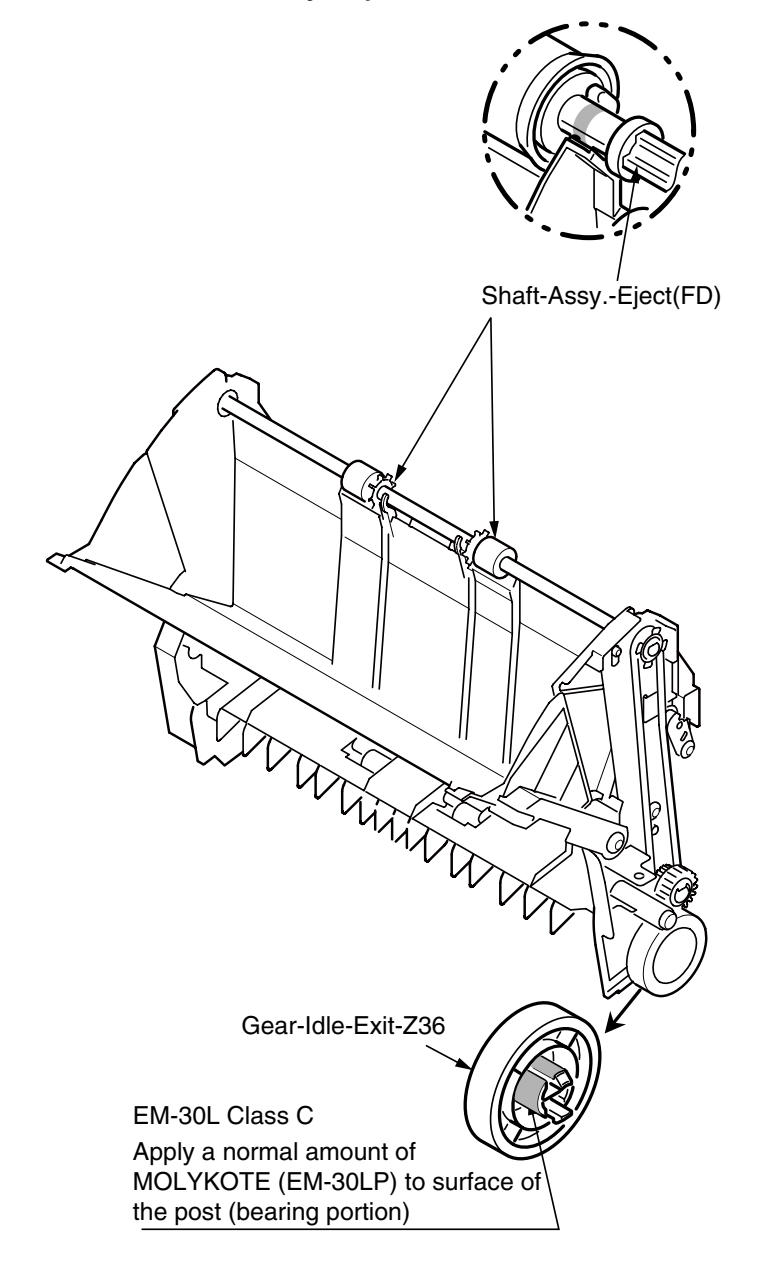

#### 8-1 44257901PA Printer Unit-FX757

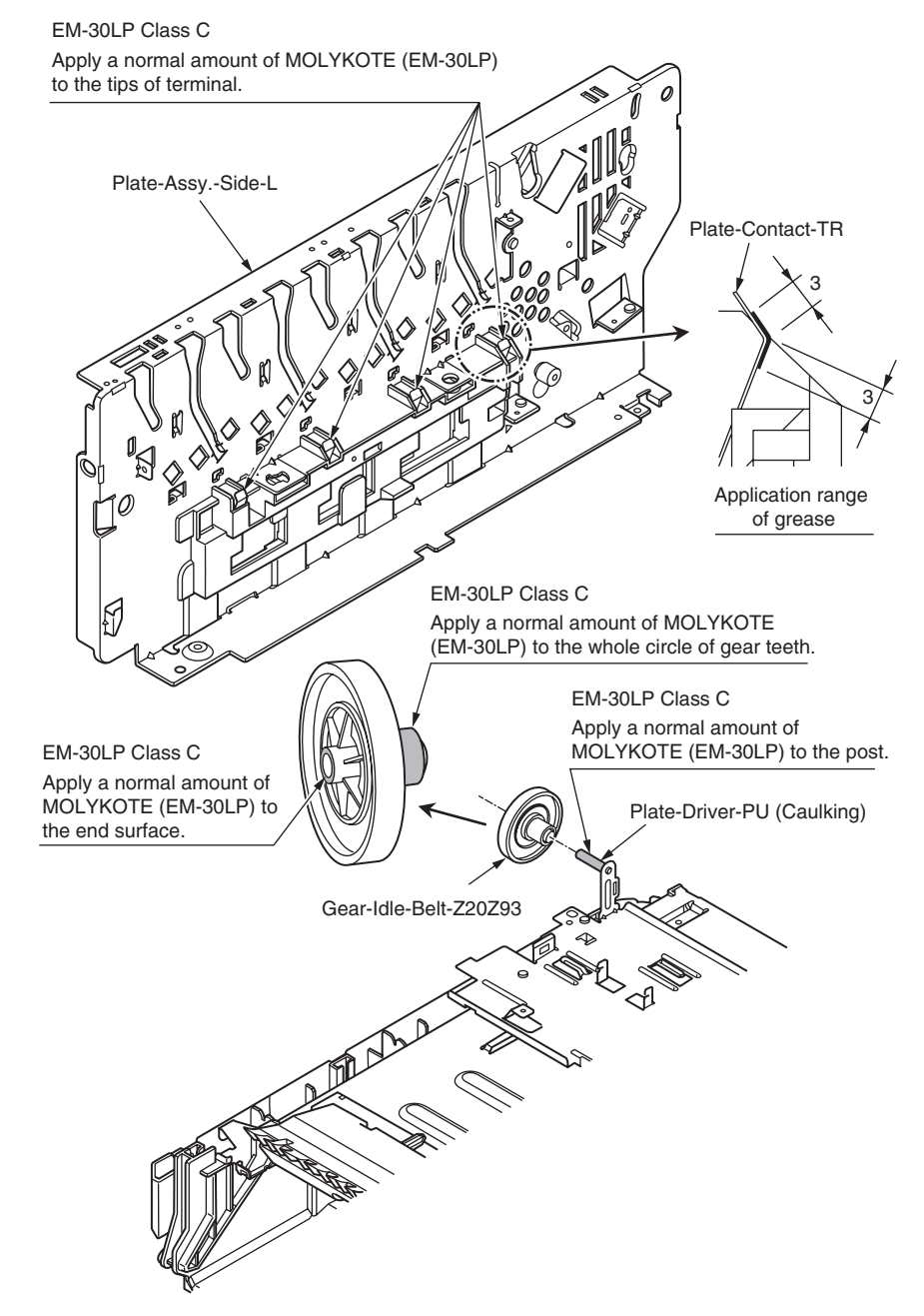

#### ⑧-2 44257901PA Printer Unit-FX757

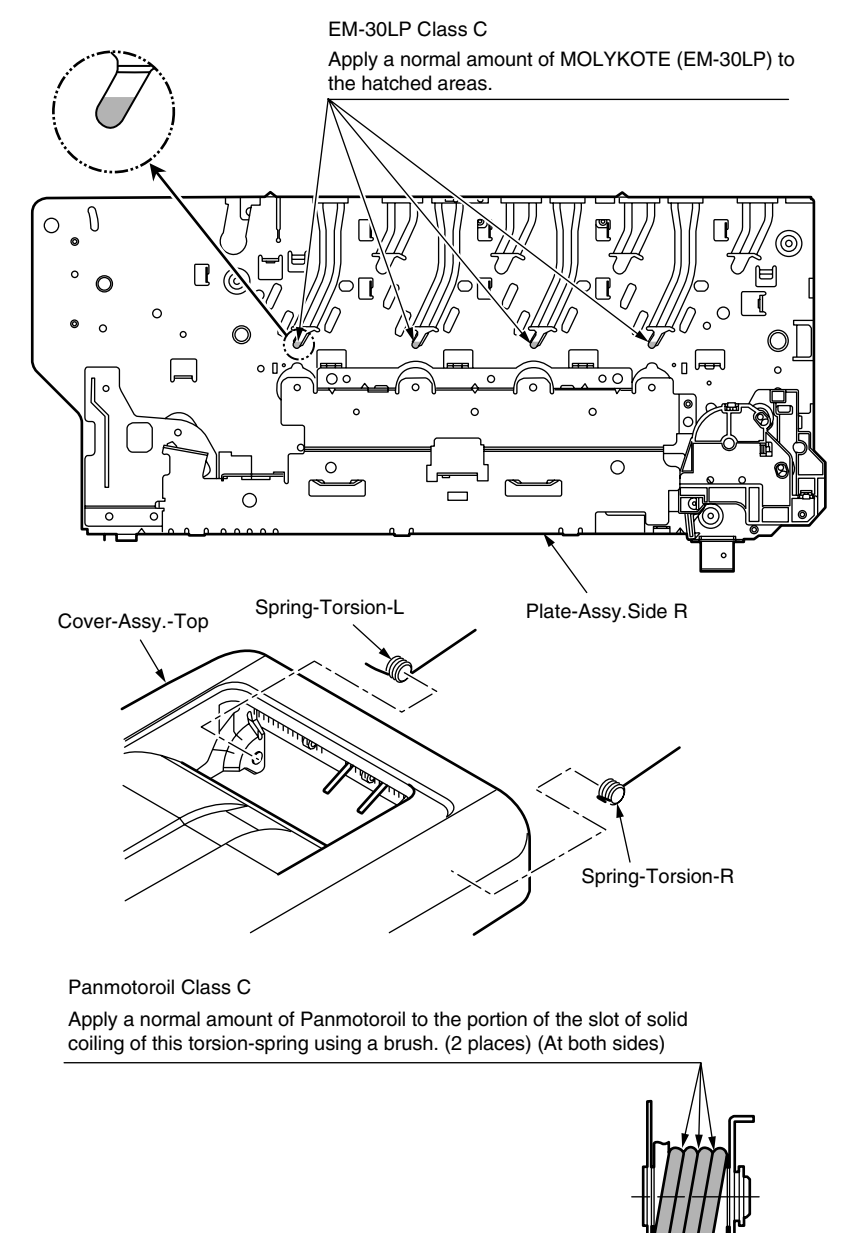

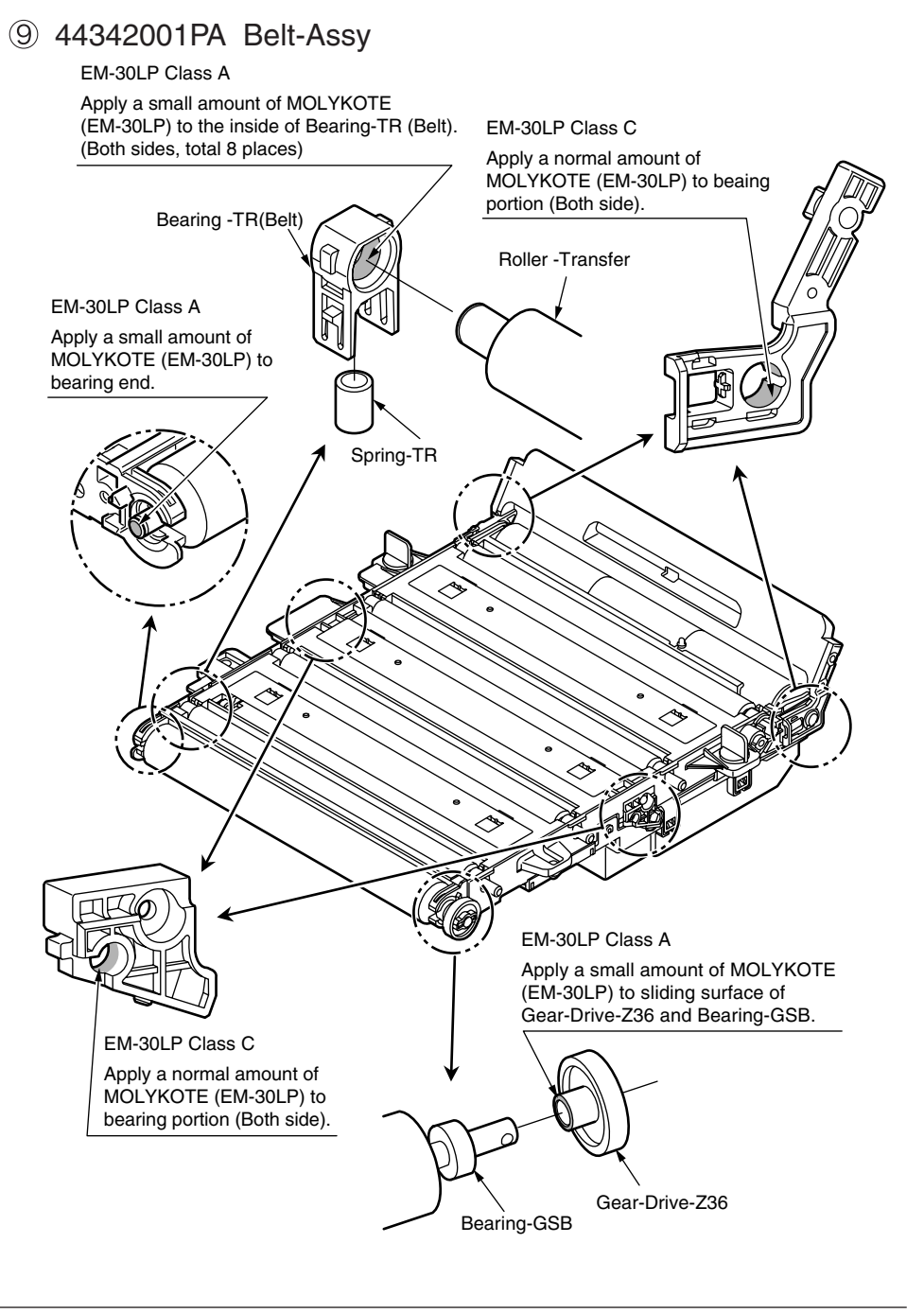

10 43917501PA Sensor Assy. -Color Regist

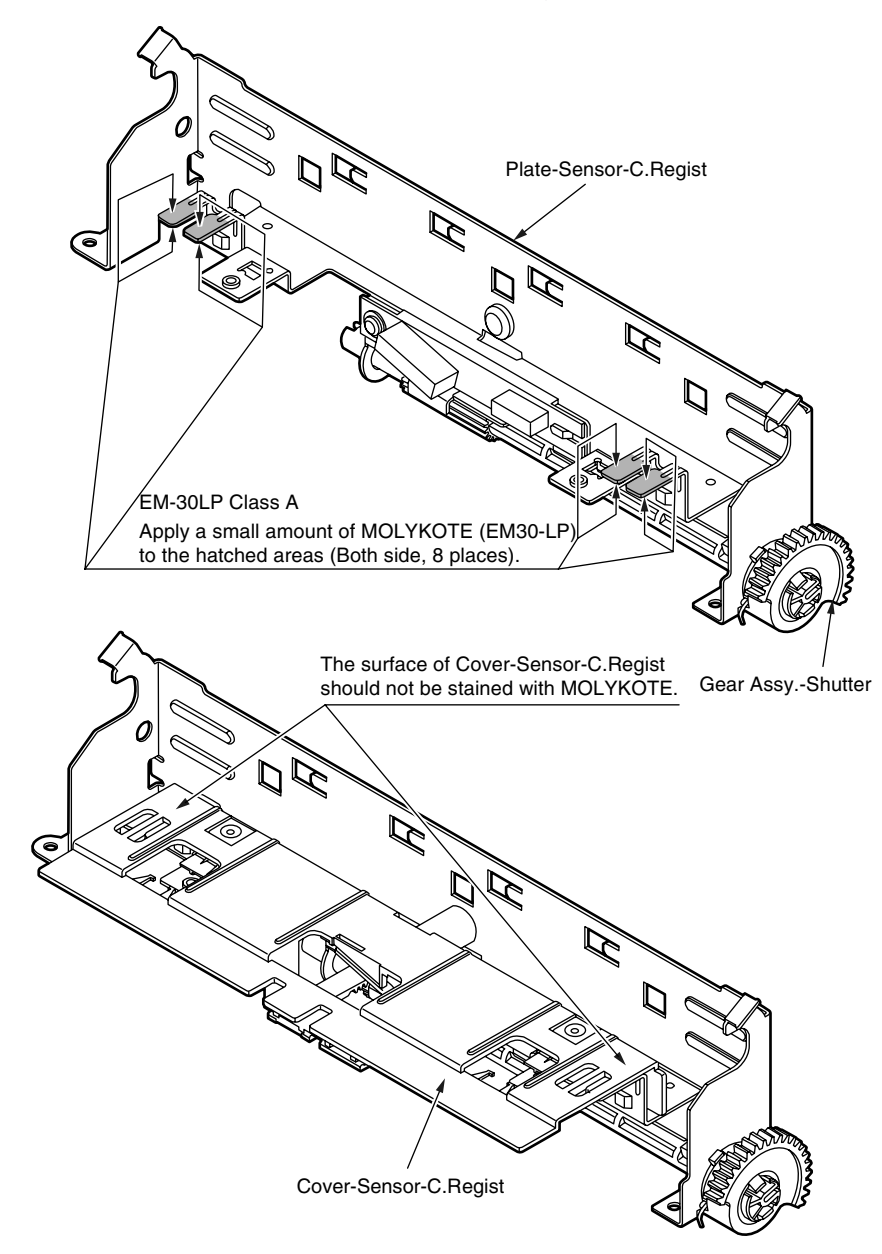

1 43081301PA Roller-Assy. -Idle(FD)

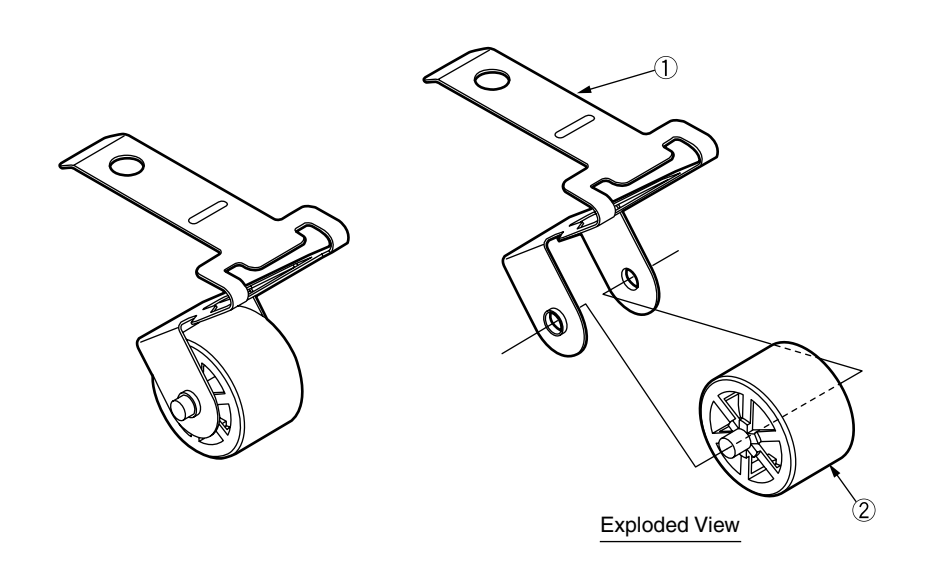

Method of amount grease

EM-30LP Class S

Before (2) assemble to (1), apply a minimum amount of MOLYKOTE (EM-30LP) to the sliding portions of (1) and (2) (the hatched areas).

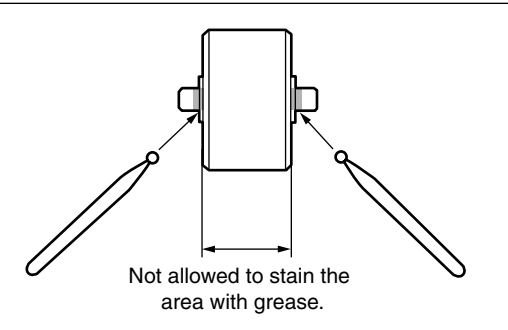
# 12 43301601PA Roller-Assy. -BIAS(FU)C

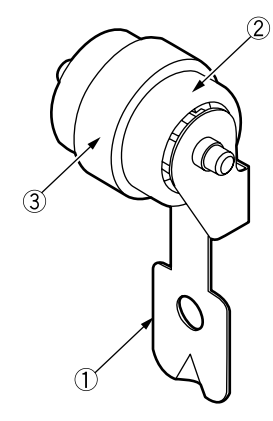

Method of amount grease

EM-30LP Class S

After ③ assemble to ②, apply a minimum amount of MOLYKOTE (EM-30LP) to the sliding portions of ① and ② (the hatched areas).

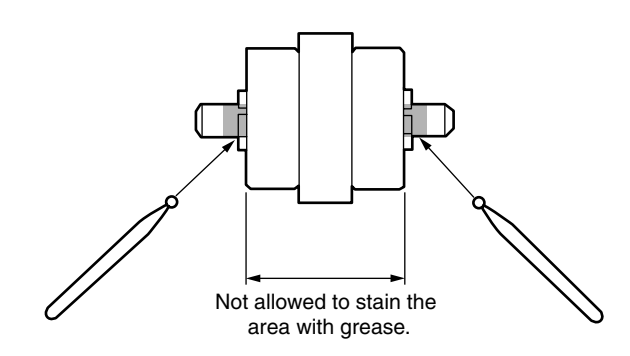

# 13-1 43894903PA Cassette-Assy-FX757

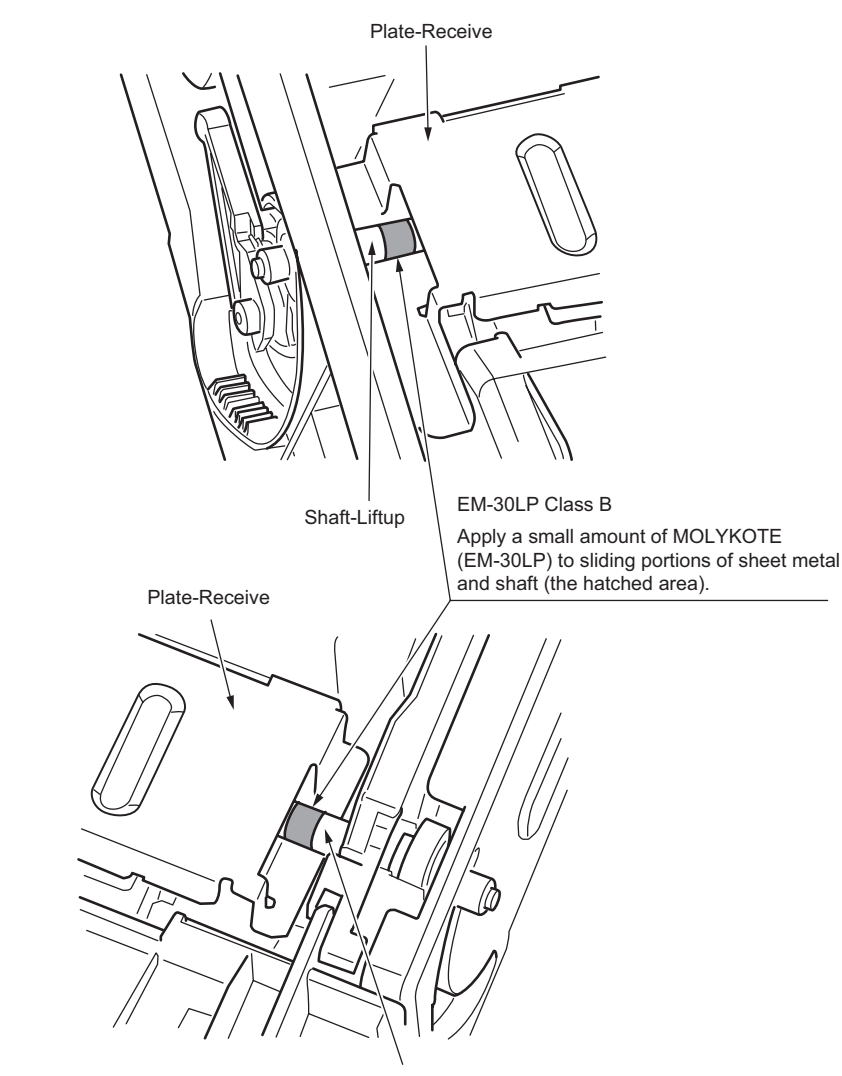

Shaft-Liftup

# 13-2 43894903PA Cassette-Assy-FX757

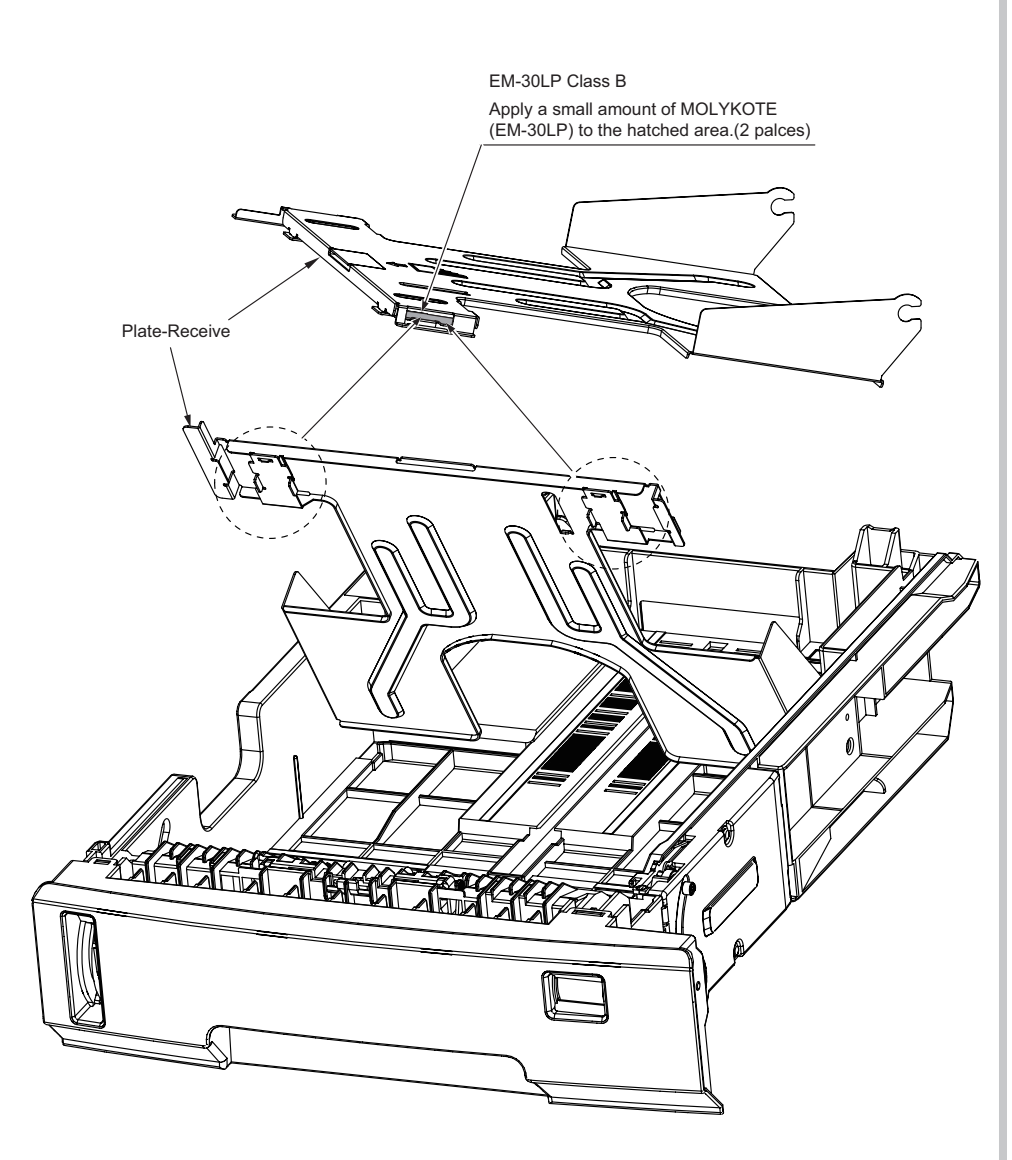

# (4537xxxxYA Scanner-Hinge

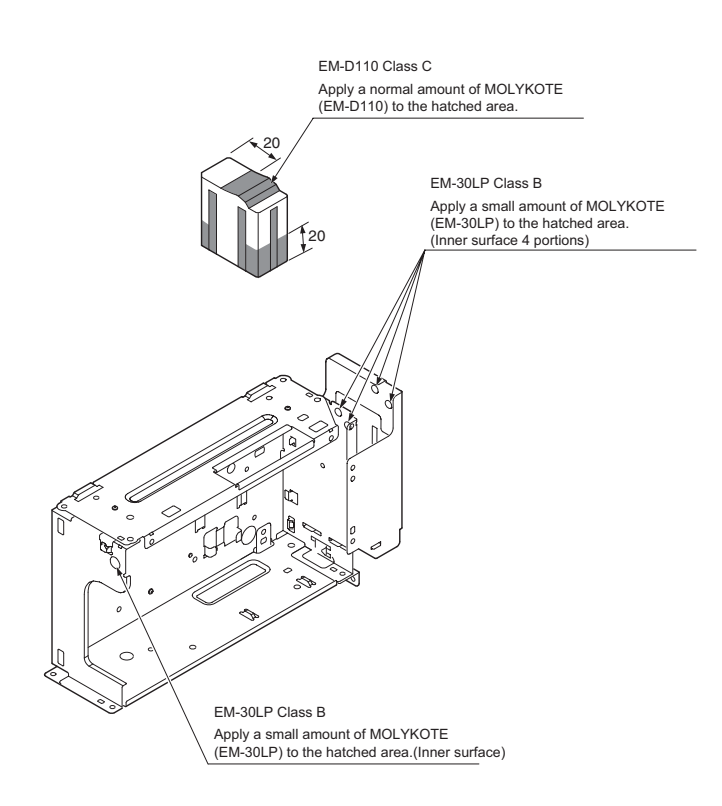

# 5. Maintenance Menu

Adjustment of this printer can be performed from the Maintenance Utilities by entering the corresponding menu from the keyboard of the operator panel.

This printer contains the maintenance menu in addition to the normal operation menus. Select an appropriate menu in accordance with the objective of adjustment.

| 51  | Syste | m maintenance  | menu (for | maintenance | engineer) | 112 |
|-----|-------|----------------|-----------|-------------|-----------|-----|
| 0.1 | Oysie | in maintenance | menu (ioi | maintenance | engineer  |     |

# 5.1 Maintenance Utility

The adjustments described in table 5-1 should be made by using Maintenance Utility. The following details the utility:

- (1) Maintenance Utility Operating Manuals: 42678817FU02 Rev 4 or higher(English)
- (2) Maintenance Utility program:

| Applicable operating system          | File name | Part number                                |
|--------------------------------------|-----------|--------------------------------------------|
| Windows 2000/XP/Vista/7<br>(English) | MuWin.zip | 42678817FW01 Rev.<br>1.41.0.1700 or higher |

#### Table 5-1: Adjustment options in Maintenance Utility

|   | Option                      | Adjustment                                                                                                    | Section in<br>Maintenance<br>Utility<br>Operating<br>Manual | Operation from<br>operator panel<br>(section in this<br>maintenance<br>manual) |
|---|-----------------------------|----------------------------------------------------------------------------------------------------|-------------------------------------------------------------|--------------------------------------------------------------------------------|
| 1 | Board<br>replacement        | Copies information in the EEPROM in<br>the PU PCB.<br>Purpose: To copy the above data onto<br>a PU PCB with which to replace the<br>PU PCB for a maintenance purpose.                                                                                | 2.4.1.1.1                                                   | Unavailable                                                                    |
| 2 | Serial<br>number<br>setting | Rewrites the serial number recorded in<br>the PU PCB.<br>Purpose: To configure a maintenance<br>replacement PU PCB onto which the<br>PU PCB information cannot be copied<br>with the board replacement function<br>(e.g. due to an interface error). | 2.4.1.1.2.3                                                 | Unavailable                                                                    |

|   | Option                               | Adjustment                                                                                                    | Section in<br>Maintenance<br>Utility<br>Operating<br>Manual | Operation from<br>operator panel<br>(section in this<br>maintenance<br>manual) |
|---|--------------------------------------|----------------------------------------------------------------------------------------------------|-------------------------------------------------------------|--------------------------------------------------------------------------------|
| 3 | Factory/<br>Shipping<br>mode         | Switches between the Factory and<br>Shipping modes.<br>Purpose: To configure a maintenance<br>replacement PU PCB onto which<br>the PU PCB information cannot be<br>copied with the board replacement<br>function (e.g. due to an interface error).<br>The maintenance board is put to the<br>Factory mode usually by default and,<br>by using this function, must be set to<br>the Shipping mode. | 2.4.1.1.2.4                                                 | 5.2.1.10                                                                       |
| 4 | Board<br>option setup<br>information | Checks serial number information and the Factory/Shipping mode.                                                                                                    | 2.4.1.1.5                                                   | Unavailable                                                                    |
| 5 | Send to file                         | Send the specify file.                                                                                                    | 2.4.1.2.1                                                   | Unavailable                                                                    |

*Note:* Do not operate or set options added with 'Never use this option,' or a malfunction is potentially caused.

# 5.2 Maintenance menu functions

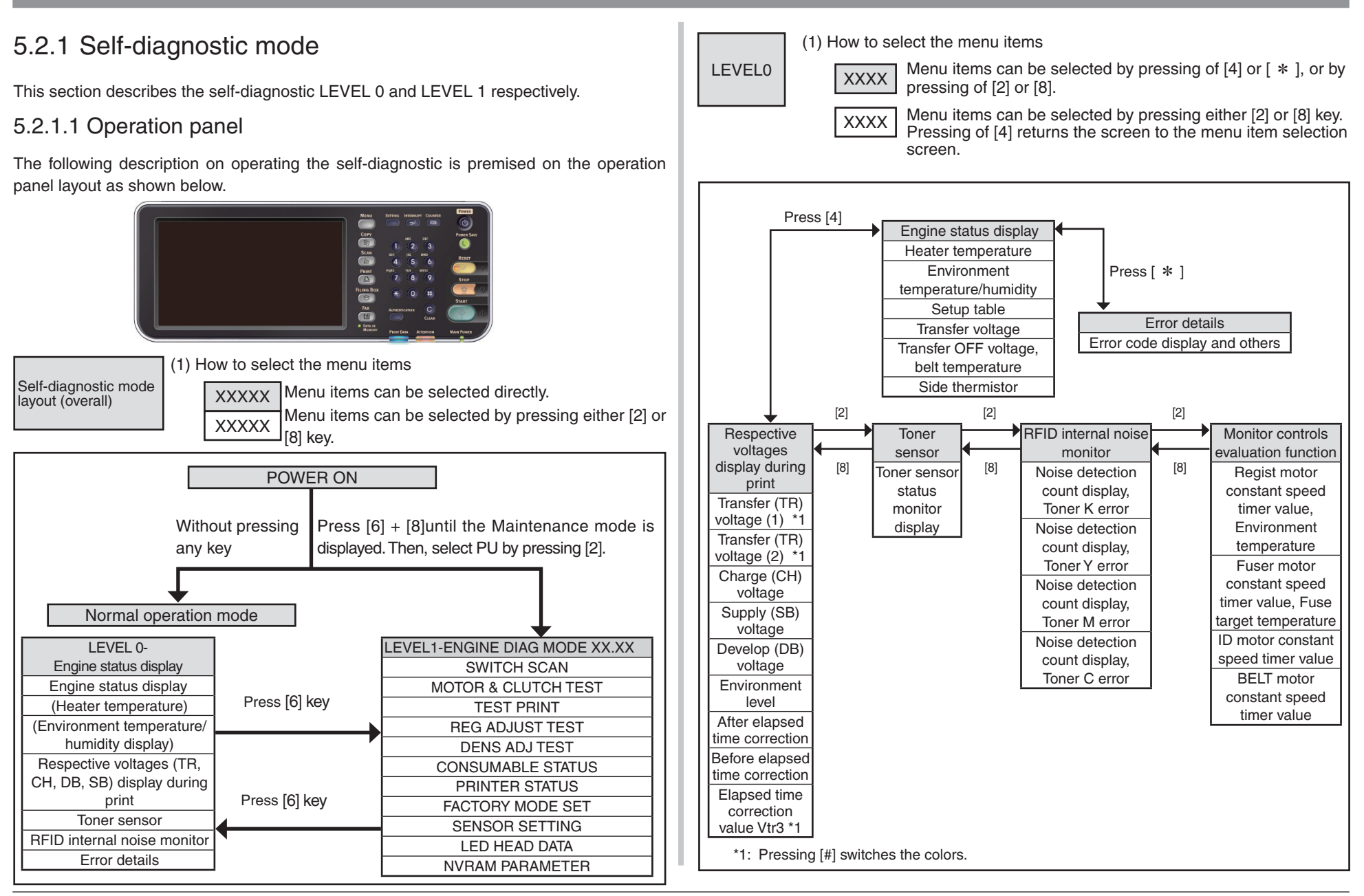

#### Oki Data CONFIDENTIAL

LEVEL1

(1) How to select the menu items

XXXXX Menu items can be selected by pressing either [2] or [8] key, and executed by pressing [6].

XXXXX Menu items can be entered by pressing of [6] or [4], and can be selected by pressing of [2] or [8].

The test can be executed by pressing [6], and can be exited by pressing [4].

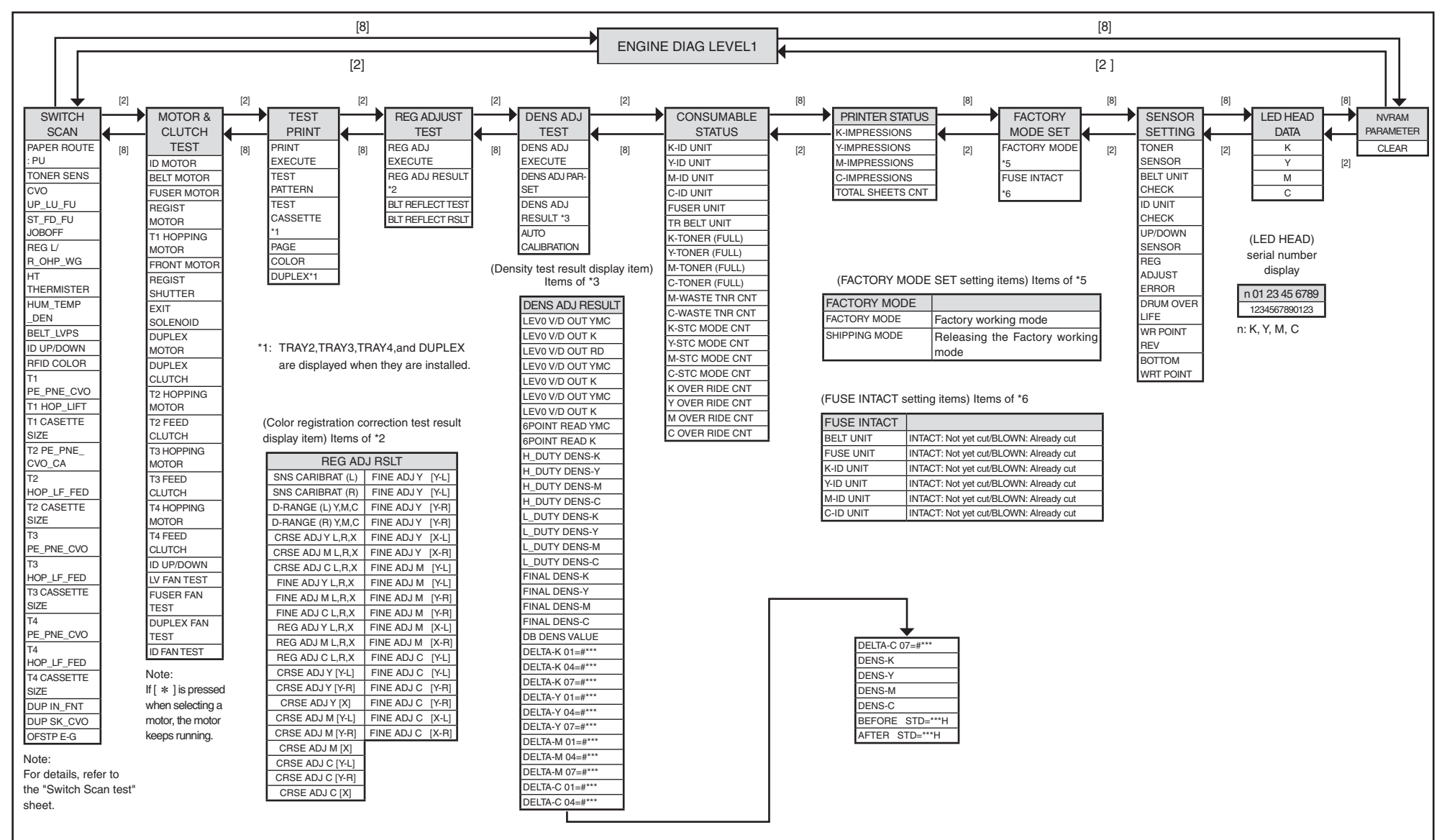

# 5.2.1.2 Ordinary self-diagnostic mode (level 1)

Menu items of the ordinary self-diagnostic mode are shown below.

|    | Item                                         | Self-diagnostic menu | Adjustment contents                                            | Maintenance<br>utilities                                             |
|----|----------------------------------------------|----------------------|----------------------------------------------------------------|----------------------------------------------------------------------|
| 1  | Switch scan test                             | SWITCH SCAN          | Entry sensor check and switch check                            | No.18                                                                |
| 2  | Motor clutch test                            | MOTOR&CLTCH<br>TEST  | Motor and clutch operation test                                | No.19                                                                |
| 3  | Test print<br>execution                      | TEST PRINT           | PU built-in test pattern print                                 | Operation<br>from the<br>maintenance<br>utilities cannot<br>be made. |
| 4  | Color registration correction test           | REG ADJUST TEST      | Color registration mechanism check                             | No.20                                                                |
| 5  | Density correction test                      | DENS ADJ TEST        | Density correction mechanism check                             | No.21                                                                |
| 6  | Consumable item counter display              | CONSUMABLE<br>STATUS | Consumable items consumption status display                    | No.23                                                                |
| 7  | Consumable item accumulative counter display | PRINTER STATUS       | Consumable items<br>accumulative consumption<br>status display | No.23                                                                |
| 8  | Factory/Shipping mode selection              | FACTORY MODE<br>SET  | Switching between the<br>Factory mode and the<br>Shipping mode | No.3, No.24                                                          |
| 9  | FUSE status check                            |                      | Respective FUSEs status display                                | No.24                                                                |
| 10 | Engine parameter setting                     | SENSOR SETTING       | Valid/Invalid setups of error detection by various sensors     | No.25                                                                |
| 11 | LED Head serial<br>number display            | LED HEAD DATA        | Display of LED head serial number                              | Use of this<br>menu item is<br>prohibited                            |
| 12 | NVRAM parameter setting                      | NVRAM<br>PARAMETER   | Do not use this item                                           | Use of this menu item is prohibited                                  |

# 5.2.1.2.1 How to enter the self-diagnostic mode (level 1)

1. While pressing the [6] and [8] keys, simultaneously, turn on the power to enter the Maintenance mode.

| Maintenance mode                   |
|------------------------------------|
| Select Number(1-2)<br>1.SU<br>2.PU |
|                                    |

2. Select the PU by press the [2] key, display "DIAGNOSTIC MODE".

DIAGNOSTICMODE

XX.XX.XX FACTORY/SHIPPING

- XXX.XX.XX of the message "DIAGNOSTIC MODE XX.XX.XX" that is displayed on the LCD display area indicates the PU firmware version number. The FACTORY WORKING MODE setup value is displayed in the right of the lower row. S-MODE of "SHIPPING" is displayed normally.
- 4. Press the [2] key or [8] key to advance to the desired step of each self-diagnostic menu. (The menu items rotate when either the [2] key or [8] key is pressed.)

## 5.2.1.2.2 How to exit the self-diagnostic mode

1. Turn off the power once and back on 10 seconds later.

#### Oki Data CONFIDENTIAL

## 5.2.1.3 Switch scan test

This self-diagnostic menu is used to check the entry sensor and the switch.

 Enter the self-diagnostic mode (level 1) and press the [2], [8] key until "SWITCH SCAN" is displayed in the upper row of the display area. (Pressing the [2] key increments the test item and pressing the [8] key decrements the test item.) Press [6] when displayed "SWITCH SCAN"

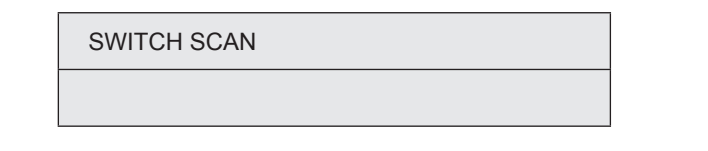

- 2. Press either the [2] or [8] key until the desired menu item corresponding to the unit to be tested in Table 5-2 is displayed in the lower row of the display area. (Pressing the [2] key increments the test item and pressing the [8] key decrements the test item.)
- 3. Pressing the [6] key starts the test. Name and present status of the corresponding unit are displayed.

| PAPER ROTE:PU   |  |
|-----------------|--|
| 1=H 2=L 3=H 4=L |  |

Activate the respective units. (Figure 5-1) Status of the respective units are displayed on the corresponding areas of the LCD display. (Display changes depending on each sensor. Refer to Table 5-2 for details.)

- 4. Press the [#] key to return to the status of step 2.
- 5. Repeat steps 2 to 4 as required.
- 6. Press the [4] key to exit the test. (Returns to the status of step 1.)

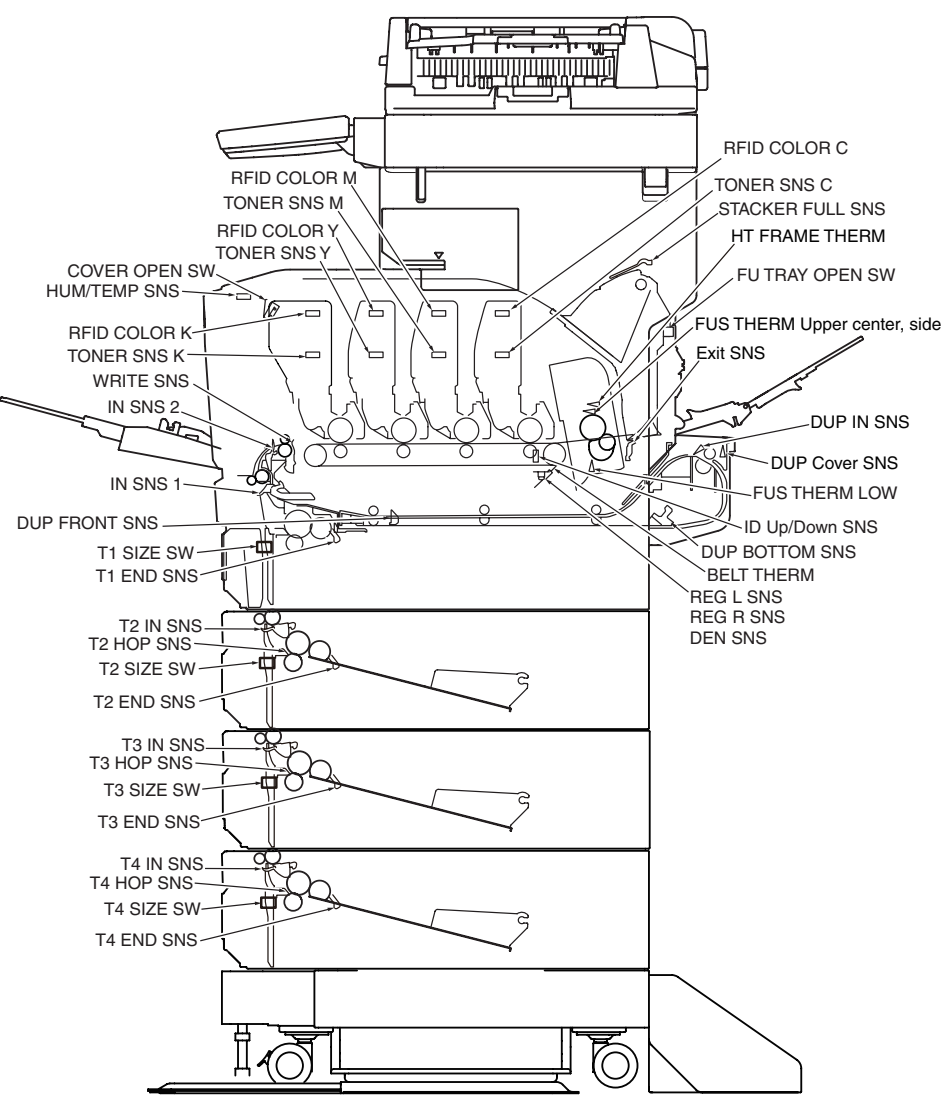

Figure 5-1 Switch and sensor location diagram

#### Table 5-2 SWITCH SCAN details

| <item function="" having="" no=""> Asterisk mark (*)</item> |  |
|-------------------------------------------------------------|--|
| is displayed in the lower row of display area.              |  |

\* 1: "L" is displayed when the cover is opened.

|                         |                                              | 2                                       |                                           | 2                                       |                                           |                                         | 4                       |                                         |
|-------------------------|----------------------------------------------|-----------------------------------------|-------------------------------------------|-----------------------------------------|-------------------------------------------|-----------------------------------------|-------------------------|-----------------------------------------|
| Display area, upper row | Details                                      | Display area,<br>lower row              | Details                                   | Display area,<br>lower row              | Details                                   | Display area,<br>lower row              | Details                 | Display area,<br>lower row              |
| PAPER ROUTE : PU        | Entrance sensor 1                            | H: No paper<br>L: Paper exists          | Entrance sensor 2                         | H: No paper<br>L: Paper exists          | Write sensor                              | H: No paper<br>L: Paper exists          | Exit sensor             | H: No paper<br>L: Paper exists          |
| TONER SENS              | Toner sensor K                               | H: Light is interrupted<br>L: Reflected | Toner sensor Y                            | H: Light is interrupted<br>L: Reflected | Toner sensor M                            | H: Light is interrupted<br>L: Reflected | Toner sensor C          | H: Light is interrupted<br>L: Reflected |
| CVO UP_LU_FU            | Cover open switch                            | H: Close<br>L: Open                     |                                           |                                         |                                           |                                         |                         |                                         |
| ST_FD_FU JOBOFF         | Stacker down sensor                          | H: No paper<br>L: Paper exists          |                                           |                                         |                                           |                                         |                         |                                         |
| REG L/R_OHP_WG          | Color registration sensor L                  | AD value:<br>***H                       | Color registration sensor R               | AD value:<br>***H                       |                                           |                                         |                         |                                         |
| HT THERMISTER           | Fuser thermistor, upper sensor               | AD value:<br>***H                       | Fuser thermistor, lower sensor            | AD value:<br>***H                       | Fuser thermistor, upper sensor, side      | AD value:<br>***H                       | Heater frame thermistor | AD value:<br>***H                       |
| HUM_TEMP_DEN            | Humidity sensor                              | AD value:<br>***H                       | Temperature sensor                        | AD value:<br>***H                       | Density sensor (k)                        | AD value:<br>***H                       | Density sensor (YMC)    | AD value:<br>***H                       |
| BELT_LVPS               | Belt thermistor                              | AD value:<br>***H                       | Power thermistor                          | AD value:<br>***H                       |                                           |                                         |                         |                                         |
| ID UP/DOWN              |                                              |                                         |                                           |                                         |                                           |                                         | ID UpDown Sns           | H: Down<br>L: Up                        |
| RFID COLOR*1            | RFID antenna K                               | UID:<br>***H                            | RFID antenna Y                            | UID:<br>***H                            | RFID antenna M                            | UID:<br>***H                            | RFID antenna C          | UID:<br>***H                            |
| T1 PE_PNE_CVO           | Tray 1 paper end sensor                      | H: No paper<br>L: Paper exists          |                                           |                                         |                                           |                                         |                         |                                         |
| T1 HOP_LIFT             | Tray 1 Hopping Sns                           | H: No paper<br>L: Paper exists          |                                           |                                         |                                           |                                         |                         |                                         |
| T1 CASETTE SIZE*1       | Size setting switch 1                        | Port level H, L                         | Size setting switch 2                     | Port level H, L                         | Size setting switch 3                     | Port level H, L                         | Size setting switch 4   | Port level H, L                         |
| T2 PE_PNE_CVO_CA        | Tray 2 paper end sensor                      | H: No paper<br>L: Paper exists          | Ĭ                                         |                                         |                                           |                                         |                         |                                         |
| T2 HOP_LF_FED           | 2nd-Hopping Sns                              | H: No paper<br>L: Paper exists          |                                           |                                         | Tray 2 entrance sensor                    | H: No paper<br>L: Paper exists          |                         |                                         |
| T2 CASETTE SIZE*1       | Size setting switch 1                        | Port level H, L                         | Size setting switch 2                     | Port level H, L                         | Size setting switch 3                     | Port level H, L                         | Size setting switch 4   | Port level H, L                         |
| T3 PE_PNE_CVO           | Tray 3 paper end sensor                      | H: No paper<br>L: Paper exists          |                                           |                                         |                                           |                                         |                         |                                         |
| T3 HOP_LF_FED           | 3rd-Hopping Sns                              | H: No paper<br>L: Paper exists          |                                           |                                         | Tray 3 entrance sensor                    | H: No paper<br>L: Paper exists          |                         |                                         |
| T3 CASETTE SIZE         | Size setting switch 1                        | Port level H, L                         | Size setting switch 2                     | Port level H, L                         | Size setting switch 3                     | Port level H, L                         | Size setting switch 4   | Port level H, L                         |
| T4 PE_PNE_CVO           | Tray 4 paper end sensor                      | H: No paper<br>L: Paper exists          |                                           |                                         |                                           |                                         |                         |                                         |
| T4 HOP_LF_FED           | 4th-Hopping Sns                              | H: No paper<br>L: Paper exists          |                                           |                                         | Tray 4 entrance sensor                    | H: No paper<br>L: Paper exists          |                         |                                         |
| T4 CASETTE SIZE         | Size setting switch 1                        | Port level H. L                         | Size setting switch 2                     | Port level H. L                         | Size setting switch 3                     | Port level H. L                         | Size setting switch 4   | Port level H. L                         |
| DUP IN_RA_FNT           | Duplex (2-sided printing)<br>entrance sensor | H: No paper<br>L: Paper exists          |                                           |                                         | Duplex (2-sided printing)<br>front sensor | H: Paper exists<br>L: No paper          |                         |                                         |
| DUP SK_CVO              | Duplex (2-sided printing)<br>bottom sensor   | H: No paper                             | Duplex (2-sided printing)<br>cover sensor | H: Close                                |                                           | F - F -                                 |                         |                                         |
| OFSTP E-G               | Stapler install signal                       | H: No installed                         | Stapler error signal                      | H: Normal                               |                                           |                                         |                         |                                         |
|                         |                                              | L: Installed                            | -                                         | L: Abnormai                             |                                           |                                         |                         |                                         |

### 5.2.1.4 Motor clutch test

This self-diagnostic menu is used to test the motor and clutch.

1. Enter the self-diagnostic mode (level 1) and press the [2], [8] key until "MOTOR&CLUTCH TEST" is displayed in the upper row of the display area.

(Pressing the [2] key increments the test item and pressing the [8] key decrements the test item.)

Press the [6] key when "MOTOR&CLUTCH TEST" is displayed.

 Press either the [2] or [8] key until the desired menu item corresponding to the unit to be tested in Table 5-3 is displayed in the lower row of the display area. (Pressing the [2] key increments the test item and pressing the [8]key decrements the test item.)

#### MOTOR & CLUTCH TEST

#### ID MOTOR

- 3. Pressing the [6] key starts the test. The unit name starts flashing and the corresponding unit is activated for 10 seconds. (Refer to Figure 5-2.)
  - **Note!** After the corresponding unit has activated for 10 seconds, it returns to the status of step2, and is re-activated when the corresponding switch is pressed.
    - The clutch solenoid repeats turning on and off during the normal print drive. (If a clutch solenoid cannot be activated independently, the motor is driven at the same time.) \* "ID UP/DOWN" keeps activated until the [#] key is pressed.

 $\bullet$  If [  $\ast$  ] is pressed when selecting a motor, the motor keeps running.

- 4. When the [#] key is pressed, the corresponding unit stops activating. (Display of the corresponding unit keeps displayed.)
- 5. Repeat steps 2 to 4 as required.
- 6. Pressing the [4] key terminates the test. (Returns to the status of step 1.)

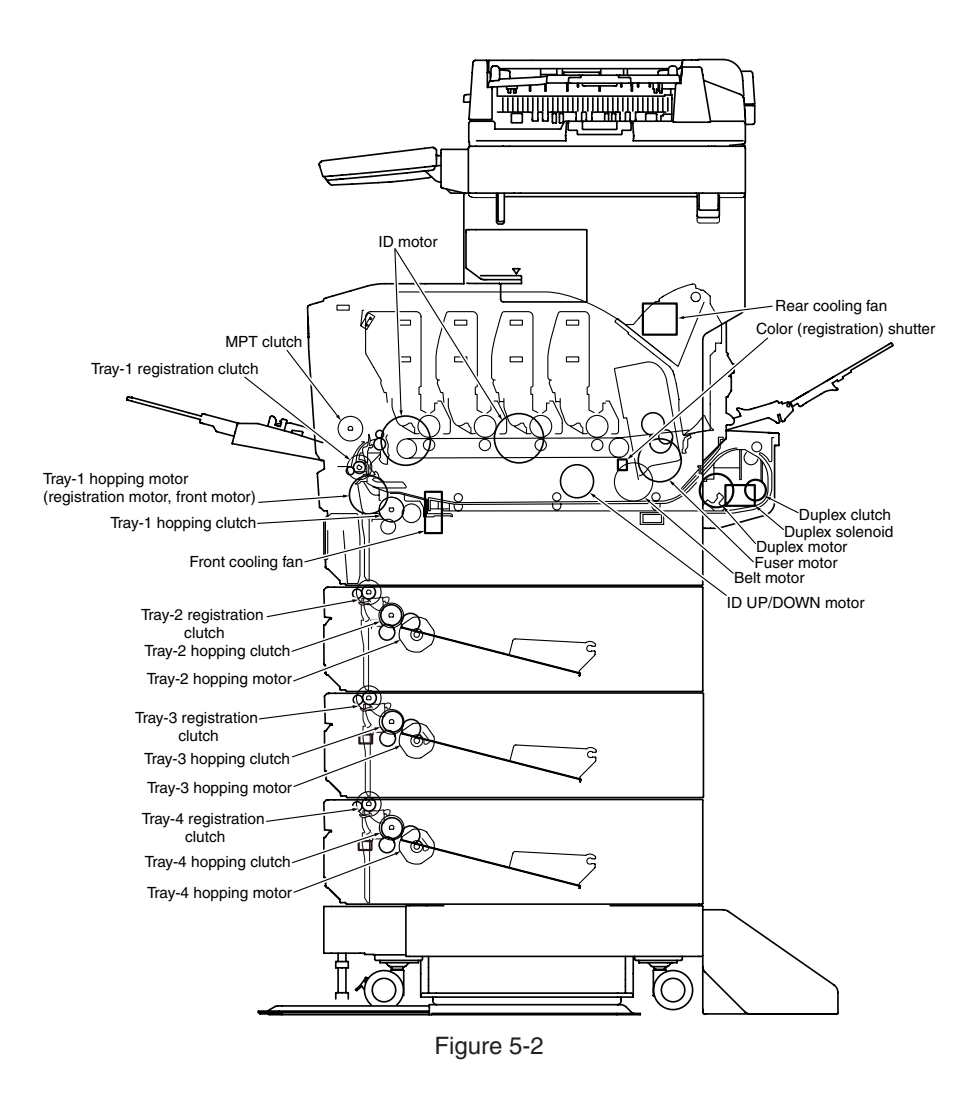

| Table 5-3         |                                                        |         |  |  |  |
|-------------------|--------------------------------------------------------|---------|--|--|--|
| Unit name display | Drive restriction condition                            | Remarks |  |  |  |
| ID MOTOR          | To be driven when all of the ID (K/Y/M/C) are removed. | -       |  |  |  |
| BELT MOTOR        | To be driven when all of the ID (K/Y/M/C) are removed. | -       |  |  |  |
| FUSER_RLS         | _                                                      | -       |  |  |  |
| REGIST MOTOR      | -                                                      | -       |  |  |  |
| T1 HOPPING MOTOR  | -                                                      | -       |  |  |  |
| FRONT MOTOR       | -                                                      | -       |  |  |  |
| REGIST SHUTTER    | -                                                      | -       |  |  |  |
| EXIT SOLENOID     | _                                                      | -       |  |  |  |
| DUPLEX MOTOR      | -                                                      | -       |  |  |  |
| DUPLEX CLUTCH     | _                                                      | -       |  |  |  |
| T2 HOPPING MOTOR  | -                                                      | OPTION  |  |  |  |
| T2 FEED CLUTCH    | _                                                      | OPTION  |  |  |  |
| T3 HOPPING MOTOR  | -                                                      | OPTION  |  |  |  |
| T3 FEED CLUTCH    | _                                                      | OPTION  |  |  |  |
| T4 HOPPING MOTOR  | _                                                      | OPTION  |  |  |  |
| T4 FEED CLUTCH    | _                                                      | OPTION  |  |  |  |
| ID UP/DOWN        | TOP/FRONT cover closed status                          | -       |  |  |  |
| LV FAN TEST       | _                                                      | -       |  |  |  |
| FUSER FAN TEST    | _                                                      | -       |  |  |  |
| DUPLEX FAN TEST   | _                                                      | OPTION  |  |  |  |
| ID FAN TEST       | _                                                      | _       |  |  |  |

*Note!* Display while ID Up/Down execution is in progress

ID UP/DOWN \*\*\*

\*\*\* Number of times of execution

| Display when the REGIST SHUTTER [ * ] | ] key is pressed |
|---------------------------------------|------------------|
|---------------------------------------|------------------|

| MOTOR & CLUTCH TEST |     |  |
|---------------------|-----|--|
| SHT                 | *** |  |

\*\*\* Number of times of execution

# 5.2.1.5 Test print

This self-diagnostic menu is used to print the test pattern that is built inside PU. Other test patterns are stored in the controller.

This test print cannot be used to check the print quality.

Diagnosis for the abnormal print image should be performed in accordance with section 7.

- 1. Enter the self-diagnostic mode (level 1) and keep pressing the [2], [8]key until "TEST PRINT" is displayed in the upper row of the display area. Then, press the [6] key. (Pressing the [2] key increments the test item and pressing the [8] key decrements the test item.)
- The setting items that can be applied to the test print only is displayed in the lower row of display area. Keep pressing the [2], [8] key until the desired menu item is displayed. (Pressing the [2] key increments the test item and pressing the [8] key decrements the test item.) (If all setting items need no entry [Default setting], go to step 5.)
- 3. Keep pressing the [2], [8] key, and press the [6] key at the menu item set by step 2. Then, the setting item is displayed in the upper row of display area, and the setting value is displayed in the lower row of display area.

Pressing the [2] key increments the setting value. Pressing the [2]key decrements the setting value. (The setting value that is displayed at last is applied.) Pressing the [4] key determines the entry value, and returns to step 2. Repeat step 3 as required.

TEST PATTERN

| Display       | Setting value | Function                                                                                    |  |
|---------------|---------------|---------------------------------------------------------------------------------------------|--|
| PRINT EXECUTE | -             | Pressing the [6] key starts print/Pressing the [#] key terminates print. (In units of page) |  |
| TEST PATTERN  | 0             | 0: White paper print                                                                        |  |
|               |               | 1~9: Refer to next page. (Pattern print)                                                    |  |
| TEST CASSETTE | TRAY1         | Selecting source of paper supply.                                                           |  |
|               | TRAY2         | If the TRAY 2 is not installed, TRAY2 is not displayed.                                     |  |
|               | TRAY3         | If the TRAY 3 is not installed, TRAY3 is not                                                |  |
|               | TRAY4         | If the TRAY 4 is not installed, TRAY4 is not                                                |  |
|               | MFP           | displayed.                                                                                  |  |
| PAGE          | 0000          | Setting number of the test print copies                                                     |  |
| COLOR         | ON            | Selecting either color/monochrome print                                                     |  |
|               | OFF           | * When ON is specified, ON/OFF setting for each color becomes available.                    |  |
| DUPLEX        | 2 PAGES STACK | Duplex (2-sided) print is performed by the stack of                                         |  |
|               | OFF           | two sheets of paper.<br>Selecting OFF for duplex (2-sided) print.                           |  |
|               | 1PAGES STACK  | Duplex (1-sided) print is performed by the stack of one sheet of paper.                     |  |

• is the initial default value. The menu item that is set here is valid in this menu item only. (The setting item is not saved in EEPROM.)

#### Note! PAGE setting

Pressing the [2] key or the [8] key shifts the digit. Pressing the [\*] key increments the setting value. Pressing the [2] key increments the setting value. If print is executed while the number of print copies remains in "0000", printing will continue infinitely.

#### COLOR setting

When the [6] key is pressed while ON is set, the following contents are displayed on the panel.

Print setting for each color

Pressing the [2] key or the [8] key shifts the setting. Pressing the [ \* ] key or the [#], the ON/OFF switchover will be set. Pressing the [4] key returns the panel display.

| COLOR | <br>Y:ON M:ON |
|-------|---------------|
| ON    | C:ON K:ON     |

4. While the message "PRINT EXECUTE" that is set by the operation specified in step 2 is being displayed, press the [6] key and the test print is executed with the setting value that has been set by steps 2 and 3.

Pressing the [#] key stops the test print.

If any alarm that is shown in the following details column is issued at startup of test print or while test print is in progress, the test print is interrupted. (For error details, refer to section 5.2.2.14 Panel display details. However, the comment to be displayed is different in the case of the PU test print.)

| Panel display                     | Details                         |  |
|-----------------------------------|---------------------------------|--|
| STACKER FULL                      | Stacker full                    |  |
| PAPER END<br>SELECTED TRAY        | No paper                        |  |
| DUPLEX UNIT IS<br>NOT INSTALLED   | DUPLEX is not installed         |  |
| SELECTED TRAY IS<br>NOT INSTALLED | Selected tray is not installed. |  |
| REMOVE PAPER<br>OUT OF DUPLEX     | DUPLEX internal error           |  |
| INSTALL CASSETTE TRAY<br>OPEN     | Cassette removal                |  |

Print pattern (It cannot be used for checking PQ.)

0...... White paper print

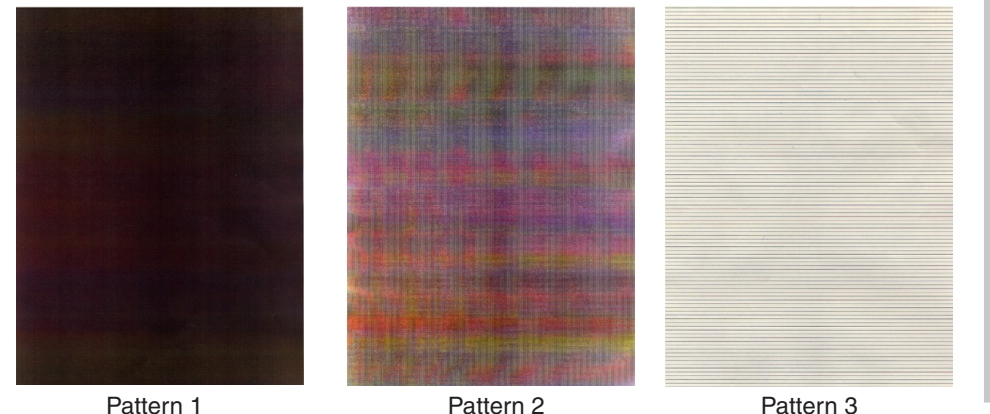

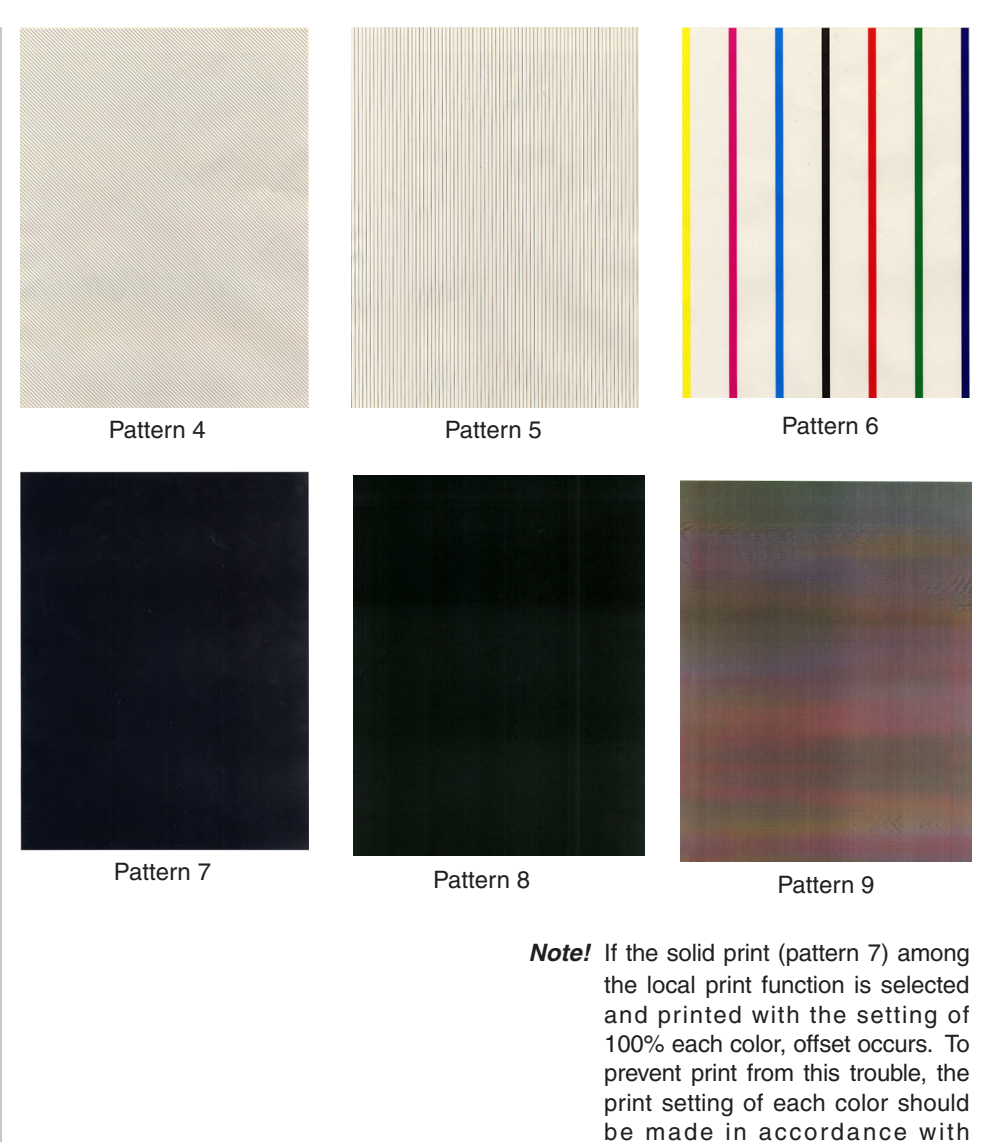

the instruction specified in step 5.3.2.5-3 when performing the sold print, and number of print colors should be two colors or less.

#### Oki Data CONFIDENTIAL

• During printing, the following messages are displayed.

| P=*** |  |
|-------|--|
| W=*** |  |

- P: Number of test print copies (unit: copies)
- W: Print waiting time (unit: second)
- Displays are switched by pressing the [2] key.

# T=\*\*\* U=\*\*\*[###] H=\*\*\*%L=\*\*\*[###]

- U : \*\*\* = Upper heater temperature measurement value [unit:°C] [\*\*\*] = Print execution target temperature [unit:°C]
- L : \*\*\* = Lower heater temperature measurement value [unit:°C] [###] = Lower thermistor read-out AD value [unit: HEX]
- T : Environment temperature measurement value [unit:°C]
- H : Environment humidity measurement value [unit: %]
- Displays are switched by pressing the [2] key.

#### KTR=\*.\*\* YTR=\*.\*\*

MTR=\*.\*\* CTR=\*.\*\*

YTR, MTR, CTR and KTR indicate the transfer voltage setting value for each color (unit: KV)

• Displays are switched by pressing the [2] key.

KR=\*.\*\* YR=\*.\*\*

MR=\*.\*\* CR=\*.\*\*

- KR : BLACK transfer roller resistance value [unit: uA]
- YR :YELLOW transfer roller resistance value [unit: uA]
- MR : MAGENTA transfer roller resistance value [unit: uA]
- CR : CYAN transfer roller resistance value [unit: uA]

• Displays are switched by pressing the [2] key.

ETMP=\*\*\*UTMP=\*\*\*

REG=\*\*\*\*EXT=\*\*\*

- ETMP : Hopping motor constant speed correction parameter (environment temperature) [unit: DEC]
- UTMP : Fuser motor constant speed correction parameter (fuse target temperature) [unit: DEC]
- REG : Hopping motor constant speed timer value (I/O setting value) [unit: HEX)
- EXT : Fuse motor constant speed timer value (I/O setting value) [unit: HEX]
- Displays are switched by pressing the [2] key.

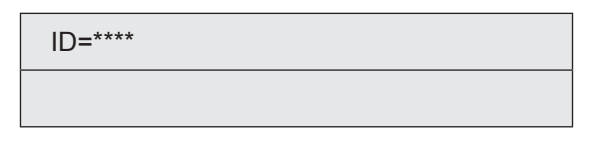

KID, YID, MID and CID are the constant speed timer value of the respective ID motors (I/O setting value) [unit: HEX]

• Displays are switched by pressing the [2] key.

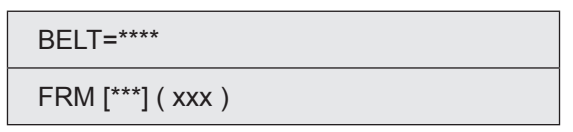

- BELT : Hopping motor constant speed timer value (I/O setting value) [unit: HEX]
- FRM : [\*\*\*] = Frame thermistor read-out AD value [unit: HEX]

(XXX) = Frame temperature [unit: °C]

• Displays are switched by pressing the [2] key.

DB:k\*\*y\*\*m\*\*c\*\*

DB : Develop voltage setting table ID number [unit: HEX]

#### Oki Data CONFIDENTIAL

• Displays are switched by pressing the [2] key.

#### TR1:k\*\*y\*\*m\*\*c\*\*

TR2:k\*\*y\*\*m\*\*c\*\*

TRI : Transfer voltage parameter VTR1 table ID number [unit: HEX] TR2 : Transfer voltage parameter VTR2 table ID number [unit: HEX]

• Displays are switched by pressing the [2] key.

| TROFF:**      |  |
|---------------|--|
| BELT xxx(***) |  |

- TROFF : Transfer OFF voltage setting table ID number [unit: HEX]
- BELT : XXX = Belt thermistor read-out AD value [unit: HEX] \*\*\* Belt temperature [unit: °C]
- 5. Repeat steps 2 to 4 as required.
- 6. Pressing the CANCEL key terminates the test. (Returns to the status of step 1.)

## 5.2.1.6 Color registration correction test

This self-diagnostic menu item is used for the color registration error adjustment and to investigate cause of the error of a printer.

If the color registration error is recognized by the color registration correction test, correct it by following section 2 "Color registration correction method overview".

1. Enter the self-diagnostic mode (level 1) and keep pressing the [2] or [8] key until the following message is displayed.

REG ADJUST TEST

2. When the [6] key is pressed, the following message is displayed. Keep pressing the [2] or [8] key until the target item is displayed.

#### REG ADJUST TEST

**REG ADJ EXECUTE** 

3. When the [6] key is pressed, test of the item that is displayed on the panel is executed.

<<During execution of REG ADJ EXECUTE>>

- ① The color registration correction test is executed. (The [DATA] lamp flashes.)
- ② When the test is complete, the test result (OK or error name) is displayed in the upper row of the display area, and \*\*\*\*RESULT is displayed in the lower row of the display area

| ОК             |  |
|----------------|--|
| REG ADJ RESULT |  |

When the [2] key is pressed, the test results are displayed by incrementing them.

When the [8] key is pressed, the test results are displayed by decrementing them.

Pressing the [4] key returns the screen to the state of step 2.

*Remarks* The following message is displayed during initialization, when the cover is opened and during alarm.

| NG             |  |
|----------------|--|
| REG ADJ RESULT |  |

③ When the [#] key is pressed while test is in progress (while the [DATA] lamp is lighting), the screen returns to the state of step 2.

<<During execution of REG ADJ RESULT>>

The same as the key operations of step 2. During execution of REG ADJ EXECUTE.

<<During execution of BLT REFLECT TEST>>

- The color registration correction test is executed. (The [DATA] lamp flashes.)
- ② When the test is complete, the test result (OK or error name) is displayed in the upper row of the display area, and \*\*\*\*RESULT is displayed in the lower row of the display area

| ОК               |  |
|------------------|--|
| BLT REFLECT RSLT |  |

When the [2] key is pressed, the test results are displayed by incrementing them. When the [8] key is pressed, the test results are displayed by decrementing them.

Pressing the [4] key returns the screen to the state of step 2.

③ When the [#] key is pressed while test is in progress (while the [DATA] lamp is lighting), the screen returns to the state of step 2.

<<During execution of BLT REFLECT RSLT>>

The same as the key operations of step 2 . During execution of BLT REFLECT TEST.

*Remarks* The following message is displayed during initialization, when the cover is opened and during alarm.

NG

**REG REFLECT RSLT** 

- 4. Repeat steps 2 and 3 as required.
- 5. Pressing the [4] terminates the test. (Returns to the status of step 1.)

#### Color registration correction test items

| Display          | Details                                                                                                    |  |
|------------------|----------------------------------------------------------------------------------------------------|--|
| REG ADJ EXECUTE  | Executing the color registration correction                                                                |  |
| REG ADJ RESULT   | Referring to result of the color registration correction                                                   |  |
| BLT REFLECT TEST | Executing judgment of GOOD/BAD of reflectance rate of color registration correction belt                   |  |
| BLT REFLECT RSLT | Referring to result of the judgment of GOOD/BAD of reflectance rate of color registration correction belt. |  |

# 5.2.1.7 Density correction test

This self-diagnostic menu item is used to test the density correction function of a printer, and to refer to result of the test execution.

At the same time, GOOD/BAD of the density correction function is judged by executing this test.

If an error is issued, correct it by following section 2 "Density correction method overview".

1. Enter the self-diagnostic mode (level 1) and keep pressing the [2] or [8] key until the following message is displayed.

DENS ADJ TEST

2. When the [6] key is pressed, the following message is displayed. Keep pressing the [2] or [8] key until the target item is displayed.

DENS ADJ TEST

DENS ADJ EXECUTE

3. When the [6] key is pressed, test of the item that is displayed on the panel is executed.

<<During execution of REG ADJ EXECUTE>>

- ① The density correction test is executed. (The [DATA] lamp flashes.)
- ② When the test is complete, the test result (OK or error name) is displayed in the upper row of the display area, and \*\*\*\*RESULT is displayed in the lower row of the display area

OK

DENS ADJ RESULT

[When the [2] key is pressed, the test results are displayed by incrementing them.

When the [8] key is pressed, the test results are displayed by decrementing them.

Pressing the [4] key returns the screen to the state of step 2.

#### Oki Data CONFIDENTIAL

- ③ When the [#] key is pressed while test is in progress (while the [DATA] lamp is lighting), the screen returns to the state of step 2.
- << During execution of DENS ADJ RESULT>>

The same as the key operations of step 2. During execution of DENS ADJ EXECUTE.

<< During execution of DENS ADJ PAR - SET>>

Setup of the density correction parameter is displayed.

#### <<During execution of AUTO CALIBRATION>>

OK

- ① The automatic setting of the density sensor sensitivity correction value is executed. (The [DATA] lamp flashes.)
- ② When the test is complete, the test result (OK or error name) is displayed in the upper row of the display area, and \*\*\*\*RESULT is displayed in the lower row of the display area

# DENS ADJ RESULT

When the [2] key is pressed, the test results are displayed by incrementing them. When the [8] key is pressed, the test results are displayed by decrementing them.

Pressing the [4] key returns the screen to the state of step 2.

- ③ When the [#] key is pressed while test is in progress (while the [DATA] lamp is lighting), the screen returns to the state of step 2.
- *Remarks* The following message is displayed during initialization, when the cover is opened and during alarm.

NG

DENS ADJ RESULT

4. Repeat step 3 as required.

 Pressing the [4] key terminates the test. (Returns to the status of step 1.) Density correction test items

| Display          | Details                                                                     |  |
|------------------|-----------------------------------------------------------------------------|--|
| DENS ADJ EXECUTE | Executing the density correction                                            |  |
| DENS ADJ PAR-SET | Setting the control values with respect to the automatic density correction |  |
| DENS ADJ RESULT  | Referring to result of the density correction                               |  |
| AUTO CALIBRATION | Automatic setting of the density sensor sensitivity correction value        |  |

## 5.2.1.8 Consumable item counter display

This self-diagnostic menu is used to display the consumption status of the consumable items.

- Enter the ordinary self-diagnostic mode and press the [2], [8] key until "CONSUMABLE STATUS" is displayed in the display area. (Pressing the [2] key increments the test item and pressing the [8] key decrements the test item.) Press the [6] key when "CONSUMABLE STATUS" is displayed in the display area.
- 2. When the [2], [8] key is pressed, consumption statuses of the consumable items are displayed in order. (Pressing the [\*] or [#] key is invalid.)
- 3. Pressing the [4] key terminates the test. (Returns to the status of step 1.)

| Display area,<br>upper row | Display area,<br>lower row | Format | Unit   | Details                                                                                                 |
|----------------------------|----------------------------|--------|--------|----------------------------------------------------------------------------------------------------|
| K-ID UNIT                  | ******IMAGES               | DEC    | Images | Number of rotations from the time                                                                       |
| Y-ID UNIT                  | *******IMAGES              | DEC    | Images | colors are installed up to the                                                                          |
| M-ID UNIT                  | *******IMAGES              | DEC    | Images | present time is displayed after<br>converting them to the units of A4                                   |
| C-ID UNIT                  | *******IMAGES              | DEC    | Images | 3Page/Job.                                                                                              |
| FUSER UNIT                 | ********PRINTS             | DEC    | Prints | Number of copies from the time of installation of a new fuser unit up to the present time is displayed. |
| TR BELT UNIT               | ********IMAGES             | DEC    | Images | Number of copies from the time of installation of a new belt unit up to the present time is displayed.  |
| K-TONER<br>(FULL)          | ******%                    | DEC    | %      | Amount of consumption of the respective toners is displayed.                                            |
| Y-TONER<br>(FULL)          | ******%                    | DEC    | %      |                                                                                                    |
| M-TONER<br>(FULL)          | ******%                    | DEC    | %      |                                                                                                    |
| C-TONER<br>(FULL)          | ******%                    | DEC    | %      |                                                                                                    |
| M-WASTE TNR<br>CNT         | ******TIMES                | DEC    | Times  | Amount of waste toner is displayed.                                                                     |
| C-WASTE TNR<br>CNT         | *****TIMES                 | DEC    | Times  | * When the times reaches 32 times<br>or more, the waste toner full is<br>issued.                        |

| Display area,<br>upper row | Display area,<br>lower row | Format | Unit  | Details                                                                    |
|----------------------------|----------------------------|--------|-------|----------------------------------------------------------------------------|
| K-STC MODE<br>CNT          | ******TIMES                | DEC    | Times | Number of print dot counts of the toner of the respective colors are       |
| Y-STC MODE<br>CNT          | ******TIMES                | DEC    | Times | displayed.<br>(Accumulative value since start of<br>the system operation.) |
| M-STC MODE<br>CNT          | ******TIMES                | DEC    | Times |                                                                            |
| C-STC MODE<br>CNT          | ******TIMES                | DEC    | Times |                                                                            |
| K OVER RIDE<br>CNT         | ******TIMES                | DEC    | Times | Number of times of continues of the toner cartridge of the                 |
| Y OVER RIDE<br>CNT         | ******TIMES                | DEC    | Times | respective colors are displayed.                                           |
| M OVER RIDE<br>CNT         | *****TIMES                 | DEC    | Times |                                                                            |
| C OVER RIDE<br>CNT         | *****TIMES                 | DEC    | Times |                                                                            |

# 5.2.1.9 Number of print copies counter display

This self-diagnostic menu is used to display status of the number of copies of a printer.

- 1. Enter the ordinary self-diagnostic mode and press the [2] key, [8] key until "PRINTER STATUS" is displayed in the display area. (Pressing the [2]key increments the test item and pressing the [8] key decrements the test item.)
- 2. When the [2], [8] key is pressed, statuses of the number of print copies are displayed in order.(Pressing the [ \* ] or [#] key is invalid.)
- 3. Pressing the [4] key terminates the test. (Returns to the status of step 1.)

| Display area,<br>upper row | Display area,<br>lower row | Format | Unit   | Details                                                        |
|----------------------------|----------------------------|--------|--------|----------------------------------------------------------------|
| K-<br>IMPRESSIONS          | *******PRINTS              | DEC    | Prints | Number of print copies of the respective colors are displayed. |
| Y-<br>IMPRESSIONS          | *******PRINTS              | DEC    | Prints |                                                                |
| M-<br>IMPRESSIONS          | *******PRINTS              | DEC    | Prints |                                                                |
| C-<br>IMPRESSIONS          | *******PRINTS              | DEC    | Prints |                                                                |
| TOTAL SHEET<br>CNT         | *******PRINTS              | DEC    | Prints | Total number of print copies are displayed.                    |

# 5.2.1.10 Switching between the Factory mode and the Shipping mode

This self-diagnostic menu item is used to switch between the Factory mode and the Shipping mode. To use for confirm of cause comsumables or maintenance parts. Invalidation the fuse cut mode, when Factory mode.

1. Enter the self-diagnostic mode (level 1) and keep pressing the [2] or [8] key until the following message is displayed.

FACTORY MODE SET

\*

2. When the [6] key is pressed, the following message is displayed. Keep pressing the [2] or [8] key until the target item (refer to the following table) is displayed.

FACTORY MODE

SHIPPING MODE

- 3. While the desired item to set is being displayed, press the [6] key that enables selection of the setting values.
- 4. While the desired setting value is being displayed, press the [6] key that registers the displayed value in EEPROM. (Returns to the status of step 2.)
- 5. Repeat steps 2 to 4 as required.
- 6. Pressing the [4] key terminates the test. (Returns to the status of step 1.)

| Display           | Setting value   | Function                                                               |
|-------------------|-----------------|------------------------------------------------------------------------|
| FACTORY<br>MODE   | FACTORY MODE    | Sets the Factory working mode (fuse cut invalid mode).                 |
|                   | SHIPPING MODE   | Releases the Factory working mode to make the fuse cut function valid. |
| FUSE INTACT       | BELT UNIT ***** | Checks the fuse status of the transport belt unit.                     |
| Note:             | FUSE UNIT ***** | Checks the fuse status of the fuser unit.                              |
| ******* indicates | K-ID UNIT ***** | Checks the fuse status of the K-1D unit.                               |
|                   | Y-ID UNIT ***** | Checks the fuse status of the Y-1D unit.                               |
|                   | M-ID UNIT ***** | Checks the fuse status of the M-1D unit.                               |
|                   | C-ID UNIT ***** | Checks the fuse status of the C-1D unit.                               |

## 5.2.1.11 Self-diagnostic function setting

This self-diagnostic menu is used to set valid/invalid of the error detection by the various sensors.

The error detection can be made invalid or valid for locating source of abnormality. However, this menu item requires expert knowledge to set among the engine operations. Handle this menu item with utmost care.

Be sure to return the setting to the default setting upon completion of usage of this item.

1. Enter the self-diagnostic mode (level 1) and keep pressing the [2] or [8] key until the following message is displayed.

SENSOR SETTING

2. When the [6] key is pressed, the following message is displayed. Keep pressing the [2] or [8] key until the target item (refer to the table below) is displayed.

| TONER SENSOR |
|--------------|
|--------------|

\*

ENABLE

3. When the [6] key is pressed, the following message is displayed. Pressing the [2] key increments the setting value.

Pressing the [8] key decrements the setting value.

- 4. While the desired setting value is being displayed, press the [6] key that registers the displayed value in EEPROM. (Returns to the status of step 2.)
- 5. Repeat steps 2 to 4 as required.
- 6. Pressing the [4] key terminates (except the status of step 4) the setting. (Returns to the status of step 1.)

| Display | Setting value Operation at the setting value |               | Function                                 |  |
|---------|----------------------------------------------|---------------|------------------------------------------|--|
| TONER   | ENABLE                                       | Detects       | Valid/Invalid of toner sensor            |  |
| SENSON  | DISABLE                                      | Not to detect | operation                                |  |
|         | ENABLE                                       | Checks        | Valid/Invalid of belt installation check |  |
|         | DISABLE                                      | Not to check  | operation                                |  |

| Display                                    | Setting value | Operation at the setting value | Function                                                           |  |
|--------------------------------------------|---------------|--------------------------------|--------------------------------------------------------------------|--|
|                                            | ENABLE        | Checks                         | Valid/Invalid of ID installation check                             |  |
| UNEUK                                      | DISABLE       | Not to check                   | operation                                                          |  |
|                                            | ENABLE        | Stops                          | Valid/Invalid of error stop by the                                 |  |
| LNNON                                      | DISABLE       | Not to stop                    |                                                                    |  |
|                                            | STOP          | Not to continue                | Setting of valid/invalid of continuance                            |  |
|                                            | CONTINUANCE   | To continue                    | when druin comes to end or its me                                  |  |
| WR POINT<br>REV<br>TBL=**H±<br>*.***mm     | 00H~FFH       | Correction value               | The correction value is added to the existing write-down position. |  |
| BOTTOM<br>WRT POINT<br>TBL=**H±<br>*.***mm | 00H~FFH       | Cut value                      | Amount of cut at the rear end of a paper is set.                   |  |

Hatched portion: Default is shown

## 5.2.1.12 LED head serial number display

This self-diagnostic menu item is used to check whether the downloaded LED head data matches the serial number of the actual LED head.

- Enter the self-diagnostic mode (level 1) and press the [2], [8] key until "LED HEAD DATA" is displayed in the upper row of the display area. (Pressing the [2] key increments the test item and pressing the [8] key decrements the test item.) Press the [6] key when "LED HEAD DATA" is displayed in the display area.
- 2. When the [2] key or the [8] key is pressed, serial numbers of the K/Y/M/C LED head data are displayed in order.
- 3. Pressing the [4] key terminates the test. (Returns to the status of step 1.)

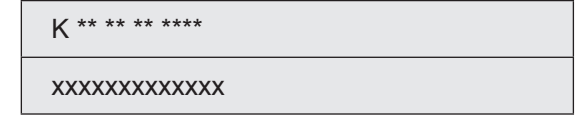

\*\* \*\* \*\* \*\*\*\*: Rev number

xxxxxxxxxxxxxxxxx serial number

## 5.2.1.13 NVRAM parameter setting

Do not use this menu item.

# 5.2.2 How to enter the Scanner Maintenance Menu

- (1) Press the [6] key & [8] key when the MFP power is turned on.
- (2) Press the [1] key when the "Select Number" is displayed.

| Maintenance mode                   |
|------------------------------------|
| Select Number(1-2)<br>1.SU<br>2.PU |

Basic key assignmenet in the Scanner Maintenance Menu

| 1 move  | [2] key |
|---------|---------|
| ← move  | [4] key |
| → move  | [6] key |
| ↓ move  | [8] key |
| cancel  | [#] key |
| confirm | [*] key |

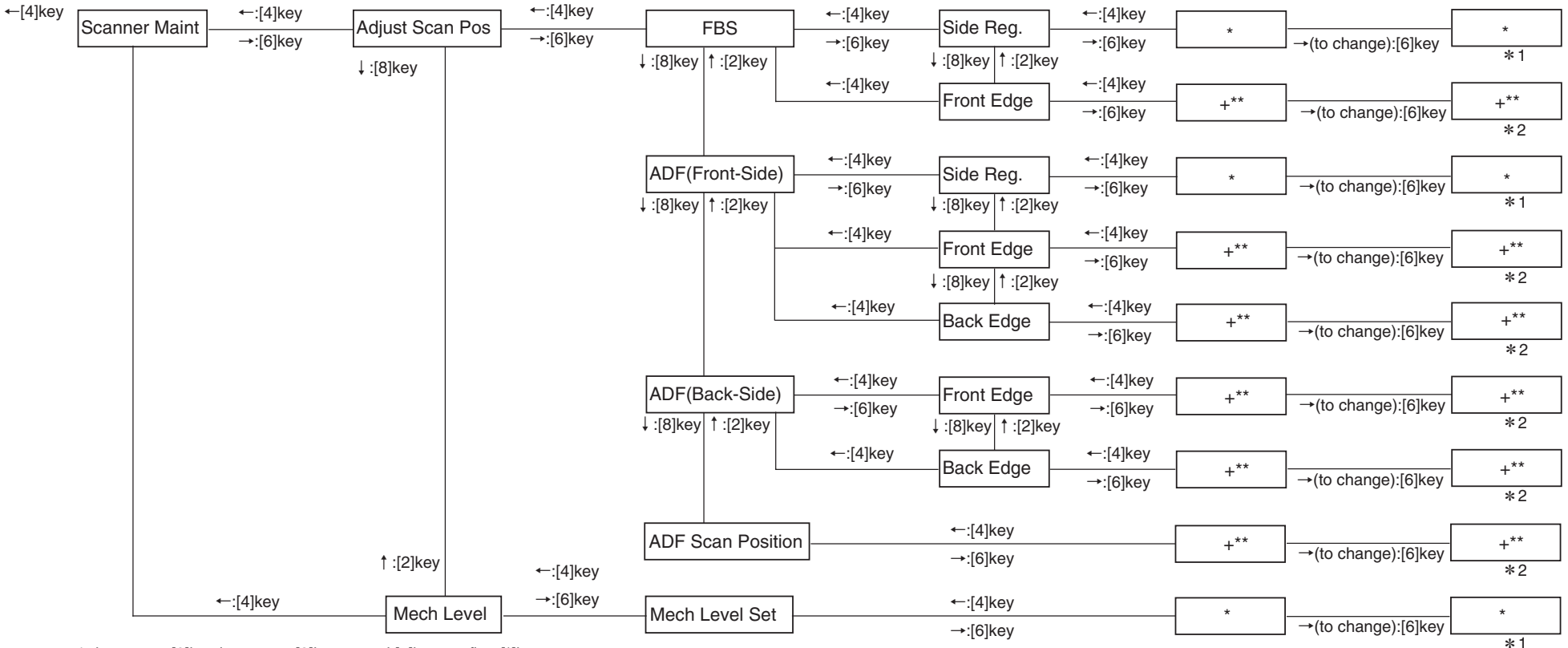

\*1 decrement:[2]key,increment:[8]key,cancel:[#]key,confirm:[\*]key

#### (3) Display "Scanner Maint" as the Scanner Maintenace Menu show below.

| ltem1   | ltem2       | Item3             | Item4                  | Value<br>(Step) | Default<br>value<br>ODA | Default<br>value<br>OEL | Default<br>value<br>JP | Notes                                                                                                    |
|---------|-------------|-------------------|------------------------|-----------------|-------------------------|-------------------------|------------------------|----------------------------------------------------------------------------------------------------|
| Scanner | Adjust Scan | FBS               | Side Reg.              | +42 ~ 0         | 0                       | 0                       | 0                      | Adjust the scanning start position of main scanning direction when book scanning.                                                                                                    |
| Maint   | Pos         |                   | Front Edge             | +30 ~ -30       | 0                       | 0                       | 0                      | During book scanning, add a value for the basic value (= 5 mm) when reading the shadow of the front edge of the document.<br>Adjust in intervals of one step = 4/600 dpi (=0.17 mm).                                                                                                    |
|         |             | ADF               | Side Reg.              | +42 ~ 0         | +21                     | +21                     | +21                    | Adjust the scanning start position of main scanning direction when ADF scanning.                                                                                                    |
|         |             | (Front-side)      | Front Edge             | +30 ~ -40       | 0                       | 0                       | 0                      | When reading a document from the ADF, add a value for the basic value when reading the shadow of the front edge of the document. To skip the front edge of the document, add a negative value.<br>Increase or decrease the number of motor pulses from detection by the sensor of the front edge of the media until actual reading starts.<br>Adjust in intervals of one step = $4/600$ dpi (= 0.17 mm). |
|         |             |                   | Back Edge              | +30 ~ -40       | 0                       | 0                       | 0                      | When reading a document from the ADF, add a value for the basic value when skipping the back edge of the document. To read the shadow of the back edge of the document, add a negative value.<br>Increase or decrease the number of motor pulses from detection by the sensor of the back edge of the media until actual reading ends.<br>Adjust in intervals of one step = $4/600$ dpi (= 0.17 mm).     |
|         |             |                   | Front Edge             | +30 ~ -40       | 0                       | 0                       | 0                      | When reading a document from the ADF, add a value for the basic value when reading the shadow of the front edge of the document. To skip the front edge of the document, add a negative value.<br>Increase or decrease the number of motor pulses from detection by the sensor of the front edge of the media until actual reading starts.<br>Adjust in intervals of one step = $4/600$ dpi (= 0.17 mm). |
|         |             |                   | Back Edge              | +30 ~ -40       | 0                       | 0                       | 0                      | When reading a document from the ADF, add a value for the basic value when skipping the back edge of the document. To read the shadow of the back edge of the document, add a negative value.<br>Increase or decrease the number of motor pulses from detection by the sensor of the back edge of the media until actual reading ends.<br>Adjust in intervals of one step = $4/600$ dpi (= 0.17 mm).     |
|         |             |                   | Adjust ADF<br>Scan Pos |                 | +30 ~ -30               | 0                       | 0                      | 0                                                                                                    |
|         | Mech Level  | Mech Level<br>Set |                        | 0~1             | 0                       | 0                       | 0                      | Setting the Scanner Mech Level.<br>Default value is 1. Setting proper value of scanner mech level, when shipping.<br>To check the Mech Level, according to the section 4.3                                                                                                    |

# 5.3 Setups upon completion of part replacement

The adjustments that are required upon completion of part replacement are described below.

| Replacement parts            | Adjustment contents                                              |  |
|------------------------------|------------------------------------------------------------------|--|
| LED head See note.           | Not required                                                     |  |
| Drum cartridges (Y, M, C, K) | Not required                                                     |  |
| Fuser unit                   | Not required                                                     |  |
| Belt unit                    | Not required                                                     |  |
| PU board                     | 5.3.1 Copying the EEPROM information and utilities are required. |  |
| SU board                     | Not required                                                     |  |
| CU board                     | Refer to "6.1 Removal and Installation of PC                     |  |
| HDD                          | Boards/HDD" in the Software Guide.                               |  |
| SRAM board                   |                                                                  |  |

*Note!* Refer to the Software Guide for the removal and installation procedures of the CU board, HDD, and SRAM board <for CU board>.

# 5.3.1 Precautions when replacing the PU board

- 1. When access to the EEPROM of the board to remove is possible. (When the SERVICE CALL 104 [Engine EEPROM Error] is not displayed:)
  - (1) Obtain the EEPROM information from the board to remove, by using the board replacement function (Maintenance Utilities Operation Manual section 2.4.1.1.9 Board replacement function) of the Maintenance Utilities, and save in the hard disk of PC temporarily.
  - (2) Copy the EEPROM information that has been saved in the hard disk of PC by step (1), into the EEPROM of the new replacement board by using the Board replacement function (Maintenance Utilities Operation Manual section 2.4.1.1.9 Board replacement function) of the Maintenance Utilities.
- **Note!** When obtaining and copying the EEPROM information by using the Maintenance Utilities, set the printer into the "Forced ONLINE mode"

#### Oki Data CONFIDENTIAL

2. When access to the EEPROM of the board to remove is impossible.

If the SERVICE CALL 104 [Engine EEPROM Error] is displayed on the operator panel with the board to remove, or is EEPROM data cannot be read-out, perform the following procedure by using the Maintenance Utilities.

(1) Setting the serial number information (Maintenance Utilities Operation Manual section 2.4.1.1.10.3)

The SAP serial number is applied to printer. The SAP serial number is displayed in the top-most row of the serial number label. Its number indicates the production place with 2 digits, manufacture date with 2 digits, serial number (sequential number) with 6 digits and revision number with 2 digits totaling 12 digits number.

- Select PU Serial Number for the printer serial number, and Show Only Serial Number for the output mode.
- The PU serial number is the 10 digits number excluding the revision number of 2 digits among the 12 digits SAP serial number.
- Perform the above setting by using the Maintenance Utilities section "2.4.1.1.10 Board setting function" – section "2.4.1.1.10.3 Serial number information setting".
- To specify the PU serial number, enter the 11 digits number after adding "0" (Zero in single-byte character) at the top. (Be careful that the read-out data shows the 10 digits number.)

Enter the 11 digit number by adding "0" (Zero in single-byte character) before the 10 digit number excluding the revision 2 digits that is shown in conceptual drawing of "Serial number information setting" screen as shown below.

• The PU serial number is output to the System/Serial Number column of the Enter the 11 digit number after adding "0" (zero in single-byte character) before the 10 digit number. (Enter "OAEO1234567".)

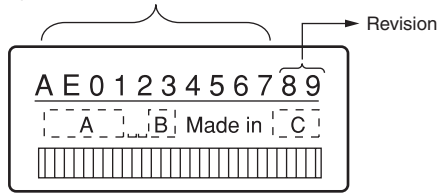

Serial number label conceptual drawing

Configuration. Therefore, confirmation upon completion of rewriting the PU serial number can be performed by printing the Configuration.

(2) Switching to the Shipping mode (Maintenance Utilities Operation Manual

section 2.4.1.1.10.4)

When the board is replace with the new board, the new board has been set in the Factory working mode. Therefore, it should be switched to the Shipping mode.

- Switch the mode by using the Maintenance Utilities section "2.4.1.1.10 Board setting function" section "2.4.1.1.10.4 Factory/Shipping mode" screen.
  - **Note!** Note that replacing the PU board with a new one without copying information onto the new one from the board's EEPROM clears information about the lives of units of the printer, including the belt, toner and image drums, causing errors in managing these lives on the printer until the units are replaced. The counts cleared with such PU board replacement are as shown in the list below and chapter 2 Counter Specifications. When the units are replaced with new ones, their respective counts except for Total Sheets Fed are cleared, the errors being corrected.

| Item                                                                       | Contents                             | Count contents                                                                                                    |
|----------------------------------------------------------------------------|--------------------------------------|----------------------------------------------------------------------------------------------------|
| Fuser unit                                                                 | Fuser unit life count                | Number of print copies after<br>the new fuser unit is installed,<br>after the data is converted to<br>equivalent number of A4 size<br>paper counts. |
| Belt unit                                                                  | Belt unit life count                 | Number of print copies after<br>the new belt unit is installed,<br>after the data is converted to<br>equivalent number of A4 size<br>paper counts.  |
| ID unit : Black<br>ID unit : Yellow<br>ID unit : Magenta<br>ID unit : Cyan | Life count of respective<br>ID units | Number of print copies after the<br>new ID unit is installed, after the<br>data is converted to equivalent<br>number of A4 size paper counts.       |
| Total number of papers fed                                                 | Printer life count                   | Total number of papers fed                                                                                                    |
| Print : Black<br>Print : Yellow<br>Print : Magenta<br>Print : Cyan         | Number of print copies<br>of each ID | Number of print copies after the new ID unit is installed.                                                                                          |

# 5.4 Density control manual setting

When a printer is shipped from the factory, the automatic density correction mode has been set in "Automatic". If a printer is used after the density correction mode is set to "Manual", density may change during usage of a printer. Actions to be taken when density is not normal.

- *Note!* Perform the followings while a printer is in the still state. Do not perform the followings during warm-up.
- (1) Press the [2] or [8] key several times until the [Calibration] is displayed. Then, press the [6] key.
- (2) Press the [2] or [8] key to display [Adjust Density/Execute].
- (3) Press the [6] key.

The automatic density correction starts.

# 6. Periodic Maintenance

| 6.1 | Cleaning                                        | .137 |
|-----|-------------------------------------------------|------|
| 6.2 | How to clean the LED lens array                 | .138 |
| 6.3 | How to clean the pickup roller                  | .140 |
| 6.4 | How to clean the paper feed rollers for MP Tray | .141 |
| 6.5 | How to clean the rollers in the ADF             | .142 |
| 6.6 | How to clean the document rollers in the ADF    | .143 |
| 6.7 | How to clean the document glass                 | .144 |
| 6.8 | How to clean inside of MFP                      | .145 |

# 6.1 Cleaning

Clean inside and outside of the MFP with clean dry cleaning cloth and small vacuum cleaner (hand cleaner) as required.

*Note!* Be careful not to touch the image drum terminals, the LED lens array and the LED head connectors.

# 6.2 How to clean the LED lens array

If the white banding, white stripe (white drop-out, light printing) in the vertical direction occurs on the print surface, clean the LED lens array.

|                                                                 | <br> |  |
|-----------------------------------------------------------------|------|--|
| White banding, white stripe<br>(white drop-out, light printing) |      |  |

## Perform cleaning of the LED head.

If any light print or white banding is recognized or if print character becomes blurred, clean the LED head as descried below.

(1) Turn off the power of the MFP.

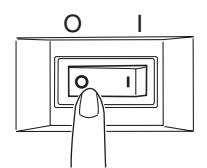

(2) Open the scanner and press down the OPEN button to open the top cover.

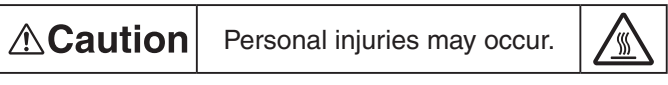

The fuser unit gets very hot. Do not touch the fuser unit.

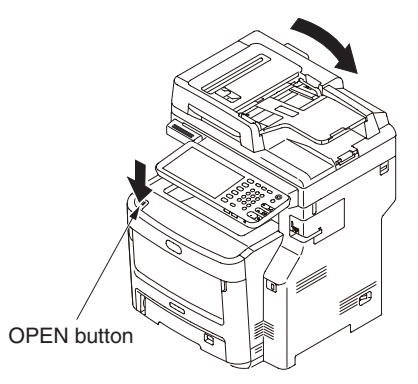

#### Oki Data CONFIDENTIAL

- (3) Wipe the lens surface (at the four positions) of the LED head with soft tissue paper gently and lightly.
- Note!  $\cdot$  Do not use the solvents such as methyl alcohol or thinner for cleaning the LED head lens because they can damage the LED head.
  - $\cdot$  When use OA cleaner, wipe out authenticity.

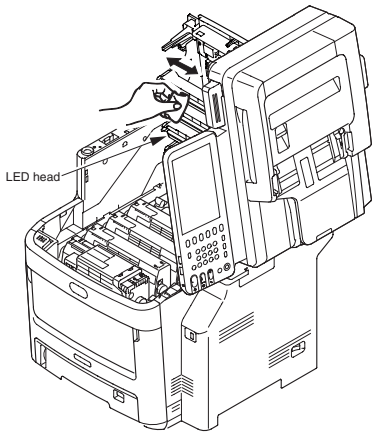

(4) Close the top cover.

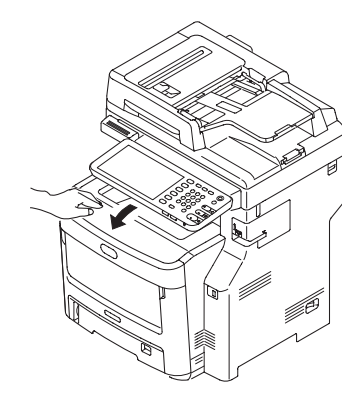

# 6.3 How to clean the pickup roller

If the vertical banding in the vertical direction occurs on the print surface, clean the pickup roller.

*Note!* Be sure to use a soft cloth or the like for cleaning the pickup roller. Otherwise, the roller surface can be damaged.

Perform cleaning of the feed roller and the separation roller.

Perform this cleaning when the error code [Open Cassette/Paper Jam/Tray1/Please see HELP for details] occurs frequently.

- (1) Draw out the paper tray.
- (2) Clean the 2 feed rollers with a clean cloth stringently wrung out of clean water.

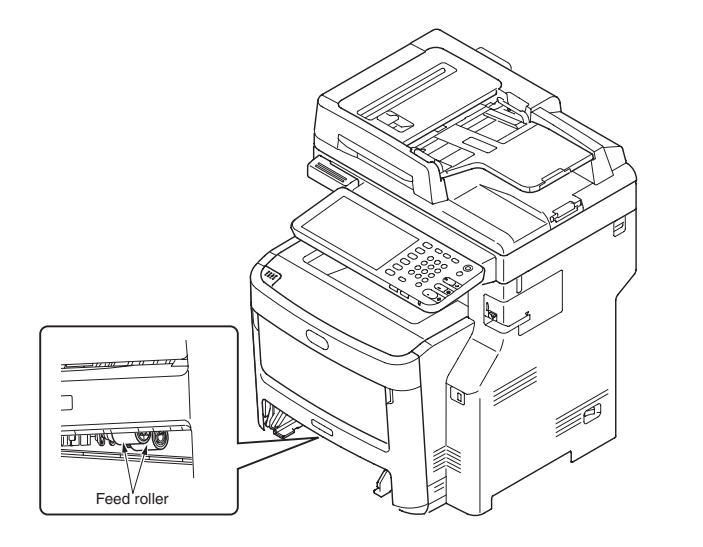

(3) Clean the separation roller of the paper tray with a clean cloth wrung out stringently of clean water.

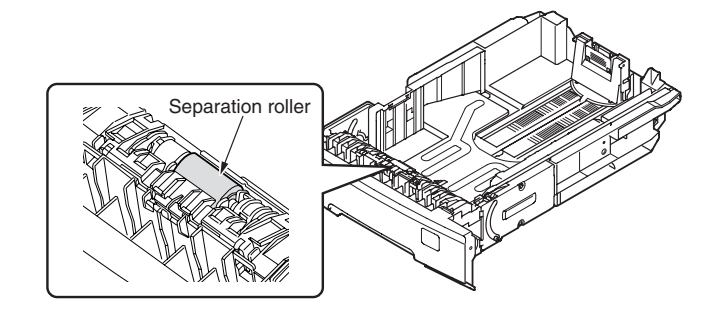

- **Note!** Clean the second tray (option) in the same manner when the error code [Open Cassette/Paper Jam/Tray2/Please see HELP for details] occurs frequently.
  - Clean the feeder roller of the multi-purpose tray in the same manner when the error code [Open Cover/Paper Jam/Front Cover/Please see HELP for details] occurs frequently.

# 6.4 How to clean the paper feed rollers for MP Tray

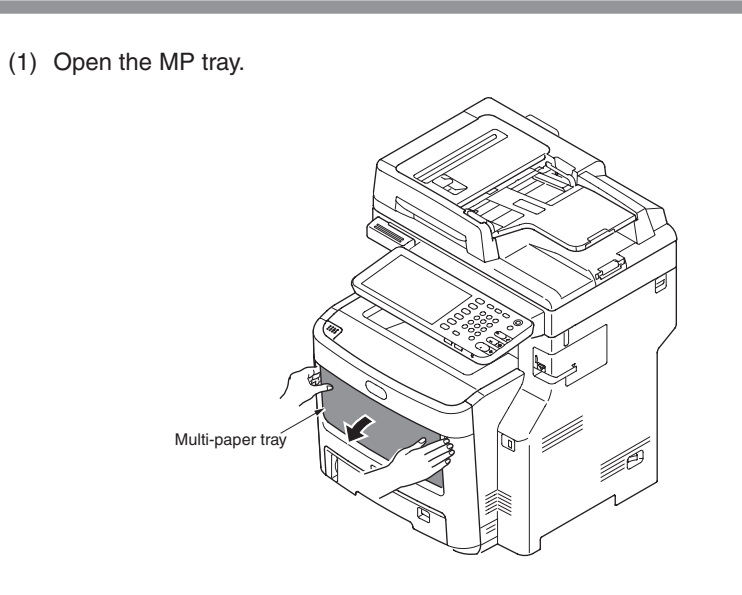

(2) While pressing the tab of the paper feed roller cover to the right, open the cover.

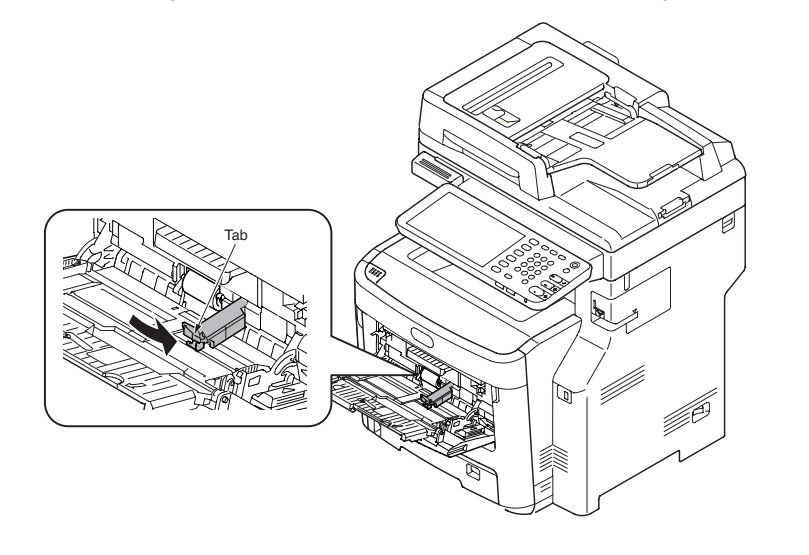

(3) Wipe the paper feed roller with a soft cloth lightly moistened with water.

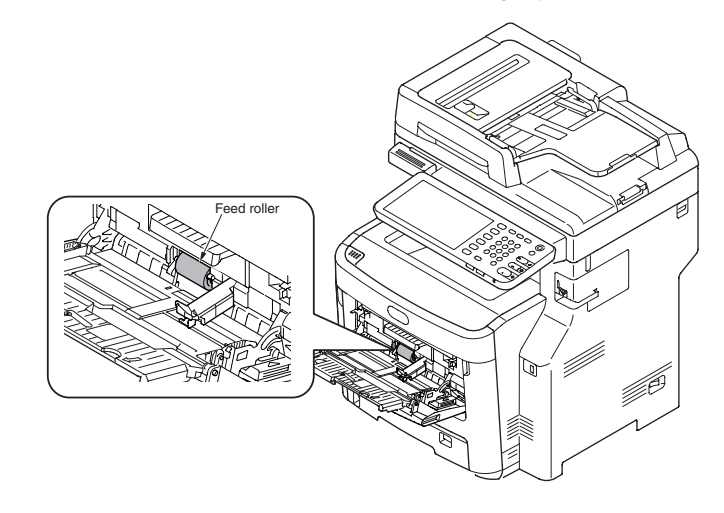

(4) Close the cover of the paper feed roller.

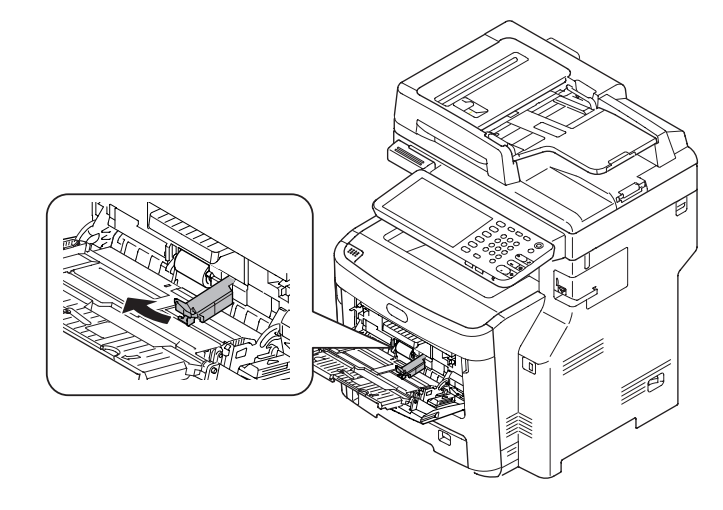

(5) Close the MP tray.

# 6.5 How to clean the rollers in the ADF

If the document feeding rollers in the ADF are contaminated with ink, toner particles or paper dust, documents and outputs get dirty and a paper jam may occur. To prevent this, it is recommended to clean the rollers once a month.

- (1) Turn off the power of MFP.
- (2) Open the ADF cover.

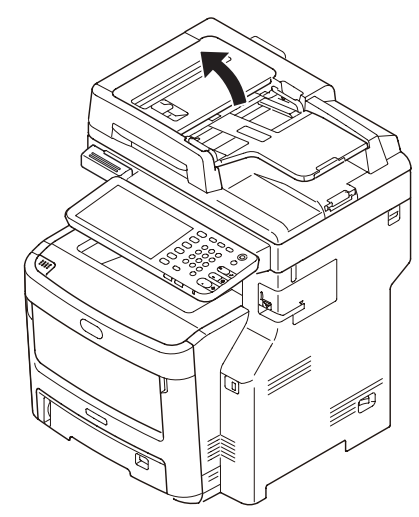

(3) Open the Roller cover.

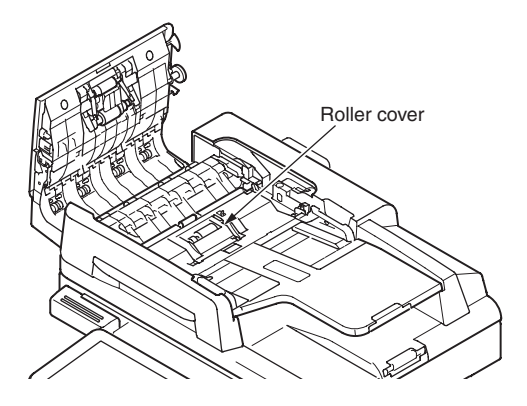

(4) Wipe the document feeding rollers with a soft cloth lightly moistened with water. Wipe the whole surface of the roller while turning it with your hand.

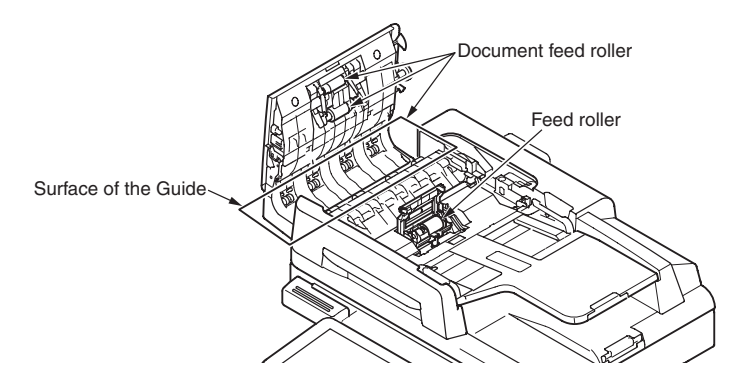

- *Note!* If the rollers get too dirty, wipe them with a soft cloth lightly moistened with neutral detergent, and then wipe it again with a soft cloth lightly moistened with water.
- (5) Open the inner Cover and wipe the rollers with a soft cloth lightly moistened with water.

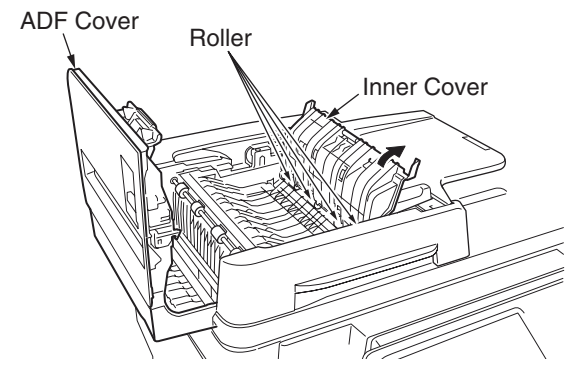

(6) Close the Roller cover and ADF Cover.

# 6.6 How to clean the document rollers in the ADF

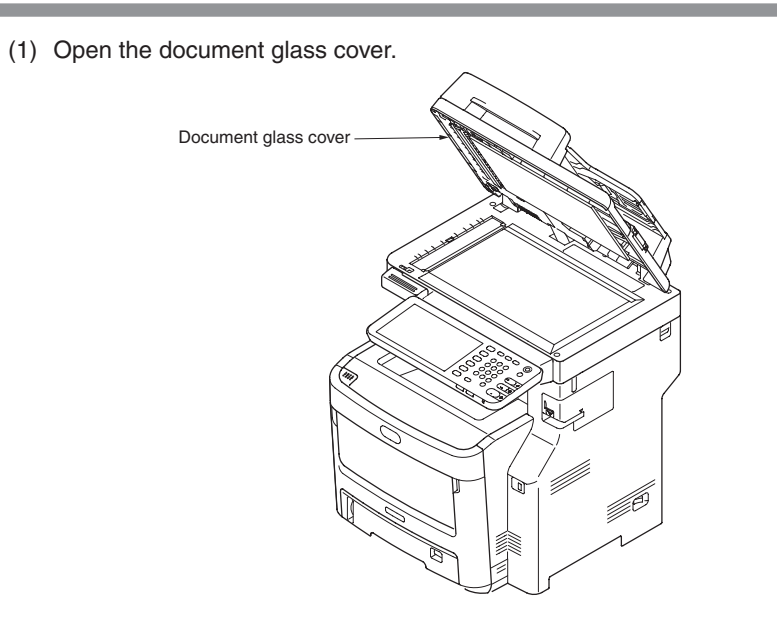

(2) Pull lever and open the document hold pad.

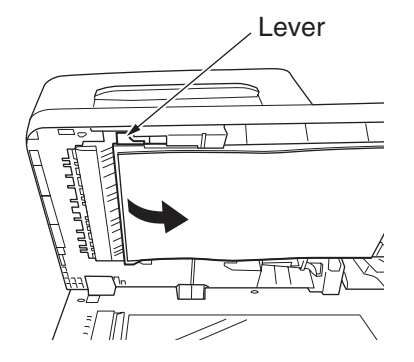

(3) Wipe the rollers with a soft cloth lightly moistened with water.

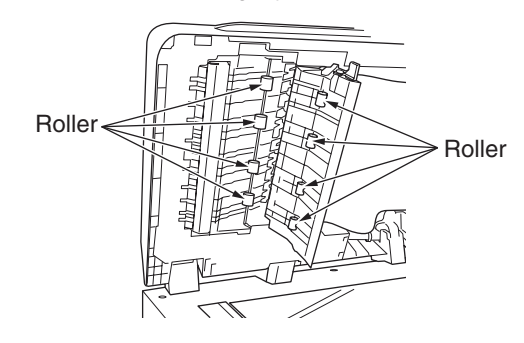

(4) Return the document hold pad.

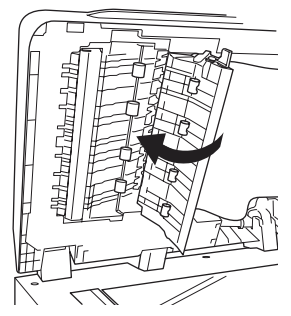

(5) Close the document glass cover.

# 6.7 How to clean the document glass

It is recommended to clean the document glass once a month to maintain image quality of the printouts.

- (1) Open the document glass cover.
- (2) Wipe the document holding pad, document glass and ADF document glass surface with a soft cloth lightly moistened with water.
- **Caution** Do not use benzine, thinners or alcohol as a cleaning agent. They may damage the plastic parts of the MFP.

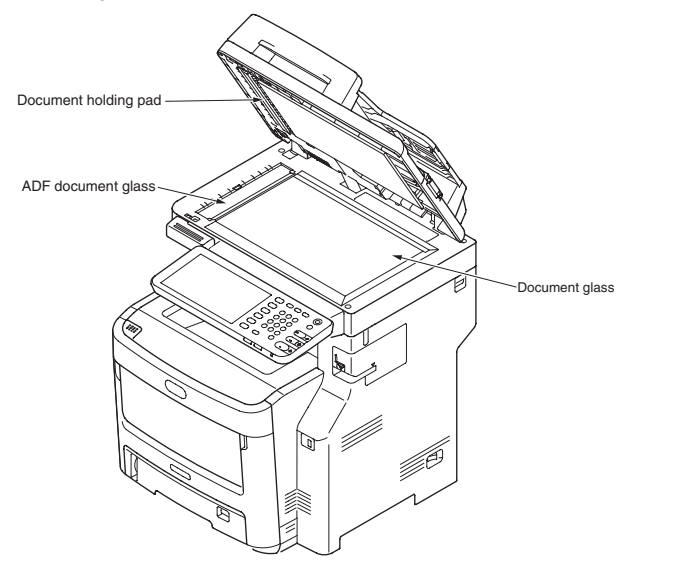

(3) Close the document glass cover.
## 6.8 How to clean inside of MFP

#### Clean inside of the MFP.

Toner can adhere to the metal shaft located in between the fuser and the cyan image drum cartridge depending on the print patter. Perform cleaning of inside of the MFP if toner has adhered to the metal shaft.

(1) Turn off the power of the MFP.

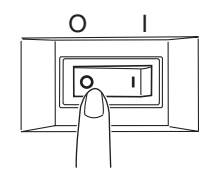

(2) Open the scanner and press down the OPEN to open the top cover.

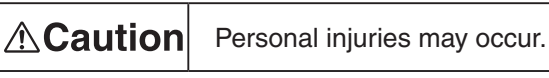

The fuser unit gets very hot. Do not touch the fuser unit.

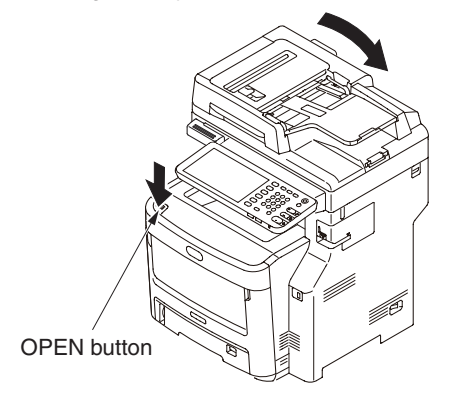

- (3) Remove the image drum cartridge.
  - 1. Remove the four image drum cartridges and place them on a flat workbench.
  - 2. Cover the removed image drum cartridge with a black paper.
  - *Note!* The image drum (green tubular portion) is highly inherently-brittle. Be very careful when handling it.
    - Be very careful not to expose the image drum to direct sun light or intense light (light of approx. 1500 lux or more). Do not leave it under the normal illumination even indoor for 5 minutes or longer.)

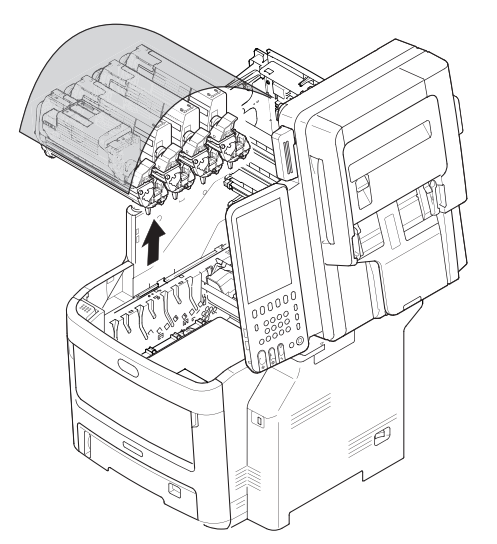

(4) Remove the fuser unit.

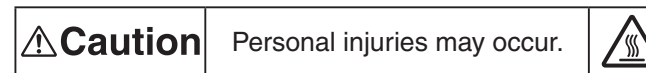

The fuser unit gets very hot. Be very careful not to touch the fuser unit with your hands.

If it got hot, stop the work and wait until it cools down. After it has cooled down, start the following steps.

- 1. Raise the fuser unit lock levers (two levers shown in blue) in the direction shown by the arrow.
- 2. Hold the handle of the fuser unit and remove it.

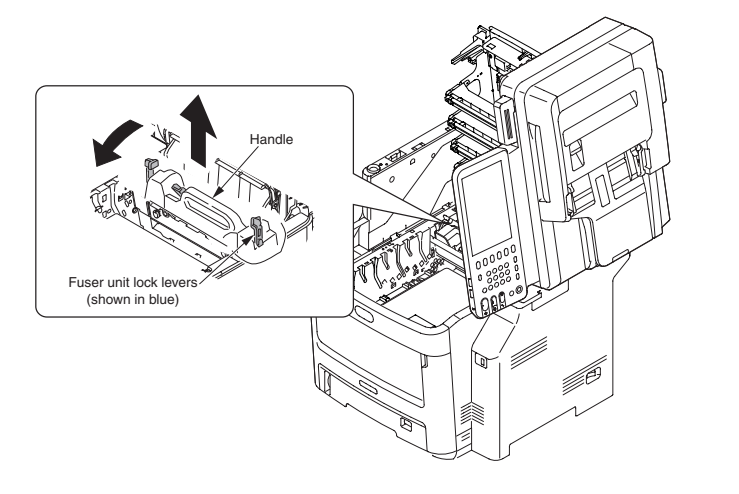

(5) Clean the metal shaft with soft clean cloth or soft tissue paper.

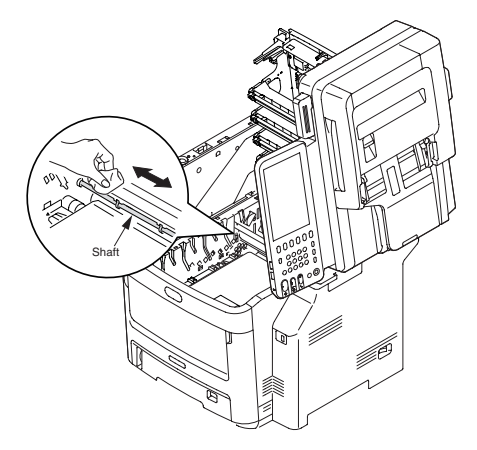

(6) Install the fuser unit.

For the detailed procedure, refer to the User's Manual – Setup Guide "Replacing fuser unit".

- (7) Return the four image drum cartridges to the MFP gently and carefully.
- (8) Close the top cover.

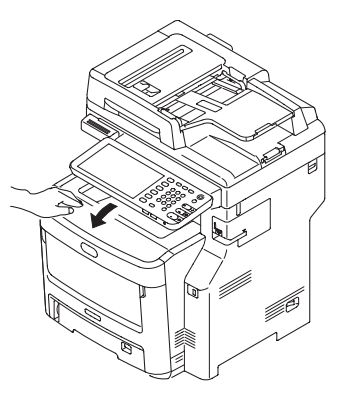

# **7.** Troubleshooting and repair procedure

| 7.1 | Before starting the repair work148                                |
|-----|-------------------------------------------------------------------|
| 7.2 | Confirmation items before taking corrective action against        |
|     | abnormalities148                                                  |
| 7.3 | Precautions when taking corrective action against abnormality 148 |
| 7.4 | Preparation for troubleshooting148                                |
| 7.5 | Troubleshooting method149                                         |
| 7.6 | Fuse check                                                        |
| 7.7 | Paper cassette switches versus Paper size                         |
|     | correspondence table205                                           |

## 7.1 Before starting the repair work

- (1) Confirm the basic check/inspection points described in User's Manual.
- (2) Get the information/status from client at the time when the trouble has occurred as much in details as possible
- (3) Create the status close to the user's status when the trouble has occurred, and inspect a printer in that status.

## 7.2 Confirmation items before taking corrective action against abnormalities

- (1) Is the usage environment of a printer normal?
- (2) Are the consumable items (toner, drum cartridge) replaced normally?
- (3) Is the print media (paper) normal? Refer to Specifications Paper in User's Manual.
- (4) Is the drum cartridge installed normally?

## 7.3 Precautions when taking corrective action against abnormality

- (1) Do not touch the OPC drum surface with your hand or any foreign materials.
- (2) Do not expose the OPC drum to the direct sunlight.
- (3) The fuser unit will be hot. Do not touch.
- (4) Do not expose the image drum to any light for 5 minutes or longer under the normal room temperature.

# 7.4 Preparation for troubleshooting

(1) Display on the Operator Panel

Error status of this printer is displayed on the LCD (Liquid crystal display) of the Operator Panel.

Take appropriate troubleshooting action in accordance with the message displayed on the LCD.

# 7.5 Troubleshooting method

When a trouble occurs in this printer, perform troubleshooting by following the steps described below.

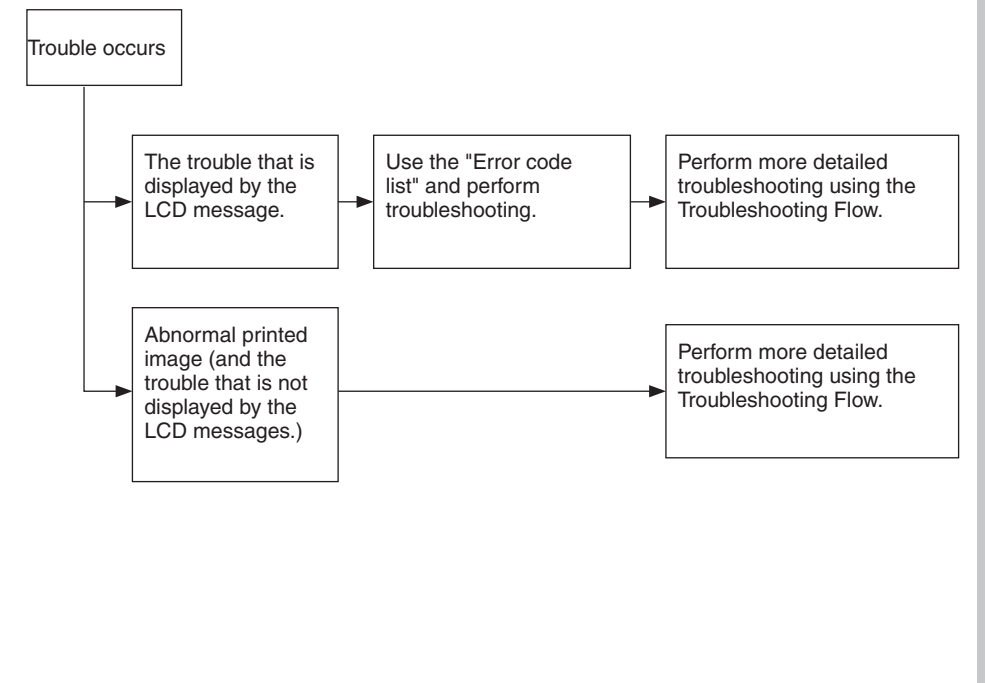

## 7.5.1 Error code list

*Note!* For the error codes not described in this manual, refer to the Software Guide.

| Error Code | Details                                                                                            |
|------------|----------------------------------------------------------------------------------------------------|
| 3DE1       | Black image drum life (The toner empty error is occurred after the image drum reached its life.)   |
| 3DE2       | Cyan image drum life (The toner empty error is occurred after the image drum reached its life.)    |
| 3DE3       | Magenta image drum life (The toner empty error is occurred after the image drum reached its life.) |
| 3DE4       | Yellow image drum life (The toner empty error is occurred after the image drum reached its life.)  |
| C020       | Drum motor lock error                                                                              |
| C0A1       | Fan Motor Error1(Fuser cooling Fan)                                                                |
| C0A2       | Fan Motor Error2(Poert supply cooling Fan)                                                         |
| C0A5       | Fan Motor Error5(Engine Fan Motor Error)                                                           |
| C0A6       | Fan Motor Error6(Duplex Fan Motor Error)                                                           |
| C1DA       | LCF unit detect error 1                                                                            |
| C1DB       | LCF unit detect error 2                                                                            |
| C260       | Ramp error                                                                                         |
| C270       | Scanner error - carriage home position sensor not turning off                                      |
| C280       | Scanner error - carriage home position sensor not turning on                                       |
| C291       | Scanner error - carriage home position error                                                       |
| C37A       | Belt thermister shortened error                                                                    |
| C37B       | Belt thermister open error                                                                         |
| C37C       | Belt thermister temperature high                                                                   |
| C37D       | Belt thermister temperature low                                                                    |
| C383       | Black toner sensor error                                                                           |
| C393       | Cyan toner sensor error                                                                            |
| C3A3       | Magenta toner sensor error                                                                         |
| C3B3       | Yellow toner sensor error                                                                          |
| C3E2       | Belt unit fuse cut error                                                                           |
| C3EA       | Yellow image drum fuse cut error                                                                   |
| C3EB       | Magenta image drum fuse cut error                                                                  |
| C3EC       | Cyan image drum fuse cut error                                                                     |
| C3ED       | Black image drum fuse cut error                                                                    |
| C41A       | Upper thermistor short error                                                                       |
| C41B       | Upper thermistor circuit open error                                                                |
| C41C       | Lower thermistor short error                                                                       |
| C41D       | Lower thermistor circuit open error                                                                |
| C41E       | Compensation thermistor shortened error                                                            |
| C446       | Upper heater temperature low                                                                       |
| C449       | Upper heater temperature high                                                                      |
| C44A       | Thermistor slope Error                                                                             |
| C466       | Lower heater low temperature                                                                       |
| C468       | Lower heater temperature high                                                                      |
| C46A       | Compensation heater temperature high                                                               |

| Error Code | Details                                        |
|------------|------------------------------------------------|
| C46B       | Compensation heater temperature low            |
| C4C0       | Fuser unit fuse cut error                      |
| C4E3       | Fuser motor lock error                         |
| C4FA       | Paper rolled around fuser                      |
| C56A       | Duplex Unit I/F Error                          |
| C56B       | Tray2 Unit I/F Error                           |
| C56C       | Tray3 Unit I/F Error                           |
| C56D       | Tray4 unit I/F error                           |
| C56E       | LCF Unit I/F Error                             |
| C5A1       | Engine EEPROM error                            |
| C5A2       | Duplex software error                          |
| C5A3       | Tray2 software error                           |
| C5A4       | Tray3 software error                           |
| C5A5       | Engine software error                          |
| C5A6       | Tray4 software error                           |
| C5A7       | LCF Software Error                             |
| C5B0       | Duplex clock adjust error                      |
| C5B2       | Tray2 clock adjust error                       |
| C5B3       | Tray3 clock adjust error                       |
| C5B4       | Tray4 clock adjust error                       |
| C5B5       | LCF Clock Adjust Error                         |
| C901       | Scanner system initializing error              |
| C91A       | Engine Error5                                  |
| C91B       | Engine Error4                                  |
| C91C       | Engine Error2                                  |
| C91D       | Engine Error1                                  |
| C921       | AC voltage zero-crossing error                 |
| C940       | Engine control error                           |
| C96A       | Power supply LSI error                         |
| C9A0       | Detect offline stapler error                   |
| CE50       | Temperature sensor abnormality                 |
| CE51       | Humidity sensor abnormality                    |
| CE52       | Sensor dewed error (Humidity Sensor Wet Error) |
| CE7A       | Drum up/down error                             |
| CE82       | Yellow LED head missing                        |
| CE83       | Magenta LED head missing                       |
| CE84       | Cyan LED head missing                          |
| CE85       | Black LED head missing                         |
| CF10       | Finisher error                                 |
| D102       | MPTray paper empty                             |
| D108       | LCF Liftup error                               |
| D109       | LCF Capacity over                              |
| D201       | Front cover open                               |
| D21D       | Top cover open                                 |
| D21E       | Duplex unit cover open                         |
| D301       | Black toner is empty                           |
| D302       | Cyan toner is empty                            |

| Error Code   Details     D303   Magenta toner is empty     D304   Yellow toner is empty     D30D   Waste toner full (Cyan)     D30E   Waste toner full (Magenta)     D30F   Waste toner full (Belt)     D311   Non genuin toner (Black)     D312   Non genuin toner (Cyan)     D313   Non genuin toner (Magenta)     D314   Non genuin toner (Yellow)     D321   Black toner is near empty     D322   Cyan toner is near empty     D323   Magenta toner is near empty     D324   Yellow toner is near empty     D323   Incompatible toner (Black) → Black Toner Protected Region     D331   Incompatible toner (Cyan) → Cyan Toner Protected Region |  |
|----------------------------------------------------------------------------------------------------|--|
| D303   Magenta toner is empty     D304   Yellow toner is empty     D30D   Waste toner full (Cyan)     D30E   Waste toner full (Magenta)     D30F   Waste toner full (Belt)     D311   Non genuin toner (Black)     D312   Non genuin toner (Cyan)     D313   Non genuin toner (Yellow)     D321   Black toner is near empty     D322   Cyan toner is near empty     D323   Magenta toner is near empty     D324   Yellow toner is near empty     D331   Incompatible toner (Black) → Black Toner Protected Region     D332   Incompatible toner (Cyan) → Cyan Toner Protected Region                                                                |  |
| D304   Yellow toner is empty     D30D   Waste toner full (Cyan)     D30E   Waste toner full (Magenta)     D30F   Waste toner full (Belt)     D311   Non genuin toner (Black)     D312   Non genuin toner (Cyan)     D313   Non genuin toner (Magenta)     D314   Non genuin toner (Yellow)     D321   Black toner is near empty     D322   Cyan toner is near empty     D323   Magenta toner is near empty     D324   Yellow toner is near empty     D331   Incompatible toner (Cyan) → Black Toner Protected Region     D324   Incompatible toner (Cyan) → Cyan Toner Protected Region                                                             |  |
| D30D   Waste toner full (Cyan)     D30E   Waste toner full (Magenta)     D30F   Waste toner full (Belt)     D311   Non genuin toner (Black)     D312   Non genuin toner (Cyan)     D313   Non genuin toner (Magenta)     D314   Non genuin toner (Yellow)     D321   Black toner is near empty     D322   Cyan toner is near empty     D323   Magenta toner is near empty     D324   Yellow toner is near empty     D331   Incompatible toner (Cyan) → Black Toner Protected Region     D332   Incompatible toner (Cyan) → Cyan Toner Protected Region                                                                                              |  |
| D30E   Waste toner full (Magenta)     D30F   Waste toner full (Belt)     D311   Non genuin toner (Black)     D312   Non genuin toner (Cyan)     D313   Non genuin toner (Magenta)     D314   Non genuin toner (Yellow)     D321   Black toner is near empty     D322   Cyan toner is near empty     D323   Magenta toner is near empty     D324   Yellow toner is near empty     D331   Incompatible toner (Black) → Black Toner Protected Region     D332   Incompatible toner (Cyan) → Cyan Toner Protected Region                                                                                                    |  |
| D30F   Waste toner full (Belt)     D311   Non genuin toner (Black)     D312   Non genuin toner (Cyan)     D313   Non genuin toner (Magenta)     D314   Non genuin toner (Yellow)     D321   Black toner is near empty     D322   Cyan toner is near empty     D323   Magenta toner is near empty     D324   Yellow toner is near empty     D331   Incompatible toner (Black) → Black Toner Protected Region     D332   Incompatible toner (Cyan) → Cyan Toner Protected Region                                                                                                    |  |
| D311   Non genuin toner (Black)     D312   Non genuin toner (Cyan)     D313   Non genuin toner (Magenta)     D314   Non genuin toner (Yellow)     D321   Black toner is near empty     D322   Cyan toner is near empty     D323   Magenta toner is near empty     D324   Yellow toner is near empty     D331   Incompatible toner (Black) → Black Toner Protected Region     D332   Incompatible toner (Cyan) → Cyan Toner Protected Region                                                                                                    |  |
| D312   Non genuin toner (Cyan)     D313   Non genuin toner (Magenta)     D314   Non genuin toner (Yellow)     D321   Black toner is near empty     D322   Cyan toner is near empty     D323   Magenta toner is near empty     D324   Yellow toner is near empty     D331   Incompatible toner (Black) → Black Toner Protected Region     D332   Incompatible toner (Cyan) → Cyan Toner Protected Region                                                                                                    |  |
| D313   Non genuin toner (Magenta)     D314   Non genuin toner (Yellow)     D321   Black toner is near empty     D322   Cyan toner is near empty     D323   Magenta toner is near empty     D324   Yellow toner is near empty     D331   Incompatible toner (Black) → Black Toner Protected Region     D322   Incompatible toner (Cyan) → Cyan Toner Protected Region                                                                                                    |  |
| D314   Non genuin toner (Yellow)     D321   Black toner is near empty     D322   Cyan toner is near empty     D323   Magenta toner is near empty     D324   Yellow toner is near empty     D331   Incompatible toner (Black) → Black Toner Protected Region     D332   Incompatible toner (Cyan) → Cyan Toner Protected Region                                                                                                    |  |
| D321   Black toner is near empty     D322   Cyan toner is near empty     D323   Magenta toner is near empty     D324   Yellow toner is near empty     D331   Incompatible toner (Black) → Black Toner Protected Region     D332   Incompatible toner (Cyan) → Cyan Toner Protected Region                                                                                                    |  |
| D322   Cyan toner is near empty     D323   Magenta toner is near empty     D324   Yellow toner is near empty     D331   Incompatible toner (Black) → Black Toner Protected Region     D332   Incompatible toner (Cyan) → Cyan Toner Protected Region                                                                                                    |  |
| D323   Magenta toner is near empty     D324   Yellow toner is near empty     D331   Incompatible toner (Black) → Black Toner Protected Region     D332   Incompatible toner (Cyan) → Cyan Toner Protected Region                                                                                                    |  |
| D324 Yellow toner is near empty   D331 Incompatible toner (Black) → Black Toner Protected Region   D332 Incompatible toner (Cyan) → Cyan Toner Protected Region                                                                                                    |  |
| D331 Incompatible toner (Black) → Black Toner Protected Region   D332 Incompatible toner (Cyan) → Cyan Toner Protected Region                                                                                                    |  |
| D332 Incompatible toner (Cyan) → Cyan Toner Protected Region                                                                                                    |  |
|                                                                                                    |  |
| $D333$ [Incompatible toner (Magenta) $\rightarrow$ Magenta Toner Protected Region                                                                                                    |  |
| D334 Incompatible toner (Yellow) → Yellow Toner Protected Region                                                                                                    |  |
| D335 Incompatible toner (Black) → Black Toner Group Mismatch Error                                                                                                    |  |
| D336 Incompatible toner (Cyan) → Cyan Toner Group Mismatch Error                                                                                                    |  |
| D337 Incompatible toner (Magenta) → Magenta Toner Group Mismatch Error                                                                                                    |  |
| D338 Incompatible toner (Yellow) → Yellow Toner Group Mismatch Error                                                                                                    |  |
| D345 Black image drum life                                                                                                    |  |
| D346 Cyan image drum life                                                                                                    |  |
| D347 Magenta image drum life                                                                                                    |  |
| D348 Yellow image drum life                                                                                                    |  |
| D34F Printer unit life                                                                                                    |  |
| D361 Standard Bin (Face Down Bin) Full                                                                                                    |  |
| D371 Toner sensor error (Black)                                                                                                    |  |
| D372 Toner sensor error (Cyan)                                                                                                    |  |
| D373 Toner sensor error (Magenta)                                                                                                    |  |
| D374 Toner sensor error (Yellow)                                                                                                    |  |
| D381 Toner region mismatch error (Black)                                                                                                    |  |
| D382 Toner region mismatch error (Cyan)                                                                                                    |  |
| D383 Toner region mismatch error (Magenta)                                                                                                    |  |
| D384 Toner region mismatch error (Yellow)                                                                                                    |  |
| D3B1 Improper Black lock lever position                                                                                                    |  |
| D3B2 Improper Cyan lock lever position                                                                                                    |  |
| D3B3 Improper Magenta lock lever position                                                                                                    |  |
| D3B4 Improper Yellow lock lever position                                                                                                    |  |
| D3C1 Black toner cartridge not installed                                                                                                    |  |
| D3C2 Cyan toner cartridge not installed                                                                                                    |  |
| D3C3 Magenta toner cartridge not installed                                                                                                    |  |
| D3D1 Fuser unit life                                                                                                    |  |
| D3D4 Belt unit life                                                                                                    |  |
| D401 Tray1 missing (cassette missing)                                                                                                    |  |
| D402 Tray2 missing (cassette missing)                                                                                                    |  |
| D403 Tray3 missing (cassette missing)                                                                                                    |  |

| Error Code | Details                                               |
|------------|-------------------------------------------------------|
| D404       | Tray4 missing (cassette missing)                      |
| D518       | Yellow toner cartridge not installed                  |
| D901       | Black drum missing                                    |
| D902       | Cyan drum missing                                     |
| D903       | Magenta drum missing                                  |
| D904       | Yellow drum missing                                   |
| D910       | Duplex unit pulled out                                |
| D920       | Fuser unit missing                                    |
| D930       | Belt unit missing                                     |
| E010       | Paper transport jam                                   |
| E01A       | Paper Transport (remained paper)                      |
| E01B       | Fuser jam                                             |
| E020       | Paper exti jam                                        |
| E02A       | Paper Exit (remained paper)                           |
| E061       | Tray1 check paper size error                          |
| E062       | Tray2 check paper size error                          |
| E063       | Tray3 check paper size error                          |
| E064       | Tray4 check paper size error                          |
| E065       | MP Tray check paper size error                        |
| E066       | LCF paper size setting error                          |
| E110       | Duplex feed jam                                       |
| E120       | MPT feed jam                                          |
| E130       | Tray1 feed jam                                        |
| E13A       | Tray1 paper remaining                                 |
| E140       | Tray2 feed jam                                        |
| E14A       | Tray2 paper remaining                                 |
| E150       | Tray3 feed jam                                        |
| E15A       | Tray3 paper remaining                                 |
| E160       | Tray4 feed jam                                        |
| E16A       | Tray4 paper remaining                                 |
| E190       | LCF Paper feed jam                                    |
| E19A       | Detect the LCF paper remain                           |
| E202       | Paper feed jam                                        |
| E20A       | Paper Feed (remained paper)                           |
| E400       | Face Up Cover Jam (OPJAM2 #3)                         |
| E520       | Duplex transport jam                                  |
| E52A       | Duplex Iransport (remained paper)                     |
| E570       | Duplex entry Jam                                      |
| E5/A       | Duplex entry (remained paper)                         |
|            | Duplex reversal jam                                   |
| E30A       | Duplex reversal (remained paper)                      |
|            | RADE IAM - napor not reaching the registration concer |
|            |                                                       |
| E714       |                                                       |
| E715       |                                                       |
| E713       |                                                       |
| LI [       | ווסט ועראי - געמון 2011 אוואט ועראי                   |

| -          |                                                                                |
|------------|--------------------------------------------------------------------------------|
| Error Code | Details                                                                        |
| E722       | RADF JAM - too long paper detect                                               |
| E723       | RADF JAM - too short paper detect                                              |
| E724       | RADF JAM - remained scan sensor                                                |
| E725       | RADF JAM - too short margin between paper                                      |
| E726       | RADF JAM - illegal sensor detect (duplex)                                      |
| E727       | RADF JAM - illegal sensor detect                                               |
| E728       | RADF JAM - chattering (sensor)                                                 |
| E741       | RADF JAM - too long paper detect (duplex)                                      |
| E742       | RADF JAM - too short paper detect (duplex)                                     |
| E743       | RADF JAM - forward reversal regist sensor                                      |
| E744       | RADF JAM - backword reversal regist sensor                                     |
| E778       | RADF JAM - remained paper detect                                               |
| E779       | RADF JAM - paper set sensor                                                    |
| E870       | RADF open JAM                                                                  |
| F031       | Duplex version Error                                                           |
| F032       | Tray2 version Error                                                            |
| F033       | Tray3 version Error                                                            |
| F034       | Tray4 version error                                                            |
| F035       | LCF Version Error                                                              |
| F03A       | Black tag version mismatch                                                     |
| F03B       | Yellow tag version mismatch                                                    |
| F03C       | Magenta tag version mismatch                                                   |
| F03D       | Cyan tag version mismatch                                                      |
| F041       | Excessive optional tray detected                                               |
| F042       | Toners duplicated by color                                                     |
| F070       | Communication error between System-CPU and Engine-CPU                          |
| F071       | Incompatible firmware combination between System-CPU and Engine-CPU            |
| F072       | Flash ROM abnormality                                                          |
| F090       | SRAM abnormality on the SYS board                                              |
| F100       | HDD format error                                                               |
| F101       | HDD uncounted                                                                  |
| F102       | HDD start error                                                                |
| F103       | HDD transfer timeout                                                           |
| F104       | HDD data error                                                                 |
| F105       | HDD other error                                                                |
| F110       | Communication error between System-CPU and Scanner-CPU                         |
| F111       | Scanner response abnormality                                                   |
| F112       | Communication error between System-CPU and Scanner-CPU detected by Scanner-CPU |
| F113       | Scanner software errror                                                        |
| F114       | Scanner CPU exception                                                          |
| F120       | Database damaged                                                               |
| F350       | Slog board abnormality                                                         |
| F400       | CPU fan abnormality                                                            |
|            |                                                                                |

## 7.5.2 Printer error troubleshooting

| Error code | Cause                                                                      | Error details                                                                                                    |                        | Remedial measure                                                                                                    |
|------------|----------------------------------------------------------------------------|----------------------------------------------------------------------------------------------------|------------------------|----------------------------------------------------------------------------------------------------|
| C5A1       | Read/write<br>error of<br>the engine<br>EEPROM is<br>detected.             | Does this error recur?                                                                                                    | Yes                    | Turn off the power<br>of the printer and<br>back on.<br>Replace the PU<br>board.                                                                       |
| C940       | Engine control<br>logic has an<br>error.                                   | Does this error recur?                                                                                                    | Yes                    | Turn off the power<br>of the printer and<br>back on.<br>Replace the PU<br>board.                                                                       |
| F031       | Duplex unit for other model is detected.                                   | Is the Duplex unit for that specific model installed?                                                                                                    | No                     | Install the correct duplex unit.                                                                                                    |
| F032       | 2nd tray for<br>other model is<br>detected /LCF<br>unsupported<br>firmware | Is the 2nd tray for that specific<br>model installed?<br>LCF unsupported<br>firmware(before the<br>PU:v00.01.02) and LCF<br>installed ?                        | No<br>Yes              | Install the correct<br>2nd tray.<br>Update the PU<br>firmware which<br>supported<br>LCF(after<br>v00.01.08)<br>(Refer the DVD is<br>attached with LCF) |
| F033       | 3rd tray for<br>other model is<br>detected /LCF<br>unsupported<br>firmware | Is the 3rd tray for that specific<br>model installed?<br>LCF unsupported<br>firmware(before the<br>PU:v00.01.02) and LCF<br>installed ?                        | No<br>Yes              | Install the correct<br>3rd tray.<br>Update the PU<br>firmware which<br>supported<br>LCF(after<br>v00.01.08)<br>(Refer the DVD is<br>attached with LCF) |
| C96A       | High voltage<br>power supply<br>interface error.                           | Is the cable connecting the PU<br>board to the high voltage unit<br>connected normally?<br>Have you checked defective<br>contact of contactor points?<br>Note) | No<br>Yes<br>No        | Re-connect them<br>normally.<br>Check for defective<br>contact of the high<br>voltage system.<br>Replace the high<br>voltage power<br>supply.          |
| C0A2       | Low voltage<br>power supply<br>fan error                                   | Is the fan (bottom right of the<br>front) of the low voltage power<br>supply block working?<br>Is the fan connector connected<br>normally?                     | No<br>Yes<br>No<br>Yes | Check for sure<br>connection of the<br>fan connector.<br>Replace the PU<br>board.<br>Replace the fan<br>motor.                                         |

| Error code | Cause                                                                               | Error details                                                                                                    |                 | Remedial measure                                                                                                    |
|------------|-------------------------------------------------------------------------------------|----------------------------------------------------------------------------------------------------|-----------------|----------------------------------------------------------------------------------------------------|
| CE51       | Environment<br>humidity is<br>abnormal./<br>Humidity<br>sensor is not<br>connected. | Does this error recur?                                                                                                    | Yes             | Turn off the power<br>of the printer and<br>back on.<br>Replace the Board<br>MFH.                                                          |
| CE50       | Environment<br>temperature<br>is abnormal.                                          | Does this error recur?                                                                                                    | Yes             | Turn off the power<br>of the printer and<br>back on.<br>Replace the Board<br>MFH.                                                          |
| CE52       | Dew<br>condensation<br>of the printer<br>is detected.                               | This error can easily occur<br>when a printer is brought in to<br>indoor from outdoor.<br>Leave the printer for 2 hours<br>or half day under room<br>temperature, and turn on the<br>power again.<br>Does this error recur? | Yes             | After leaving a<br>printer under room<br>temperature, turn<br>on the power<br>again.<br>Replace the Board<br>MFH.                          |
| C0A1       | Fuser exhaust<br>fan error                                                          | Is the fan connector connected<br>normally?<br>Does this error recur?                                                                                                    | No<br>Yes<br>No | Re-connect it<br>normally.<br>Replace the fan<br>motor.<br>Replace the PU<br>board.                                                        |
| C0A5       | ID cooling fan<br>error                                                             | Is the fan connector connected<br>normally?<br>Does this error recur?                                                                                                    | No<br>Yes<br>No | Re-connect it<br>normally.<br>Replace the fan<br>motor.<br>Replace the PU<br>board.                                                        |
| C0A6       | Duplex<br>FAN Alarm<br>Caution                                                      | Fan error inside the Duplex unit.<br>Does the error recur when the<br>power is turned off once and<br>back on?<br>Does the error recur when the<br>power is turned off once and<br>back on?                                 | Yes             | Check if the Duplex<br>unit is installed<br>normally or not.<br>Check if the fans<br>are installed<br>normally or not.<br>Replace the fan. |

| Error code    | Cause                                                                              | Error details                                                                                                    |                               | Remedial measure                                                                                                    |  | Error o       |
|---------------|------------------------------------------------------------------------------------|----------------------------------------------------------------------------------------------------|-------------------------------|----------------------------------------------------------------------------------------------------|--|---------------|
| CE82~<br>CE85 | LED head<br>detection<br>error<br>(CE82=Y,<br>CE83=M,<br>CE84=C,<br>CE85=K)        | Is the LED head connected<br>normally?<br>Is the LED HEAD fuse brown?<br>Does this error recur?                                                  | No<br>Yes<br>Yes<br>No<br>Yes | Install the LED<br>head unit normally.<br>Check the LED<br>HEAD fuse.<br>After checking fuse<br>Turn on the power<br>again.<br>For the method of<br>checking the LED<br>head unit fuse,<br>refer to section 7.6. |  | C3B3~<br>C383 |
| CE7A          | ID Up/Down<br>position<br>detection<br>error                                       | Is the ID unit caught by anything<br>when it is removed and re-<br>installed?<br>Does this error recur?                                          | Yes<br>No<br>Yes              | Re-install the ID<br>unit.<br>Turn on the power<br>again.<br>Replace the high<br>voltage power supply.                                                                                                    |  | C44A          |
| C3EA~<br>C3ED | The ID unit<br>fuse has<br>blown out.<br>(C3EA=Y,<br>C3EB=M,<br>C3EC=C,<br>C3ED=K) | Is the ID unit installed normally?<br>Does this error recur?<br>Does the printer recover from<br>the error when the PU/PRZ<br>board is replaced? | No<br>Yes<br>Yes              | Re-install the ID unit.<br>Turn on the power<br>again.<br>After checking<br>for the sure<br>connection of the<br>cable between                                                                                   |  | C41E          |
|               | 0022-11                                                                            |                                                                                                    |                               | PRZ board and PU<br>board, replace the<br>PRZ board.<br>Replace the PU<br>board.                                                                                                    |  | C41B          |
| C3E2          | The fuse has blown out.                                                            | Is the belt unit connected<br>normally?<br>Does this error recur?                                                                                | No<br>Yes<br>Yes              | Re-install the belt<br>unit.<br>Turn on the power<br>again.<br>After checking<br>for the sure cable<br>connection,<br>replace the PU or<br>Board IBY.                                                            |  | C449<br>C446  |
| C4C0          | The fuse has blown out.                                                            | Is the fuser unit installed normally?                                                                                                    | No                            | No After cleaning<br>the connecting<br>connector of the<br>fuser unit, re-install<br>the fuser unit.<br>Turn on the power                                                                                        |  | C41C          |
|               |                                                                                    | Does this error recur?                                                                                                    | Yes<br>Yes                    | again.<br>After checking<br>for the sure cable<br>connection,<br>replace the PU or<br>Board IBY.                                                                                                    |  | C41D          |

| Error code    | Cause                                                                                                    | Error details                                                                                         |                 | Remedial measure                                                                                                    |
|---------------|----------------------------------------------------------------------------------------------------|----------------------------------------------------------------------------------------------------|-----------------|----------------------------------------------------------------------------------------------------|
| C3B3~<br>C383 | Toner sensor<br>detection<br>error.<br>(C3B3=Y,<br>C3B3=K,<br>C393=C,<br>C383=K) This<br>error does<br>not occur with<br>the default<br>settings. | Is the toner cartridge installed?<br>Is the lock lever of the toner<br>set?<br>Does this error recur? | No<br>No<br>Yes | Install the toner<br>cartridge.<br>Rotate the lock<br>lever of toner to the<br>lock position.<br>Turn on the power<br>again.<br>Replace the toner<br>sensor assembly. |
| C44A          | Thermistor<br>Slope Error                                                                                                    | Is the error message displayed?<br>Does this error recur?                                             | Yes             | Turn on the power<br>again.<br>After leaving a<br>printer for 30<br>minutes, turn on<br>the power again.                                                              |
| C41E          | Compensation<br>Thermistor<br>Error                                                                                                    | Is the error message displayed?<br>Does this error recur?                                             | Yes             | Turn on the power<br>again.<br>After leaving a<br>printer for 30<br>minutes, turn on<br>the power again.                                                              |
| C41A<br>C41B  | Short-circuit<br>or open-<br>circuit of fuser<br>thermistor is<br>detected.                                                                       | Does this error recur?                                                                                | Yes             | Turn on the power<br>again.<br>Replace the fuser<br>unit.                                                                                                    |
| C449<br>C446  | The fuser<br>thermistor<br>has detected<br>an abnormal<br>temperature<br>(high<br>temperature<br>or low<br>temperature.)                          | Does this error recur?<br>Does this error recur?                                                      | Yes<br>Yes      | Turn on the power<br>again.<br>Replace the fuser<br>unit.<br>Replace the low<br>voltage power<br>supply unit.                                                         |
| C41C          | The backup<br>roller<br>thermistor is<br>detected of its<br>short-circuit.<br>(At high<br>temperature)                                            | Does this error recur?                                                                                | Yes             | Turn on the power<br>again.<br>Replace the fuser<br>unit.                                                                                                    |
| C41D          | The backup<br>roller<br>thermistor<br>is detected<br>of its open-<br>circuit. (At low<br>temperature)                                             | Does this error recur?                                                                                | Yes             | Turn on the power<br>again.<br>Replace the fuser<br>unit.                                                                                                    |

| Error code                   | Cause                                                                                                    | Error details                                                                                                    |                                                                                                    | Remedial measure                                                                                                 |                                                       | Error code                                                                                                    | Cause                                                                                                    | Error details                                                                                                    |                                | Remedial measure                                                                                            |
|------------------------------|----------------------------------------------------------------------------------------------------|----------------------------------------------------------------------------------------------------|----------------------------------------------------------------------------------------------------|----------------------------------------------------------------------------------------------------|-------------------------------------------------------|----------------------------------------------------------------------------------------------------|----------------------------------------------------------------------------------------------------|----------------------------------------------------------------------------------------------------|--------------------------------|----------------------------------------------------------------------------------------------------|
| C468<br>C466                 | The backup<br>roller<br>thermistor<br>has detected<br>an abnormal<br>temperature<br>(high<br>temperature<br>or low<br>temperature.)                                                                                                    | Does this error recur?<br>Does this error recur?                                                                                                   | Yes<br>Yes                                                                                            | Turn on the power<br>again.<br>Replace the fuser<br>unit.<br>Replace the low<br>voltage power<br>supply unit.    |                                                       | C37A~<br>C37D                                                                                                    | Abnormal<br>temperature<br>of belt<br>C37A: Short-<br>circuit<br>C37B: Open<br>circuit<br>C37C: High<br>temperature<br>C37D: Low | Is the cable from belt thermistor<br>to the high voltage board<br>connected normally?<br>Does this error recur?       | No<br>Yes<br>No                | Re-connect the<br>cables normally.<br>Turn on the power<br>again.<br>Replace the belt<br>thermistsor.       |
| C56A<br>C56B<br>C56C<br>C56D | Option unit<br>I/F error<br>(C56A=Duplex<br>Unit,<br>C56B=2nd Tray,<br>C56C=3rd Tray<br>C56D=4th Tray)                                                                                                    | Does this error recur?<br>Does this error recur?                                                                                                   | Yes                                                                                                   | Turn on the power<br>again.<br>Check for sure<br>connection of the<br>connectors.<br>Replace the option<br>unit. |                                                       | C020                                                                                                    | Image drum<br>lock error                                                                                                    | The ID does not rotate normally.<br>Does the error display recur<br>when the power is turned off<br>once and back on? | Yes<br>Yes                     | Check if the ID is<br>installed normally<br>or not.<br>Replace the ID<br>unit.<br>Replace the ID<br>motor.  |
| C56E                         |                                                                                                    | When LCF is setting,Tray2 Unit<br>I/F Error or Tray3 Unit I/F Error<br>is report from PU.<br>Interchange the error to LCF<br>Unit I/F Error by CU. |                                                                                                    | Turn on the power again.                                                                                         |                                                       | C4E3                                                                                                    | Fuser motor<br>lock error                                                                                                    | Fuser does not rotate normally.<br>Does this error recur?                                                             | Yes<br>Yes                     | Check if the<br>fuser is installed<br>normally or not.<br>Replace the fuser.<br>Replace the fuser<br>motor. |
| C91D                         | RFID Reader                                                                                                    | A cour: When communication has dropped off.                                                                                                    | Yes                                                                                                   | Check for normal                                                                                                 |                                                       | C4FA                                                                                                    | Media<br>wrapped<br>around the<br>fuser error                                                                                    | Media has wrapped around the fuser.                                                                                   |                                | Turn off the power.<br>Replace the fuser.                                                                   |
|                              | not Installed                                                                                                    | Does this error recur?                                                                                                    | Yes                                                                                                   | connection of the<br>RFID R/W board.<br>Replace the RFID<br>R/W. Replace the<br>PU board.                        | C5B2<br>C5B3<br>C5B4                                  | Tray-2/3/4<br>CPU clock<br>frequency<br>error                                                                                                    | C5B2=2nd Tray<br>C5B3=3rd Tray<br>C5B4=4th Tray                                                                                  |                                                                                                    | Replace the Tray board GOH-11. |                                                                                                    |
| C91A<br>C91B<br>C91C         | 291A   RFID reader   Interface error with the RFID   01: Same as the error no. C91     291B   I/F error   01: Communication error between the RFID reader and the engine circuit boards.   02: Replace the RFID R/W board.     291C   02: Error in the wireless circuit boards.   03: Check for normal circuit boards.   03: Check for normal circuit boards.     | 01: Same as the<br>error no. C91D<br>02: Replace the<br>RFID R/W<br>board.<br>03: Check for<br>normal<br>connection of                             | 01: Same as the<br>error no. C91D<br>02: Replace the<br>RFID R/W<br>board.<br>03: Check for<br>normal | C5B5                                                                                                    |                                                       | When LCF is setting, Tray2<br>Clock Adjust Error or Tray3<br>Clock Adjust Error is report from<br>PU.<br>Interchange the error to LCF<br>Clock Adjust Error by CU. |                                                                                                    | Replace the Tray<br>board                                                                                             |                                |                                                                                                    |
|                              | of the RFID readerconnection of<br>the antenna<br>cable.03: Communication error<br>between the RFID reader<br>and the toner cartridge.04: Check if<br>quantity of the<br>toner cartridge.<br>(In more than 4)04: Error is detected in the RFID<br>toner cartridge.<br>(In more than 4)04: Check if<br>quantity of the<br>toner cartridge<br>is correct or<br>not. |                                                                                                    | F041                                                                                                  | Over than<br>available<br>setting<br>number tray<br>detection<br>error                                           | Over than available setting number tray is installed. |                                                                                                    | Remove the available setting number tray.                                                                                        |                                                                                                    |                                |                                                                                                    |

| Error code    | Cause                                                                           | Error details                                                                                                    | Remedial measure                                                           |
|---------------|---------------------------------------------------------------------------------|----------------------------------------------------------------------------------------------------|----------------------------------------------------------------------------|
| F042          | Error due<br>to detection<br>of the toner<br>cartridges<br>of the same<br>color | Two or more toner cartridges of the same color are detected.                                                                                                    | Install the cartridge<br>of the specified<br>in the specified<br>position. |
| F03A~<br>F03D | Detection<br>of an<br>unsupported<br>toner<br>cartridge                         | An unsupported toner cartridge has<br>been detected.<br>F03A:Black toner cartridge position<br>F03B:Yellow toner cartridge<br>position<br>F03C:Magenta toner cartridge<br>position<br>F03D:Cyan toner cartridge position | Replace it with an appropriate toner cartridge.                            |
| C1DA<br>C1DB  |                                                                                 | LCF unit detect error 1<br>LCF unit detect error 2                                                                                                    | Replace the LCF<br>Unit Board                                              |
| C46A<br>C46B  |                                                                                 | Compensation Heater Temp high<br>Compensation Heater Temp Low                                                                                                    | Turn on the power,after 30min.                                             |
| C5A2          |                                                                                 | Duplex Software Error                                                                                                    | Replace the Duplex Unit                                                    |
| C5A3          |                                                                                 | Tray3 Software Error                                                                                                    | Change the Tray3<br>Board                                                  |
| C5A4          |                                                                                 | Tray2 Software Error                                                                                                    | Change the Tray2<br>Board                                                  |
| C5A5          |                                                                                 | Software Error                                                                                                    | Change the PU<br>Board                                                     |
| C5A6          |                                                                                 | Tray4 Software Error                                                                                                    | Change the Tray4<br>Board                                                  |
| C5A7          |                                                                                 | When LCF is setting, Tray2software Error or Tray3 softwareError is report from PU.Interchange the error to LCFSoftware Error by CU.Occur:Detect flash memorysoftware error of Tray.                                      | Undetected flash<br>memory software<br>error of Tray3.                     |
| C5B0          |                                                                                 | Duplex Clock Adjust Error                                                                                                    | Change the Duplex                                                          |
| C9A0          |                                                                                 | Offline stapler error                                                                                                    | Change the offline stapler                                                 |

| Error code                           | Cause | Error details                                                                                                    | Remedial measure                                                                        |
|--------------------------------------|-------|----------------------------------------------------------------------------------------------------|-----------------------------------------------------------------------------------------|
| D108                                 |       | When LCF can not Lift up.                                                                                                    | Set the Paper of the LCF Tray again.                                                    |
| D109                                 |       | Detect the paper capacity is over.                                                                                                    | Set the Paper of the LCF Tray again.                                                    |
| E010<br>E020<br>E570                 |       | Indicates that jam has occurred<br>in the paper path.<br>Error E010 : Transport<br>Error E020 : Exit<br>Error E570 : Duplex Entry                              | Take out the jammed paper.                                                              |
| E01A                                 |       | Occur jam and Paper on the<br>Transport Path                                                                                                    | Take out the<br>jammed paper.<br>Change the sensor<br>Lever.<br>Change the PU<br>board. |
| E01B                                 |       | Occur jam around Fuser Unit                                                                                                    | Take out the<br>jammed paper.<br>Change the sensor<br>Lever.<br>Change the PU<br>board. |
| E02A                                 |       | Occur jam and Paper on the<br>Exit Path                                                                                                    | Take out the<br>jammed paper.<br>Change the sensor<br>Lever.<br>Change the PU<br>board. |
| E061<br>E062<br>E063<br>E064<br>E065 |       | Tray1 check paper size error<br>Tray2 check paper size error<br>Tray3 check paper size error<br>Tray4 check paper size error<br>MP Tray check paper size error | Change the paper<br>size or change the<br>paper in Tray.                                |
| E066                                 |       | Occur:Difference between the actual paper size of LCF and realization of engine.                                                                               | Match the paper<br>size between the<br>paper size of LCF<br>and setting of<br>engine.   |
| E110                                 |       | Indicates that jam has occurred<br>in the vicinity of Duplex unit.<br>Error E110 : Misfeed from<br>Duplex                                                      |                                                                                         |

| Cause | Error details                                                                                       | Remedial measure                                                                                                    | Error code                                                                                                    | Cause                                                                                                    | Error details                                                                                                    | Remedial measure                                                                                                    |
|-------|----------------------------------------------------------------------------------------------------|----------------------------------------------------------------------------------------------------|----------------------------------------------------------------------------------------------------|----------------------------------------------------------------------------------------------------|----------------------------------------------------------------------------------------------------|----------------------------------------------------------------------------------------------------|
|       | Indicates that jam has occurred<br>during feeding paper from the<br>MP tray.<br>Error E120: MP Tray |                                                                                                    | E16A                                                                                                    |                                                                                                    | Occur jam and Paper on the<br>Tray3                                                                                                    | Take out the<br>jammed paper.<br>Change the sensor<br>Lever.<br>Change the Tray4<br>board.                                                                                                    |
|       | Occur jam with the Tray1                                                                            | Take out the<br>jammed paper.<br>Change the sensor<br>Lever.<br>Change the Tray1<br>board.                                                                                                    | E190                                                                                                    |                                                                                                    | Paper feed jam at LCF                                                                                                    | Take out the<br>jammed paper.<br>Change the sensor<br>Lever.<br>Change the GOI-<br>board.                                                                                                    |
|       | Tray1 paper remaining                                                                               | Take out the<br>jammed paper.<br>Change the sensor<br>Lever.<br>Change the PU                                                                                                    | E19A                                                                                                    |                                                                                                    | Receive paper remain<br>information of Tray2 or Tray3,<br>and notice remain paper by CU<br>when LCF is setting.                                                                                                    | Take out the jammed paper.                                                                                                    |
|       | Occur jam with the Tray2                                                                            | Take out the<br>jammed paper.<br>Change the sensor<br>Lever.<br>Change the Tray2                                                                                                    | E202                                                                                                    |                                                                                                    | Paper feed jam                                                                                                    | Take out the<br>jammed paper.<br>Change the sensor<br>Lever.<br>Change the PU<br>board.                                                                                                    |
|       | Occur jam and Paper on the<br>Tray2                                                                 | board.<br>Take out the<br>jammed paper.<br>Change the sensor<br>Lever.<br>Change the Tray2                                                                                                    | E20A                                                                                                    |                                                                                                    | Occur jam and Paper on the<br>Feed Path                                                                                                    | Take out the<br>jammed paper.<br>Change the sensor<br>Lever.<br>Change the PU<br>board.                                                                                                    |
|       | Occur jam with the Tray3                                                                            | board.<br>Take out the<br>jammed paper.<br>Change the sensor<br>Lever.                                                                                                    | E400                                                                                                    |                                                                                                    | Face Up Cover Jam                                                                                                    | Change the sensor<br>Lever.<br>Change the cable.<br>Change the relay<br>board or PU board.                                                                                                    |
|       | Occur jam and Paper on the<br>Tray3                                                                 | Change the Tray3<br>board.<br>Take out the<br>jammed paper.<br>Change the sensor<br>Lever.                                                                                                    | E52A                                                                                                    |                                                                                                    | Occur Duplex jam and Paper on the Transport Path                                                                                                    | Take out the<br>jammed paper.<br>Change the sensor<br>Lever.<br>Change the Duplex<br>board.                                                                                                    |
|       | Occur jam with the Tray4                                                                            | Change the Tray3<br>board.<br>Take out the<br>jammed paper.<br>Change the sensor<br>Lever.<br>Change the Tray4                                                                                                    | E57A                                                                                                    |                                                                                                    | Occur Duplex jam and Paper on the Entry Path                                                                                                    | Take out the<br>jammed paper.<br>Change the sensor<br>Lever.<br>Change the Duplex<br>board.                                                                                                    |
|       | Cause                                                                                               | CauseError detailsIndicates that jam has occurred<br>during feeding paper from the<br>MP tray.<br>Error E120: MP TrayOccur jam with the Tray1Occur jam with the Tray1Image: Comparison of the tray1Image: Comparison of tray1Image: Comparison of tray2Image: Comparison of tray2Image: Comparison of tray2Image: Comparison of tray2Image: Comparison of tray2Image: Comparison of tray2Image: Comparison of tray3Image: Comparison of tray3Image: Comparison | CauseError detailsRemedial measureIndicates that jam has occurred<br>during feeding paper from the<br>MP tray.<br>Error E120: MP TrayTake out the<br>jammed paper.<br>Change the sensor<br>Lever.<br>Change the Sensor<br>Lever.<br>Change the Tray1Occur jam with the Tray1Take out the<br>jammed paper.<br>Change the sensor<br>Lever.<br>Change the Sensor<br>Lever.<br>Change the Sensor<br>Lever.<br>Change the Sensor<br>Lever.<br>Change the Sensor<br>Lever.<br>Change the PU<br>board.Occur jam with the Tray2Take out the<br>jammed paper.<br>Change the sensor<br>Lever.<br>Change the sensor<br>Lever.<br>Change the sensor<br>Lever.<br>Change the sensor<br>Lever.<br>Change the sensor<br>Lever.<br>Change the sensor<br>Lever.<br>Change the sensor<br>Lever.<br>Change the sensor<br>Lever.<br>Change the sensor<br>Lever.<br>Change the sensor<br>Lever.<br>Change the tray2<br>board.Occur jam and Paper on the<br>Tray2Take out the<br>jammed paper.<br>Change the Tray2<br>board.Occur jam with the Tray3Take out the<br>jammed paper.<br>Change the Tray2<br>board.Occur jam and Paper on the<br>Tray3Take out the<br>jammed paper.<br>Change the Tray3<br>board.Occur jam and Paper on the<br>Tray3Take out the<br>jammed paper.<br>Change the Tray3<br>board.Occur jam with the Tray4Take out the<br>jammed paper.<br>Change the Tray3<br>board.Occur jam with the Tray4Take out the<br>jammed paper.<br>Change the sensor<br>Lever.<br>Change the Tray3<br>board. | CauseError detailsRemedial measureError codeIndicates that jam has occurred<br>during feeding paper from the<br>MP tray.<br>Error E120: MP TrayTake out the<br>jammed paper.<br>Change the Sensor<br>Lever.<br>Change the Sensor<br>Lever.<br>Change the Sensor<br>Lever.<br>Change the Sensor<br>Lever.<br>Change the Sensor<br>Lever.<br>Change the Sensor<br>Lever.<br>Change the Sensor<br>Lever.<br> | CauseError detailsRemedial measureIndicates that jam has occurred<br>during feeding paper from the<br>MP tray.<br>Error E120: MP TrayImage and the paper.<br>Change the sensor<br>Lever<br>Change the sensor<br>Lever<br>Change the Tray3E100Occur jam with the Tray4Take out the<br>jammed paper.<br>Change the Tray3<br>board.E52AE57AE57A | CauseError detailsRemedial measureError codeCauseError detailsIndicates that jam has occurred<br>during feeding paper from the<br>MP tray.<br>Error E120: MP TrayTake out the<br>jammed paper.<br>Change the Erray<br>board.Take out the<br>jammed paper.<br>Change the Erray<br>board.E16AOccur jam and Paper on the<br>Tray3.Image: Detail of the traysTake out the<br>jammed paper.<br>Change the Erray<br>board.Take out the<br>jammed paper.<br>Change the Erray<br>board.E190Paper feed jam at LCFImage: Detail of the traysTake out the<br>jammed paper.<br>Change the Brays<br>board.E19AReceive paper remain<br>information of Tray2 or Tray3,<br>and notice remain paper by CU<br>when LCF is setting.Image: Detail of the traysDoccur jam with the Tray3Take out the<br>jammed paper.<br>Change the Brays<br>board.E19AReceive paper remain<br>information of Tray2 or Tray3,<br>and notice remain paper by CU<br>when LCF is setting.Image: Detail of the trays<br>board.Doccur jam with the Tray3Take out the<br>jammed paper.<br>Change the Bray3<br>board.E20AOccur jam and Paper on the<br>Feed PathImage: Detail of the tray3Doccur jam and Paper on the<br>Tray3.Take out the<br>jammed paper.<br>Change the Bray3<br>board.Doccur Jam and Paper on the<br>Tray3.Image: Detail of the tray3<br>Doard.Doccur jam with the Tray4Take out the<br>jammed paper.<br>Change the Bray3<br>board.Doccur Jupier jam and Paper on<br>the Tray3.Image: Detail of the tray3<br>Doard.Doccur jam with the Tray4Take out the<br>jammed paper.<br>Change the Bray3<br>board.Doccur Jupier jam and P |

| Error code   | Cause | Error details                                                                                                    | Remedial measure                                                                            |
|--------------|-------|----------------------------------------------------------------------------------------------------|---------------------------------------------------------------------------------------------|
| E580<br>E520 |       | Indicates that jam has occurred<br>in the vicinity of Duplex unit.<br>Error E580 : Duplex Reversal<br>Error E520 : Duplex Input |                                                                                             |
| E58A         |       | Occur Duplex jam and Paper on the Reversal Path                                                                                 | Take out the<br>jammed paper.<br>Change the sensor<br>Lever.<br>Change the Duplex<br>board. |
| C921         |       | AC voltage zero-crossing error                                                                                                  | Check the AC<br>voltage.<br>Change the Low-<br>voltage board or<br>PU board.                |
| F034         |       | Tray4 version error                                                                                                    | Change the Tray4 board                                                                      |
| F035         |       | Notice the Version Error of<br>Tray2 or Tray3 and setting LCF<br>Version Error by CU.                                           | Install the correct<br>LCF Unit.                                                            |
| F070         |       |                                                                                                    |                                                                                             |
| F071         |       |                                                                                                    |                                                                                             |
| F072         |       | PU Flash Error                                                                                                    | Change the PU board                                                                         |
| F073         |       |                                                                                                    |                                                                                             |

Note! · Service calls C41E error, C41B error, C41D error, C37C error and C37D error; These errors can occur when the printer temperature is below 0 °C. Turn on the power again after the printer temperature has increased.
· Service call C9A0 error can release temporary, by restart the MFP with stapler cover open.

## 7.5.3 Scanner error troubleshooting

| System Spec. |          |                     |                                                                                                    |                                                                                                    |
|--------------|----------|---------------------|----------------------------------------------------------------------------------------------------|----------------------------------------------------------------------------------------------------|
| Code         | Category | Cause               | Error details                                                                                                    | Measure                                                                                                    |
| E711         | Error    | ADF document<br>jam | Jam due to non-arrival at the hopping<br>sensor – After paper feeding is started,<br>the hopping sensor does not become<br>active. (Simplex and Duplex)                                              | Open the ADF cover,<br>remove every jammed<br>document from the paper<br>feed path, and close the<br>ADF cover. |
| E712         | Error    | ADF document<br>jam | Jam due to non-arrival at the regist<br>paper sensor – After feeding for a<br>simplex document scan is started, the<br>regist paper sensor does not become<br>active. (Simplex)                      | Open the ADF cover,<br>remove every jammed<br>document from the paper<br>feed path, and close the<br>ADF cover. |
| E713         | Error    | ADF document<br>jam | Jam due to non-arrival at the reverse<br>paper sensor – After feeding for a<br>duplex document scan is started, the<br>reverse paper sensor does not become<br>active. (Duplex)                      | Open the ADF cover,<br>remove every jammed<br>document from the paper<br>feed path, and close the<br>ADF cover. |
| E714         | Error    | ADF document<br>jam | Jam due to document removal – In<br>the middle of feeding for a simplex<br>document scan, the document set<br>sensor becomes inactive. (Simplex and<br>Duplex)                                       | Open the ADF cover,<br>remove every jammed<br>document from the paper<br>feed path, and close the<br>ADF cover. |
| E715         | Error    | ADF document<br>jam | Activation of the hopping sensor at<br>document reversal – The hopping<br>sensor becomes active when the<br>reverse paper sensor is inactive. Multi-<br>feed of documents is detected. (Duplex)      | Open the ADF cover,<br>remove every jammed<br>document from the paper<br>feed path, and close the<br>ADF cover. |
| E778         | Error    | ADF document<br>jam | Remaining document detection at<br>power on – A sensor other than the<br>document set sensor becomes active<br>when the power is turned on or the<br>cover is opened and closed during<br>operation. | Open the ADF cover,<br>remove every jammed<br>document from the paper<br>feed path, and close the<br>ADF cover. |
| E779         | Error    | ADF document<br>jam | Activation of only the document set<br>sensor – Only the document set sensor<br>becomes active at initialization of the<br>ADF stopper gate.                                                         | Open the ADF cover,<br>remove every jammed<br>document from the paper<br>feed path, and close the<br>ADF cover. |
| E721         | Error    | ADF document jam    | Jam due to non-arrival at the scan<br>sensor – Although the fed document<br>is transferred to a certain distance, the<br>scan sensor does not become active.<br>(Simplex and Duplex)                 | Open the ADF cover,<br>remove every jammed<br>document from the paper<br>feed path, and close the<br>ADF cover. |

| Code | Category | Cause               | Error details                                                                                                    | Measure                                                                                                    |
|------|----------|---------------------|----------------------------------------------------------------------------------------------------|----------------------------------------------------------------------------------------------------|
| E722 | Error    | ADF document<br>jam | Regist paper sensor stuck jam/detection<br>of out-of-spec oversized documents –<br>Once the regist paper sensor becomes<br>active, it does not become inactive<br>when the fed document is transferred to<br>the distance exceeding the maximum<br>page size. (Simplex and Duplex)                                                                                                    | Open the ADF cover,<br>remove every jammed<br>document from the paper<br>feed path, and close the<br>ADF cover. |
| E723 | Error    | ADF document<br>jam | Detection of out-of-spec undersized<br>documents – Once the regist paper<br>sensor becomes active, it becomes<br>inactive before the fed document is<br>transferred by the distance equal to<br>the minimum page size. (Simplex and<br>Duplex)                                                                                                    | Open the ADF cover,<br>remove every jammed<br>document from the paper<br>feed path, and close the<br>ADF cover. |
| E724 | Error    | ADF document<br>jam | Scan sensor stuck jam – The scan<br>sensor does not become inactive even<br>when the fed document is transferred<br>by 60mm after the regist paper sensor<br>becomes inactive. (Simplex and<br>Duplex)                                                                                                    | Open the ADF cover,<br>remove every jammed<br>document from the paper<br>feed path, and close the<br>ADF cover. |
| E725 | Error    | ADF document<br>jam | Detection of a too little space between<br>documents – Before the document is<br>transferred by 31mm after the regist<br>paper sensor becomes inactive, the<br>sensor becomes active. Detection of a<br>too little space between the documents.<br>(Simplex)                                                                                                    | Open the ADF cover,<br>remove every jammed<br>document from the paper<br>feed path, and close the<br>ADF cover. |
| E726 | Error    | ADF document<br>jam | Activation of the reverse paper sensor<br>for the documents not to be reversed<br>– Switching to the first separator is not<br>carried out normally causing activation<br>of the reverse paper sensor. (Simplex<br>and Duplex)<br>• The reverse paper sensor becomes<br>active in feeding of a simplex document.<br>• The reverse paper sensor becomes<br>active between reversal to the back and<br>activation of the regist paper sensor. | Open the ADF cover,<br>remove every jammed<br>document from the paper<br>feed path, and close the<br>ADF cover. |
| E727 | Error    | ADF document jam    | Activation of a sensor at an unintended<br>timing – The scan sensor, regist paper<br>sensor, hopping sensor or reverse<br>paper sensor becomes active at<br>an unintended timing. (Simplex and<br>Duplex)                                                                                                    | Open the ADF cover,<br>remove every jammed<br>document from the paper<br>feed path, and close the<br>ADF cover. |

| System Spec.  |             |                                |                                                                                                    |                                                                                                    |
|---------------|-------------|--------------------------------|----------------------------------------------------------------------------------------------------|----------------------------------------------------------------------------------------------------|
| Code Category |             | Cause                          | Error details                                                                                                    | Measure                                                                                                    |
| E728          | Error       | ADF document<br>jam            | Detection of chattering of a sensor<br>– Chattering of a sensor is detected.<br>Once a sensor becomes active, the<br>sensor becomes inactive in 5mm<br>feeding of the document. Then the<br>inactive sensor becomes active in<br>the next 5mm feeding. (Simplex and<br>Duplex) | Open the ADF cover,<br>remove every jammed<br>document from the paper<br>feed path, and close the<br>ADF cover.                                                                                                    |
| E741          | Error       | ADF<br>document jam            | Reverse paper sensor stuck jam/<br>detection of out-of-spec oversized<br>documents – The reverse paper sensor<br>does not become inactive when the<br>document is transferred to the distance<br>exceeding the maximum page size.<br>(Duplex)                                  | Open the ADF cover,<br>remove every jammed<br>document from the paper<br>feed path, and close the<br>ADF cover.                                                                                                    |
| E742          | Error       | ADF<br>document jam            | Detection of out-of-spec undersized<br>documents – The reverse paper sensor<br>becomes inactive before the document<br>is transferred by the distance equal to<br>the minimum page size. (Duplex)                                                                              | Open the ADF cover,<br>remove every jammed<br>document from the paper<br>feed path, and close the<br>ADF cover.                                                                                                    |
| E743          | Error       | ADF document<br>jam            | Non-arrival at the regist paper sensor at<br>reversing to the front – After reversing<br>to the front, the regist paper sensor<br>does not become active in a lapse of a<br>certain period of time. (Duplex)                                                                   | Open the ADF cover,<br>remove every jammed<br>document from the paper<br>feed path, and close the<br>ADF cover.                                                                                                    |
| E744          | Error       | ADF document<br>jam            | Non-arrival at the regist paper sensor<br>at reversing to the back – When the<br>document is transferred following<br>reversal to the back, the regist paper<br>sensor does not become active.<br>(Duplex)                                                                     | Open the ADF cover,<br>remove every jammed<br>document from the paper<br>feed path, and close the<br>ADF cover.                                                                                                    |
| E870          | Error       | ADF document jam               | ADF open jam – A document jam is caused by opening of the ADF while the RADF is operating.                                                                                                    | Remove every jammed<br>document from the paper<br>feed path, and close the<br>ADF cover.                                                                                                    |
| C260          | ServiceCall | Scanner lamp<br>error          | Lamp error – Exposure adjustment has failed.                                                                                                    | Power cycle the unit.<br>If the power cycle does not<br>work to recover from the<br>error, the unit needs repair.<br>The CIS may be damaged.                                                                                            |
| C270          | ServiceCall | Scanner home<br>position error | The home position sensor does not<br>become inactive in the designated<br>period of time – The carriage does not<br>move from the home position in the<br>designated period of time.                                                                                           | Power cycle the unit.<br>If the power cycle does not<br>work to recover from the<br>error, the unit needs repair.<br>The possible cause is<br>the damage of the home<br>position sensor, the belt<br>that moves CIS, or the FB<br>motor |

| System Spec. |                   |                                                                    |                                                                                                    |                                                                                                    |
|--------------|-------------------|--------------------------------------------------------------------|----------------------------------------------------------------------------------------------------|----------------------------------------------------------------------------------------------------|
| Code         | Category          | Cause                                                              | Error details                                                                                                    | Measure                                                                                                    |
| C280         | ServiceCall       | Scanner home<br>position error                                     | The home position sensor does not<br>become active in the designated period<br>of time – The carriage does not reach<br>the home position in the designated<br>period of time. The sensor malfunctions. | Power cycle the unit.<br>If the power cycle does not<br>work to recover from the<br>error, the unit needs repair.<br>The possible cause is<br>the damage of the home<br>position sensor, the belt<br>that moves CIS, or the FB<br>motor. |
| C291         | ServiceCall       | Scan position<br>detect error                                      | Scan position detect error – The black edge is not detected in scanning.                                                                                                    | Power cycle the unit and<br>retry to scan.<br>If the error occurs again<br>in the next scan, the unit<br>needs repair.<br>The calibration sheet may<br>not be installed properly.                                                        |
| none         | Error             | ADF cover<br>open                                                  | ADF cover open                                                                                                    | Close the ADF cover.                                                                                                    |
| none         | Warning/<br>Error | Scanner<br>carriage<br>warning                                     | Carriage warning – The carriage does<br>not return to the home position after the<br>scan. This error may occur when a user<br>presses the document hard against the<br>FB to scan.                     | Perform the recovery procedure according to the guidance.                                                                                                    |
| F110         | ServiceCall       | Communication<br>error between<br>system CPU<br>and Scanner<br>CPU | System CPU - Scanner CPU<br>communication error                                                                                                    | If the error occurs frequently,<br>check for the proper<br>connection between the CU<br>PCB and the SU PCB.                                                                                                    |
| F111         | ServiceCall       | Scanner<br>response<br>anomaly                                     | Scanner response anomaly                                                                                                    | The SU PCB, the scanner<br>or the scanner firmware<br>may have some problems.                                                                                                    |
| F112         | ServiceCall       | Controller<br>response<br>anomaly                                  | CU-PU communication error detected<br>by the scanner                                                                                                    | If the error occurs frequently,<br>check for the proper<br>connection between the CU<br>PCB and the SU PCB.                                                                                                    |
| F113         | ServiceCall       | Scanner CPU<br>exception                                           | Anomalous program on the scanner side                                                                                                    | The SU PCB, the scanner or the scanner firmware may have some problems.                                                                                                    |
| F114         | ServiceCall       | Scanner CPU<br>exception                                           | CPU exception on the scanner side                                                                                                    | The SU PCB, the scanner<br>or the scanner firmware<br>may have some problems.                                                                                                    |

### 7.5.4 Preparation for troubleshooting

| (1) | LCD   | display error                                                           | . 161        |
|-----|-------|-------------------------------------------------------------------------|--------------|
|     | (1-1) | LCD does not display anything                                           | . 161        |
|     | (1-2) | Error messages related to Operator Panel are displayed                  | . 161        |
| (2) | Abno  | rmal operations of printer after the power is turned on                 | .162         |
|     | (2-1) | Any operation does not start at all.                                    | . 162        |
|     | (2-2) | Abnormal sound is heard                                                 | .162         |
|     | (2-3) | Bad odors are generated                                                 | .163         |
|     | (2-4) | Rise-up time is slow.                                                   | . 163        |
| (3) | Pape  | r feed jam (error code E130: 1st tray)                                  | .174         |
|     | (3-1) | Jam occurs immediately after the power is turned on. (1st tray)         | .174         |
|     | (3-2) | Jam occurs immediately after the paper feed is started. (1st tray)      | .174         |
| (4) | Feed  | jam (error code E202)                                                   | .176         |
|     | (4-1) | Jam occurs immediately after the power is turned on                     | .176         |
|     | (4-2) | Jam occurs immediately after the paper feed is started                  | .176         |
| (5) | Pape  | r feed jam (error code E120: Multipurpose tray)                         | .177         |
|     | (5-1) | Jam occurs immediately after the power is turned on.                    |              |
|     |       | (Multipurpose tray)                                                     | .177         |
|     | (5-2) | Jam occurs immediately after paper feed is started.                     |              |
|     |       | (Multipurpose tray)                                                     | .178         |
| (6) | Pape  | r running jam (error code E010)                                         | .179         |
|     | (6-1) | Jam occurs immediately after the power is turned on                     | .179         |
|     | (6-2) | Jam occurs immediately after a paper is taken into printer              | .179         |
|     | (6-3) | Jam occurs in the middle of paper running path                          | .180         |
|     | (6-4) | Jam occurs immediately after paper has reached the fuser.               | . 181        |
| (7) | Pape  | r unloading jam (error code E020)                                       | . 181        |
|     | (7-1) | Paper unloading jam occurs immediately after the power is turned on.    | . 179        |
|     | (7-2) | Paper unloading jam occurs after a paper is taken into printer          | .182         |
| (-) | (7-3) | Paper unloading jam occurs in the middle of paper running path.         | . 183        |
| (8) | Two-s | sided printing jam (error code: E580, E520, E110, E510, E570)           | .183         |
|     | (8-1) | Iwo-sided printing jam occurs immediately after the power is turned on. | .183         |
|     | (8-2) | into Suded printing jam occurs during taking in the paper               | 101          |
|     | (8-3) | Two-sided printing iam occurs in the process of reversing paper         | 104 .<br>18/ |
|     | (8-4) | Two-sided printing jam occurs during transporting paper                 | . 104        |
|     | (0 -) | inside the Duplex unit                                                  | 185          |
|     | (8-5) | Paper is not supplied from the Duplex unit to the regist roller         | 185          |
|     | (0 0) |                                                                         |              |

| ( | (9)  | Paper size error (error code E061, E062, E063, E064, E065)1            | 85  |
|---|------|------------------------------------------------------------------------|-----|
|   |      | (9-1) Jam occurs when paper end is located near the IN1 sensor         | 85  |
| ( | (10) | ID unit Up/Down error (Service call CE7A)1                             | 86  |
|   |      | (10-1) Error occurs during the Up movement of the ID unit1             | 86  |
|   |      | (10-2) Error occurs during the Down movement of the ID unit1           | 86  |
| ( | (11) | Fuser unit error C41A,C41B,C449,C446,C41C,C41D,C468,C466)1             | 87  |
|   |      | (11-1) Error occurs immediately after the power is turned on1          | 87  |
|   |      | (11-2) Error occurs approx. 1 minute after the power is turned on      | 87  |
| ( | (12) | Motor fan error (error code C0A2, C0A1, C0A5, C0A6)1                   | 88  |
|   |      | (12-1) The low voltage power supply fan does not rotate immediately    |     |
|   |      | after the power is turned on1                                          | 88  |
|   |      | (12-2) Duplex fan does not rotate during the Duplex printing           | 88  |
|   |      | (12-3) All laris of the printer do not rotate                          | 00  |
| ( | (13) | Print speed is slow. (Performance is low.)                             | 89  |
|   |      | (13-1) Print speed decreases.                                          | 89  |
| ( | (14) | Option unit cannot be recognized1                                      | 89  |
|   |      | (14-1) Duplex unit cannot be recognized                                | 189 |
|   |      | (14-2) Option if y unit cannot be recognized                           | 90  |
| , | (15) | LED head cannot be recognized (error code CE82 CE83 CE84 CE85) 1       | 01  |
| ( | (13) | (15-1) Service call CE82 to CE85 (LED HEAD Missing)                    | 91  |
| , | (16) | Topor contridge compatible recognized (arrer code C2B2 C2A2 C202 C282) | 102 |
| ( | 10)  | (16-1) Error caused by the consumable items                            | 192 |
|   |      | (16-2) Error caused by the toner sensor                                | 192 |
|   |      | (16-3) Error caused by the defective mechanism                         | 93  |
| ( | (17) | Fuse cut error (error codes C3EA.C3EB.C3EC.C3ED.C3E2.C4C0)             | 93  |
|   | . ,  | (17-1) Fuse cut error                                                  | 93  |
| ( | (18) | Humidity sensor error (error code CE51)1                               | 94  |
| , | ()   | (18-1) Humidity sensor error                                           | 94  |
| ( | (19) | LCF Paper feed jam (error code E190)1                                  | 94  |
|   | - /  | (19-1) Jam occurs immediately after the power is turned on1            | 94  |
|   |      | (19-2) Jam occurs immediately after the paper feed is started1         | 95  |
| ( | (20) | Wiring diagram1                                                        | 96  |
|   |      |                                                                        |     |
|   |      |                                                                        |     |

*Note!* When replacing the PU board, read the EEPROM chip contents of the old board first, and copy them to the new board upon completion of the replacement. (Refer to section 5.4.1 Precautions when replacing the engine control board.)

#### 7.5.4. (1) LCD display error

*Memo* For the numbers from ① through ④ after name of the respective connectors, refer to section 7.5.4 (19) "Wiring diagram".

#### (1-1) LCD does not display anything.

|    | Check item                                                                                   | Check work                                                                                                    | Action to be taken<br>at NG              |
|----|----------------------------------------------------------------------------------------------|----------------------------------------------------------------------------------------------------|------------------------------------------|
| (1 | -1-1) Check                                                                                  |                                                                                                    |                                          |
|    | CU board                                                                                     |                                                                                                    | Replace CU<br>board.                     |
| (1 | -1-2) Check the system                                                                       |                                                                                                    |                                          |
|    | Connection between<br>the low voltage<br>power supply unit<br>and the CU board.              | Check if the cable from the low voltage power<br>supply to the POWER connector ⑦ of the CU<br>board is normally connected or not.<br>Check if the connector is connected only in the<br>half-way or not, and check if the connector is<br>inserted in slanted angle or not. | Re-connect the cable normally.           |
|    | Cable assembly<br>connecting the low<br>voltage power supply<br>unit and the CU/PU<br>board. | Check if the cable is half-open circuit.<br>Check if sheath of the cable has not peeled off<br>or not.<br>Check if the cable assembly is defective such as<br>internal wires are disconnected or not.                                                                       | Replace the cable with the normal cable. |
|    | Connection between<br>the CU board and<br>Operator Panel                                     | Check if the cable is connected to the OPE<br>connector 3 of the CU board normally or not.<br>Check if the connector is connected in the half-<br>way only or not, and check if the connector is<br>inserted in a slanted angle or not.                                     | Re-connect the cable normally.           |
|    | Connecting the<br>CU board and the<br>Operator Panel<br>board                                | Check if the cable has open circuit or not with<br>VOM. Check if sheath of the cable has not<br>peeled off or not by visual inspection.                                                                                                    | Replace the<br>OPE unit                  |

|    | Check item                                                             | Check work                                                                                                    | Action to be taken at NG                       |
|----|------------------------------------------------------------------------|----------------------------------------------------------------------------------------------------|------------------------------------------------|
| (1 | -1-3) Check the peripher                                               | rals of the power supplies                                                                                                    |                                                |
|    | Primary AC power<br>source that is<br>connected to the<br>printer.     | Check the supplied voltage of the AC power source.                                                                                                    | Supply the AC power.                           |
|    | 5V power that is<br>supplied to the CU/<br>PU board.                   | Check for the 5V power supply at<br>PU ⑦ :Pin-11,13<br>CU ⑦ :Pin-1,2,3<br>of the POWER connector of the CU/PU board.                                                                                                    | Replace the low<br>voltage power<br>supply.    |
| (1 | -1-4) Check that power s                                               | supply circuit has no short-circuit.                                                                                                    |                                                |
|    | 5V power and 24V<br>power that are<br>supplied to the CU/<br>PU board. | Check that power supply circuit has no short-<br>circuit at the POWER connector $\textcircled{O}$ of the<br>CU board. The follow voltage must appear<br>respectively.<br>PU $\textcircled{O}$<br>Pin 1,2,3,4:24V<br>Pin 5,6,7,8:0VP<br>Pin 9,10:0VL<br>Pin 11,13:5V<br>CU $\textcircled{O}$<br>Pin 1,2,3:5V<br>Pin 4,5,6:0VL<br>Pin 10,11:0VP<br>Pin 12,13:24V<br>If any voltage does not appear and short-circuit<br>is detected, locate the source of the short-circuit<br>as follows:<br>Disconnect the cables that are connected to the<br>CU board one cable after another until location<br>of the short-circuit is found out. | Replace the part<br>causing short-<br>circuit. |

#### (1-2) Error messages related to Operator Panel are displayed.

| Check item            |               | Check work                                                       | Action to be taken<br>at NG |
|-----------------------|---------------|------------------------------------------------------------------|-----------------------------|
| (1-2-1) Error message |               |                                                                  |                             |
|                       | Error message | Check the error contents by referring to the Error Message List. | Follow the instruction.     |

#### 7.5.4. (2) Abnormal operations of printer after the power is turned on

(2-1) Any operation does not start at all.

| Check item                          |                                                                        | Check work                                                                                                    | Action to be taken at NG                    |
|-------------------------------------|------------------------------------------------------------------------|----------------------------------------------------------------------------------------------------|---------------------------------------------|
| (2                                  | 1-1) Check the peripher                                                | als of the power supplies                                                                                                    |                                             |
|                                     | Primary AC power<br>source that is<br>connected to the<br>printer.     | Check the supplied voltage of the AC power source.                                                                                                    | Supply the AC power.                        |
|                                     | 5V power and 24V<br>power that are<br>supplied to the CU/<br>PU board. | Check the power supply voltages at the POWER<br>connector $\bigcirc$ of the CU/PU board. The follow<br>voltage must appear respectively.<br>PU $\bigcirc$<br>Pin 1,2,3,4:24V<br>Pin 5,6,7,8:0VP<br>Pin 9,10:0VL<br>Pin 11,13:5V<br>CU $\bigcirc$<br>Pin 1,2,3:5V<br>Pin 1,2,3:5V<br>Pin 4,5,6:0VL<br>Pin 10,11:0VP<br>Pin 12,13:24V | Replace the low<br>voltage power<br>supply. |
| (2-1-2) Check the system connection |                                                                        |                                                                                                    |                                             |
|                                     | Connection condition of Operator Panel                                 | Check contents of (1-1).<br>Any operation of a printer will not start until the<br>Operator Panel is detected and is started of its<br>operation.                                                                                                    | Follow the contents of (1-1).               |

(2-2) Abnormal sound is heard.

|    | Check item                                          | Check work                                                                                                    | Action to be taken at NG                                                                                                    |
|----|-----------------------------------------------------|----------------------------------------------------------------------------------------------------|----------------------------------------------------------------------------------------------------|
| (2 | -2-1) Check loss of sync                            | hronization of motor (Driver error)                                                                                                    |                                                                                                    |
|    | Operating conditions<br>of the respective<br>motors | Check if operations of the respective motors are<br>normal or not by using the self-diagnostic mode.<br>Check if any load exists or not.<br>"Buzzer" sound when an error occurs.                                                                                                    | Replace the PU board.                                                                                                    |
|    | Condition of the motor cable                        | Check for normal wiring conditions of the<br>respective motors.<br>Perform the visual check and measure resistance<br>at open circuit with VOM as follows.<br>Remove the motor cable at the board end.<br>Measure resistance between the respective pins<br>of the removed cable and FG with VOM. | Replace the<br>motor cable.<br>Re-connect the<br>cable for normal<br>conditions.                                                                                                    |
| (2 | -2-2) Check loss of sync                            | hronization of motor (Abnormal load of the consuma                                                                                                    | ble item)                                                                                                    |
|    | Operating conditions<br>of the respective<br>motors | Check if operations of the respective motors are<br>normal or not by using the self-diagnostic mode.<br>Check if any load exists or not.<br>"Buzzer" sound when an error occurs.                                                                                                    | Replace the<br>corresponding<br>consumable<br>item.<br>If any attempt<br>of using new<br>part as a trial<br>is going to be<br>made, be sure to<br>use the System<br>Maintenance<br>Menu FUSE<br>KEEP MODE. |

| Check item |                                                                                              | Check work                                                                                                    | Action to be taken at NG                                                                                                    |
|------------|----------------------------------------------------------------------------------------------|----------------------------------------------------------------------------------------------------|----------------------------------------------------------------------------------------------------|
| (2-        | (2-2-3) Check the jumping phenomena of gear tooth. (Abnormal load of the consumable item)    |                                                                                                    |                                                                                                    |
|            | Operating conditions<br>of the respective<br>motors                                          | Check if operations of the respective motors are<br>normal or not by using the self-diagnostic mode.<br>Check if any load exists or not.<br>"Buzz buzz" sound is generated when an error<br>occurs. | Replace the<br>corresponding<br>item.<br>If any attempt<br>of using new<br>part as a trial<br>is going to be<br>made, be sure to<br>use the System<br>Maintenance<br>Menu FUSE<br>KEEP MODE. |
|            | Installation condition<br>of each consumable<br>item                                         | Check by visual inspection if the respective<br>consumable items are installed in their normal<br>positions in which gears of the consumable items<br>engage accurately or not.                     | Replace an<br>appropriate<br>mechanical part<br>as required, or<br>adjust or repair                                                                                                    |
| (2-        | 2-4) Check the wiring co                                                                     | onditions of cables                                                                                                    |                                                                                                    |
|            | Wiring conditions<br>of the cables in<br>the vicinity of the<br>respective cooling<br>fans   | Check if the cable contacts with the fan blade<br>because wiring conditions of the cables near fan<br>is poor or not.<br>"Clap, clap" sound is generated when an error<br>occurs.                   | Correct the wiring conditions of the cable.                                                                                                    |
| (2-        | (2-2-5) Check installation condition of mechanical parts                                     |                                                                                                    |                                                                                                    |
|            | Check the<br>installation<br>conditions of the<br>partition plate under<br>the CU/PU boards. | Remove the CU/PU board, and inspect the installation conditions of the partition plate by visual inspection.                                                                                        | If they are not<br>hooked on the<br>normal specified<br>positions, correct<br>them.                                                                                                    |

(2-3) Bad odors are generated.

|     | Check item                                                 | Check work                                                                        | Action to be taken<br>at NG                                       |  |  |
|-----|------------------------------------------------------------|-----------------------------------------------------------------------------------|-------------------------------------------------------------------|--|--|
| (2- | (2-3-1) Locating the exact position of generating bad odor |                                                                                   |                                                                   |  |  |
|     | Fuser unit                                                 | Remove the fuser unit and check the odor.                                         | Implement<br>section (2-3-2).                                     |  |  |
|     | Low voltage power supply unit                              | Remove the low voltage power supply unit and check the odor.                      | Replace the low<br>voltage power<br>supply unit                   |  |  |
| (2- | -3-2) Check conditions o                                   | f the fuser unit                                                                  |                                                                   |  |  |
|     | Life count of fuser<br>unit                                | Check the life count of the fuser unit by using the self-diagnostic mode.         | The fuser close<br>to the new fuser<br>unit smells some<br>odors. |  |  |
|     | Check that no<br>foreign material<br>exists in fuser unit. | Check that no foreign materials such as paper are stuck inside of the fuser unit. | Remove the foreign material.                                      |  |  |

(2-4) Rise-up time is slow.

|     | Check item                   | Check work                                                                                                 | Action to be taken at NG |
|-----|------------------------------|----------------------------------------------------------------------------------------------------|--------------------------|
| (2- | (2-4-1) Check the fuser unit |                                                                                                    |                          |
|     | Halogen lamp                 | Check that 120V or 230V is shown on the label<br>on the rear of the fuser unit.<br>(120V:ODA,230V:ODA/OEL) | Replace the fuser unit.  |

#### (3) Paper Jams

When paper jams occur or paper remains in the printer, "Paper Jam", or "Paper Remain" is displayed on the operation panel.

A method to remove the paper is displayed, remove the paper in the printer according to [Handling].

In addition, A method to remove paper is also described in the reference page at the right table.

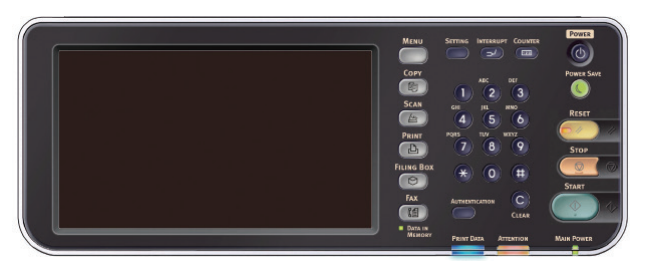

| Message to be displayed                      | Reference page |
|----------------------------------------------|----------------|
| Open Cassette<br>Paper Jam<br>[Tray Name]    | Page 165       |
| Open Cassette<br>Paper Remain<br>[Tray Name] | Fage 105       |
| Open Cover<br>Paper Jam<br>Front Cover       | Page 166       |
| Open Cover<br>Paper Remain<br>Front Cover    | Fage 100       |
| Open Cover<br>Paper Jam<br>Top Cover         | Page 167       |
| Open Cover<br>Paper Remain<br>Top Cover      | rage 107       |
| Check Duplex Unit<br>Paper Jam               | Page 160       |
| Check Duplex Unit<br>Paper Remain            | Taye 109       |

#### JAM location of occurrence outline chart

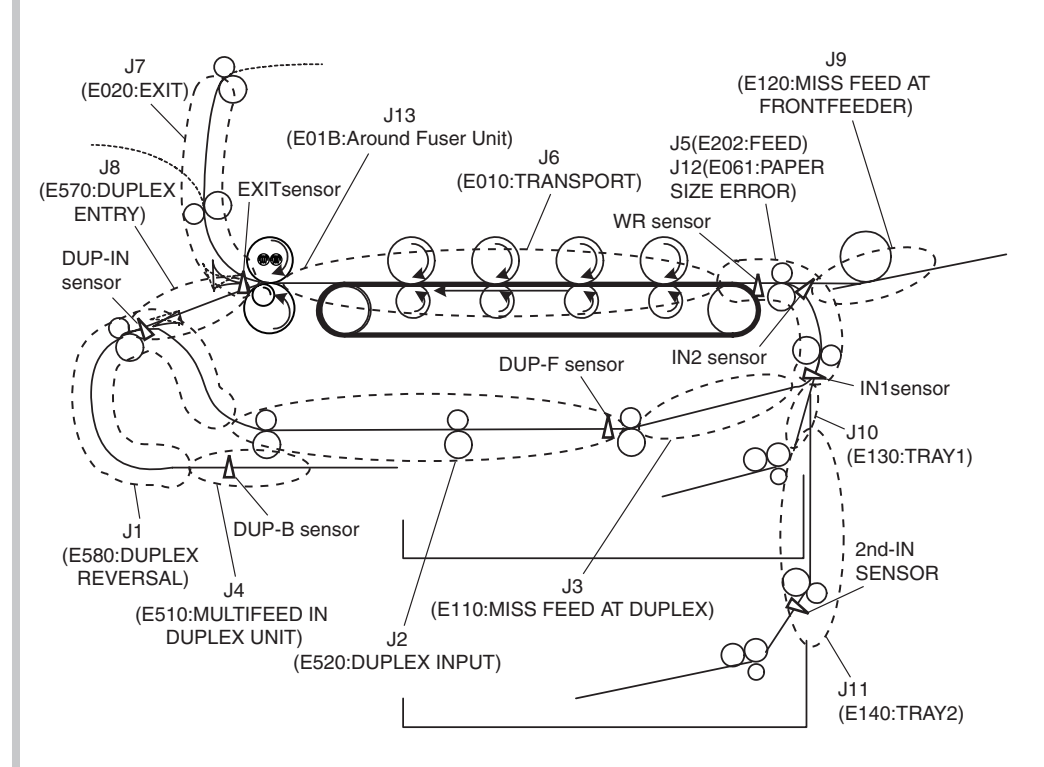

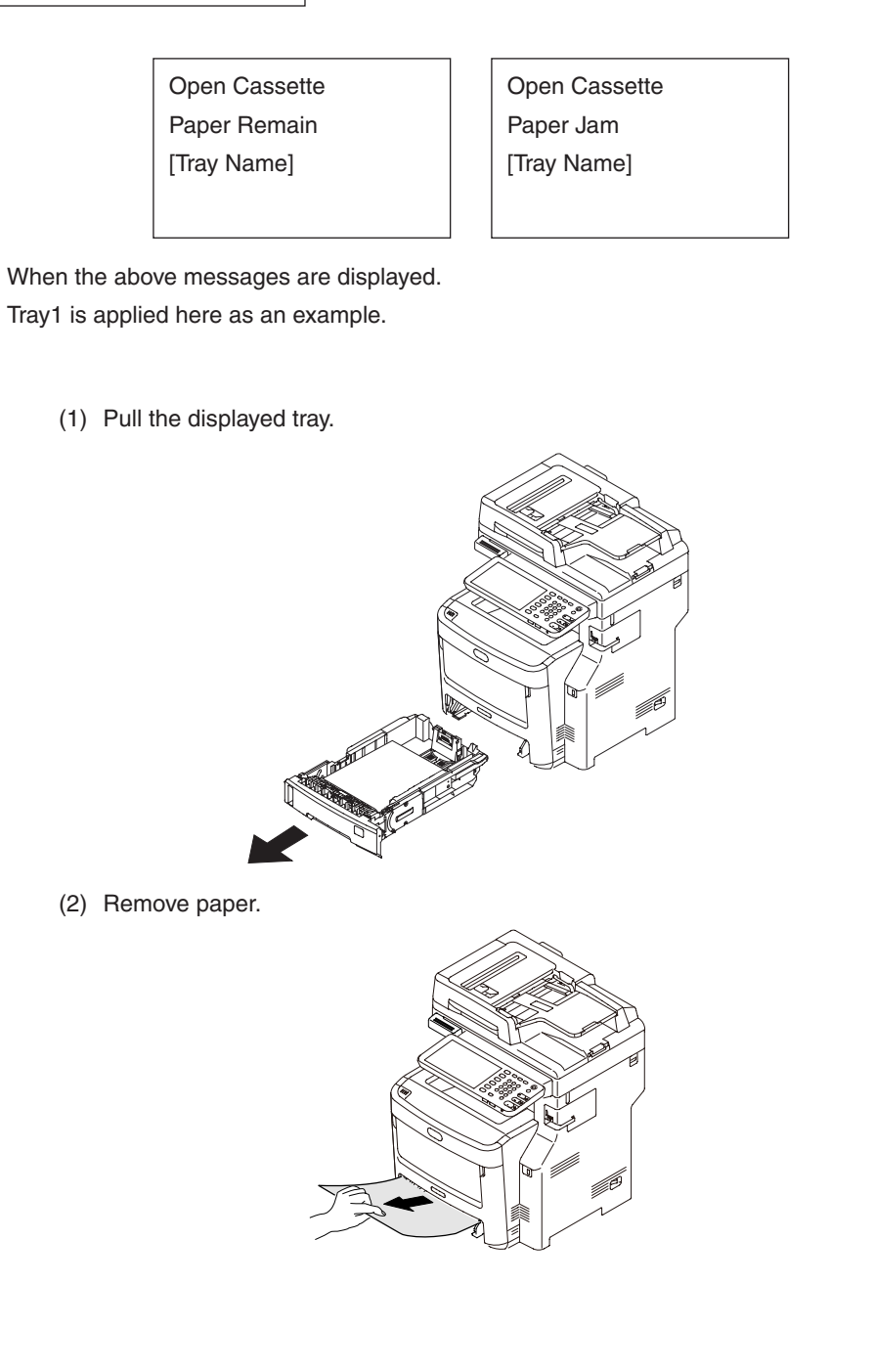

(3) Return the tray to the printer.

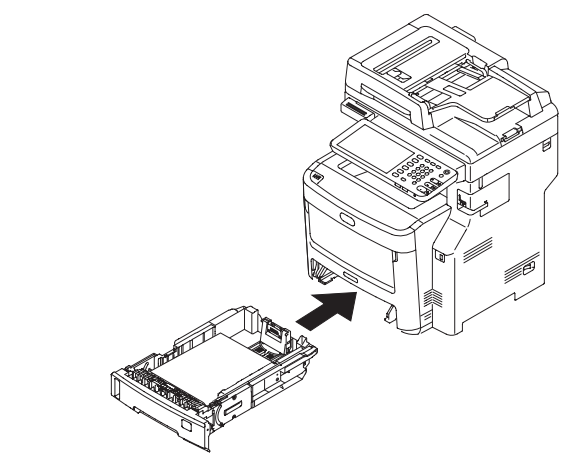

(4) Open and close the scanner and top cover.

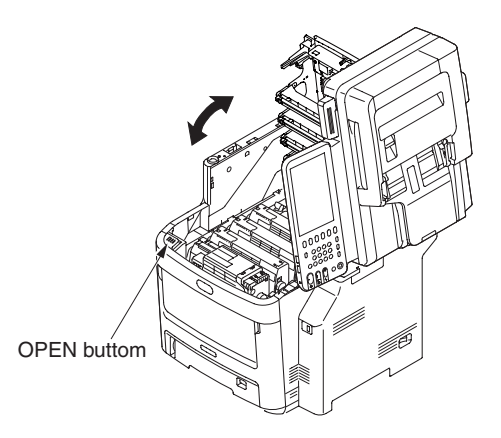

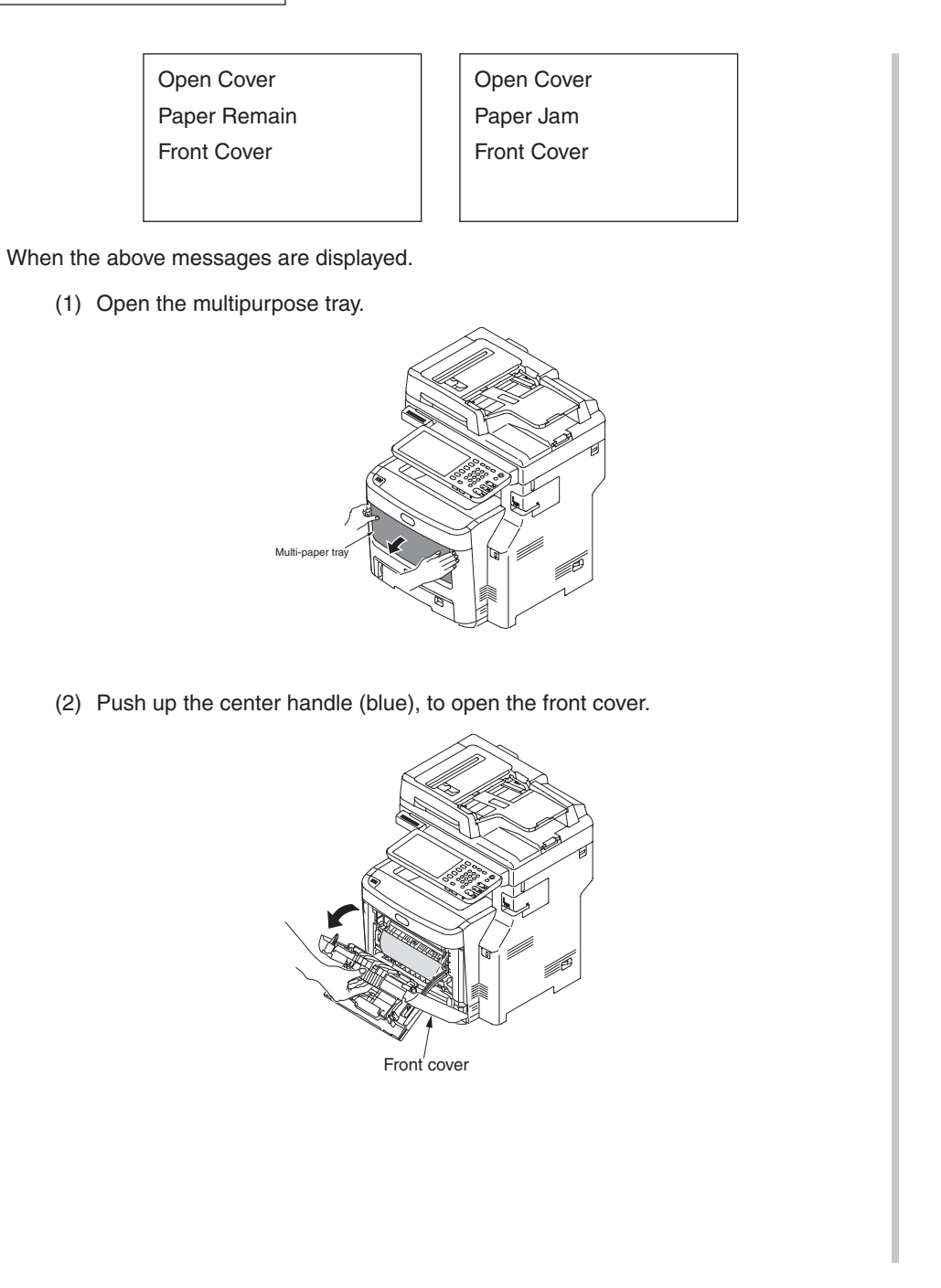

- (3) Slowly pull out the jammed paper.
- ① If you see the top edge of paper

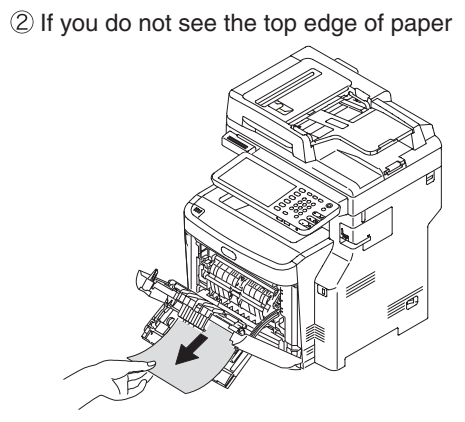

(4) Close the front cover.

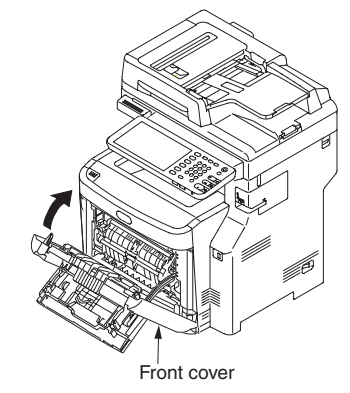

(5) Close the multipurpose tray.

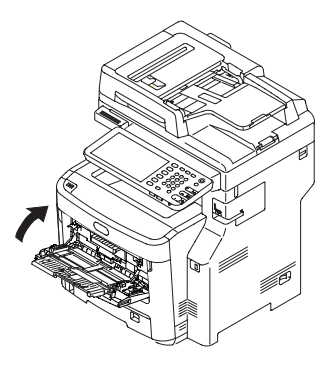

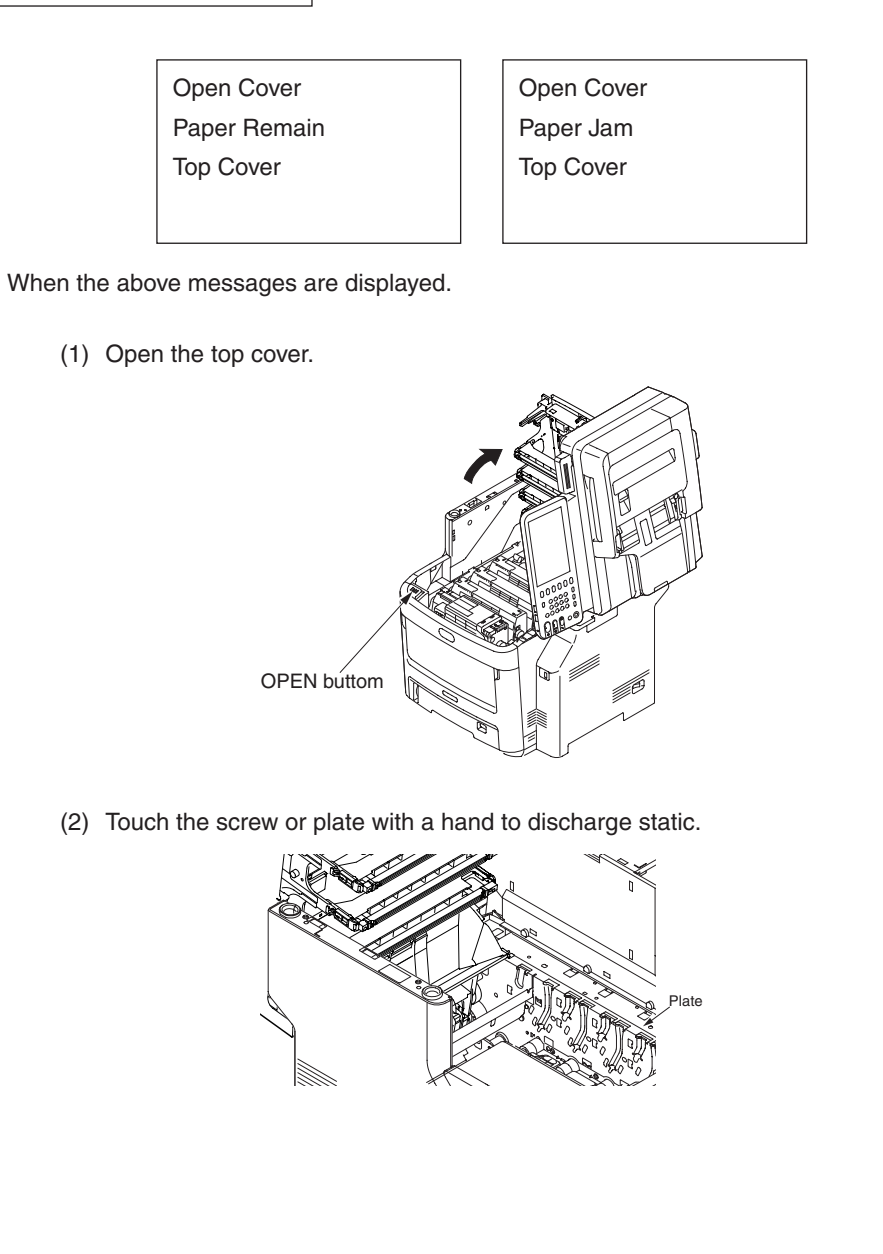

(3) Uninstall the four image drum cartridges and put them on a flat table.

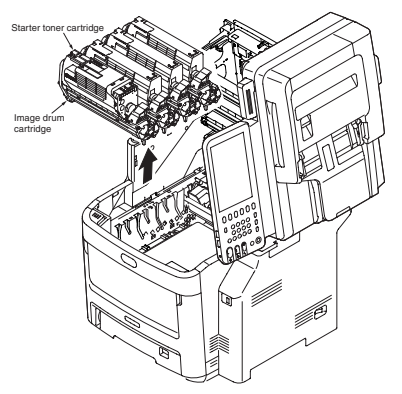

 $(4) \ \ {\rm Cover \ the \ uninstalled \ image \ drum \ cartridges \ with \ black \ paper. }$ 

Black paper

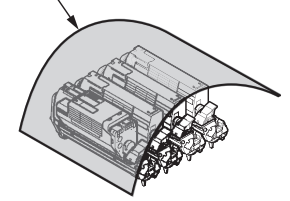

(5) (a) If you see the top edge of paper Pull up the jammed paper slowly.

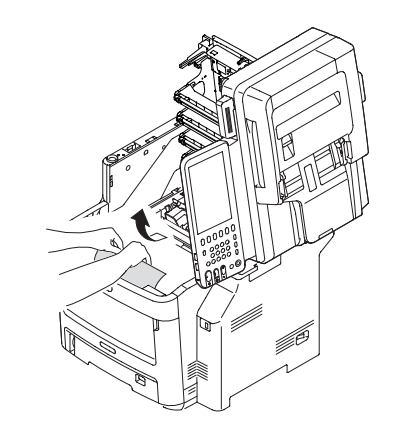

(b) If you do not see the top edge of paper

Pull up the jammed paper slowly while pushing the jam release lever of the fuser unit.

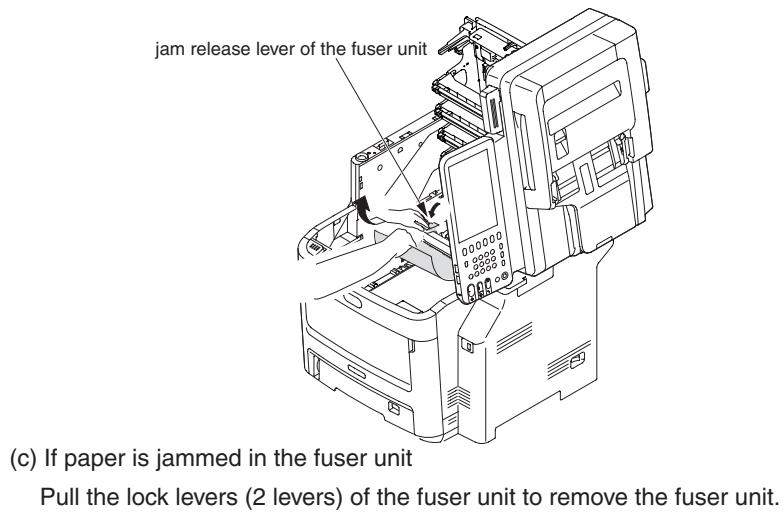

Handle Constraints Lock lever of the fuser unit (Blue)

Pull the jammed paper to the front side while pressing the jam release lever.

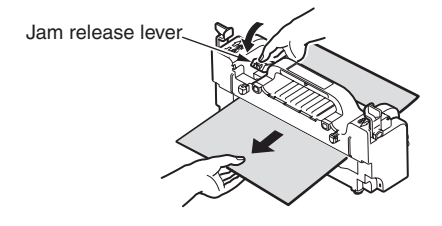

Set the fuser unit in the printer body and fold backward the lock lever (2 levers). Lock lever of the fuser unit (Blue)

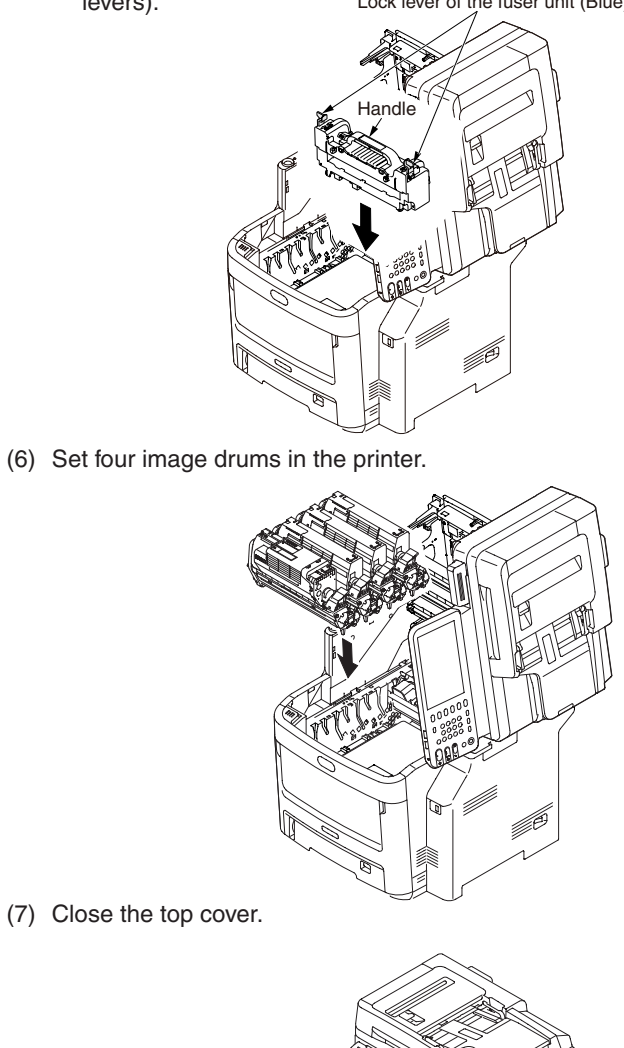

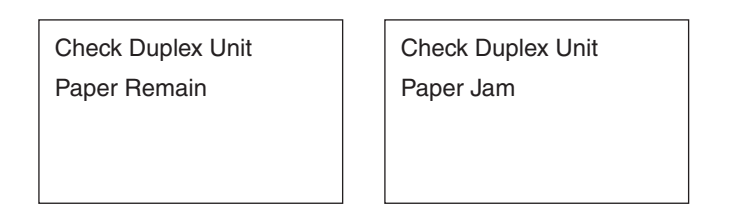

When the above messages are displayed.

(1) Hold and press down the jam release lever of the Duplex unit to open the Duplex unit cover.

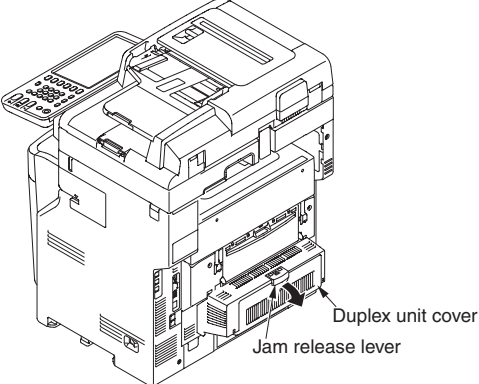

(2) Release jammed paper.

If you do not see the paper, by closing the Duplex unit cover, the paper is automatically outputted.

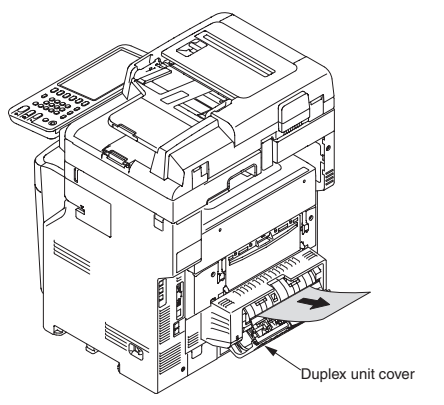

(3) Close the Duplex unit cover.

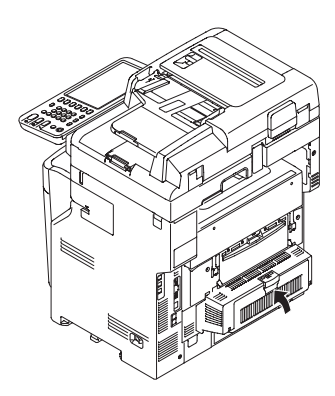

- If jam occur the Inner Finisher(MC780dnf only)
- (1) Open the Scanner.

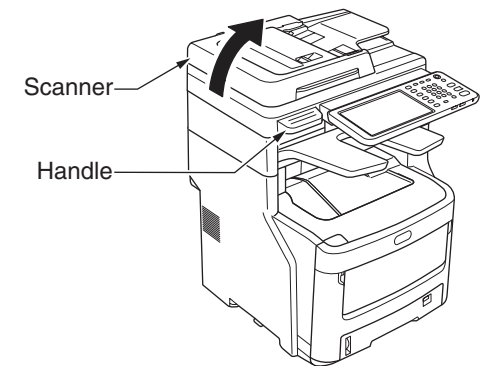

#### (2) Open the Finisher cover.

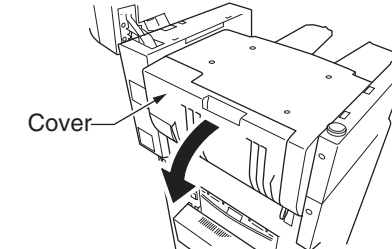

(3) Release jammed paper.

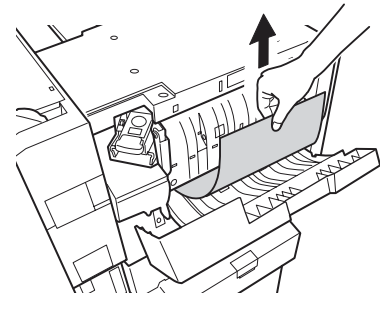

(4) Close the Finisher cover.

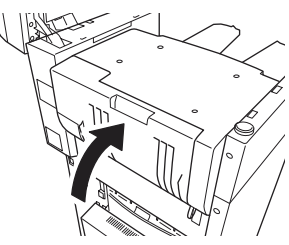

(5) Return the Scanner.

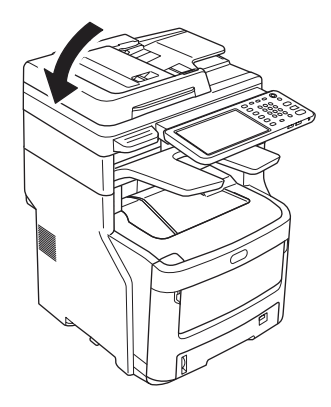

#### Document Jam

In the Duplex Paper Path

(1) While opening the ADF cover, pull out the document from the duplex paper path.

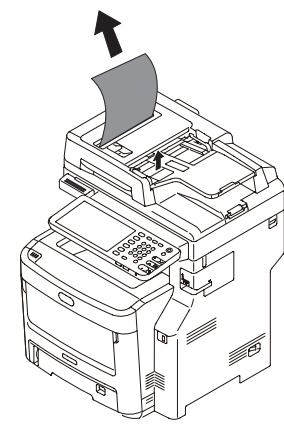

#### Inside the ADF

- (1) Remove any documents from the document tray.
- (2) Open the ADF cover.

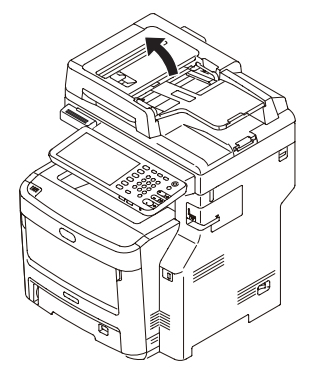

(3) Hold jammed document by the top edge, and gently pull it out.

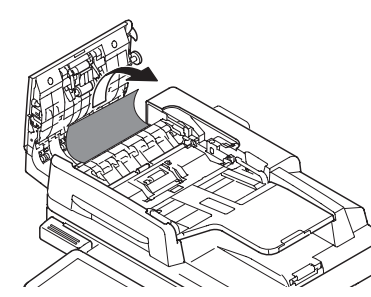

If the edge of the document can been seen under the paper guide, lift the paper guide and then pull out the document.

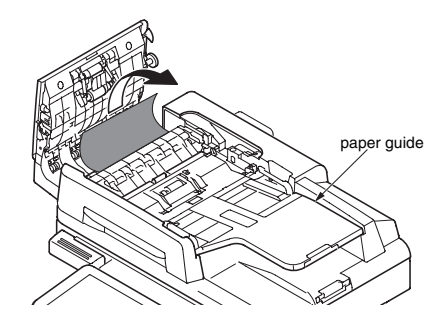

If the edge of the document cannot be seen in the ADF, lift the document tray and then pull out the document.

Pull down the document tray.

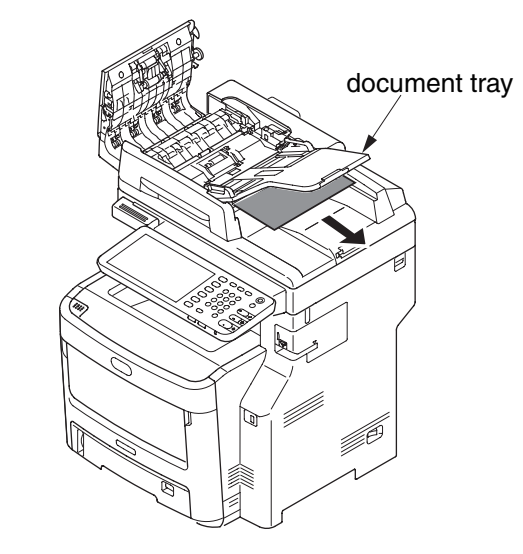

(4) Close the ADF cover.

- If jam occur the Staple in the Inner Finisher(MC780dnf only)
- (1) Open the Scanner.

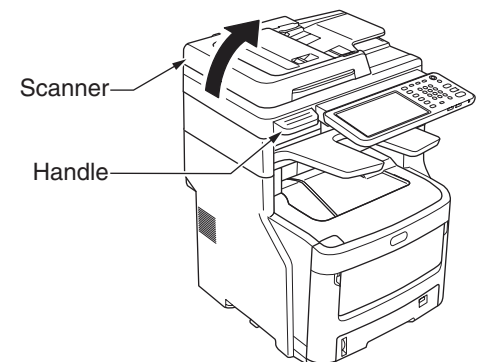

(2) Open the Finisher cover.

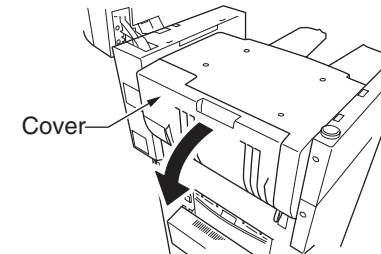

(3) Remove the Cartridge.

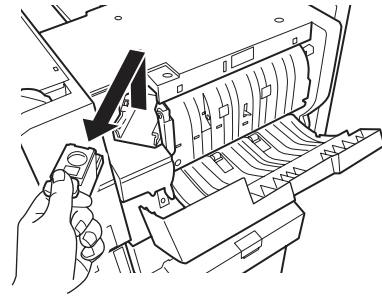

(4) Pull down the guide, pay attention to staple.

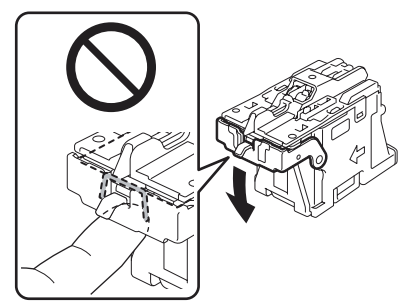

(5) Remove the staple sheet of the top.

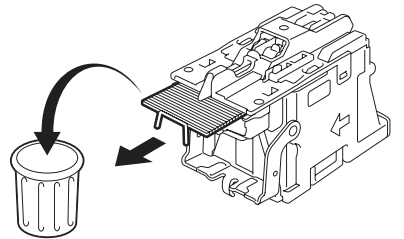

(6) Return to the guide.

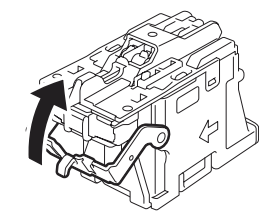

(7) Return to the Cartridge.

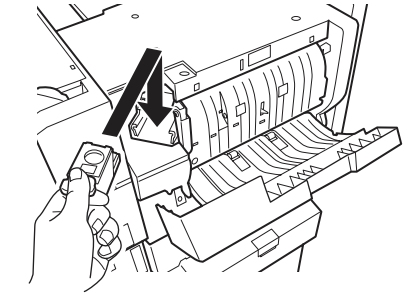

(8) Close the Finisher cover. If jam occur the Staple in the Offline stapler(MC780dn only) (1) Open the offline stapler cover. (9) Return to the Scanner. (2) Remove the cartridge and remove the staple. (3) Return the cartridge. (4) Close the offline stapler cover.

#### 7.5.4. (3) Paper feed jam (error code E130: 1st tray)

(3-1) Jam occurs immediately after the power is turned on. (1st tray)

|     | Check item                                                                                                    | Check work                                                                                                    | Action to be taken<br>at NG                                                                            |
|-----|----------------------------------------------------------------------------------------------------|----------------------------------------------------------------------------------------------------|----------------------------------------------------------------------------------------------------|
| (3- | (3-1-1) Check condition of the paper running path                                                             |                                                                                                    |                                                                                                    |
|     | Paper running path of the front unit                                                                          | Open the front cover check if paper is not jammed in the paper running path.                                                                                                    | Remove the jammed paper.                                                                               |
|     | Check the paper<br>guide of 1st Tray                                                                          | Open the 1st Tray and check the paper guide position                                                                                                    | Set the paper<br>guide to correct<br>position                                                          |
| (3- | 1-2) Check condition of                                                                                       | the mechanical parts                                                                                                    |                                                                                                    |
|     | Check the sensor<br>levers of the paper<br>entrance sensor<br>1 and the paper<br>entrance sensor 2.           | Check if shape and movement of the sensor levers have any abnormality or not.                                                                                                    | Replace the<br>sensor lever with<br>the good sensor<br>lever.                                          |
| (3  | 1-3) Check condition of                                                                                       | electrical parts                                                                                                    |                                                                                                    |
|     | Check the detection<br>condition of the<br>sensor signal.                                                     | Confirm that the sensor signals are normally<br>detected by using the Maintenance Menu<br>SWITCH SCAN function.                                                                                                    | Replace either<br>the PU board<br>or the front<br>sensor board<br>(RSF PCB)<br>or connection<br>cable. |
|     | Check output signal<br>level of the paper<br>entrance sensor 1<br>and that of the paper<br>entrance sensor 2. | Check for the following signals at the FSNS<br>connector ③ of the PU board.<br>Pin-4: Paper entrance sensor 1<br>Pin-3: Paper entrance sensor 2<br>Confirm that the above signal levels change<br>when the sensor lever is operated. | Replace the<br>front sensor<br>board (RSF<br>PCB)                                                      |
|     | Check the power<br>voltages supplied<br>to the front sensor<br>board (RSF PCB)                                | Check the 5V power at the FSNS connector (3)<br>of the front sensor board (RSF PCB).<br>Pin-1: 5V power supply<br>Pin-5: 0VL                                                                                                    | Replace the connection cable.                                                                          |

(3-2) Jam occurs immediately after the paper feed is started. (1st tray)

|     | Check item                                                                                          | Check work                                                                                                    | Action to be taken<br>at NG                                                              |
|-----|----------------------------------------------------------------------------------------------------|----------------------------------------------------------------------------------------------------|------------------------------------------------------------------------------------------|
| (3  | -2-1) Check condition of                                                                            | the paper running path                                                                                                    |                                                                                          |
|     | Paper running path of the front unit                                                                | Check if paper is jammed or not in the paper running path.                                                                                | Remove the jammed paper.                                                                 |
|     | Check the paper guide of 1st Tray                                                                   | Open the 1st Tray and check the paper guide position                                                                                      | Set the paper<br>guide to correct<br>position                                            |
| (3- | -2-2) Check condition of                                                                            | the mechanical parts                                                                                                    |                                                                                          |
|     | Check the sensor<br>levers of the paper<br>entrance sensor<br>1 and the paper<br>entrance sensor 2. | Check if shape and movement of the sensor levers have any abnormality or not.                                                             | Replace the<br>sensor with the<br>good sensor<br>lever.                                  |
|     | Check the separator<br>assemblies of the<br>feed roller, the<br>pickup roller and the<br>tray.      | Check if any foreign materials such as paper<br>dust on the surface of the feed roller or of the<br>pickup roller or not.                 | Remove the foreign material.                                                             |
|     |                                                                                                    | Check if the feed roller or the pickup roller has worn out or not.                                                                        | Replace the<br>separator<br>assemblies of the<br>feed roller, pickup<br>roller and tray. |
| (3  | -2-3) Motor operation ch                                                                            | eck                                                                                                    |                                                                                          |
|     | Paper feed motor                                                                                    | Confirm that the paper feed motor works<br>normally by using the Motor & Clutch Test of the<br>self-diagnostic mode.                      | Replace the PU<br>board or the<br>paper feed motor.                                      |
|     | Paper feed motor<br>driver                                                                          | Remove the HP_PSZCL connector (9) of the PU<br>board and check the followings at the connector<br>side.<br>Several MO between pin-1 – FG. | Replace the PU board.                                                                    |
|     |                                                                                                    | Several M $\Omega$ between pin-2 – FG.<br>Several M $\Omega$ between pin-3 – FG.<br>Several M $\Omega$ between pin-4 – FG.                |                                                                                          |

|     | Check item                       | Check work                                                                                                    | Action to be taken<br>at NG                                                                    |
|-----|----------------------------------|----------------------------------------------------------------------------------------------------|------------------------------------------------------------------------------------------------|
| (3  | -2-4) Check the system           | connection                                                                                                    |                                                                                                |
|     | Paper feed motor<br>drive cable  | Check the connection condition of the cable.<br>Check if the connector is connected in the half-<br>way only or not, and check if the connector<br>is inserted in a slanted angle or not. Check<br>also that cables are assembled without any<br>abnormality.                                                                | Replace the<br>cable with the<br>good cable<br>that normalizes<br>the connection<br>condition. |
|     | Paper feed motor<br>drive cable  | Check that any cable is not pinched during<br>assembling of the printer.<br>Remove the HP_PSZCL connector (9) of the PU<br>board and check the followings at the cable side.<br>Short circuit between pin-1 – FG<br>Short circuit between pin-2 – FG<br>Short circuit between pin-3 – FG<br>Short circuit between pin-4 – FG | Replace the<br>cable with the<br>good cable<br>that normalizes<br>the connection<br>condition. |
|     | Paper feed motor                 | Remove the HP_PSZCL connector (9) of the PU board and check that approx. $3.4\Omega$ can be measured between pin-1 -pin-2 at the cable end, and that approx. $5\Omega$ can be measured between pin-3 -pin-4 respectively.                                                                                                    | Replace the paper feed motor.                                                                  |
| (3- | (3-2-5) Solenoid operation check |                                                                                                    |                                                                                                |
|     | Paper feed clutch                | Confirm that the paper feed clutch or regist<br>clutch works normally by using the Motor &<br>Clutch Test of the self-diagnostic mode.<br>Remove the metal plate from the right side of a<br>printer so that the clutch becomes visible. Then,<br>check operation of the clutch.                                             | Replace the PU<br>board, or replace<br>the paper feed<br>clutch or regist<br>clutch.           |

| Check item |                            | Check work                                                                                                    | Action to be taken at NG                                                                       |
|------------|----------------------------|----------------------------------------------------------------------------------------------------|------------------------------------------------------------------------------------------------|
| (3         | 2-6) Check the system      | connection                                                                                                    |                                                                                                |
|            | Paper feed clutch cable    | Check the connection condition of the cable.<br>Check if the connector is connected in the half-<br>way only or not, and check if the connector<br>is inserted in a slanted angle or not. Check<br>also that cables are assembled without any<br>abnormality.                                                                    | Replace the<br>cable with the<br>good cable<br>that normalizes<br>the connection<br>condition. |
|            | Paper feed clutch<br>cable | Check that any cable is not pinched during assembling of the printer.<br>Remove the CL1 connector $$ of the PU board and check the followings at the cable side.<br>Short circuit between pin-1 – FG<br>Remove the CL1 connector $$ of the PU board and check that approx. 240 $\Omega$ can be measured between pin-1 and pin-2. | Replace the<br>solenoid and re-<br>assemble the<br>printer correctly.                          |

#### 7.5.4. (4) Feed jam (error code E202)

(4-1) Jam occurs immediately after the power is turned on.

|     | Check item                                                                                                    | Check work                                                                                                    | Action to be taken<br>at NG                                                                            |
|-----|----------------------------------------------------------------------------------------------------|----------------------------------------------------------------------------------------------------|----------------------------------------------------------------------------------------------------|
| (4- | (4-1-1) Check condition of the paper running path                                                                                               |                                                                                                    |                                                                                                    |
|     | Paper running path of the front unit                                                                                                    | Open the front cover check if paper is not jammed in the paper running path.                                                                                                    | Remove the jammed paper.                                                                               |
|     | Check the paper guide of 1st Tray                                                                                                    | Open the 1st Tray and check the paper guide position                                                                                                    | Set the paper<br>guide to correct<br>position                                                          |
| (4- | 1-2) Check condition of                                                                                                    | the mechanical parts                                                                                                    |                                                                                                    |
|     | Check the sensor<br>levers of the paper<br>entrance sensor 1,<br>that of the paper<br>entrance sensor 2<br>and that of the WR<br>sensor.        | Check if shape and movement of the sensor levers have any abnormality or not.                                                                                                    | Replace the<br>sensor with the<br>good sensor<br>lever.                                                |
| (4- | (4-1-3) Check condition of electrical parts                                                                                                    |                                                                                                    |                                                                                                    |
|     | Check the detection<br>condition of the<br>sensor signal.                                                                                       | Confirm that the sensor signals are normally<br>detected by using the Maintenance Menu<br>SWITCH SCAN function.                                                                                                    | Replace either<br>the PU board<br>or the front<br>sensor board<br>(RSF PCB)<br>or connection<br>cable. |
|     | Check the output<br>signal levels of the<br>paper entrance<br>sensor 1, that of<br>the paper entrance<br>sensor 2 and that of<br>the WR sensor. | Check for the following signals at the FSNS<br>connector (3) of the PU board.<br>Pin-4: Paper entrance sensor 1<br>Pin-3: Paper entrance sensor 2<br>Pin-2: WR sensor<br>Confirm that the above signal levels change<br>when the sensor lever is operated. | Replace the<br>front sensor<br>board (RSF<br>PCB)                                                      |
|     | Check the power<br>voltages supplied<br>to the front sensor<br>board (RSF PCB)                                                                  | Check the 5V power at the FSNS connector (3)<br>of the front sensor board (RSF PCB).<br>Pin-1: 5V power supply<br>Pin-5: 0VL                                                                                                    | Replace the connection cable.                                                                          |

#### (4-2) Jam occurs immediately after the paper feed is started.

|                                                   | Check item                                                                                                    | Check work                                                                                                    | Action to be taken<br>at NG                                     |
|---------------------------------------------------|----------------------------------------------------------------------------------------------------|----------------------------------------------------------------------------------------------------|-----------------------------------------------------------------|
| (4-2-1) Check condition of the paper running path |                                                                                                    |                                                                                                    |                                                                 |
|                                                   | Paper running path of the front unit                                                                                                    | Check if paper is jammed or not in the paper running path.                                                                                                    | Remove the jammed paper.                                        |
|                                                   | Check the paper<br>guide of 1st Tray                                                                                                    | Open the 1st Tray and check the paper guide position                                                                                                    | Set the paper<br>guide to correct<br>position                   |
| (4-                                               | -2-2) Check condition of                                                                                                    | the mechanical parts                                                                                                    |                                                                 |
|                                                   | Check the sensor<br>levers of the paper<br>entrance sensor 1,<br>that of the paper<br>entrance sensor 2<br>and that of the WR<br>sensor. | Check if shape and movement of the sensor levers have any abnormality or not.                                                                                                    | Replace the<br>sensor with the<br>good sensor<br>lever.         |
| (4-                                               | -2-3) Motor operation ch                                                                                                    | eck                                                                                                    |                                                                 |
|                                                   | Paper feed motor                                                                                                    | Confirm that the paper feed motor works<br>normally by using the Motor & Clutch Test of the<br>self-diagnostic mode.                                                                                                   | Replace the PU<br>board, or replace<br>the paper feed<br>motor. |
|                                                   | Paper feed motor<br>driver                                                                                                    | Remove the HP_PSZCL connector (9) of the PU board and check the followings at the connector side.<br>Several M $\Omega$ between pin-1 – FG Several M $\Omega$ between pin-2 – FG Several M $\Omega$ between pin-3 – FG | Replace the PU board.                                           |

| Check item Check work |                                     | Action to be taken<br>at NG                                                                                                    |                                                                                                |  |  |
|-----------------------|-------------------------------------|----------------------------------------------------------------------------------------------------|------------------------------------------------------------------------------------------------|--|--|
| (4                    | (4-2-4) Check the system connection |                                                                                                    |                                                                                                |  |  |
|                       | Paper feed motor<br>drive cable     | Check the connection condition of the cable.<br>Check if the connector is connected in the half-<br>way only or not, and check if the connector<br>is inserted in a slanted angle or not. Check<br>also that cables are assembled without any<br>abnormality.                                                                | Replace the<br>cable with the<br>good cable<br>that normalizes<br>the connection<br>condition. |  |  |
|                       | Paper feed motor<br>drive cable     | Check that any cable is not pinched during<br>assembling of the printer.<br>Remove the HP_PSZCL connector (9) of the PU<br>board and check the followings at the cable side.<br>Short circuit between pin-1 – FG<br>Short circuit between pin-2 – FG<br>Short circuit between pin-3 – FG<br>Short circuit between pin-4 – FG | Replace the cable with the good cable that normalizes the connection condition.                |  |  |
|                       | Paper feed motor                    | Remove the HP_PSZCL connector (9) of the PU board and check that approx. $3.4\Omega$ can be measured between pin-1 -pin-2 at the cable end, and that approx. $5\Omega$ can be measured between pin-3 -pin-4 respectively.                                                                                                    | Replace the paper feed motor.                                                                  |  |  |

7.5.4. (5) Paper feed jam (error code E120: Multipurpose tray)

(5-1) Jam occurs immediately after the power is turned on. (Multipurpose tray)

| Check item                                                                                                    |                                                                                                    | Check work                                                                                                    | Action to be taken<br>at NG                                                                            |  |  |
|----------------------------------------------------------------------------------------------------|----------------------------------------------------------------------------------------------------|----------------------------------------------------------------------------------------------------|----------------------------------------------------------------------------------------------------|--|--|
| (5-                                                                                                    | -1-1) Check condition of                                                                           | the paper running path                                                                                                    |                                                                                                    |  |  |
|                                                                                                    | Paper running path<br>of the multipurpose<br>tray                                                  | running path Check if paper is jammed or not in the paper running path.                                                                                                    |                                                                                                    |  |  |
|                                                                                                    | Check the<br>paper guide of<br>multipurpose tray                                                   | Open the multipurpose tray and check the paper guide position                                                                                                    | Set the paper<br>guide to correct<br>position                                                          |  |  |
| (5-1-1) Check condition of the paper running path   Remove the paper running path of the multipurpose tray   Remove the paper running path.     Paper running path of the multipurpose tray   Check if paper is jammed or not in the paper running path.   Remove the jammed paper.     Check the paper guide of multipurpose tray   Open the multipurpose tray and check the paper guide to correct position   Set the paper guide to correct position     (5-1-2) Check condition of the mechanical parts   Check if shape and movement of the sensor levers have any abnormality or not.   Replace the sensor levers of the paper entrance sensor 2 and the WR sensor.     (5-1-3) Check condition of electrical parts   Check the detection condition of electrical parts   Confirm that the sensor signals are normally detected by using the SWITCH SCAN function of the PU board or the front sensor bard (RSF PCB) or connection cable.   Replace the front sensor bard (RSF PCB) or connection cable.     Check the sensor output signal level of output signal level of output signal level of and the PU board.   Check for the following signals at the FSNS   Replace the front sensor lever. |                                                                                                    |                                                                                                    |                                                                                                    |  |  |
|                                                                                                    | Check the sensor<br>levers of the paper<br>entrance sensor 2<br>and the WR sensor.                 | Check if shape and movement of the sensor levers have any abnormality or not.                                                                                                    | Replace the<br>sensor with the<br>good sensor<br>lever.                                                |  |  |
| (5                                                                                                    | -1-3) Check condition of                                                                           | electrical parts                                                                                                    |                                                                                                    |  |  |
|                                                                                                    | Check the detection<br>condition of the<br>sensor signal.                                          | Confirm that the sensor signals are normally detected by using the SWITCH SCAN function of the self-diagnostic mode.                                                                                                    | Replace either<br>the PU board<br>or the front<br>sensor board<br>(RSF PCB)<br>or connection<br>cable. |  |  |
|                                                                                                    | Check the sensor<br>output signal level of<br>the paper entrance<br>sensor 2 and the<br>WR sensor. | Check for the following signals at the FSNS<br>connector (3) of the PU board.<br>Pin-2: WR sensor<br>Pin-3: Paper entrance sensor 2<br>Confirm that the above signal levels change<br>when the sensor lever is operated. | Replace the<br>front sensor<br>board (RSF<br>PCB)                                                      |  |  |
|                                                                                                    | Check the power<br>voltages supplied<br>to the front sensor<br>board (RSF PCB)                     | Check the 5V power at the CN connector (18) of<br>the front sensor board (RSF PCB).<br>Pin-1: 5V power supply<br>Pin-5: 0VL                                                                                              | Replace the connection cable.                                                                          |  |  |

| Check item                                                                         | Check work                                                                                                    | Action to be taken<br>at NG                             |  |  |
|------------------------------------------------------------------------------------|----------------------------------------------------------------------------------------------------|---------------------------------------------------------|--|--|
| (5-2-1) Check condition of the paper running path                                  |                                                                                                    |                                                         |  |  |
| Paper running path of the multipurpose tray                                        | Paper running path<br>of the multipurpose<br>tray Check if paper is jammed or not in the paper<br>running path.                                                                                                    |                                                         |  |  |
| Sheet Receive of the multipurpose tray                                             | Confirm that the Sheet Receive has moved up<br>normally.Correct<br>installation of<br>the Sheet Receive have been installed in the<br>specified positions normally.Correct<br>installation of<br>the above part<br>so that the<br>Sheet Receive<br>moves up to<br>the specified<br>position<br>normally.                                               |                                                         |  |  |
| Check the<br>paper guide of<br>multipurpose tray                                   | Open the multipurpose tray and check the paper guide position                                                                                                    | Set the paper<br>guide to correct<br>position           |  |  |
| (5-2-2) Check condition of the mechanical parts                                    |                                                                                                    |                                                         |  |  |
| Check the sensor<br>levers of the paper<br>entrance sensor 2<br>and the WR sensor. | Check if shape and movement of the sensor levers have any abnormality or not.                                                                                                    | Replace the<br>sensor with the<br>good sensor<br>lever. |  |  |
| Planetary gear for<br>paper feed control                                           | Rotate the paper feed motor (FRONT MOTOR)<br>using the Motor & Clutch Test of the self-<br>diagnostic mode, and confirm that both of the<br>two planetary gears rotate at the bottom position.<br>(The planetary gear box can be located because<br>it is the white molded block that is located on the<br>right side when the front cover is opened.) | Replace the<br>planetary gear<br>box                    |  |  |
| Front cover                                                                        | Confirm that the locks in the right and left of the front cover are locked normally.                                                                                                    | Replace the font cover assembly                         |  |  |
| Check the feed roller and the pickup roller.                                       | Check if any foreign materials such as paper<br>dust on the surface of the feed roller or of the<br>pickup roller or not.                                                                                                    | Remove the foreign material.                            |  |  |
|                                                                                    | Check if the feed roller has worn out or not.                                                                                                    | Replace the feed roller.                                |  |  |

(5-2) Jam occurs immediately after paper feed is started. (Multipurpose tray)

| Check item                          | Check work                                                                                                    | Action to be taken<br>at NG                                                                    |  |  |
|-------------------------------------|----------------------------------------------------------------------------------------------------|------------------------------------------------------------------------------------------------|--|--|
| (5-2-3) Motor operation check       |                                                                                                    |                                                                                                |  |  |
| Paper feed motor                    | motor Confirm that the paper feed motor works normally by using the Motor & Clutch Test of the self-diagnostic mode.                                                                                                    |                                                                                                |  |  |
| Paper feed motor<br>driver          | Remove the HP_PSZCL connector (9) of the PU board and check the followings at the connector side.<br>Several M $\Omega$ between pin-1 – FG Several M $\Omega$ between pin-2 – FG Several M $\Omega$ between pin-3 – FG Several M $\Omega$ between pin-4 – FG                                                                 | Replace the PU board.                                                                          |  |  |
| (5-2-4) Check the system connection |                                                                                                    |                                                                                                |  |  |
| Paper feed motor<br>drive cable     | Check the connection condition of the cable.<br>Check if the connector is connected in the half-<br>way only or not, and check if the connector is<br>inserted in a slanted angle or not.<br>Check also that cables are assembled without<br>any abnormality.                                                                | Replace the<br>cable with the<br>good cable<br>that normalizes<br>the connection<br>condition. |  |  |
| Paper feed motor<br>drive cable     | Check that any cable is not pinched during<br>assembling of the printer.<br>Remove the HP_PSZCL connector (9) of the PU<br>board and check the followings at the cable side.<br>Short circuit between pin-1 – FG<br>Short circuit between pin-2 – FG<br>Short circuit between pin-3 – FG<br>Short circuit between pin-4 – FG | Replace the<br>cable with the<br>good cable<br>that normalizes<br>the connection<br>condition. |  |  |
| Paper feed motor                    | Remove the HP_PSZCL connector (9) of the PU board and check that approx. $3.4\Omega$ can be measured between pin-1 -pin-2, and that approx. $5\Omega$ can be measured between pin-3 -pin-4 respectively.                                                                                                    | Replace the paper feed motor.                                                                  |  |  |

#### 7.5.4. (6) Paper running jam (error code E010)

(6-1) Jam occurs immediately after the power is turned on.

| Check item Check work                           |                                                                                | Check work                                                                                                    | Action to be taken<br>at NG                                                                            |  |  |
|-------------------------------------------------|--------------------------------------------------------------------------------|----------------------------------------------------------------------------------------------------|----------------------------------------------------------------------------------------------------|--|--|
| (6-                                             | (6-1-1) Check condition of the running path.                                   |                                                                                                    |                                                                                                    |  |  |
|                                                 | Paper running path of the front unit                                           | Remove the jammed paper.                                                                                                    |                                                                                                    |  |  |
| (6-1-2) Check condition of the mechanical parts |                                                                                |                                                                                                    |                                                                                                    |  |  |
|                                                 | Check the sensor<br>lever of the WR<br>sensor.                                 | Check if shape and movement of the sensor levers have any abnormality or not.                                                                                                    | Replace the<br>sensor lever with<br>the good sensor<br>lever.                                          |  |  |
| (6-                                             | -1-3) Check condition of                                                       | electrical parts                                                                                                    |                                                                                                    |  |  |
|                                                 | Check the detection<br>condition of the<br>sensor signal.                      | Confirm that the sensor signals are normally detected by using the SWITCH SCAN function of the self-diagnostic mode.                                                                 | Replace either<br>the PU board<br>or the front<br>sensor board<br>(RSF PCB)<br>or connection<br>cable. |  |  |
|                                                 | Check the sensor<br>lever of the WR<br>sensor.                                 | Check for the following signals at the FSNS<br>connector ③ of the PU board.<br>Pin-2: WR sensor<br>Confirm that the above signal levels change<br>when the sensor lever is operated. | Replace the<br>front sensor<br>board (RSF<br>PCB)                                                      |  |  |
|                                                 | Check the power<br>voltages supplied<br>to the front sensor<br>board (RSF PCB) | Check the 5V power at the CN connector (B) of<br>the front sensor board (RSF PCB).<br>Pin-1: 5V power supply<br>Pin-5: 0VL                                                           | Replace the connection cable.                                                                          |  |  |

(6-2) Jam occurs immediately after a paper is taken into printer.

| Check item                                                    | Check work Action to be tal<br>at NG                                                                                                    |                                                                                                    |  |  |
|---------------------------------------------------------------|----------------------------------------------------------------------------------------------------|----------------------------------------------------------------------------------------------------|--|--|
| (6-2-1) Check condition of the paper running path             |                                                                                                    |                                                                                                    |  |  |
| Paper running path on the belt.                               | Remove the ID unit and check if paper is jammed or not in the paper running path.                                                                                                    | Remove the jammed paper.                                                                                                    |  |  |
| (6-2-2) Check condition of                                    | ) Check condition of the mechanical parts     ) Check condition of the mechanical parts     neck the sensor<br>ver of the WR<br>insor.   Check if shape and movement of the sensor<br>levers have any abnormality or not.     ) Motor operation check     aper feed motor<br>iver, belt motor<br>iver and ID motor   Confirm that the paper feed motor, belt motor<br>and ID motor work normally by using the Motor<br>& Clutch Test of the self-diagnostic mode.                                                                                                    |                                                                                                    |  |  |
| Check the sensor<br>lever of the WR<br>sensor.                | Check if shape and movement of the sensor levers have any abnormality or not.                                                                                                    | Replace the<br>sensor lever with<br>the good sensor<br>lever.                                                                                                    |  |  |
| (6-2-3) Motor operation check                                 |                                                                                                    |                                                                                                    |  |  |
| Paper feed motor<br>driver, belt motor<br>driver and ID motor | Confirm that the paper feed motor, belt motor<br>and ID motor work normally by using the Motor<br>& Clutch Test of the self-diagnostic mode.<br>Check if any load exists or not.                                                                                                    | Replace the PU<br>board, or replace<br>the defective<br>motor among<br>paper feed<br>motor, belt motor<br>and ID motor, or<br>replace the ID<br>unit or belt unit.<br>If any attempt<br>of using new ID<br>unit or new belt<br>unit as a trial<br>is going to be<br>made, be sure to<br>use the System<br>Maintenance<br>Menu FUSE<br>KEEP MODE. |  |  |
| Paper feed motor,<br>belt motor                               | Remove the BELT ID UP connector (2) of the PU board and check the followings at the connector side.<br>Several M $\Omega$ between pin-5 – FG Several M $\Omega$ between pin-6 – FG Several M $\Omega$ between pin-7 – FG Several M $\Omega$ between pin-8 – FG Remove the HP_PSZCL connector (9) of the PU board and check the followings at the connector side.<br>Several M $\Omega$ between pin-1 – FG Several M $\Omega$ between pin-2 – FG Several M $\Omega$ between pin-1 – FG Several M $\Omega$ between pin-2 – FG Several M $\Omega$ between pin-2 – FG Several M $\Omega$ between pin-3 – FG Several M $\Omega$ between pin-4 – FG | Replace either<br>paper feed<br>motor, belt motor<br>or PU board.                                                                                                    |  |  |

| Check item                                                                                                    | Check work                                                                                                    | Action to be taken                                                                             | (6-                                                          | -3) Jam occurs in the                                         | middle of paper running path.                                                                                                    |                                                                                                    |  |
|----------------------------------------------------------------------------------------------------|----------------------------------------------------------------------------------------------------|------------------------------------------------------------------------------------------------|--------------------------------------------------------------|---------------------------------------------------------------|----------------------------------------------------------------------------------------------------|----------------------------------------------------------------------------------------------------|--|
| 6-2-4) Check the system                                                                                                    | connection                                                                                                    | ating                                                                                          | IE.                                                          | Check item                                                    | Check work                                                                                                    | Action to be taken<br>at NG                                                                                                    |  |
| Paper feed motor                                                                                                    | Check the connection condition of the cables.                                                                                                    | Normalize the                                                                                  | (                                                            | 6-3-1) Motor operation c                                      | check                                                                                                    |                                                                                                    |  |
| drive cable, ID motor<br>drive cable, belt<br>motor drive cable,<br>ID Up motor drive<br>cable, fuser motor<br>drive cable | PU board HP_PSZCL connector (9), DC ID<br>connector (1), DCHEAT connector (3), BELT ID<br>UP connector (2), RELAY connector (6).<br>Check if the connector is connected in the half-<br>way only or not, and check if the connector is<br>inserted in a slanted angle or not.<br>Check also that cables are assembled without<br>any abnormality.                                                           | connection<br>condition.<br>Replace the<br>cable with the<br>normal cable.                     | condition.<br>Replace the<br>cable with the<br>normal cable. | Paper feed motor<br>driver, belt motor<br>driver and ID motor | Confirm that the paper feed motor, belt motor<br>and ID motor work normally by using the Motor<br>& Clutch Test of the self-diagnostic mode.<br>Check if any load exists or not.                                                                                                    | Replace the PU<br>board, or replace<br>the defective<br>motor among<br>paper feed<br>motor, belt motor<br>and ID motor, or<br>replace the ID                                                     |  |
| Paper feed motor<br>drive cable, ID motor<br>drive cable, belt<br>motor drive cable, ID<br>Up motor drive cable            | Check that any cable is not pinched during<br>assembling of the printer.<br>Remove the BELT ID UP connector ② of the PU<br>board and check the followings at the connector<br>side.<br>Short circuit between pin-1 – FG<br>Short circuit between pin-2 – FG<br>Short circuit between pin-3 – FG<br>Short circuit between pin-4 – FG<br>Short circuit between pin-5 – FG<br>Short circuit between pin-6 – FG | Replace the<br>cable with the<br>good cable<br>that normalizes<br>the connection<br>condition. |                                                              |                                                               |                                                                                                    | unit or belt unit.<br>If any attempt<br>of using new ID<br>unit or new belt<br>unit as a trial<br>is going to be<br>made, be sure to<br>use the System<br>Maintenance<br>Menu FUSE<br>KEEP MODE. |  |
|                                                                                                    | Short circuit between pin-7 – FG<br>Short circuit between pin-8 – FG<br>Remove the HP_PSZCL connector (9) of the PU<br>board and check the followings at the cable side.<br>Short circuit between pin-1 – FG<br>Short circuit between pin-2 – FG<br>Short circuit between pin-3 – FG<br>Short circuit between pin-4 – FG                                                                                    |                                                                                                |                                                              | Paper feed motor,<br>belt motor                               | Remove the BELT ID UP connector $\textcircled{O}$ of the PU board and check the followings at the connector side.<br>Several M $\Omega$ between pin-5 – FG Several M $\Omega$ between pin-6 – FG Several M $\Omega$ between pin-7 – FG Several M $\Omega$ between pin-8 – FG Remove the HP PSZCL connector $\textcircled{O}$ of the PU | Replace either<br>paper feed<br>motor, belt motor<br>or PU board.                                                                                                    |  |
| Paper feed motor,<br>belt motor, ID Up<br>motor                                                                            | Remove the respective connectors from the board, and confirm that the following resistance exists between the corresponding pins, at the cable side.<br>PU board HP_PSZCL connector (9)<br>Between pin-1 - pin-2 Approx. $3.4\Omega$ or approx. $5\Omega$ .                                                                                                    | Replace paper<br>feed motor, belt<br>motor, ID Up<br>motor.                                    |                                                              |                                                               | board and check the followings at the connector side.<br>Several $M\Omega$ between pin-1 – FG<br>Several $M\Omega$ between pin-2 – FG<br>Several $M\Omega$ between pin-3 – FG<br>Several $M\Omega$ between pin-4 – FG                                                                                                    |                                                                                                    |  |
|                                                                                                    | Between pin-3 - pin-4 Approx. 3.4 $\Omega$ or approx. 5 $\Omega$ .<br>PU board BELT ID UP connector (2)<br>Between pin-1 - pin-2 Approx. 6.1 $\Omega$ or approx. 8.5 $\Omega$ .<br>Between pin-3 - pin-4 Approx. 6.1 $\Omega$ or approx. 8.5 $\Omega$ .<br>Between pin-5 - pin-6 Approx. 3.4 $\Omega$ or approx. 5 $\Omega$ .<br>Between pin-7 - pin-8 Approx. 3.4 $\Omega$ or approx. 5 $\Omega$ .         |                                                                                                |                                                              |                                                               |                                                                                                    |                                                                                                    |  |
(6-4) Jam occurs immediately after paper has reached the fuser.

| Check item                                             | Check work                                                                                                    | Action to be taken<br>at NG                                                                                                    |  |
|--------------------------------------------------------|----------------------------------------------------------------------------------------------------|----------------------------------------------------------------------------------------------------|--|
| (6-4-1) Motor operation                                | (6-4-1) Motor operation check                                                                                                    |                                                                                                    |  |
| Fuser motor                                            | Confirm that the fuser motor works normally<br>by using the Motor & Clutch Test of the self-<br>diagnostic mode.<br>Check if any load exists or not.          | Replace the PU<br>board.<br>Replace the fuser<br>motor.<br>Replace the fuser<br>unit.<br>If any attempt of<br>using new fuser<br>unit as a trial<br>is going to be<br>made, be sure to<br>use the System<br>Maintenance<br>Menu FUSE<br>KEEP MODE. |  |
| (6-4-2) Temperature con                                | rol of the roller rotation speed                                                                                                    |                                                                                                    |  |
| Heat roller detected temperature                       | Check the detected temperature of the heat roller<br>using the self-diagnostic mode. Is abnormally<br>high temperature or abnormally temperature<br>detected? | Replace fuser<br>unit, or relay<br>board (IBY PCB)<br>or the PU board.<br>If any attempt of<br>using new fuser<br>unit as a trial<br>is going to be<br>made, be sure to<br>use the System<br>Maintenance<br>Menu FUSE<br>KEEP MODE.                |  |
| (6-4-3) Check the installation condition of fuser unit |                                                                                                    |                                                                                                    |  |
| Fuser unit                                             | Check that the fuser unit is installed normally.<br>(Is it pushed in down to the bottom-most point?)                                                          | Install the fuser<br>unit correctly in<br>a printer.                                                                                                    |  |

## 7.5.4. (7) Paper unloading jam (error code E020)

(7-1) Paper unloading jam occurs immediately after the power is turned on.

|     | Check item                                                  | Check work                                                                                                    | Action to be taken<br>at NG                                                           |
|-----|-------------------------------------------------------------|----------------------------------------------------------------------------------------------------|---------------------------------------------------------------------------------------|
| (7- | 1-1) Check condition of                                     | the paper running path                                                                                                    |                                                                                       |
|     | Paper running path of the paper unloading unit              | Check if paper is jammed or not in the paper running path.                                                                                                    | Remove the jammed paper.                                                              |
| (7- | 1-2) Check condition of                                     | the mechanical parts                                                                                                    |                                                                                       |
|     | Check the sensor<br>lever of the paper exit<br>sensor.      | Check if shape and movement of the sensor levers have any abnormality or not.                                                                                                    | Replace the<br>sensor lever with<br>the good sensor<br>lever.                         |
| (7- | 1-3) Check condition of                                     | electrical parts                                                                                                    |                                                                                       |
|     | Check the detection<br>condition of the<br>sensor signal.   | Confirm that the sensor signals are normally detected by using the SWITCH SCAN function of the self-diagnostic mode.                                                                      | Replace the<br>PU board or<br>EXIT sensor or<br>its cable or its<br>connection cable. |
|     | Check the output<br>signal level of the<br>EXIT sensor.     | Check for the following signals at the RELAY<br>connector (6) of the PU board.<br>Pin-9: EXIT sensor<br>Confirm that the above signal levels change when<br>the sensor lever is operated. | Replace the EXIT sensor.                                                              |
|     | Check the power<br>voltages supplied to<br>the relay board. | Check the 5V power voltage at the EXIT<br>connector ② of the relay board.<br>Pin-1: 5V power supply<br>Pin-3: 0VL                                                                         | Replace the connection cable.                                                         |

|     | Check item                                            | Check work                                                                                                    | Action to be taken at NG                                                        |
|-----|-------------------------------------------------------|----------------------------------------------------------------------------------------------------|---------------------------------------------------------------------------------|
| (7- | 1-4) Check the system c                               | connection                                                                                                    |                                                                                 |
|     | Signal cable for relay<br>board, EXIT sensor<br>cable | Check that FFC is normally inserted at the<br>RELAY connector ⓒ of the PU board and at the<br>PU/CU IF connector ⑳.<br>Check that the relay board and the EXIT sensor<br>are normally connected. | Normalize the connection condition.                                             |
|     | Signal cable for relay<br>board, EXIT sensor<br>cable | Confirm that the cables are not pinched, sheathes are not peeled off, and they are assembled normally.                                                                                           | Replace the<br>connecting cable<br>and normalize<br>the assembled<br>condition. |

(7-2) Paper unloading jam occurs after a paper is taken into printer.

|     | Check item                           | Check work                                                                                                    | Action to be taken<br>at NG                                                                                                  |
|-----|--------------------------------------|----------------------------------------------------------------------------------------------------|----------------------------------------------------------------------------------------------------|
| (7- | 2-1) Check condition of              | the paper running path                                                                                                    |                                                                                                    |
|     | Face Up Stacker<br>Cover             | Confirm that it is either fully opened or fully closed                                                                                                    | Eliminate any<br>in-between<br>condition of the<br>cover between<br>the fully open<br>position and fully<br>closed position. |
|     | Duplex pull-in gate                  | Confirm that the Duplex pull-in gate works<br>normally by using the Motor & Clutch Test of the<br>self-diagnostic mode.<br>Is it set to the paper unloading side normally?                                                                                     | Replace the<br>Duplex pull-<br>in gate or the<br>Duplex solenoid                                                             |
|     | Rear panel                           | Check that the installation condition of the rear<br>panel hampers smooth movement of a paper in<br>the paper running path, or not.                                                                                                    | Remove the rear panel and re-<br>install it.                                                                                 |
|     | Paper running path of unloading unit | Check that any mechanical load does not exist<br>that hampers the smooth movement of paper in<br>the paper running path of the paper unloading<br>unit, by the visual inspection.<br>Check if the paper unloading motor becomes<br>difficult to rotate or not. | Correct the<br>portion that<br>becomes<br>mechanical load.                                                                   |

|                                                 | Check item                            | Check work                                                                                                    | Action to be taken<br>at NG                                                                                                    |
|-------------------------------------------------|---------------------------------------|----------------------------------------------------------------------------------------------------|----------------------------------------------------------------------------------------------------|
| (7-2-2) Check condition of the mechanical parts |                                       | the mechanical parts                                                                                                    |                                                                                                    |
|                                                 | Sensor lever of the paper exit sensor | Check if shape and movement of the sensor levers have any abnormality or not.                                                                                                    | Replace the sensor lever with the good sensor lever.                                                                                                    |
| (7-                                             | -2-3) Motor operation ch              | eck                                                                                                    |                                                                                                    |
|                                                 | Fuser motor                           | Confirm that the fuser motor works normally<br>by using the Motor & Clutch Test of the self-<br>diagnostic mode.<br>Check if any load exists or not.                                                                                                    | Replace the PU<br>board or fuser<br>motor or fuser<br>unit.<br>If any attempt of<br>using new fuser<br>unit as a trial<br>is going to be<br>made, be sure to<br>use the System<br>Maintenance<br>Menu FUSE<br>KEEP MODE. |
| (7-                                             | -2-4) Check the system                | connection                                                                                                    |                                                                                                    |
|                                                 | Fuser motor drive cable               | Check the connection condition of the cables.<br>PU board DCHEAT connector ③, Check if the<br>connector is connected in the half-way only or<br>not, and check if the connector is inserted in a<br>slanted angle or not. Check also that cables are<br>assembled without any abnormality. | Replace the cable with the good cable that normalizes the connection condition.                                                                                                    |
|                                                 | Fuser motor                           |                                                                                                    | Replace the fuser motor.                                                                                                    |

(7-3) Paper unloading jam occurs in the middle of paper running path.

| Check item                 | Check work                                                                                                    | Action to be taken<br>at NG                                                                                                    |  |
|----------------------------|----------------------------------------------------------------------------------------------------|----------------------------------------------------------------------------------------------------|--|
| (7-3-1) Motor operation ch | (7-3-1) Motor operation check                                                                                                    |                                                                                                    |  |
| Fuser motor                | Confirm that the fuser motor works normally<br>by using the Motor & Clutch Test of the self-<br>diagnostic mode.<br>Check if any load exists or not. | Replace the PU<br>board or fuser<br>motor or fuser<br>unit.<br>If any attempt of<br>using new fuser<br>unit as a trial<br>is going to be<br>made, be sure to<br>use the System<br>Maintenance<br>Menu FUSE<br>KEEP MODE. |  |

## 7.5.4. (8) Two-sided printing jam (error code: E580, E520, E110, E570)

(8-1) Two-sided printing jam occurs immediately after the power is turned on.

|     | Check item                                                                     | Check work                                                                                                    | Action to be taken at NG   |
|-----|--------------------------------------------------------------------------------|----------------------------------------------------------------------------------------------------|----------------------------|
| (8  | 1-1) Check condition of                                                        | the paper running path                                                                                                    |                            |
|     | Paper running path<br>of the Duplex unit                                       | Check if paper is jammed or not in the paper<br>running path.<br>Open the front cover and check if any paper<br>remains in the Duplex feeder or not.<br>Open the rear cover and check if any paper<br>remains in the paper reversing path or not.<br>Remove the Duplex unit. Check if any paper<br>exists in the Duplex insertion slot or not. Open<br>the cover of the Duplex paper running path and<br>check if any paper remains inside of the Duplex<br>unit. | Remove the jammed paper.   |
| (8- | 1-2) Check condition of                                                        | the mechanical parts                                                                                                    |                            |
|     | Check the sensor<br>levers of the<br>respective sensors<br>of the Duplex unit. | Check if shape and movement of the sensor levers have any abnormality or not.                                                                                                    | Replace the Duplexunit.    |
| (8- | 1-3) Check condition of                                                        | electrical parts                                                                                                    |                            |
|     | Check the detection<br>condition of the<br>sensor signal.                      | Confirm that the sensor signals are normally<br>detected by using the SWITCH SCAN function of<br>the self-diagnostic mode.<br>For all sensors except the Dup-IN sensor, check<br>the detection condition of the respective sensor<br>in the two status: One is the status in which<br>paper remains inside the Duplex unit. The other<br>is the status in which paper is removed from the<br>Duplex unit.                                                         | Replace the<br>Duplexunit. |

(8-2) Two-sided printing jam occurs during taking in the paper into Duplex unit.

|     | Check item                                                                                                    | Check work                                                                                                    | Action to be taken<br>at NG              |
|-----|----------------------------------------------------------------------------------------------------|----------------------------------------------------------------------------------------------------|------------------------------------------|
| (8- | -2-1) Solenoid operation                                                                                                    | check                                                                                                    |                                          |
|     | Duplex solenoid                                                                                                    | Confirm that the Duplex solenoid works normally<br>by using the Motor & Clutch Test of the self-<br>diagnostic mode.                                                                                            | Replace the Duplexunit.                  |
|     | Separator DUP<br>(Paper unloading/<br>DUP paper taking-<br>in switching gate<br>located immediately<br>after the fuser unit) | Check visually movement of the gate by using<br>the Motor & Clutch Test of the self-diagnostic<br>mode. (EXIT SOLENOID)<br>Check if movement is unsmooth or not, if amount<br>of open/close is abnormal or not. | Replace the<br>Duplexunit.               |
|     | ON/OFF timing of the Duplex solenoid                                                                                         | While the cover is in the opened state, perform the test print and confirm if the timing to open the separator DUP is correct or not.                                                                           | Replace the WR sensor lever or solenoid. |
| (8- | -2-2) Sensor lever opera                                                                                                    | tion check                                                                                                    |                                          |
|     | Dup-IN sensor lever                                                                                                    | Open the rear cover. Touch the Dup-IN sensor lever to check if its movement is unsmooth or not.                                                                                                    | Replace the Duplexunit.                  |
|     | DUP-IN sensor                                                                                                    | Confirm that the sensor signals are normally detected by using the SWITCH SCAN function of the self-diagnostic mode.                                                                                            | Replace the Duplexunit.                  |
| (8- | (8-2-3) Check condition of the paper running path                                                                            |                                                                                                    |                                          |
|     | Paper inverting transport path                                                                                               | Check that any foreign materials such as paper<br>chip or blue do not exist that hampers the<br>smooth movement of paper in the paper inverting<br>transport path.                                              | Remove the foreign material.             |

|    | Check item                                                  | Check work                                                                                                    | Action to be taken<br>at NG |
|----|-------------------------------------------------------------|----------------------------------------------------------------------------------------------------|-----------------------------|
| (8 | -2-4) Motor operation ch                                    | eck                                                                                                    |                             |
|    | Duplex motor                                                | Confirm that the Duplex solenoid works normally<br>by using the Motor & Clutch Test of the self-<br>diagnostic mode.<br>Open the rear cover and check rotation of the<br>roller.                                               | Replace the<br>Duplexunit.  |
|    | Duplex pull-in/<br>reversing roller and<br>its pinch roller | Check if the pull-in/reversing roller of the Duplex<br>unit contacts or not with the pinch roller of the<br>cover side when the Duplex rear cover is closed.<br>(Does the pinch roller rotate when the roller is<br>rotating?) | Replace the<br>Duplexunit.  |

(8-3) Two-sided printing jam occurs in the process of reversing paper.

|     | Check item               | Check work                                                                                                    | Action to be taken<br>at NG |
|-----|--------------------------|----------------------------------------------------------------------------------------------------|-----------------------------|
| (8  | -3-1) Sensor lever op    | eration check                                                                                                    |                             |
|     | Dup-IN sensor lever      | Open the rear cover. Touch the Dup-IN sensor lever to check if its movement is unsmooth or not.                                                                                                    | Replace the Duplexunit.     |
|     | DUP-IN sensor            | Confirm that the sensor signals are normally detected by using the SWITCH SCAN function of the self-diagnostic mode.                                                                                                    | Replace the Duplexunit.     |
| (8- | -3-2) Motor operation ch | eck                                                                                                    |                             |
|     | Duplex motor             | Check if the paper reversing operation is started<br>or not by visual inspection when viewing through<br>slit of the rear cover.<br>If the paper reversing operation is not started,<br>check if movement of the planetary gear inside<br>the Duplex unit is unsmooth or not. | Replace the<br>Duplexunit.  |

## (8-4) Two-sided printing jam occurs during transporting paper inside the Duplex unit.

|    | Check item                                               | Check work                                                                                                    | Action to be taken<br>at NG |
|----|----------------------------------------------------------|----------------------------------------------------------------------------------------------------|-----------------------------|
| (8 | -4-1) Sensor lever opera                                 | tion check                                                                                                    |                             |
|    | Dup-R, Dup-F<br>sensor lever                             | Remove the Duplex unit and check movement of the sensor lever.                                                                                                    | Replace the Duplexunit.     |
| (8 | -4-2) Sensor check                                       |                                                                                                    |                             |
|    | Check the detection<br>condition of the<br>sensor signal | Confirm that the sensor signals are normally<br>detected by using the SWITCH SCAN function of<br>the self-diagnostic mode.<br>For all sensors except the Dup-IN sensor, check<br>the detection condition of the respective sensor<br>in the two status: One is the status in which<br>paper remains inside the Duplex unit. The other<br>is the status in which paper is removed from the<br>Duplex unit. | Replace the<br>Duplexunit.  |

(8-5) Paper is not supplied from the Duplex unit to the regist roller.

|    | Check item                     | Check work                                                                                                    | Action to be taken<br>at NG |
|----|--------------------------------|----------------------------------------------------------------------------------------------------|-----------------------------|
| (8 | (8-5-1) Clutch operation check |                                                                                                    |                             |
|    | Duplex clutch                  | Confirm that the Duplex clutch works normally<br>by using the Motor & Clutch Test of the self-<br>diagnostic mode. Confirm it by listening to the<br>sound. | Replace the Duplexunit.     |

## 7.5.4. (9) Paper size error (error code E061, E062, E063, E064, E065)

(9-1) Jam occurs when paper end is located near the IN1 sensor.

|     | Check item                         | Check work                                                                               | Action to be taken<br>at NG                                                                                                |
|-----|------------------------------------|------------------------------------------------------------------------------------------|----------------------------------------------------------------------------------------------------|
| (9- | (9-1-1) Check paper feed condition |                                                                                          |                                                                                                    |
|     | Multifeed of papers                | Open the front cover and check if multifeed of papers occurs or not.                     | If the multifeed<br>occurs again<br>after the<br>jammed paper<br>is removed,<br>replace the flap<br>of the tray in<br>use. |
|     | Paper size                         | Does the paper size specified for print match the paper size of paper stuck in the tray. | Change the<br>specified paper<br>size or size of<br>paper inside the<br>tray.                                              |
|     | Paper entrance<br>sensor 1         | Check if shape and movement of the sensor levers have any abnormality or not.            | Replace the<br>sensor lever with<br>the good sensor<br>lever.                                                              |

## 7.5.4. (10) ID unit Up/Down error (Service call CE7A)

(10-1) Error occurs during the Up movement of the ID unit

| Check item |                                                                            | Check work                                                                                                    | Action to be taken at NG                                                                                                    |  |  |
|------------|----------------------------------------------------------------------------|----------------------------------------------------------------------------------------------------|----------------------------------------------------------------------------------------------------|--|--|
| (1         | (10-1-1) Check the mechanical load during the Up movement                  |                                                                                                    |                                                                                                    |  |  |
|            | Mechanical load<br>during installation<br>and removal of the<br>ID unit    | Check if abnormal heavy load is applied when removing the ID unit.                                                                                                    | IReplace the ID<br>unit, or replace<br>the right/left side<br>plate.<br>If any attempt<br>of using new ID<br>unit as a trial<br>is going to be<br>made, be sure to<br>use the System<br>Maintenance<br>Menu FUSE<br>KEEP MODE. |  |  |
|            | Greasing to the right<br>and left Up/Down<br>link levers                   | Check if the slant surface of the link lever is coated by grease or not.                                                                                                    | Apply grease.                                                                                                    |  |  |
|            | Assembled condition<br>of the right and left<br>Up/Down link levers        | Check if any part exists or not in the vicinity of link lever, that hampers movement of the link lever.                                                                                                    | Assemble them correctly.                                                                                                    |  |  |
| (1         | 0-1-2) Up/Down mechan                                                      | ism                                                                                                    |                                                                                                    |  |  |
|            | Assembled condition<br>of the peripheral<br>mechanism of the<br>link lever | Is the mechanism assembled so that the link lever is connected to the planetary driving gear?                                                                                                    | Assemble them correctly.                                                                                                    |  |  |
|            | Right and left link<br>levers                                              | Check if the link lever is set in the correct<br>position that enables the specified engagement<br>of gears.<br>(Check if the link lever is set in the wrong<br>position that results in the wrong engagement of<br>gears by several teeth.) | Assemble them correctly.                                                                                                    |  |  |

| Check item |                                                                            | Check work                                                                                                    | Action to be taken at NG        |
|------------|----------------------------------------------------------------------------|----------------------------------------------------------------------------------------------------|---------------------------------|
| (1         | 0-1-3) Sensor check                                                        |                                                                                                    |                                 |
|            | Up/Down sensor<br>lever (unified<br>structure with the left<br>link lever) | Check if shape and movement of the sensor levers have any abnormality or not.                                                                                                    | Replace the left link lever.    |
|            | Up/Down sensor                                                             | Confirm that the sensor signals are normally<br>detected by using the SWITCH SCAN function of<br>the self-diagnostic mode.<br>Check if the SCAN state changes or not when<br>the incoming light is interrupted/passed by using<br>a piece of paper or the like for the transparent<br>type sensor. | Replace the high voltage board. |

## (10-2) Error occurs during the Down movement of the ID unit

|     | Check item                                                              | Check work                                                                                              | Action to be taken<br>at NG                                         |
|-----|-------------------------------------------------------------------------|----------------------------------------------------------------------------------------------------|---------------------------------------------------------------------|
| (1( | 0-2-1) Check the mecha                                                  | nical load during the Down movement                                                                     |                                                                     |
|     | Mechanical load<br>during installation<br>and removal of the<br>ID unit | Check if abnormal heavy load is applied when removing the ID unit.                                      | Replace the ID<br>unit, or replace<br>the right/left side<br>plate. |
|     | Greasing to the right<br>and left Up/Down<br>link levers                | Check if the slant surface of the link lever is coated by grease or not.                                | Apply grease.                                                       |
|     | Assembled condition<br>of the right and left<br>Up/Down link levers     | Check if any part exists or not in the vicinity of link lever, that hampers movement of the link lever. | Assemble them correctly.                                            |

## 7.5.4. (11) Fuser unit error (error C41A,C41B,C449,C446,C41C,C41D,C468,C466)

## (11-1) Error occurs immediately after the power is turned on.

| Check item |                                                            | Check work                                                                                                    | Action to be taken<br>at NG                                                                                                    |
|------------|------------------------------------------------------------|----------------------------------------------------------------------------------------------------|----------------------------------------------------------------------------------------------------|
| (1         | (11-1-1) Thermistor is defective Note)                     |                                                                                                    |                                                                                                    |
|            | Upper thermistor,<br>lower thermistor,<br>frame thermistor | Check the respective thermistors if they are<br>shorted or opened internally.<br>Check the resistance value at the connector pins<br>in the bottom of the fuser unit.<br>(Refer to section 8.1 Resistance check (fuser<br>unit).) | Replace the<br>fuser unit.<br>If any attempt of<br>using new fuser<br>unit as a trial<br>is going to be<br>made, be sure to<br>use the System<br>Maintenance<br>Menu FUSE<br>KEEP MODE. |
|            | Installed condition of fuser unit.                         | Check if the fuser nit is pressed in until the<br>connector in the bottom of the fuser unit is surely<br>connected.                                                                                                    | Re-set the fuser unit.                                                                                                    |

*Note!* Service calls C41B error and C41D error can occur when the printer temperature is below 0°C. Turn on the power again after the printer temperature has increased.

(11-2) Error occurs approx. 1 minute after the power is turned on.

| _          |                                             |                                                                                                    |                                                                                                    |
|------------|---------------------------------------------|----------------------------------------------------------------------------------------------------|----------------------------------------------------------------------------------------------------|
| Check item |                                             | Check work                                                                                                    | Action to be taken<br>at NG                                                                                                    |
| (1         | (11-2-1) Temperature increase of fuser unit |                                                                                                    |                                                                                                    |
|            | Thermostat, halogen<br>lamp                 | Heater of the fuser unit is controlled of its<br>temperature. Check if the fuser unit gets hot or<br>not by touching it with hands.<br>If the fuser unit temperature does not increase<br>and remains cold, check that the resistance<br>between pin-1 and pin-6 of connector A, and that<br>in between pin-1 and pin-6 of connector B of the<br>two connectors is in the range of several ohms to<br>several ten ohms respectively. (Refer to section<br>8.1 Resistance value (fuser unit).) | Replace the<br>fuser unit.<br>If any attempt of<br>using new fuser<br>unit as a trial<br>is going to be<br>made, be sure to<br>use the System<br>Maintenance<br>Menu FUSE<br>KEEP MODE. |

|    | Check item                                                                       | Check work                                                                                                    | Action to be taken<br>at NG                                                                                                    |
|----|----------------------------------------------------------------------------------|----------------------------------------------------------------------------------------------------|----------------------------------------------------------------------------------------------------|
| (1 | (11-2-2) Temperature increase of fuser unit                                      |                                                                                                    |                                                                                                    |
|    | Installation position<br>of the upper<br>thermistor                              | Check if the upper thermistor is installed in the<br>far position from the specified position or not<br>causing detection of the lower temperature than<br>the actual temperature of fuser unit.<br>Remove the heater cover, and check warpage of<br>sensor by visual inspection.   | Replace the<br>fuser unit.<br>If any attempt of<br>using new fuser<br>unit as a trial<br>is going to be<br>made, be sure to<br>use the System<br>Maintenance<br>Menu FUSE<br>KEEP MODE. |
|    | Installation position<br>of the lower<br>thermistor                              | The lower thermister must be installed while<br>contacting with the fuser unit. Check if the lower<br>thermister is installed in the far position from the<br>specified position or not causing detection of the<br>lower temperature than the actual temperature of<br>fuser unit. | Replace the<br>fuser unit.<br>If any attempt of<br>using new fuser<br>unit as a trial<br>is going to be<br>made, be sure to<br>use the System<br>Maintenance<br>Menu FUSE<br>KEEP MODE. |
| (1 | 1-2-3) AC power input to                                                         | the halogen lamp                                                                                                    |                                                                                                    |
|    | AC power voltage<br>from the low voltage<br>power supply                         | Check if the AC voltage for heater is normally<br>supplied or not.<br>Power supply CN2 connector (23), between pin-1<br>and pin-2, and between pin-3 and pin-4.                                                                                                    | Replace the low<br>voltage power<br>supply.                                                                                                    |
|    | Heater ON signal<br>that is output from<br>PU to the low voltage<br>power supply | Check that the heater ON signal goes active at the warming up timing, or not.<br>"L" active while ON.<br>Power connector $\bigcirc$ of the PU board, between pin-14 and pin-16.                                                                                                    | Replace the PU board.                                                                                                    |

## 7.5.4. (12) Motor fan error (error code C0A2, C0A1, C0A5, C0A6)

## (12-1) The low voltage power supply fan does not rotate immediately after the power is turned on.

| Check item                                                                                                    | Check work                                                                                                    | Action to be taken<br>at NG                                                                                               |  |  |
|----------------------------------------------------------------------------------------------------|----------------------------------------------------------------------------------------------------|----------------------------------------------------------------------------------------------------|--|--|
| (12-1-1) Cable connection                                                                                                    | (12-1-1) Cable connection condition and wiring condition                                                                                 |                                                                                                    |  |  |
| Cable connection<br>condition and wiring<br>condition of the<br>low voltage power<br>supply fan and those<br>of the fuser fan | Check if the connectors are connected normally<br>or not.<br>Check if extra length of the cables does not<br>touch the fan blade or not. | Correct the<br>connection<br>condition of<br>the connectors.<br>Correct the<br>cable wiring<br>route. Replace<br>the fan. |  |  |

## (12-2) Duplex fan does not rotate during the Duplex printing.

|     | Check item                                                                 | Check work                                                                                                    | Action to be taken<br>at NG                                                                                                    |
|-----|----------------------------------------------------------------------------|----------------------------------------------------------------------------------------------------|----------------------------------------------------------------------------------------------------|
| (1: | 2-1-2) Cable connection                                                    | condition and wiring condition                                                                                                    |                                                                                                    |
|     | Cable connection<br>condition and wiring<br>condition of the<br>Duplex fan | Check if the connectors are connected normally<br>or not.<br>Check if extra length of the cables does not<br>touch the fan blade or not. | Correct the<br>connection<br>condition of<br>the connectors.<br>Correct the<br>cable wiring<br>route. Replace<br>the Duplexunit. |
|     | 24V fuse F501 of the<br>Duplex board (GOH-<br>10 PCB)                      | Check if the fuse F501 has blown out or not.                                                                                             | Replace the Duplexunit.                                                                                                    |
|     | 24V power supplied<br>to the Duplex board<br>(GOH-10 PCB).                 | Check if the fuse F1 and F4 of the PU board has blown out or not.                                                                        | Replace the PU board.                                                                                                    |

## (12-3) All fans of the printer do not rotate.

| Check item |                                                   | Check work                                                                                                    | Action to be taken<br>at NG                 |
|------------|---------------------------------------------------|----------------------------------------------------------------------------------------------------|---------------------------------------------|
| (12        | 2-3-1) 24V power supply                           |                                                                                                    |                                             |
|            | PU board fuses                                    | Check if the fuse F5 and F8 are not open-circuit or not.                                                                                                    | Replace the PU board.                       |
|            | 24V power that is<br>supplied to the PU<br>board. | Check the power supply voltages at the POWER<br>connector ⑦ of the PU board. The follow voltage<br>must appear respectively.<br>PU ⑦<br>Pin 1,2,3,4:24V<br>Pin 5,6,7,8:0VP | Replace the low<br>voltage power<br>supply. |

## 7.5.4. (13) Print speed is slow. (Performance is low.)

(13-1) Print speed decreases.

|                               | Check item                                   | Check work                                                 | Action to be taken<br>at NG  |
|-------------------------------|----------------------------------------------|------------------------------------------------------------|------------------------------|
| (13-1-2) Media Weight setting |                                              |                                                            |                              |
|                               | Media Weight that is specified for the print | Check if the wrong Media Weight has been specified or not. | Correct the<br>Media Weight. |

## 7.5.4. (14) Option unit cannot be recognized.

(14-1) Duplex unit cannot be recognized.

| Check item |                                                                                                    | Check work                                                                                                    | Action to be taken<br>at NG  |
|------------|----------------------------------------------------------------------------------------------------|----------------------------------------------------------------------------------------------------|------------------------------|
| (1         | (14-1-1) Duplex board                                                                                   |                                                                                                    |                              |
|            | Duplex unit                                                                                             | Check if the Duplex unit of MC7xx specification is being used or not.                                                                                                    | Replace the Duplex unit.     |
| (14        | 4-1-2) Check the system                                                                                 | connection                                                                                                    |                              |
|            | Check the system<br>connection from<br>the PU board to the<br>Duplex board (GOH-<br>10 PCB).            | Check that the cable between the PU board option connector (10) to the Duplex board is normally connected.                                                               | Correct the connections.     |
|            | Square connector<br>connecting the<br>Duplex unit to the<br>printer.                                    | Check if any foreign material exists in the connecting portion of the square connector.                                                                                  | Remove the foreign material. |
|            | Square connector<br>connecting the<br>Duplex unit to the<br>printer.                                    | Is the terminals of the square connector damaged?                                                                                                    | Replace the connector.       |
| (14        | (14-1-3) Check the control signals.                                                                     |                                                                                                    |                              |
|            | Check the control<br>signal that is output<br>from the PU board<br>to the Duplex board<br>(GOH-10 PCB). | Check the control signal that is output from the PU board option connector $\textcircled{0}$ .<br>Pin-6: TXD (PU $\rightarrow$ DUP)<br>Pin-4: RXD (DUP $\rightarrow$ PU) | Replace the PU board.        |

(14-2) Option try unit cannot be recognized.

| Check item                |                 | Check work                                                                | Action to be taken at NG      |
|---------------------------|-----------------|---------------------------------------------------------------------------|-------------------------------|
| (14-2-1) Option try board |                 |                                                                           |                               |
|                           | Option try unit | Check if the option try unit of MC7xx specification is being used or not. | Replace the option tray unit. |

| Check item |                                                                                                    | Check work                                                                                                    | Action to be taken<br>at NG  |
|------------|----------------------------------------------------------------------------------------------------|----------------------------------------------------------------------------------------------------|------------------------------|
| (14        | 4-2-2) Check the system                                                                                      | connection                                                                                                    |                              |
|            | Check the system<br>connection from<br>the PU board to the<br>option tray board<br>(GOH-11 PCB).             | Check that the cable between the PU board option connector <sup>(1)</sup> to the option tray board is normally connected.                                                | Correct the connections.     |
|            | Square connector<br>connecting the<br>option tray unit to<br>the printer.                                    | Check if any foreign material exists in the connecting portion of the square connector.                                                                                  | Remove the foreign material. |
|            | Square connector<br>connecting the<br>option tray unit to<br>the printer.                                    | Is the terminals of the square connector damaged?                                                                                                    | Replace the connector.       |
| (14        | 4-2-3) Check the control                                                                                     | signals.                                                                                                    |                              |
|            | Check the control<br>signal that is output<br>from the PU board to<br>the option tray board<br>(GOH-11 PCB). | Check the control signal that is output from the PU board option connector $\textcircled{0}$ .<br>Pin-5: TXD (PU $\rightarrow$ 2nd)<br>Pin-3: RXD (2nd $\rightarrow$ PU) | Replace the PU board.        |

(14-3) LCF unit cannot be recognized.

| Check item |                                                                                                   | Check work                                                                                                    | Action to be taken<br>at NG  |
|------------|---------------------------------------------------------------------------------------------------|----------------------------------------------------------------------------------------------------|------------------------------|
| (1-        | 4-3-1) LCF board                                                                                  |                                                                                                    |                              |
|            | LCF unit                                                                                          | Check if the LCF unit of MC7xx specification is being used or not.                                                                                                    | Replace the LCF unit.        |
| (1-        | 4-3-2) Check the system                                                                           | connection                                                                                                    |                              |
|            | Check the system<br>connection from the<br>PU board to the LCF<br>board (GOI PCB).                | Check that the cable between the PU board option connector (10) to the LCF board is normally connected.                                                                  | Correct the connections.     |
|            | Square connector<br>connecting the LCF<br>unit to the printer.                                    | Check if any foreign material exists in the connecting portion of the square connector.                                                                                  | Remove the foreign material. |
|            | Square connector<br>connecting the LCF<br>to the printer.                                         | Is the terminals of the square connector damaged?                                                                                                    | Replace the connector.       |
| (1-        | 4-3-3) Check the control                                                                          | signals.                                                                                                    |                              |
|            | Check the control<br>signal that is output<br>from the PU board to<br>the LCF board (GOI<br>PCB). | Check the control signal that is output from the PU board option connector $\textcircled{0}$ .<br>Pin-5: TXD (PU $\rightarrow$ LCF)<br>Pin-3: RXD (LCF $\rightarrow$ PU) | Replace the PU board.        |

## 7.5.4. (15) LED head cannot be recognized. (error code CE82, CE83, CE84, CE85)

## (15-1) Service call CE82 to CE85 (LED HEAD Missing)

| Check item |                                                                                    | Check work                                                                                                    | Action to be taken<br>at NG                                            |
|------------|------------------------------------------------------------------------------------|----------------------------------------------------------------------------------------------------|------------------------------------------------------------------------|
| (1         | (15-1-1) Check the system connection                                               |                                                                                                    |                                                                        |
|            | Connecting condition<br>at the PU board<br>connector and at the<br>head connector. | Check the connecting condition of the FFC by the visual inspection.                                                                        | Correct the<br>connection<br>to the normal<br>connecting<br>condition. |
|            | Head FFC                                                                           | Remove the head FFC from the printer. Check if any open-circuit or peeling-off of sheath has occurred or not throughout the cable.         | Replace the<br>head FFC or the<br>PU board.                            |
|            | Conduction of the fuse on the PU board.                                            | Check that 5V appears across the capacitor<br>CP8. (Refer to section 7.6.)<br>Check if the fuses F8 and F9 are not open-circuit<br>or not. | Replace the PU board.                                                  |

- 7.5.4. (16) Toner cartridge cannot be recognized. (error code C3B3,C3A3,C393,C383)
- (16-1) Error caused by the consumable items.

| Check item                                       |                             | Check work                                                                                                    | Action to be taken at NG                                                   |
|--------------------------------------------------|-----------------------------|----------------------------------------------------------------------------------------------------|----------------------------------------------------------------------------|
| (16-1-1) Consumable items installation condition |                             |                                                                                                    |                                                                            |
|                                                  | ID unit and toner cartridge | Check that the ID unit is installed in the normal position. Check that the lock lever of the toner cartridge is locked. | Correct the<br>installation to<br>the normal<br>installation<br>condition. |

## (16-2) Error caused by the toner sensor

| Check item |                          | Check work                                                                                                    | Action to be taken<br>at NG                                                                                                    |
|------------|--------------------------|----------------------------------------------------------------------------------------------------|----------------------------------------------------------------------------------------------------|
| (1         | 6-2-1) Toner sensor cond | dition                                                                                                    |                                                                                                    |
|            | Toner sensor             | Is the receptor of the toner sensor stained?                                                                                                    | Wipe off the stain from the toner sensor.                                                                                         |
|            | Toner sensor             | Confirm that the toner sensor works normally by<br>using the SWITCH SCAN function of the self-<br>diagnostic mode.<br>Place a white paper in front of the toner sensor,<br>and check if the SCAN state changes or not. | Replace the<br>toner sensor<br>board, or the PU<br>board, or the<br>FFC between<br>the toner sensor<br>board and the<br>PU board. |

- **Note!** Toner sensor operation check method using the SWITCH SCAN function of the self-diagnostic mode.
  - (1) How to check operation of the toner sensor at the printer side.
    - 1. Status change of the toner sensor can be checked from the Operator Panel using the self-diagnostic mode. First, switch the display to the Operator Panel display. For the method of switching the display to the Operator Panel display, refer to section 5.3.2.3 Switch Scan Test
    - 2. Remove the ID unit and the toner cartridge (TC) from a printer. There is a window inside a printer opposing the ID side when viewed from the front of a printer. The toner sensor is located inside the window.
    - 3. Place a white paper 3 mm away from the sensor window. The white paper should be placed in the manner of opposing the toner sensor.
    - 4. When light is reflected by a white paper so that incident light falls on the toner sensor, the Operator Panel display shows "L". When the paper is moved so that any light is not reflected by the paper so that the incident light does not reach the toner sensor, "H" is displayed on the Operator Panel.
    - 5. If the Operator Panel display toggles between "H" <-> "L" as a paper is flipped in front of the toner sensor, it indicates that the toner sensor and the related system of the printer are working normally.

Action to be taken at NG

- Clean surface of the toner sensor to remove the stains due to residual toner and paper dust.
- Check the connection condition of the FFC cable at the PU board and at the toner sensor board (PRZ).
- Perform the operation check again. If the situation is not improved and remains unchanged, replace the PU board or the toner sensor board (PRZ).

(2) How to check operation of the toner sensor at the toner cartridge (TC) side

- 1. To the position where the toner sensor is confirmed to be operating normally in the printer itself by the above paragraph (1), install the TC and the ID unit to check operations by observing display on the Operator Panel.
- 2. If the ID unit works normally, the display on the Operator Panel will toggle between "H" <-> "L" in synchronism with movement of the silver reflector plate that is located on the side of the ID.

Action to be taken at NG

- Check operation condition of the respective ID motors by using the Motor & Clutch Test of the self-diagnostic mode.
- Clean surface of the silver reflector plate on the side of ID to remove stains. (Stain due to toner or paper dust)
- Replace the TC of different color and the ID unit as a pair.

If a satisfactory operation is attained by using the a pair of TC of different color and the ID unit, replace the TC or replace the ID unit.

## (16-3) Error caused by the defective mechanism

| Check item |                                                 | Check work                                                                                                    | Action to be taken at NG                                                                                                    |
|------------|-------------------------------------------------|----------------------------------------------------------------------------------------------------|----------------------------------------------------------------------------------------------------|
| (1         | (16-3-1) Mechanical load applied to the ID unit |                                                                                                    |                                                                                                    |
|            | ID unit                                         | Check if a heavy mechanical load is being<br>applied to the ID unit due to breakage of the<br>waster toner belt, or not.                                                 | Replace the ID<br>unit.<br>If any attempt<br>of using new ID<br>unit as a trial<br>is going to be<br>made, be sure to<br>use the System<br>Maintenance<br>Menu FUSE<br>KEEP MODE. |
| (1         | (16-3-2) Motor operating condition              |                                                                                                    |                                                                                                    |
|            | ID motor                                        | Confirm that the respective ID motors work<br>normally or not by using the Motor & Clutch Test<br>of the self-diagnostic mode.<br>Check if any extra load exists or not. | Replace the PU<br>board or the ID<br>motor.                                                                                                    |

## 7.5.4. (17) Fuse cut error (error codes C3EA,C3EB,C3EC,C3ED,C3E2,C4C0)

(17-1) Fuse cut error

|    | Check item                                                                | Check work                                                                                                    | Action to be taken<br>at NG                                      |
|----|---------------------------------------------------------------------------|----------------------------------------------------------------------------------------------------|------------------------------------------------------------------|
| (1 | (17-1-1) Check the system connection                                      |                                                                                                    |                                                                  |
|    | FFC connecting the<br>PU board and the<br>toner sensor board<br>(PRZ PCB) | Check if the connector is connected in the half-<br>way only or not, and is inserted in a slanted angle<br>or not at the SSNS connector (5) of the PU board,<br>and at the SSNS connector (6) of the toner sensor<br>board (PRZ PCB).<br>Check if FFC has open-circuit of sheath of the<br>FFC has not peeled off or not. | Connect the<br>FFC normally.<br>Alternately,<br>replace the FFC. |
| (1 | (17-1-2) Fuse cut circuit                                                 |                                                                                                    |                                                                  |
|    | PU board                                                                  | Upon completion of the system connection check,<br>turn off the power once and back on. The, check<br>if the error occurs or not.                                                                                                    | Replace the PU board.                                            |

## 7.5.4. (18) Humidity sensor error (error code CE51)

(18-1) Humidity sensor error

| Check item                                                                | Check work                                                                                                    | Action to be taken at NG                                                                                                    |
|---------------------------------------------------------------------------|----------------------------------------------------------------------------------------------------|----------------------------------------------------------------------------------------------------|
| (18-1-1) Check the system                                                 | connection                                                                                                    |                                                                                                    |
| Connection between<br>the PU board and<br>Environment sensor<br>Board MFH | Check if the 6-conductor FFC is connected to<br>the ENV connector () of the PU board normally<br>or not.<br>Check if the 6-conductor FFC is connected to<br>the CN connector () of the Board MFH normally<br>or not.<br>Check if the connector is connected in the half-<br>way only or not, and check if the connector is<br>inserted in a slanted angle or not. | Re-connect the cable normally.                                                                                                    |
| FFC connecting<br>the PU board and<br>the Operator Panel<br>board         | Check for open-circuit with VOM.<br>Check that peeling off of sheath does not occur<br>in any cables by visual inspection.                                                                                                    | Replace the FFC<br>with the normal<br>FFC.                                                                                                    |
| (18-1-2) Environment conc                                                 | lition                                                                                                    |                                                                                                    |
| Sharp change<br>of environment<br>condition                               | Is the environment condition changed sharply<br>from a low temperature environment to a high<br>environment condition within a short time?<br>(Example is such a case that a printer is moved<br>from storage condition of a cold area in winter to<br>an office environment.)                                                                                    | Leave a printer<br>for around one<br>hour in the new<br>environment<br>to get used<br>to the new<br>environment.<br>After that, turn<br>on the power<br>again.<br>Before turn<br>on the power<br>again.<br>Before turn<br>on the power<br>again.<br>Before turn<br>on the power<br>again.<br>Before turn<br>on the power<br>again.<br>Before turn<br>on the power<br>again.<br>Before turn<br>on the power<br>again.<br>Before turn<br>on the power<br>again.<br>Before turn<br>on the power<br>again.<br>Before turn<br>on the power<br>again.<br>Before turn<br>on the power<br>again.<br>Before turn<br>on the power<br>again.<br>Before turn<br>on the power<br>again.<br>Before turn<br>on the power<br>again.<br>Before turn<br>on the power<br>temperature<br>to the room<br>temperature,<br>turn on the<br>power again. |

## 7.5.4. (19) LCF Paper feed jam (error code E190)

(19-1) LCF paper feed jam occurs immediately after the power is turned on.

| Check item |                                                                                                    | Check work                                                                                                | Action to be taken<br>at NG                                    |
|------------|----------------------------------------------------------------------------------------------------|----------------------------------------------------------------------------------------------------|----------------------------------------------------------------|
| (19        | 9-1-1) Check condition o                                                                                           | f the paper running path                                                                                  |                                                                |
|            | Paper running path of the LCF Unit                                                                                 | Open the Paper cassette of LCF and check if paper is not jammed in the paper running path.                | Remove the jammed paper.                                       |
|            | Paper running path of the front unit                                                                               | Open the front cover and check if paper is not jammed in the paper running path.                          | Remove the jammed paper.                                       |
| (19        | 9-1-2) Check condition o                                                                                           | f the mechanical parts                                                                                    |                                                                |
|            | Check the sensor<br>lever of LCF Hopping<br>Sensor and that of<br>LCF In Sensor.                                   | Check if shape and movement of the sensor levers have any abnormality or not.                             | Replace the<br>sensor with the<br>good sensor<br>lever.        |
|            | Check the LCF<br>Hopping Sensor and<br>the LCF In Sensor.                                                          | Check if the photosensors are installed certainly.                                                        | Install the photosensor certainly.                             |
| (19        | 9-1-3) Check condition o                                                                                           | f the electrical parts                                                                                    |                                                                |
|            | Check the detection<br>condition of the<br>sensor signal on<br>the LCF Hopping<br>Sensor and the LCF<br>In Sensor. | Confirm that the sensor signals are normally detected by using the Maintenance Menu SWITCH SCAN function. | Replace either<br>the LCF board or<br>the connection<br>cable. |
|            | Check the connector<br>of the connection<br>cable.                                                                 | Confirm that the connectors of the connection cable are jointed surely.                                   | Joint the<br>connectors<br>surely.                             |

(19-2) LCF paper feed jam occurs immediately after the paper feed is started.

| Check item                                                                                  | Check work                                                                                                    | Action to be taken<br>at NG                                                                                  |  |
|---------------------------------------------------------------------------------------------|----------------------------------------------------------------------------------------------------|----------------------------------------------------------------------------------------------------|--|
| (19-2-1) Check condition                                                                    | (19-2-1) Check condition of the paper running path                                                                                                    |                                                                                                    |  |
| Paper running path of the LCF Unit                                                          | Open the Paper cassette of LCF and check if paper is not jammed in the paper running path.                                                                                | Remove the jammed paper.                                                                                     |  |
| Paper guide of 1st<br>Tray                                                                  | Open the 1st Tray and check the paper guide position.                                                                                                    | Set the paper<br>guide of 1st<br>Tray to correct<br>position.                                                |  |
| Paper guide of 2nd<br>Tray (when 2nd Tray<br>is set)                                        | Open the 2nd Tray and check the paper guide position.                                                                                                    | Set the paper<br>guide of 2nd<br>Tray to correct<br>position.                                                |  |
| Paper running path of the front unit                                                        | Open the front cover and check if paper is not jammed in the paper running path.                                                                                          | Remove the jammed paper.                                                                                     |  |
| (19-2-2) Check condition                                                                    | of the mechanical parts                                                                                                    |                                                                                                    |  |
| Check the sensor<br>lever of LCF Hopping<br>Sensor and that of<br>LCF In Sensor.            | Check if shape and movement of the sensor levers have any abnormality or not.                                                                                             | Replace the<br>sensor with the<br>good sensor<br>lever.                                                      |  |
| Check the LCF<br>Hopping Sensor and<br>the LCF In Sensor.                                   | Check if the photosensors are installed certainly.                                                                                                    | Install the photosensor certainly.                                                                           |  |
| Check the feed roller<br>with gear, the pickup<br>roller with no gear<br>and the separation | Check if any foreign materials such as paper<br>dust on the surface of the feed roller with gear or<br>the pickup roller with no gear or the separation<br>roller or not. | Remove the foreign material.                                                                                 |  |
| cassette.                                                                                   | Check if the feed roller with gear or the pickup<br>roller with no gear or the separation roller have<br>worn out or not.                                                 | Replace the<br>feed roller with<br>gear or the<br>pickup roller with<br>no gear or the<br>separation roller. |  |
| (19-2-3) Check condition of the electrical parts                                            |                                                                                                    |                                                                                                    |  |
| LCF paper feed<br>motor                                                                     | Confirm that the paper feed motor works normaly<br>by using the Motor & Clutch Test of the self-<br>diagnostic mode.                                                      | Replace the LCF<br>board, or replace<br>the LCF paper<br>feed motor.                                         |  |

| Che                       | eck item                          | Check work                                                                                                    | Action to be taken at NG                                                                       |
|---------------------------|-----------------------------------|----------------------------------------------------------------------------------------------------|------------------------------------------------------------------------------------------------|
| (19-2-4) C                | heck condition c                  | f the electrical parts                                                                                                    |                                                                                                |
| Check<br>paper<br>driver  | the LCF<br>feed motor             | Remove the MOTOR connector of the LCF board and check the followings at the connector side. Several M $\Omega$ between pin-1 - FG Several M $\Omega$ between pin-2 - FG Several M $\Omega$ between pin-3 - FG Several M $\Omega$ between pin-4 - FG                                                                                                    | Replace the LCF board.                                                                         |
| (19-2-5) C                | heck the connec                   | tion system                                                                                                    |                                                                                                |
| LCF p<br>motor<br>conne   | aper feed<br>drive cable<br>ction | Check the connection condition of the cable.<br>Check if the connector is connected in the<br>halfway only or not, and check if the connector is<br>inserted in a slanted angle or not.<br>Check also with eyes that cables are assembled<br>without any abnormality.                                                                                                 | Normalizes<br>the connection<br>condition.<br>Replace the<br>cable with the<br>good cable.     |
| LCF p<br>motor<br>bite    | aper feed<br>drive cable          | Check that any cable is not bitten during<br>assembling of the LCF unit.<br>Remove the MOTOR connector of the LCF board<br>and check the followings at the cable side.<br>Short circuit between pin-1 - FG<br>Short circuit between pin-2 - FG<br>Short circuit between pin-3 - FG<br>Short circuit between pin-4 - FG                                                | Replace the<br>cable with the<br>good cable<br>that normalizes<br>the connection<br>condition. |
| LCF p<br>motor            | aper feed                         | Remove the MOTOR connector of the LCF board and check that approx. 2.8 $\Omega$ can be each measured between pin-1 -pin-2, and between pin-3 -pin-4.                                                                                                    | Replace the paper feed motor.                                                                  |
| (19-2-6) Clutch operation |                                   | sheck                                                                                                    | 1                                                                                              |
| LCF p<br>clutch           | aper feed                         | Confirm that the paper feed clutch or regist<br>clutch works normally by using the MOTOR &<br>Clutch Test of the self-diagnostic mode.                                                                                                    | Replace the LCF<br>board, or replace<br>the paper feed<br>clutch or the<br>regist clutch.      |
| LCF p<br>clutch           | aper feed<br>cable                | Check the connection condition of the cable.<br>Check if the connector is connected in the<br>halfway only or not, and check if the connector is<br>inserted in a slanted angle or not.<br>Check also with eyes that cables are assembled<br>without any abnormality.                                                                                                 | Normalizes<br>the connection<br>condition.<br>Replace the<br>cable with the<br>good cable.     |
| LCF p<br>clutch           | aper feed<br>cable bite           | Check that any cable is not bitten during assembling of the LCF unit.<br>Remove the CL1 connector or the CL2 connector of the LCF board and check the followings at the cable side.<br>Short circuit between pin-1 - FG<br>Remove the CL1 connector or the CL2 connector of the LCF board and check that approx. $240\Omega$ can be measured between pin-1 and pin-2. | Replace the<br>clutch and<br>reassemble the<br>LCF correctly.                                  |

7.5.4. (20) Wiring diagram

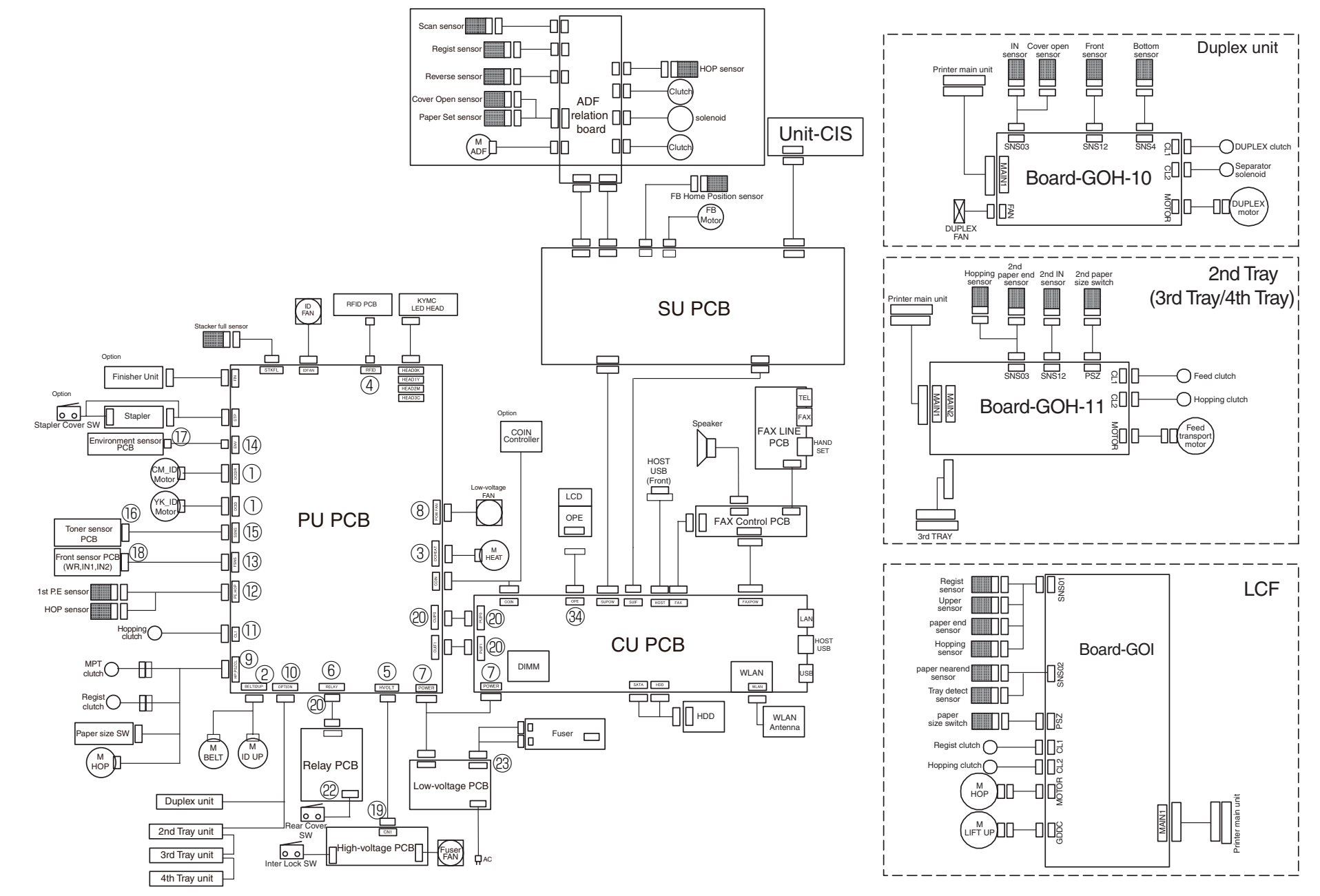

## 7.5.5 Troubleshooting the abnormal images

| (1) | Color  | has faded-out and blurred entirely. (Refer to Figure 7-2A.)      | 198 |
|-----|--------|------------------------------------------------------------------|-----|
|     | (1-1)  | Color are faded-out and blurred                                  | 198 |
| (2) | Stain  | on white print (Refer to Figure 7-2B.)                           | 199 |
|     | (2-1)  | Stain on white print (Partial stain)                             | 199 |
|     | (2-2)  | Stain on white print (overall stain)                             | 199 |
| (3) | White  | e print (Refer to Figure 7-2 <b>C</b> .)                         | 200 |
|     | (3-1)  | White print over entire page                                     | 200 |
| (4) | Black  | banding/black streaking in vertical direction                    | 201 |
|     | (4-1)  | Thin vertical line (with color) (Refer to Figure 7-2D.)          | 201 |
|     | (4-2)  | Thin vertical line (without color) (Refer to Figure 7-2F.)       | 201 |
| (5) | Cyclic | c abnormality (Refer to Figure 7-2 <b>E</b> .)                   | 201 |
|     | (5-1)  | Cyclic abnormality occurs in vertical direction                  | 201 |
| (6) | Heav   | y color registration error                                       | 202 |
|     | (6-1)  | Display of the message "Color adjustment is in progress" appears |     |
|     |        | only short time.                                                 | 202 |
|     | (6-2)  | Though REG ADJUST TEST of engine maintenance function is ok,     |     |
|     |        | color blur occurs                                                | 202 |
| (7) | Entire | ely black print                                                  | 202 |
|     | (7-1)  | All black print over entire page                                 | 202 |

*Note!* When an attempt is going to be made to replace the PU board, read data contents of the EEPROM chip from the old PU board beforehand, and copy the data contents into the new board after the new PU board is installed.

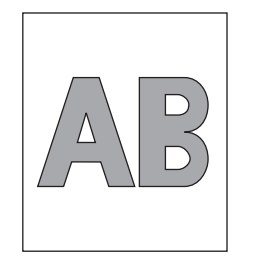

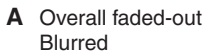

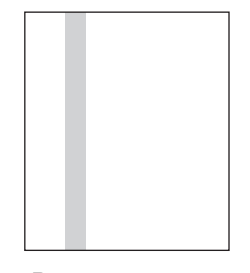

D Black banding/ black streaking in vertical direction

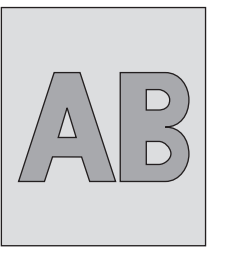

B Stain on white print

 </l

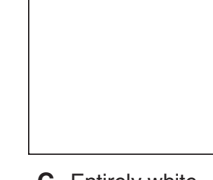

C Entirely white

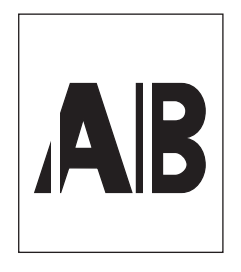

F White banding/ white streaking in vertical direction

Figure 7-2

E Cyclic abnormality

## 7.5.5.(1) Color has faded-out and blurred entirely. (Refer to Figure 7-2A.)

(1-1) Color are faded-out and blurred.

| Check item |                                                         | Check work                                                                                                    | Action to be taken<br>at NG                                                                                                    |  |
|------------|---------------------------------------------------------|----------------------------------------------------------------------------------------------------|----------------------------------------------------------------------------------------------------|--|
| (1-        | (1-1-1) Toner                                           |                                                                                                    |                                                                                                    |  |
|            | Remaining amount of toner                               | Check if the message "Prepare toner<br>replacement." or "Replace the toner." appears or<br>not.                                                             | Replace toner cartridge with new one.                                                                                                    |  |
|            | Tape attached to<br>the toner cartridge<br>opening slot | Check to see that the tape attached to the toner cartridge opening slot has been peeled off.                                                                | Move the toner<br>cartridge lever to<br>CLOSE position<br>and remove tape<br>from opening slot.                                                                                                    |  |
| (1         | -1-2) LED head                                          |                                                                                                    |                                                                                                    |  |
|            | Lens of the LED<br>head                                 | Check if surface of the lens of the LED head is stained or not by toner and paper dust.                                                                     | Clean the lens<br>with soft tissue<br>paper.                                                                                                    |  |
|            | Mounting condition<br>of LED head                       | Check that the LED head is mounted on the LED head holder correctly. Check that the right and left tension springs are normally installed.                  | Correct for normal condition.                                                                                                    |  |
| (1-        | -1-3) Print media                                       |                                                                                                    |                                                                                                    |  |
|            | Media type                                              | Check to see that the print media which is used for printing is not a specially thick media, and driver setting.                                            | Use the normal paper.                                                                                                    |  |
| (1         | -1-4) High voltage termi                                | nal                                                                                                    |                                                                                                    |  |
|            | ID unit terminal                                        | ICheck that the high voltage terminal of the ID<br>unit is contacting with the Contact Assembly<br>normally by visual inspection. (Refer to Figure<br>7-3.) | IReplace the ID<br>unit or correct<br>the high voltage<br>terminal.<br>If any attempt<br>of using new ID<br>unit as a trial<br>is going to be<br>made, be sure to<br>use the System<br>Maintenance<br>Menu FUSE<br>KEEP MODE. |  |

| Check item |                                                  | Check work                                                                                                    | Action to be taken<br>at NG                                                                                                    |  |
|------------|--------------------------------------------------|----------------------------------------------------------------------------------------------------|----------------------------------------------------------------------------------------------------|--|
| (1         | (1-1-5) ID unit installation condition           |                                                                                                    |                                                                                                    |  |
|            | ID unit DOWN<br>position (Defective<br>transfer) | Move the ID unit in and out with hand to confirm<br>that any abnormal mechanical load does not<br>exist, and the ID unit can be moved down to the<br>DOWN position normally. If a piece of paper is<br>inserted in between drum and belt, if top end of<br>the paper can enter easily, it is NG (No Good). | Check the<br>U-shaped<br>groove of the<br>side plate for<br>any abnormality.<br>If repair is found<br>impossible,<br>replace the<br>equipment. |  |

| 5.5.(2) Stain on white p       | print (Refer to Figure 7-2B.)                                                                                            |                                                                                                    | (2-2) Stain on white prir | nt (overall stain)                                                                                                    |                                                                                                    |
|--------------------------------|----------------------------------------------------------------------------------------------------|----------------------------------------------------------------------------------------------------|---------------------------|----------------------------------------------------------------------------------------------------|----------------------------------------------------------------------------------------------------|
| -1) Stain on white print       | t (Partial stain)                                                                                                    | Action to be taken                                                                                                    | Check item                | Check work                                                                                                    | Action to be taken<br>at NG                                                                                                    |
| Check item                     | Check work                                                                                                    | at NG                                                                                                    | (2-2-1) Print media       |                                                                                                    | -                                                                                                    |
| (2-1-1) ID unit                |                                                                                                    |                                                                                                    | Type of print media       | Check to see that the print media which is used for printing is not a specially thin media.                                                                | Use the normal paper.                                                                                                    |
| Exposure of drum to light      | Is the drum left in a circumstance in which drum<br>surface is exposed to direct light for a long time?                  | Replace the ID<br>unit.                                                                                                    | (2-2-2) High voltage term | ninal                                                                                                    |                                                                                                    |
|                                |                                                                                                    | of using new ID<br>unit as a trial<br>is going to be<br>made, be sure to<br>use the System<br>Maintenance<br>Menu FUSE<br>KEEP MODE.                                                                                                    | ID unit terminal          | Check that the high voltage terminal of the ID<br>unit is contacting with the Contact Assembly<br>normally by visual inspection. (Refer to Figure<br>7-3.) | Replace the ID<br>unit or correct<br>the high voltage<br>terminal.<br>If any attempt<br>of using new ID<br>unit as a trial<br>is going to be |
| Leakage of toner               | Does toner leak out from either ID unit or from toner cartridge?                                                         | Replace the ID<br>unit or toner<br>cartridge.<br>If any attempt<br>of using new ID<br>unit as a trial<br>is going to be<br>made, be sure to<br>use the System<br>Maintenance<br>Menu FUSE<br>KEEP MODE.                                                                                                    |                           |                                                                                                    | made, be sure to<br>use the System<br>Maintenance<br>Menu FUSE<br>KEEP MODE.                                                                 |
| (2-1-2) Fuser unit             |                                                                                                    | <u> </u>                                                                                                    |                           |                                                                                                    |                                                                                                    |
| Offset toner of the fuser unit | Check if the offset toner of the previous printing<br>is left adhered on the fuser unit or not, by visual<br>inspection. | Repeat blind<br>printing using<br>unwanted media<br>until offset toner<br>is created on print<br>media. Alternately<br>replace the<br>fuser unit. If any<br>attempt of using<br>new fuser unit as<br>a trial is going to<br>be made, be sure<br>to use the System<br>Maintenance<br>Menu FUSE<br>KEEP MODE |                           |                                                                                                    |                                                                                                    |

#### 7.5.5.(3) White print (Refer to Figure 7-2C.) (3-1) White print over entire page Action to be taken Check item Check work at NG (3-1-1) Toner condition Remaining amount Confirm that sufficient amount of toner remains Replace the of toner inside the toner cartridge. toner cartridge. (3-1-2) Exposure condition to light LED head Confirm that the LED head is positioned in the Correct the normal position where the LED head opposes installation again the drum when the cover is closed. Check condition of the that no obstacle exists in front of the LED head, LED head. that hampers light emission from the illuminating surface of the LED head. Connecting condition Check that the LED head is normally connected. Replace the of the LED head LED head. Drum shaft Check that the drum shaft keeps contacting with Replace the ID the right and left side plates normally. unit. If any attempt of using new ID unit as a trial is going to be made, be sure to use the System Maintenance Menu FUSE KEEP MODE. F8,F9 fuse on the Measure resistance of F8,F9. Replace the PU PU board board 1 ohm or less: Normal Higher than 1 ohm: NG

| Check item                  | Check work                                                                                                    | Action to be taken<br>at NG                                                                                                    |  |  |  |
|-----------------------------|----------------------------------------------------------------------------------------------------|----------------------------------------------------------------------------------------------------|--|--|--|
| (3-1-3) High voltage termir | (3-1-3) High voltage terminal                                                                                                    |                                                                                                    |  |  |  |
| ID unit terminal            | Check that the high voltage terminal of the ID<br>unit is contacting with the Contact Assembly<br>normally by visual inspection. (Refer to Figure<br>7-3.) | Replace the ID<br>unit or correct<br>the high voltage<br>terminal.<br>If any attempt<br>of using new ID<br>unit as a trial<br>is going to be<br>made, be sure to<br>use the System<br>Maintenance<br>Menu FUSE<br>KEEP MODE. |  |  |  |

### 45376001TH Rev.3

## 7.5.5.(4) Black banding/black streaking in vertical direction

## (4-1) Thin vertical line (with color) (Refer to Figure 7-2D.)

| Check item |                           | Check work                        | Action to be taken<br>at NG                                                                                                    |  |
|------------|---------------------------|-----------------------------------|----------------------------------------------------------------------------------------------------|--|
| (4         | (4-1-1) ID unit condition |                                   |                                                                                                    |  |
|            | Filming of the ID unit    | Is print attempted without toner? | Replace toner<br>cartridge with<br>new one. If<br>replacement<br>does not solve<br>the problem,<br>replace the<br>ID unit. If any<br>attempt of using<br>new ID unit as<br>a trial is going<br>to be made,<br>be sure to use<br>the System<br>Maintenance<br>Menu FUSE<br>KEEP MODE. |  |

(4-2) Thin vertical line (without color) (Refer to Figure 7-2F.)

| Check item                              |                            | Check work                                                                                                 | Action to be taken<br>at NG  |  |
|-----------------------------------------|----------------------------|----------------------------------------------------------------------------------------------------|------------------------------|--|
| (4                                      | (4-2-1) LED head condition |                                                                                                    |                              |  |
|                                         | LED head                   | Is any foreign material attached on the light<br>emitting surface of the cell fox lens of the LED<br>head? | Remove the foreign material. |  |
| (4-2-2) Condition of paper running path |                            |                                                                                                    |                              |  |
|                                         | Paper running path         | Check that any burr that may scatter the un-<br>fused toner on the paper running path does not<br>exist.   | Remove the burr.             |  |

## 7.5.5.(5) Cyclic abnormality (Refer to Figure 7-2E.)

(5-1) Cyclic abnormality occurs in vertical direction

| Check item |                   | Check work                       | Action to be taken<br>at NG                                                                                                    |  |  |
|------------|-------------------|----------------------------------|----------------------------------------------------------------------------------------------------|--|--|
| (5-1-1) Cy | (5-1-1) Cycle     |                                  |                                                                                                    |  |  |
| Image      | e drum            | Check that the cycle is 94.3 mm. | Replace the ID unit*1                                                                                                    |  |  |
| Devel      | loping roller     | Check that the cycle is 39.7 mm. | Replace the ID unit                                                                                                    |  |  |
| Toner      | r feed roller     | Check that the cycle is 58.4 mm. | Replace the ID unit                                                                                                    |  |  |
| Charç      | ge roller         | Check that the cycle is 37.7 mm. | Replace the ID unit                                                                                                    |  |  |
| Rolle      | r on top of fuser | Check that the cycle is 90.5mm.  | Replace the fuser unit.*2                                                                                                    |  |  |
| Fuse       | r belt            | Check that the cycle is 96.3 mm. | Replace the fuser unit.*2                                                                                                    |  |  |
| Trans      | fer roller        | Check that the cycle is 50.3 mm. | Replace the belt unit.*3                                                                                                    |  |  |
|            |                   |                                  | If any attempt<br>of using new<br>consumable<br>item as a trial<br>is going to be<br>made, be sure to<br>use the System<br>Maintenance<br>Menu FUSE<br>KEEP MODE. |  |  |

\*1: If stains could see on the Image drum, wipe the Image drum with a soft cloth lightly.

If stains could not wipe with a dry cloth, dust a few toner on the cloth.

Do not use the cloth moistened with water or alcohol.

It is possible that damage to Image drum. Confirm the printing quality after cleaning. If occur abnormal images, change to new image drum.

\*2: If stains could see on the Fuser rollers and belt, wipe the rollers and belt with a soft cloth lightly when Fuser unit is cool.Confirm the printing quality after cleaning. If occur abnormal images, change to new Fuser Unit.

\*3:If stains could see on the Transfer belt, wipe the Transfer belt with a soft cloth lightly.Confirm the printing quality after cleaning.If occur abnormal images, change to new Belt unit.

## 7.5.5.(6) Heavy color registration error

## (6-1) Display of the message "Color adjustment is in progress" appears only short time.

| Check item |                                                                                                    | Check work                                                                                                    | Action to be taken<br>at NG                                                                                                    |  |
|------------|----------------------------------------------------------------------------------------------------|----------------------------------------------------------------------------------------------------|----------------------------------------------------------------------------------------------------|--|
| (6         | -1-1) Result of color regi                                                                               | stration error correction                                                                                                    |                                                                                                    |  |
|            | Color registration<br>error correction<br>time (If a printer is<br>normal, it is approx.<br>40 seconds.) | Use the self-diagnostic mode and execute the REG ADJUST TEST. Check the result. Error is issued but is not displayed on the ON LINE display. | Replace the<br>sensor that<br>causes the error.<br>Clean the sensor<br>to remove stain.<br>Replace the<br>shutter. Replace<br>the PU board. |  |
| (6         | (6-1-2) Toner                                                                                            |                                                                                                    |                                                                                                    |  |
|            | Remaining amount of toner                                                                                | Check if the message "Prepare toner<br>replacement." or "Replace the toner." appears or<br>not.                                              | Replace toner cartridge with new one.                                                                                                    |  |
| (6         | (6-1-3) Color registration error detection sensor                                                        |                                                                                                    |                                                                                                    |  |
|            | Sensor is dirty                                                                                          | Is toner or paper dust attached to the sensor?                                                                                               | Clean the sensor to remove stain                                                                                                    |  |
| (6         | (6-1-4) Color registration error detection sensor shutter                                                |                                                                                                    |                                                                                                    |  |
|            | Shutter operation is faulty                                                                              | Check the shutter operation by the self-<br>diagnostic mode                                                                                  | Replace the shutter or tune the mechanism                                                                                                   |  |

## (6-2) Though REG ADJUST TEST of engine maintenance function is ok, color blur occurs

| Check item |                                             | Check work                                                                             | Action to be taken<br>at NG |  |
|------------|---------------------------------------------|----------------------------------------------------------------------------------------|-----------------------------|--|
| (6-        | (6-2-1) Paper feed system                   |                                                                                        |                             |  |
|            | Paper feed system of the paper running path | Check if any obstacle exists in the paper feeding path, that hampers smooth paper run. | Remove the obstacle         |  |

7.5.5.(7) Entirely black print

(7-1) All black print over entire page

| Check item                            | Check work                                                                                                    | Action to be taken<br>at NG                                                                                                    |  |  |
|---------------------------------------|----------------------------------------------------------------------------------------------------|----------------------------------------------------------------------------------------------------|--|--|
| (7-1-1) High voltage conta            | (7-1-1) High voltage contacting condition                                                                                                    |                                                                                                    |  |  |
| CH terminal                           | Check that the terminal coming from the printer<br>body contacts with the high voltage terminal that<br>is located on the left side of the ID unit when<br>viewed from the top by visual inspection.                                                               | Replace the terminal of printer side.                                                                                                    |  |  |
| CH terminal                           | Check that the high voltage terminal keeps the<br>normal contacting condition on the high voltage<br>board. Open the left cover and remove the high<br>voltage board. Then, check that the terminal<br>is not installed in the abnormal installation<br>condition. | Correct the<br>installation<br>condition of<br>the terminal<br>to the normal<br>condition.                                                                                                    |  |  |
| ID unit terminal                      | Check that the high voltage terminal of the ID<br>unit is contacting with the Contact Assembly<br>normally by visual inspection. (Refer to Figure<br>7-3.)                                                                                                    | Replace the ID<br>unit or replace<br>the high voltage<br>board or correct<br>the high voltage<br>terminal.<br>If any attempt<br>of using new ID<br>unit as a trial<br>is going to be<br>made, be sure to<br>use the System<br>Maintenance<br>Menu FUSE<br>KEEP MODE. |  |  |
| (7-1-2) High voltage output condition |                                                                                                    |                                                                                                    |  |  |
| CH output                             | If high voltage probe is available as a<br>maintenance tool, open the left cover, and check<br>the CH output with the high voltage probe from<br>the soldering side of the high voltage board.<br>(The high voltage probe is not an ordinary<br>maintenance tool.) | Replace the high voltage board.                                                                                                    |  |  |

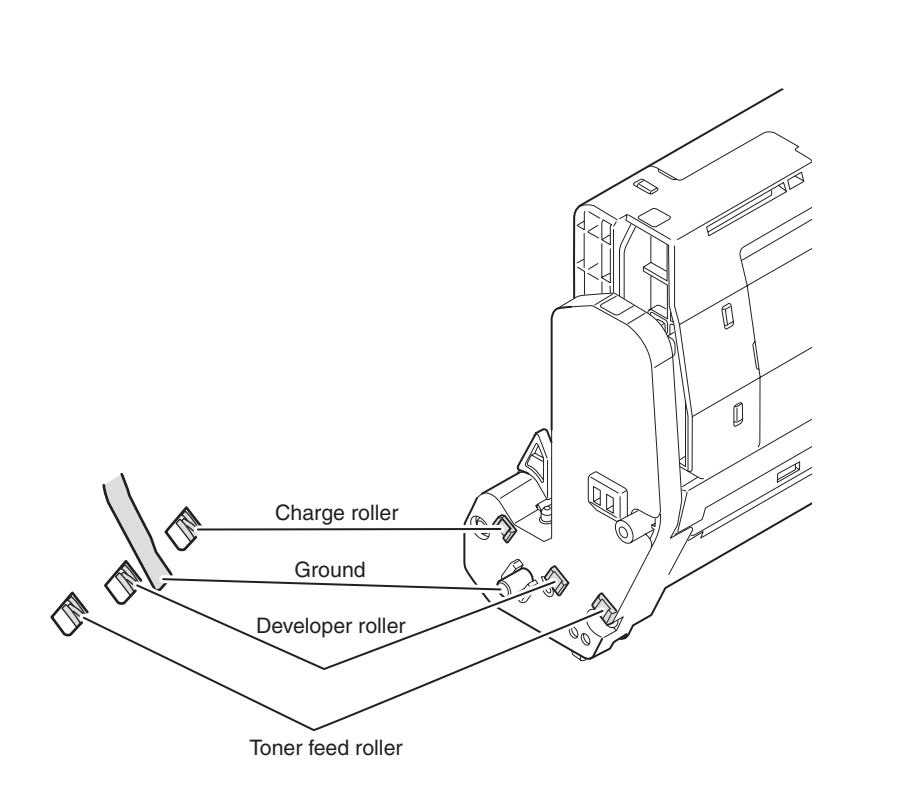

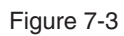

# 7.6 Fuse check

If the following error is issued, check the corresponding fuse of the PU/SU control board and high voltage power supply board.

(Refer to Table 7-6.)

| Table 7 | '-6 Fuse | error |
|---------|----------|-------|
|---------|----------|-------|

| Fuse<br>Name |     | Error Description                                   |                                                               | Insert Point                          | Posistanco       |
|--------------|-----|-----------------------------------------------------|---------------------------------------------------------------|---------------------------------------|------------------|
|              |     | When booting                                        | After boot up                                                 | insen Point                           | Resistance       |
|              | F1  | Noerror.<br>LCD displays<br>warimng Up.             | Scanner,copy,printer not<br>work                              | Duplex,2nd/3rd/4th tray<br>+24V       |                  |
|              | F2  | It repeats boot start                               | Ť                                                             | 3.3V DC power                         |                  |
|              | F4  | It remains the boot screen                          | t                                                             | Duplex,2nd/3rd tray<br>+5V            |                  |
|              | F5  | S/C:C0A2                                            | t                                                             | Interlock,low power supply, Fuser fan |                  |
| PU<br>board  | F6  | No error, Boot<br>normaly                           | t                                                             | Hopping clutch,pulse motor            | -                |
|              | F7  | S/C:C05A                                            | t                                                             | clutch,ID FAN,+24V                    |                  |
|              | F8  | S/C:CE82                                            | t                                                             | LED Head +3.3V                        |                  |
|              | F9  | No error                                            | Scanner works normally.<br>printer:miss-print(white<br>paper) | LED Head +5V                          | Less than<br>1 Ω |
|              | F10 | No error                                            | Scanner ,copy,printer<br>works normally                       | Stapler +24V                          |                  |
|              | F1  | No error                                            | ADF not work, Flatbed scanner works normally                  | ADF motor +24V                        |                  |
| SU<br>board  | F2  | Attention lamp turns on.                            | Scanner,copy,printer not work                                 | Flatbed<br>motor,Clutch,solenoid      |                  |
|              |     | 3 beeps sound.                                      |                                                               |                                       |                  |
|              |     | Booting looks<br>normally, but it does<br>not work. |                                                               |                                       |                  |
|              | F3  | It remains the boot screen.                         | t                                                             | SU Controller                         |                  |

# 7.7 Paper cassette switches versus Paper size correspondence table

## (1)TRAY1~4

| Dial display size             | Bit No. |   |   |   |
|-------------------------------|---------|---|---|---|
| TRAY1~4                       | 1       | 2 | 3 | 4 |
| Cassette: none                | н       | Н | н | Н |
| Legal 14"                     | н       | L | Н | L |
| Legal 13.5"                   | н       | L | Н | Н |
| Legal 13"                     | L       | L | L | Н |
| Letter                        | L       | L | L | L |
| Executive                     | L       | L | Н | L |
| Blank                         | L       | L | L | L |
| Folio                         | н       | Н | L | L |
| A4                            | L       | Н | L | L |
| B5                            | L       | Н | н | L |
| A5                            | Н       | Н | Н | L |
| Not used                      | L       | L | н | Н |
| Not used                      | L       | Н | L | Н |
| Not used                      | Н       | Н | L | Н |
| Not used                      | н       | L | L | Н |
| Not used                      | L       | Н | Н | Н |
| Not used                      | Н       | L | L | L |
| * When switch is pressed: Low |         |   |   |   |

## (2)LCF

| Dial display size             |   | Bit | No. |   |
|-------------------------------|---|-----|-----|---|
| LCF                           | 1 | 2   | 3   | 4 |
| Cassette:none                 | н | Н   | Н   | Н |
| Legal 13.5"                   | н | L   | Н   | L |
| Blank                         | н | L   | Н   | Н |
| Legal 13"                     | L | L   | L   | Н |
| Blank                         | L | L   | L   | L |
| Letter                        | L | L   | Н   | L |
| Blank                         | L | L   | L   | L |
| A4                            | н | Н   | L   | L |
| Blank                         | L | Н   | L   | L |
| Legal 14"                     | L | Н   | Н   | L |
| Blank                         | н | Н   | Н   | L |
| Not used                      | L | L   | Н   | Н |
| Not used                      | L | Н   | L   | Н |
| Not used                      | н | Н   | L   | Н |
| Not used                      | н | L   | L   | Н |
| Not used                      | L | Н   | Н   | Н |
| Not used                      | н | L   | L   | L |
| *When switch is pressed : Low |   |     |     |   |

# **8.** Connection diagrams

| 8.1 | Resistance value check | 207 |
|-----|------------------------|-----|
| 8.2 | Parts location         | 212 |

.

# 8.1 Resistance value check

| Unit                    | Electrical circuit diagram, connection                                                                                                    | Part outside view | Resistance value                                                             |
|-------------------------|----------------------------------------------------------------------------------------------------|-------------------|------------------------------------------------------------------------------|
| Transport belt<br>motor | $1 \rightarrow \qquad \qquad \qquad \qquad \qquad \qquad \qquad \qquad \qquad \qquad \qquad \qquad \qquad \qquad \qquad \qquad \qquad \qquad $ |                   | Between pin-1 and pin-2: $3.4\Omega$<br>Between pin-3 and pin-4: $3.4\Omega$ |
| ID motor                |                                                                                                    | IP3               | Across both ends of IP2 and IP3: $1\Omega$ or less                           |

| Unit             | Electrical circuit diagram, connection                                                     | Part outside view | Resistance value                                                             |
|------------------|--------------------------------------------------------------------------------------------|-------------------|------------------------------------------------------------------------------|
| ID up/down motor | $1 \longrightarrow M$ $2 \longrightarrow 00$ $3 \longrightarrow 00$ $4 \longrightarrow 00$ |                   | Between pin-1 and pin-2: $6.1\Omega$<br>Between pin-3 and pin-4: $6.1\Omega$ |
| Fuser unit motor |                                                                                            |                   | Across both ends of IP1 and IP2: $1\Omega$ or less                           |

| Unit                              | Electrical circuit diagram, connection | Part outside view | Resistance value                                                             |
|-----------------------------------|----------------------------------------|-------------------|------------------------------------------------------------------------------|
| Feed motor                        |                                        |                   | Between pin-1 and pin-2: $3.4\Omega$<br>Between pin-3 and pin-4: $3.4\Omega$ |
| Both-sided print<br>motor         | 10<br>20<br>30<br>40                   |                   | Between pin-1 and pin-2: $3.2\Omega$<br>Between pin-3 and pin-4: $3.2\Omega$ |
| 2nd / 3rd/ 4th tray<br>feed motor | 10<br>20<br>30<br>40                   |                   | Between pin-1 and pin-2: $2.8\Omega$<br>Between pin-3 and pin-4: $2.8\Omega$ |

| Unit                 | Electrical circuit diagram, connection | Part outside view | Resistance value                                                             |
|----------------------|----------------------------------------|-------------------|------------------------------------------------------------------------------|
| LCF Hopping<br>Motor | 1 ° M<br>2 ° M<br>3 ° 00<br>4 °        |                   | Between pin-1 and pin-2: $2.8\Omega$<br>Between pin-3 and pin-4: $2.8\Omega$ |
| LCF Liftup Motor     |                                        |                   | Between pin-1 and pin-2:17 $\sim$ 23 $\Omega$                                |

| Unit Elec                                                                                                    | ctrical circuit diagram, connection                                                                                                    | Part outside view                                        | Resistance value                                                                                                    |
|----------------------------------------------------------------------------------------------------|----------------------------------------------------------------------------------------------------|----------------------------------------------------------|----------------------------------------------------------------------------------------------------|
| <ul> <li>(B) - 6</li> <li>(A) - 6</li> <li>(B) - 1</li> <li>(A) - 1</li> <li>(B) - 4</li> <li>(B) - 4</li> <li>(B) - 5</li> <li>(A) - 2</li> <li>(A) - 3</li> <li>(B) - 2</li> <li>(B) - 3</li> <li>(B) - 4</li> <li>(A) - 4</li> <li>(A) - 5</li> </ul> | Upper roller heater #1<br>Upper roller heater #2<br>Upper roller heater #2<br>Upper thermistor<br>Upper thermistor<br>Upper thermistor<br>Lower thermistor<br>Frame thermistor<br>Frame thermistor<br>Frame thermistor<br>Frame thermistor | $ \begin{array}{c}                                     $ | Between pins $\textcircled{A}$ -1 and $\textcircled{A}$ -6: Several ohms to several ten ohms<br>Between pins $\textcircled{B}$ -1 and $\textcircled{B}$ -6: Several ohms to several ten ohms<br>Between pins $\textcircled{B}$ -4 and $\textcircled{B}$ -5: Approx. 590k $\Omega$ to 5338k $\Omega$ (0 to 93°C)<br>Between pins $\textcircled{A}$ -2 and $\textcircled{A}$ -3: Approx. 104.5k $\Omega$ to 806.5k $\Omega$ (0 to 43°C)<br>Between pins $\textcircled{B}$ -2 and $\textcircled{B}$ -3: Approx. 104.5k $\Omega$ to 806.5k $\Omega$ (0 to 43°C)<br>Between pins $\textcircled{A}$ -4 and $\textcircled{A}$ -5: Open |

## 8.2 Parts location

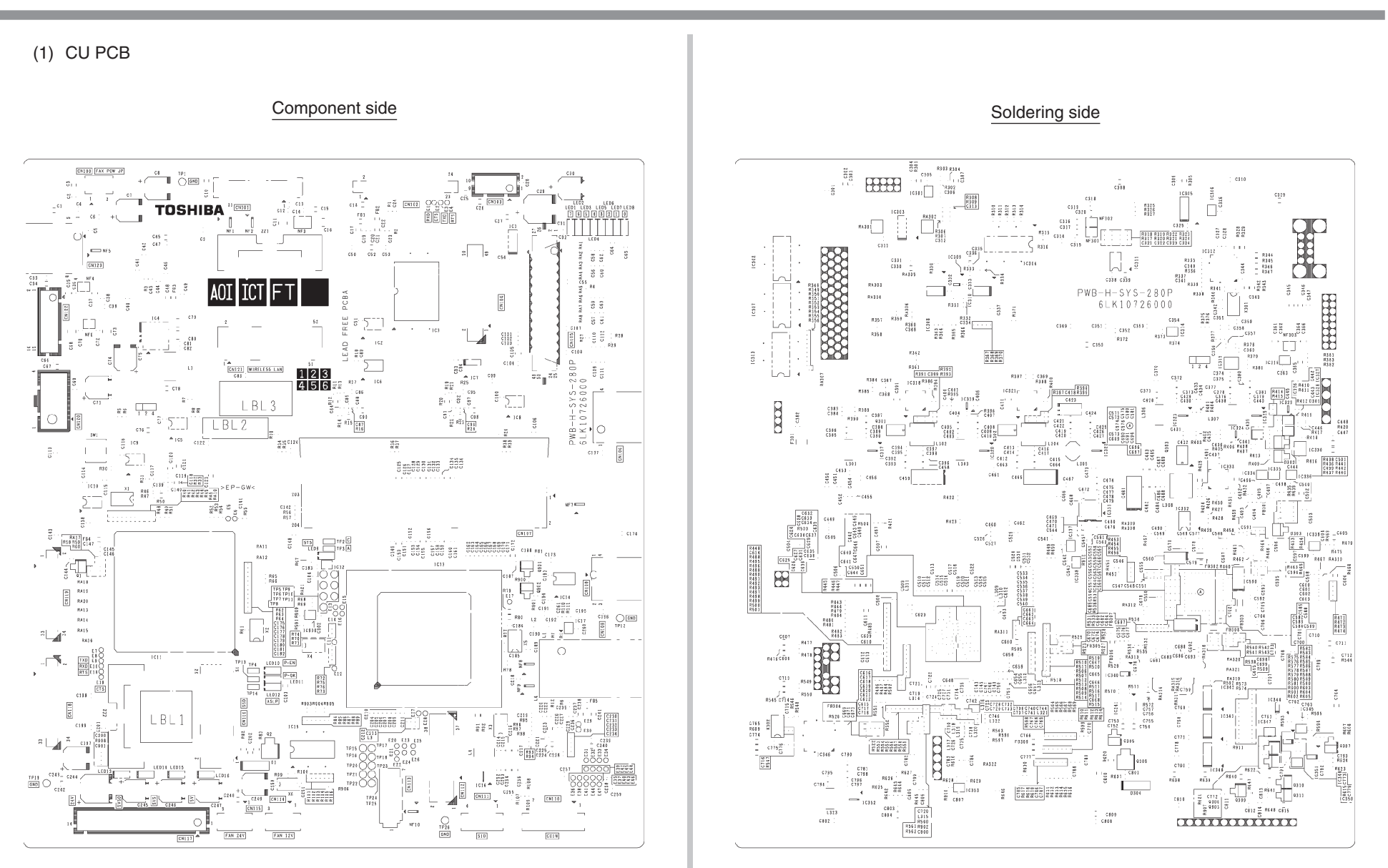

(2) PU PCB

## Component side

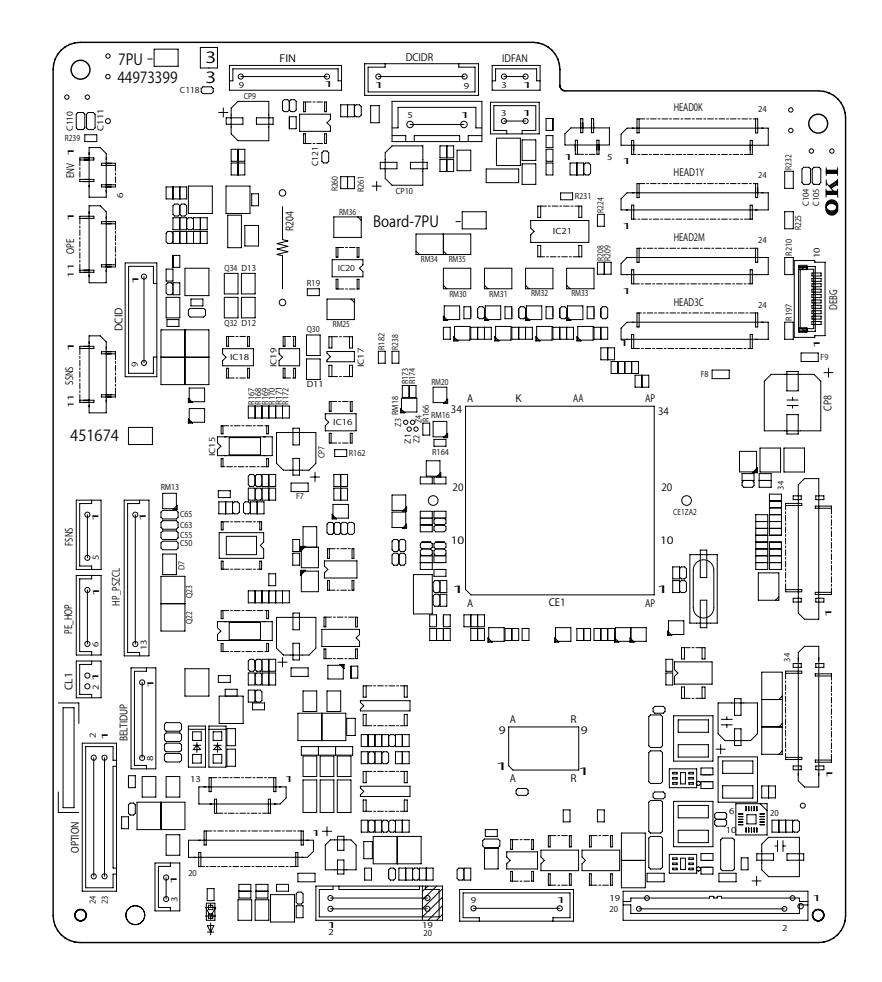

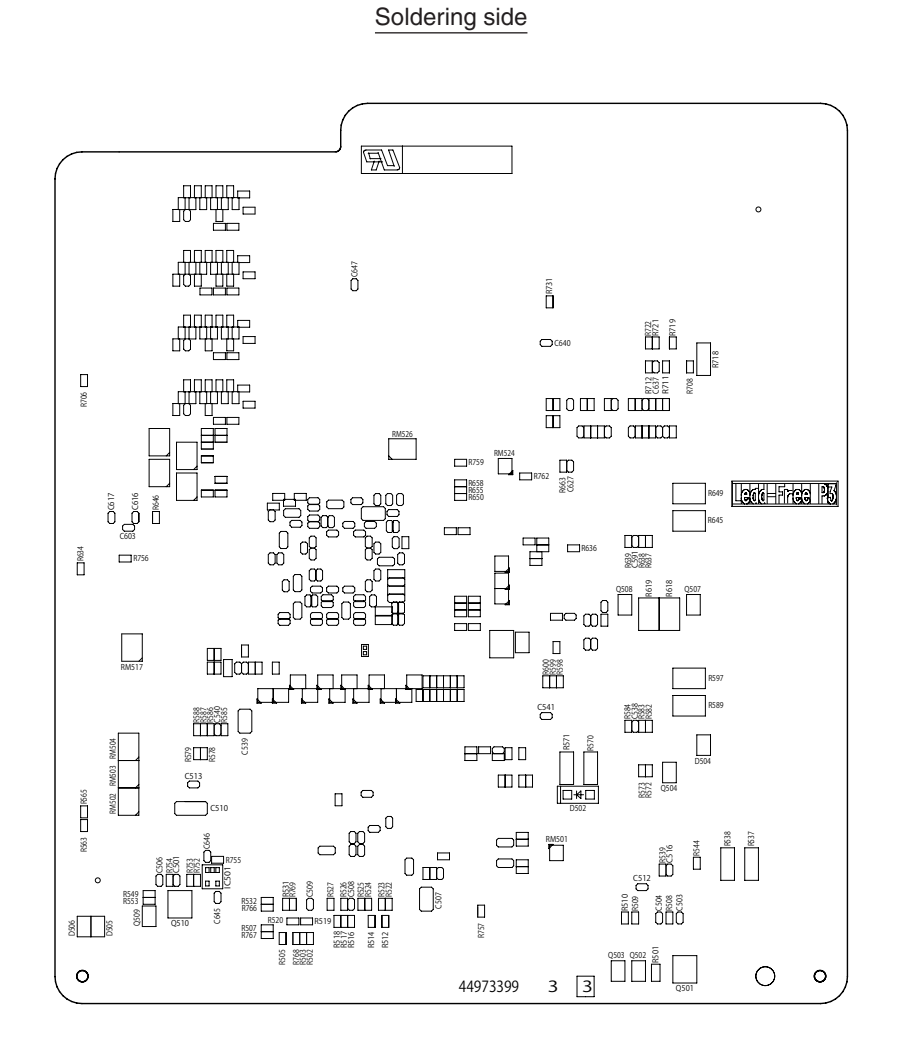

## (3) Rellay PCB

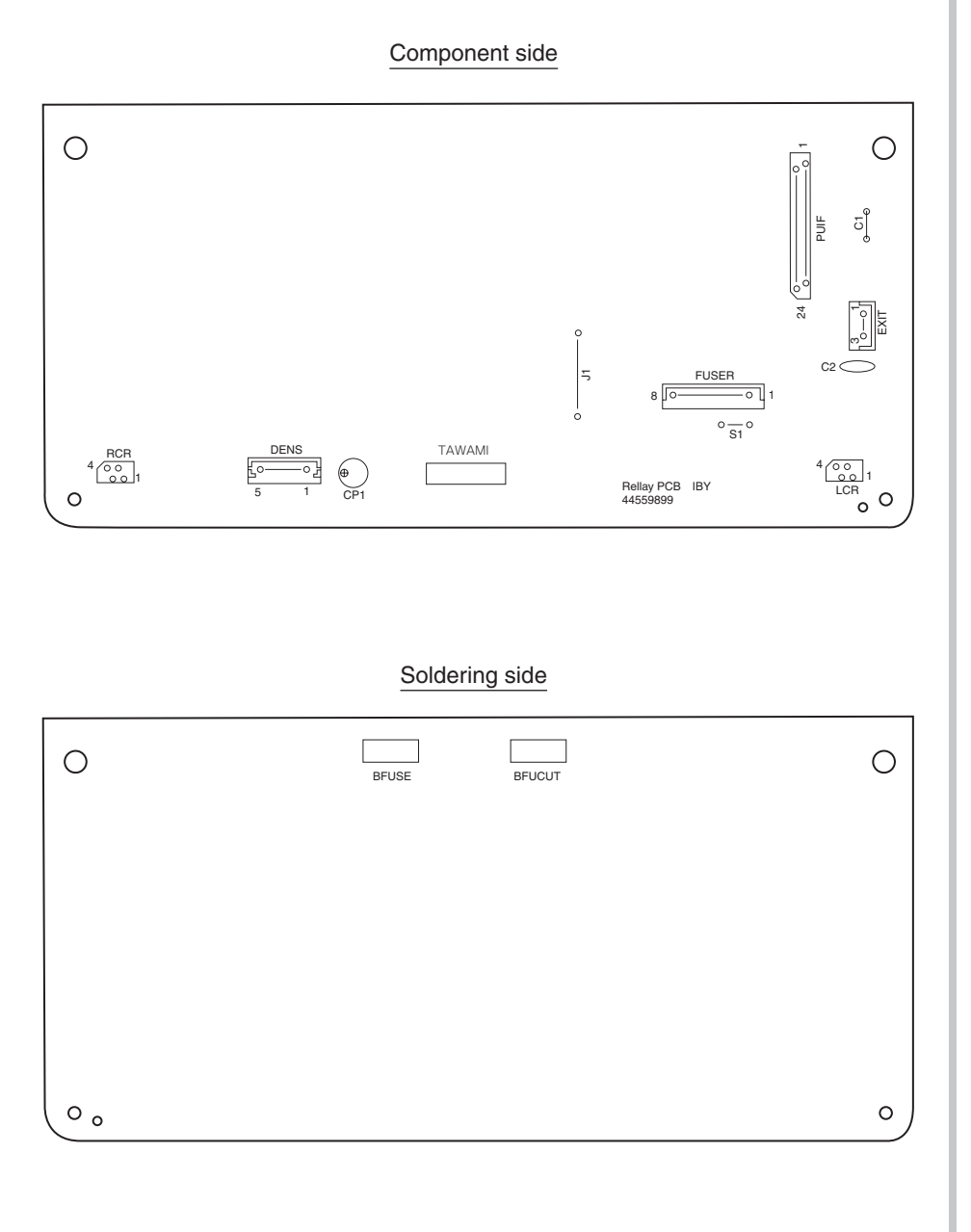

## (4) Duplex Print Control PCB

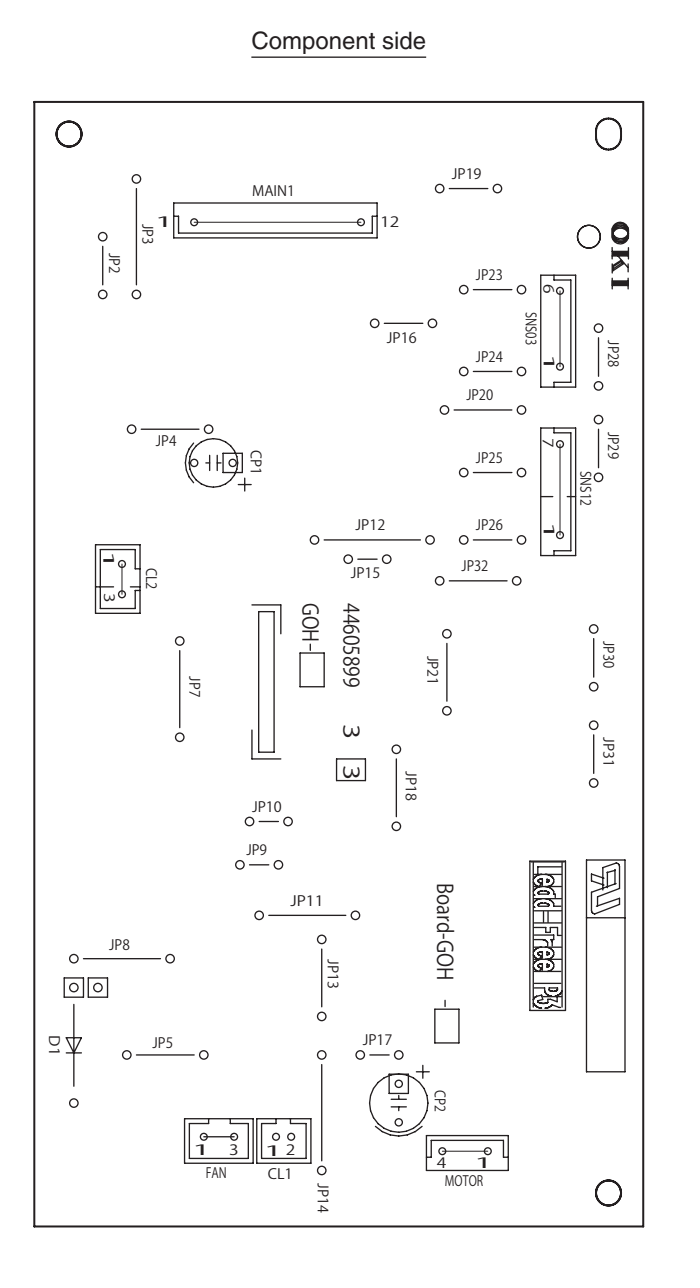

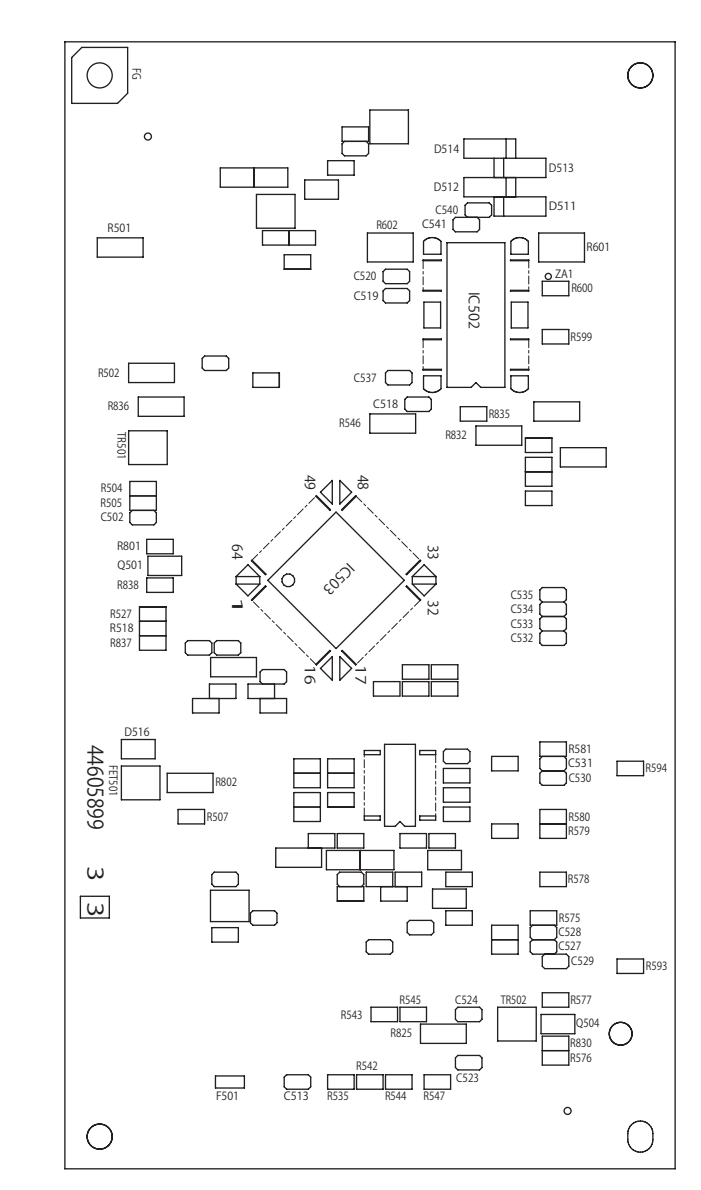

Soldering side

## (5) Second Tray Control PCB

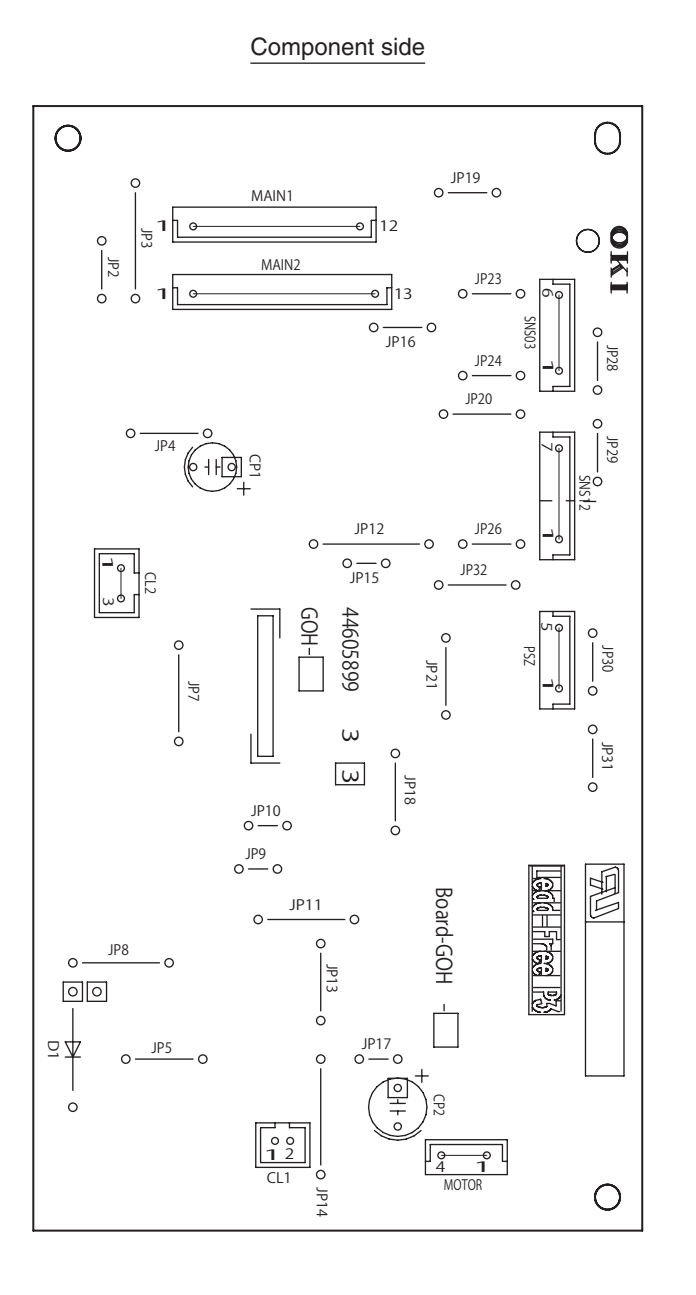

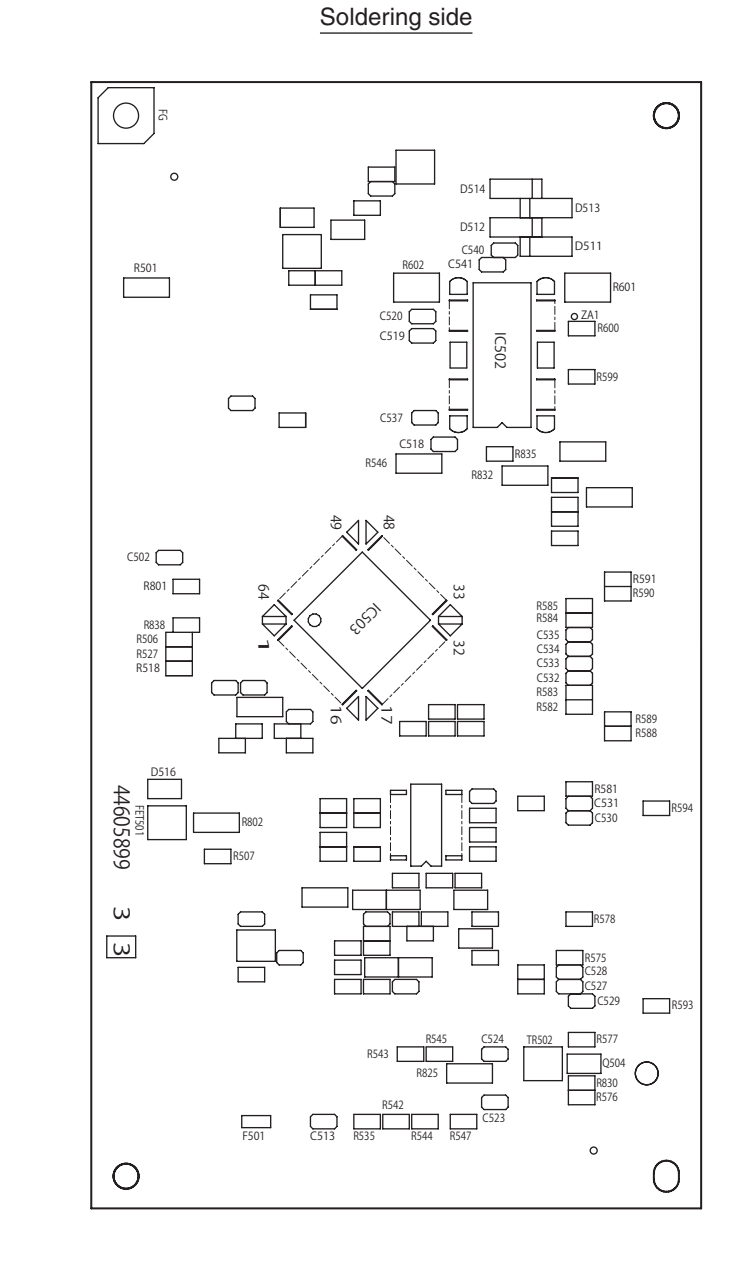
(6) Toner Low Sensor PCB

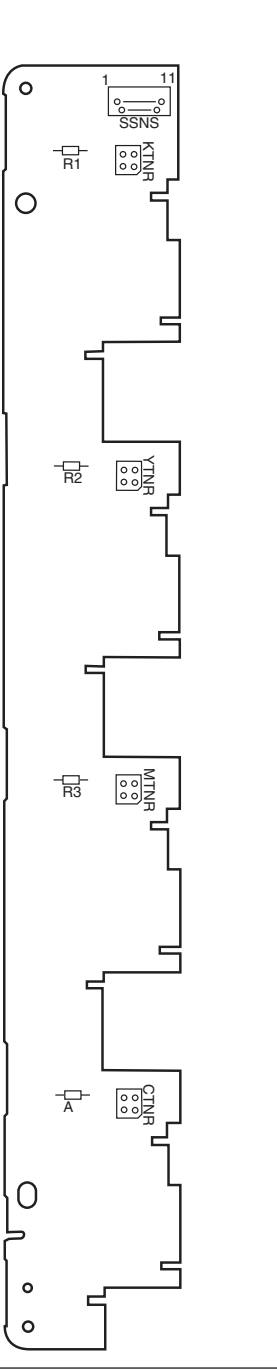

(7) Entrance Sensor PCB

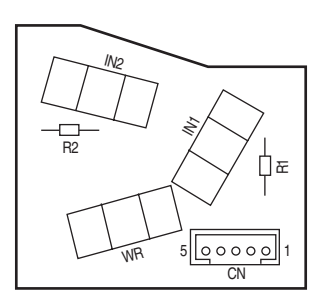

(8) Color Adjustment Sensor PCB

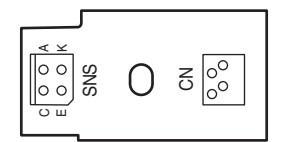

(9) High-Voltage Power Supply PCB

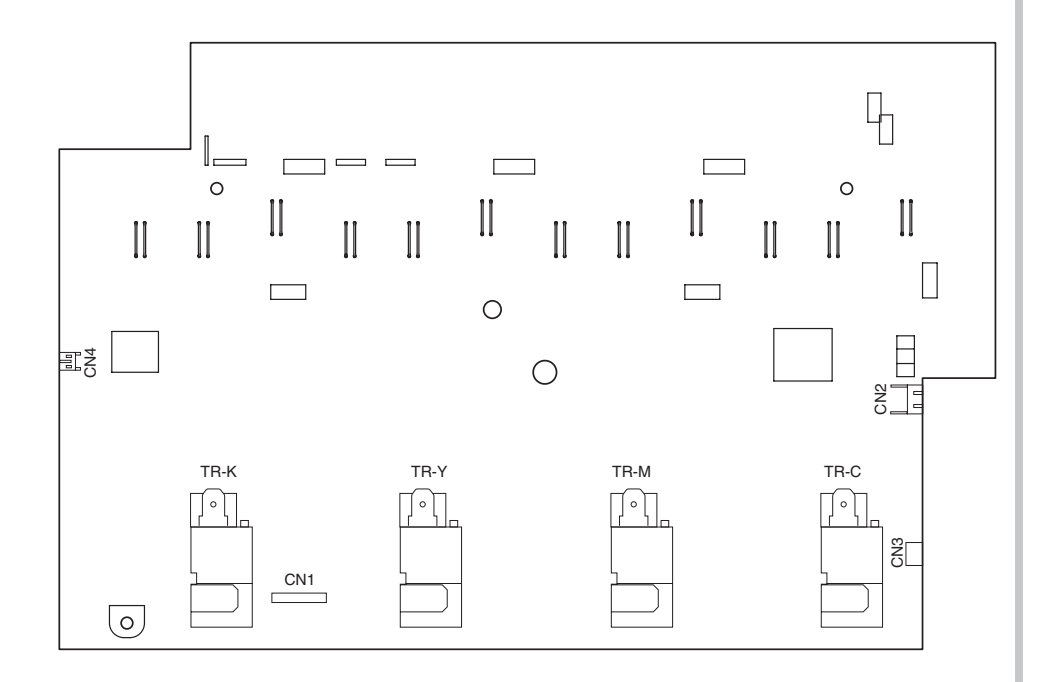

(10) Low-Voltage Power Supply PCB

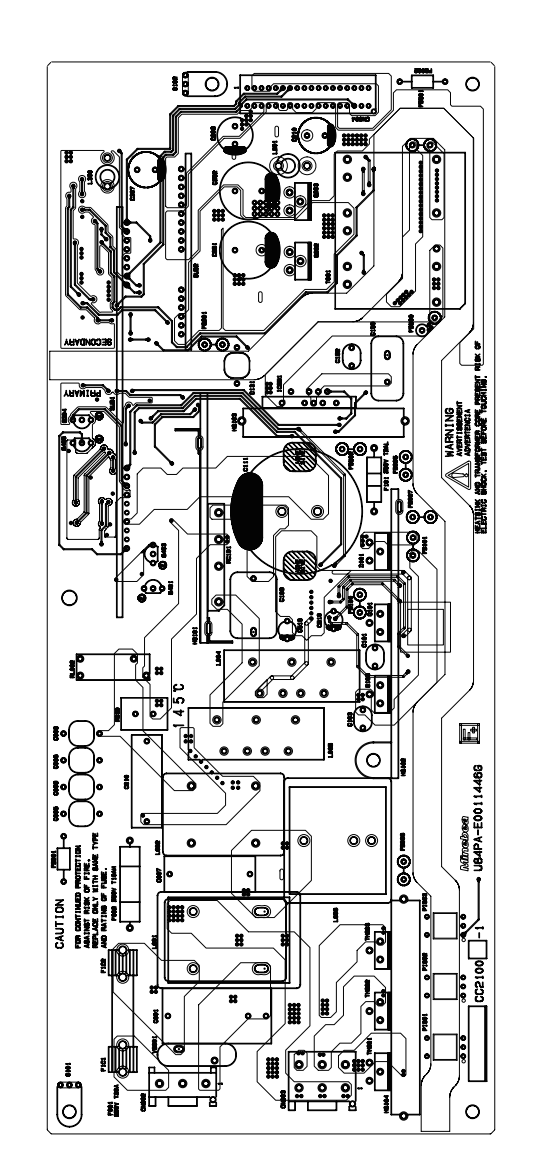

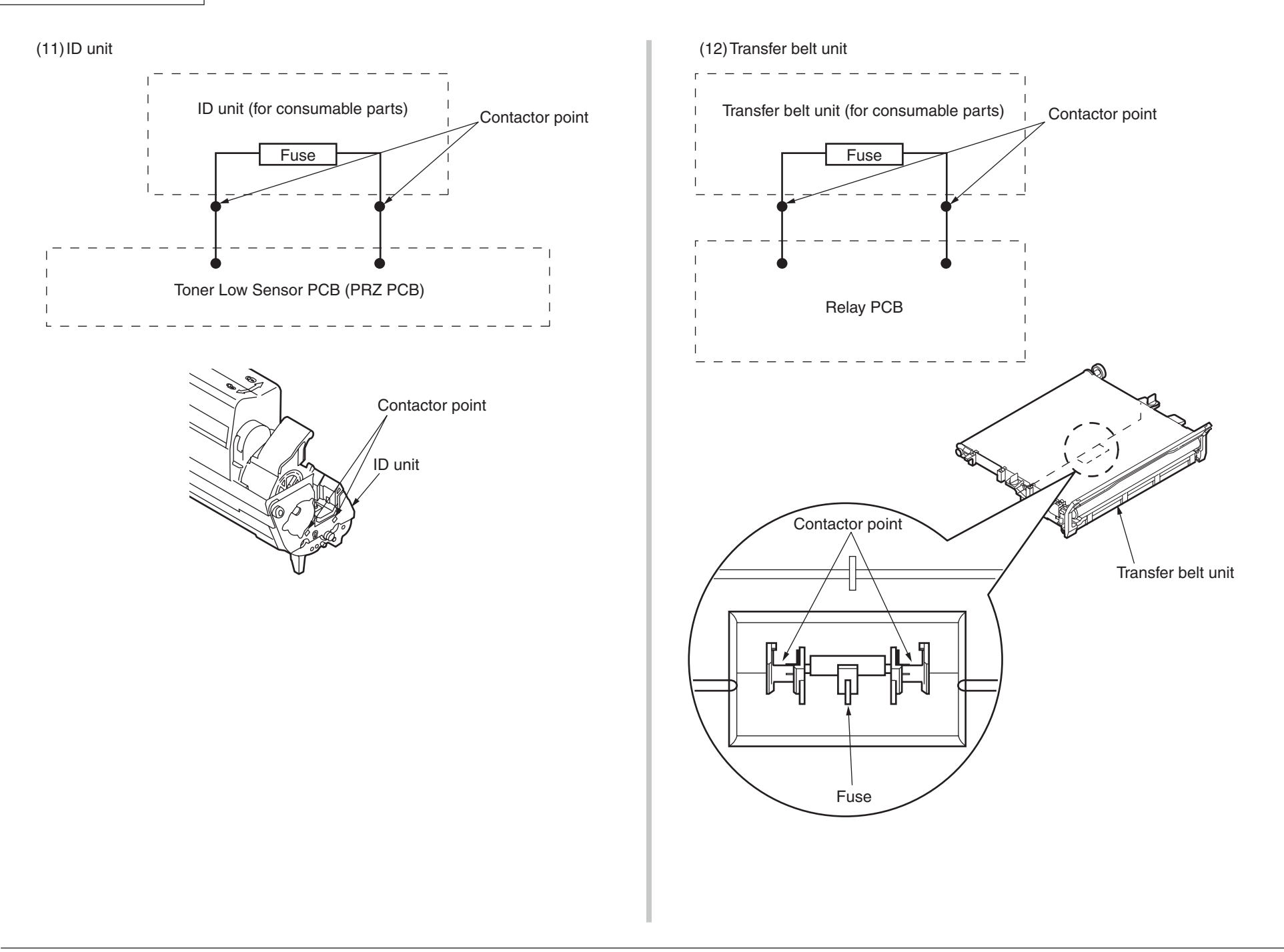

(13) SU Board

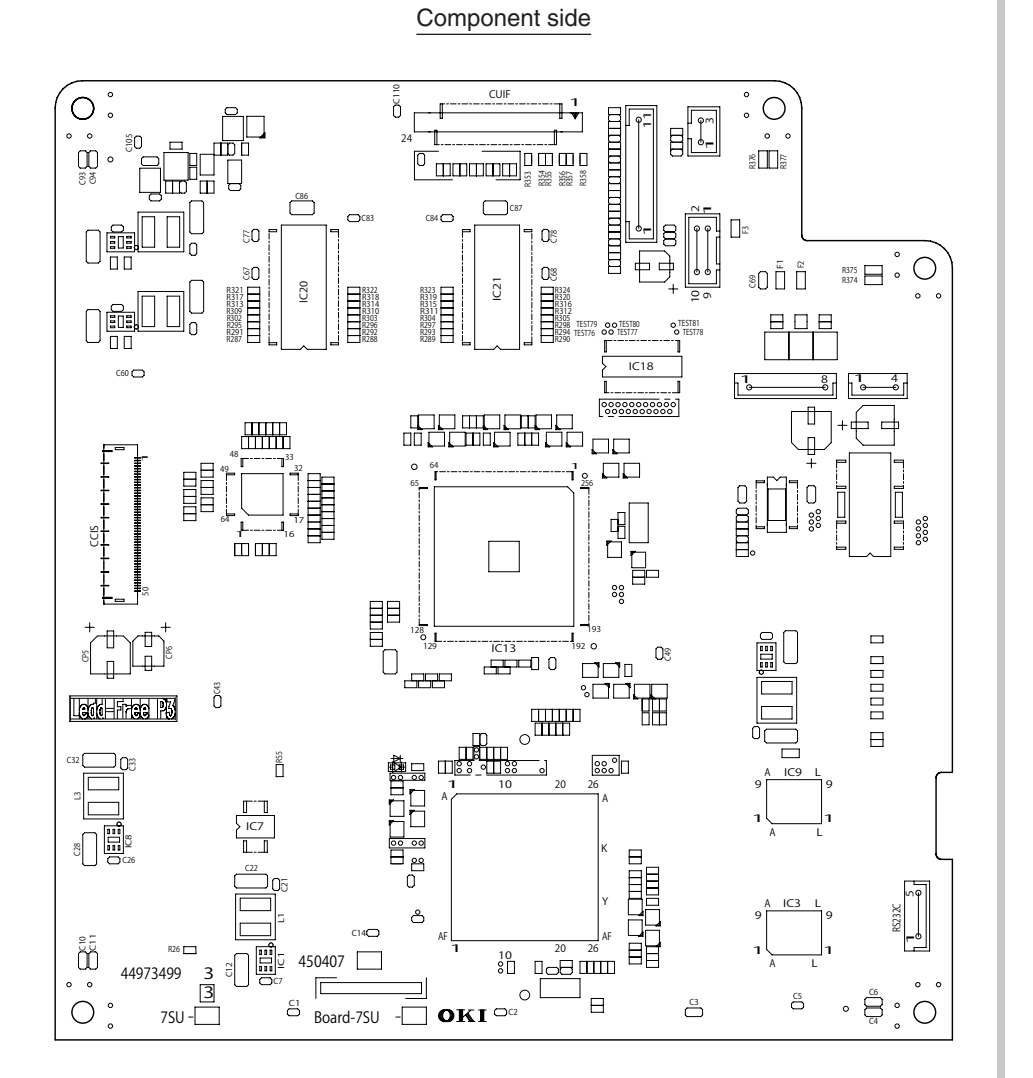

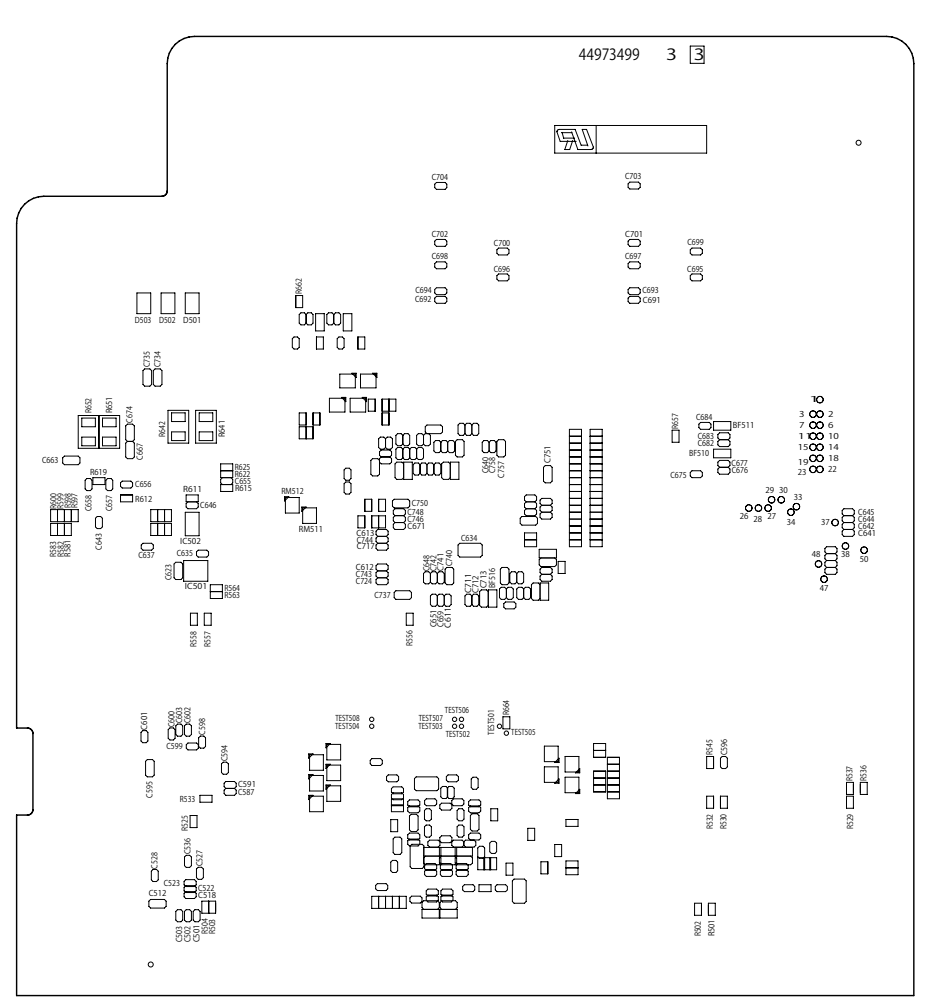

Soldering side

8. Connection diagrams

(14) Environment SNS

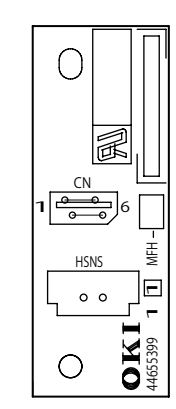

## (15) ADF relation board

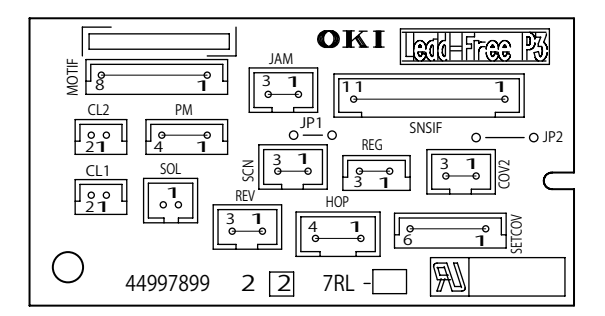

## (16) LCF PCB

Component side

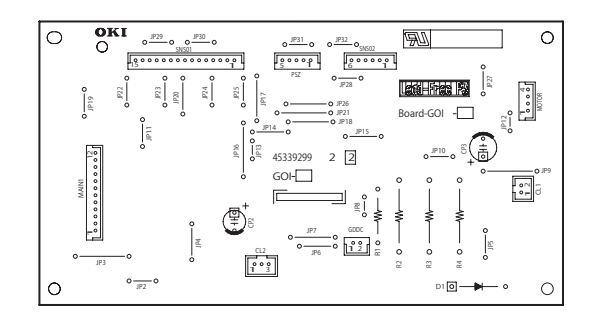

## Soldering side

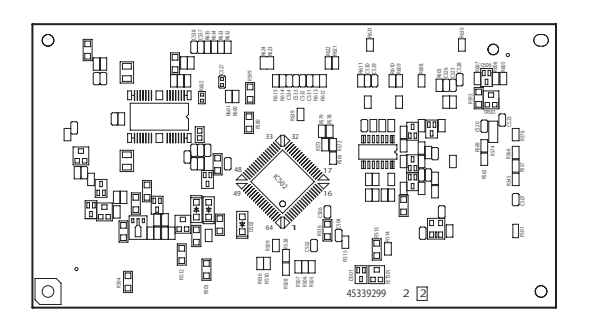